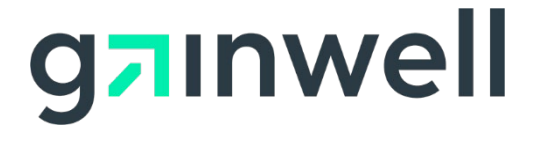

# PA PROMISe<sup>™</sup> Provider Internet User Manual

SYSTEM DOCUMENTATION LIBRARY REFERENCE NUMBER: [00000164] SECTION: 4-5B LIBRARY REFERENCE NUMBER: [0000082] PROVIDER INTERNET USER MANUAL REVISION DATE: [10/29/2024] VERSION 5.49 Library Reference Number: [0000082]

Address any comments concerning the contents of this manual to:

Gainwell Technologies Attention: Documents Unit PA MMIS MS 2-200 1250 Camp Hill Bypass, Suite 100 Camp Hill, PA 17077-3700

©2024 Gainwell Technologies Company, All rights reserved.

# **Revision History**

| Document<br>Version | Revision   | Revision<br>Page | Reason for                                                                            | Revisions                |
|---------------------|------------|------------------|---------------------------------------------------------------------------------------|--------------------------|
| Number              | Date       | Number(s)        | Revisions                                                                             | <b>Completed By</b>      |
| Version 5.6c        | 08/06/2010 |                  | New Document                                                                          | HP Documentation<br>Team |
| Version 5.7         | 01/01/2012 |                  | Updates for 5010                                                                      | HP Documentation<br>Team |
| Version 5.8         | 02/07/2012 | 94               | Updated Surgical<br>Codes                                                             | HP Documentation<br>Team |
| Version 5.9         | 04/19/2012 | 141,             | Took out<br>"Newborn",                                                                | HP Documentation<br>Team |
|                     |            | 1                | Changed sentence structure                                                            |                          |
| Version 5.10        | 08/08/2012 |                  | Added Copy<br>function                                                                | HP Documentation<br>Team |
| Version 5.11        | 10/04/2012 |                  | Updated EVS<br>information                                                            | HP Documentation<br>Team |
| Version 5.12        | 01/04/2013 |                  | Added information<br>relating to NPI<br>processing and new<br>EVS search<br>criterion | HP Documentation<br>Team |
| Version 5.13        | 02/04/2013 |                  | Updated NPI fields<br>to indicate they're<br>required                                 | HP Documentation<br>Team |
| Version 5.14        | 03/06/2013 |                  | Updated Portal<br>Login information                                                   | HP Documentation<br>Team |
| Version 5.15        | 09/20/2013 |                  | Integrated ePEAP<br>Manual                                                            | HP Documentation<br>Team |
|                     |            |                  | Added information<br>on Attestation<br>Form                                           |                          |
| Version 5.16        | 10/30/2013 |                  | Updated per CO<br>13689                                                               | HP Documentation<br>Team |
| Version 5.17        | 12/17/2013 |                  | Updated for 14597                                                                     | HP Documentation<br>Team |
| Version 5.18        | 04/08/2014 |                  | Updated for<br>enhancements to<br>the fee schedule                                    | HP Documentation<br>Team |
| Version 5.19        | 07/03/2014 |                  | Updated PO Box<br>on ACN form                                                         | HP Documentation<br>Team |

| Document<br>Version<br>Number | Revision<br>Date | Revision<br>Page<br>Number(s) | Reason for<br>Revisions                                                                                                    | Revisions<br>Completed By    |
|-------------------------------|------------------|-------------------------------|----------------------------------------------------------------------------------------------------|------------------------------|
| Version 5.20                  | 04/22/2015       |                               | Updated ACN<br>Form, logo, and<br>Department name                                                                                   | HP Documentation<br>Team     |
| Version 5.21                  | 06/08/2015       |                               | Updated ePEAP screens                                                                                                    | HP Documentation Team        |
| Version 5.22                  | 07/22/2015       |                               | Updated ICN information                                                                                                    | HP Documentation<br>Team     |
| Version 5.23                  | 11/06/2015       |                               | Updated<br>Registration<br>section, updated<br>logo and<br>organization from<br>HP to HPE                                           | HPE<br>Documentation<br>Team |
| Version 5.24                  | 06/01/2016       |                               | Updated ePEAP<br>section to include<br>Revalidation Date<br>field                                                                   | HPE<br>Documentation<br>Team |
| Version 5.25                  | 12/01/2016       |                               | Periodic<br>regeneration                                                                                                    | HPE<br>Documentation<br>Team |
| Version 5.26                  | 05/31/2017       |                               | Updated<br>organization name<br>and logo from HPE<br>to DXC<br>Technology;<br>Updated<br>proprietary and<br>copyright<br>statements | DXC<br>Documentation<br>Team |
| Version 5.27                  | 11/14/2017       |                               | Replaced physical<br>address for<br>comments/concerns<br>with email address                                                         | DXC<br>Documentation<br>Team |
| Version 5.28                  | 05/01/2018       |                               | Periodic<br>regeneration                                                                                                    | DXC<br>Documentation<br>Team |

| Document<br>Version<br>Number | Revision<br>Date | Revision<br>Page<br>Number(s) | Reason for<br>Revisions                                                                                                    | Revisions<br>Completed By    |
|-------------------------------|------------------|-------------------------------|----------------------------------------------------------------------------------------------------|------------------------------|
| Version 5.29                  | 06/28/2018       | Entire<br>Document            | Updated to include<br>limited access for<br>CHIP providers<br>and ePEAP<br>modifications                                                                                                    | DXC<br>Documentation<br>Team |
| Version 5.30                  | 08/03/2018       |                               | Updated ERA<br>Enrollment<br>Application<br>window, ePEAP<br>Menu Field<br>Descriptions and<br>ePEAP Manage<br>Remittance Advice<br>sections for Paper<br>Remittance Advice<br>eligibility. | DXC<br>Documentation<br>Team |
| Version 5.31                  | 08/22/2018       |                               | Inserted Section<br>7.43 Hospital<br>Assessment<br>windows                                                                                                    | DXC<br>Documentation<br>Team |
| Version 5.32                  | 08/30/2018       |                               | Updates to Hospital<br>Assessment<br>screenshots                                                                                                    | DXC<br>Documentation<br>Team |
| Version 5.33                  | 09/18/2018       | 278                           | Updated section<br>7.40 Layout<br>screenshot and<br>added a new field,<br>Revalidation Date.                                                                                                | DXC<br>Documentation<br>Team |

| Document     |                   | Revision               |                    |                      |
|--------------|-------------------|------------------------|--------------------|----------------------|
| Version      | Revision          | Page                   | Reason for         | Revisions            |
| Number       | Date              | Number(s)              | Revisions          | Completed By         |
| Version 5.34 | 04/25/2019        | Sections: 2.11         | Added section 2.11 | DXC                  |
|              |                   | 2.12                   | License expiration | Documentation        |
|              |                   | 7.36.2 7.37.2          | pop-up message;    | Team\Erica Avelar    |
|              |                   | 7.37.3 7.41.2          | Renumbered Claim   |                      |
|              |                   | 54, 60                 | Submissions to     |                      |
|              |                   |                        | section 2.12;      |                      |
|              |                   |                        | Updated View       |                      |
|              |                   |                        | Specialties        |                      |
|              |                   |                        | references         |                      |
|              |                   |                        | Added/replaced     |                      |
|              |                   |                        | screenshots for    |                      |
|              |                   |                        | EFT and ERA        |                      |
|              |                   |                        | Enrollment         |                      |
|              |                   |                        | Applications       |                      |
| Version 5.35 | 03/10/2021        |                        | Rebranding for     | Erik Bergren         |
|              |                   |                        | Gainwell           |                      |
| Version 5.36 | 06/15/2022        |                        | Remove ePEAP       | Christy Matthews     |
|              |                   |                        | Sections 7.20      |                      |
|              |                   |                        | through 7.42       |                      |
|              |                   |                        | Added sections for |                      |
|              |                   |                        | Provider           |                      |
|              |                   |                        | Enrollment         |                      |
|              |                   |                        | changes            |                      |
|              |                   |                        | Final QA entire    |                      |
|              |                   |                        | document for       |                      |
|              | 0.0 /1.0 /2.0.2.2 | <b>T</b> . <b>1</b> .! | standardization    | 4 1 61               |
| Version 5.37 | 09/12/2022        | Introduction           | Provider           | Angela Shomper       |
|              |                   | Section 1.3            | Enrollment         |                      |
|              |                   | Section 7.1.3          | Summary            |                      |
| N/ : 5.20    | 00/16/2022        |                        | Enhancements       |                      |
| Version 5.38 | 09/16/2022        |                        | Final QA entire    | Christy Matthews     |
|              |                   |                        | document for       |                      |
| V. · 5.20    | 12/22/2022        |                        | standardization    |                      |
| Version 5.39 | 12/22/2022        | Section 8              | Added Section 8 as | Christy Matthews     |
|              |                   |                        | part of CO 22013   |                      |
|              |                   |                        | 004,005 and 006,   |                      |
|              |                   |                        | rinal QA entire    |                      |
| Vanier 5 40  | 02/27/2022        | Sections               | uocument           | Charicter Matthearer |
| version 5.40 | 02/27/2023        | Sections               | Updated Sections   | Christy Matthews     |
|              |                   | /.1.1, /.1.3,          | as part of CU      | Angela Snomper       |
|              |                   | 8.2, 8.3.2             | 22013 01/, Final   |                      |
|              |                   |                        | QA entire          |                      |
|              |                   |                        | aocument           |                      |

| Document<br>Version<br>Number | Revision<br>Date | Revision<br>Page<br>Number(s)                  | Reason for<br>Revisions                                                                                | Revisions<br>Completed By          |
|-------------------------------|------------------|------------------------------------------------|----------------------------------------------------------------------------------------------------|------------------------------------|
| Version 5.41                  | 04/14/2023       | Sections<br>2.8, 2.10, 3.2,<br>7.6, 7.10, 7.14 | Updated sections as<br>part of CO 21290<br>014                                                         | Sharon Ekiss,<br>Christy Matthews  |
| Version 5.42                  | 04/25/2023       |                                                | Final QA entire<br>document for<br>standardization                                                     | Christy Matthews                   |
| Version 5.43                  | 10/05/2023       | Section 3                                      | Updated PAC<br>email from DXC to<br>Gainwell                                                           | Christy Matthews                   |
| Version 5.44                  | 10/25/2023       | Section 8.4                                    | Added additional<br>revalidations page<br>as part of 22013<br>003                                      | Sharon Ekiss                       |
| Version 5.45                  | 11/06/2023       | All                                            | Final QA entire<br>document for<br>standardization,<br>corrected<br>styles/numbering in<br>section 8   | Christy Matthews                   |
| Version 5.46                  | 11/29/2023       | Section 2.8,<br>8.6                            | Updated Sections<br>2.8, 8.6 as part of<br>CO 23220.                                                   | Christy Matthews<br>Angela Shomper |
| Version 5.47                  | 04/25/2024       | Section 2.12<br>Sections<br>7.1.3, 8.2         | Added section 2.12<br>as part of CO<br>23230.<br>Removed reference<br>to MAPIR as part<br>of CO 23296. | Chris Ferrell                      |
|                               |                  |                                                | Final QA entire<br>document for<br>standardization                                                     | Christy Matthews                   |

| Document<br>Version<br>Number | Revision<br>Date | Revision<br>Page<br>Number(s)             | Reason for<br>Revisions                                                                | Revisions<br>Completed By        |
|-------------------------------|------------------|-------------------------------------------|----------------------------------------------------------------------------------------|----------------------------------|
| Version 5.48                  | 6/27/2024        | Sections<br>3.3.3, 3.3.5                  | Removed the<br>references to PES<br>and updated the<br>layout as part of<br>CO 23625.  | Chris Ferrell,<br>Angela Shomper |
|                               |                  | Sections 3.2.2<br>Steps 17 &<br>19, 3.2.3 | Updated Field<br>Descriptions and<br>Layout screen<br>mock resulting<br>from CO 23223. |                                  |
|                               |                  |                                           | Final QA entire<br>document for<br>standardization                                     | Christy Matthews                 |
| Version 5.49                  | 10/29/2024       | Sections<br>1.9, 2.0, 2.10,<br>8.4.23     | URL update from dpw to dhs                                                             | Sharon Ekiss<br>Christy Matthews |

| 1 | Intro                            | duction                                                                                                    | . 15                 |
|---|----------------------------------|----------------------------------------------------------------------------------------------------|----------------------|
|   | 1.1                              | Key Features and Benefits                                                                                                    | . 16                 |
|   | 1.2                              | Secured External Web site                                                                                                    | . 16                 |
|   | 1.3                              | Medical Assistance Providers and Managed Care Organizations                                                                             | . 16                 |
|   | 1.4                              | Windows                                                                                                    | . 17                 |
|   | 1.5                              | About Field Edits                                                                                                    | . 18                 |
|   | 1.5.1<br>1.5.2                   | Sample Error Message Scenario<br>Sample Field Edits Table                                                                               | 18<br>19             |
|   | 1.6                              | The Menu Bar and other Functions                                                                                                    | . 19                 |
|   | 1.6.1<br>1.6.2<br>1.6.3          | The Menu Bar<br>Menu Bar Windows with restricted access for CHIP only Providers/Plans<br>Message Layout                                 | 19<br>20<br>21       |
|   | 1.7                              | Where Do I Enter My Password? Link                                                                                                    | . 22                 |
|   | 1.7.1                            | Logout Link                                                                                                    | 22                   |
|   | 1.8                              | Timeout Notifications                                                                                                    | . 23                 |
|   | 1.9                              | PROMISe <sup>™</sup> Welcome Page/Provider Enrollment                                                                                   | . 23                 |
|   | 1.10                             | Quick Links                                                                                                    | . 25                 |
| 2 | Regis                            | stering for and Logging On to the PROMISe <sup>™</sup> Provider Portal                                                                  | . 27                 |
|   | 2.1                              | Establishing a New Provider User Account                                                                                                | . 29                 |
|   | 2.2                              | Process for Registering and Obtaining a Password - Providers                                                                            | . 29                 |
|   | 2.3                              | Process for Registering and Obtaining a Password – Billing Agents                                                                       | . 33                 |
|   | 2.4                              | Process for Registering and Obtaining a Password – OON Providers                                                                        | . 37                 |
|   | 2.5                              | About Alternates                                                                                                    | . 41                 |
|   | 2.5.1<br>2.5.2<br>2.5.3<br>2.5.4 | Creating an Alternate<br>Adding a New Alternate<br>Adding a Registered Alternate<br>First Time Access for Alternates – Initial Password | 41<br>42<br>45<br>46 |
|   | 2.6                              | Forgotten Passwords                                                                                                    | . 51                 |
|   | 2.7                              | Forgot User ID                                                                                                    | . 52                 |
|   | 2.8                              | Changing a Password                                                                                                    | . 53                 |
|   | 2.9                              | Denial of Access                                                                                                    | . 55                 |

|         | 2.10            | How to Log On To PA PROMIS $e^{TM}$                                                                           | 56           |
|---------|-----------------|----------------------------------------------------------------------------------------------------|--------------|
|         | 2.11            | Provider Specialties License Expiry Notification                                                              | 61           |
|         | 2.12 Pi         | rovider Service Locations High Risk Notification                                                              | 61           |
|         | 2.13            | Submitting Claims Electronically Using PA PROMISe <sup>™</sup>                                                | 63           |
|         | 2.13.1          | About Dental Claims                                                                                           |              |
|         | 2.13.2          | About Institutional Claims                                                                                    | 64           |
|         | 2.13.3          | About Pharmacy Claims                                                                                         |              |
|         | 2.14.4          | About Professional Claims                                                                                     |              |
| 3<br>(1 | Enro<br>ERA) on | olling for Electronic Funds Transfer (EFT) and Electronic Remittance<br>the PROMISe <sup>TM</sup> Portal      | Advice       |
|         | 3.1             | About the Electronic Funds Transfer Enrollment Application Window                                             | 65           |
|         | 3.1.1           | Layout                                                                                                    |              |
|         | 3.1.2           | Accessibility and Use                                                                                         |              |
|         | 3.1.3           | Field Descriptions                                                                                            | 67           |
|         | 3.2<br>(ERA) (  | Enrolling for Electronic Funds Transfer (EFT) and Electronic Remittance<br>On the PROMISe <sup>™</sup> Portal | Advice<br>69 |
|         | 3.2.1           | Layout                                                                                                    | 70           |
|         | 3.2.2           | Accessibility and Use                                                                                         | 71           |
|         | 3.2.3           | Layout (Authorization)                                                                                        |              |
|         | 3.2.4           | Field Descriptions                                                                                            |              |
|         | 3.3             | Electronic Remittance Advice (ERA) Enrollment Application Window                                              |              |
|         | 3.3.1           | Layout                                                                                                    |              |
|         | 3.3.2           | Accessibility and Use                                                                                         | 83           |
|         | 3.3.4           | Layout (Authorization                                                                                         |              |
|         | 3.3.5           | Field Descriptions                                                                                            |              |
| 4       | Searc           | ching for Enrolled Providers on the PROMIS <i>e</i> <sup>TM</sup> Portal                                      | 99           |
|         | 4.1             | About the Enrolled Provider Search Window                                                                     | 99           |
|         | 4.2             | First Date of Service Search Criteria                                                                         | 99           |
|         | 4.3             | Provider Search Results for Medical Assistance Provider Inquiry                                               | 99           |
|         | 4.4             | Provider Search Results for CHIP Provider/Plan Inquiry                                                        | 99           |
|         | 4.5             | List of Active Providers that a Medical Assistance Provider can Download                                      | 99           |
|         | 4.6             | List of Active Providers that a CHIP Provider/Plan can Download                                               | 100          |
|         | 4.6.1           | Layout                                                                                                    | 100          |
|         | 4.6.2           | Accessibility and Use                                                                                         | 101          |
|         | 4.6.3           | Field Descriptions                                                                                            | 101          |

| 5 | Clai    | im Inquiries 103                                                                                                    |
|---|---------|----------------------------------------------------------------------------------------------------|
|   | 5.1     | About Internal Control Numbers (ICNs)                                                                                                    |
|   | 5.2     | Using the Provider Claim Inquiry Window                                                                                                    |
|   | 5.2.1   | Layout                                                                                                    |
|   | 5.3     | Recipient Eligibility Verification                                                                                                    |
|   | 5.3.1   | Lavout                                                                                                    |
| 6 | Prov    | zider Reports                                                                                                    |
| v | 6.1     | About the Provider Report Index Window 109                                                                                                    |
|   | 611     | Lavout 109                                                                                                    |
| 7 | DA D    | POMIS and Internet Windows 110                                                                                                    |
| 1 | 1A1     | Ma Hama                                                                                                    |
|   | /.1     | My Home                                                                                                    |
|   | 7.1.1   | Layout                                                                                                    |
|   | 7.1.2   | Provider – The provider area includes the provider's name, NPI, and location ID as well as<br>links to the "My Profile" page Manage Alternates and Manage Billing Agents 111 |
|   | 7.1.3   | Provider Services                                                                                                    |
|   | 7.1.4   | DHS Resources                                                                                                    |
|   | 7.1.5   | Broadcast Messages                                                                                                    |
|   | 7.2     | My Profile (My Profile)                                                                                                    |
|   | 7.2.1   | Layout                                                                                                    |
|   | 7.2.2   | Field Descriptions                                                                                                    |
|   | 7.2.3   | Field Edits                                                                                                    |
|   | 7.2.4   | Accessibility and Use                                                                                                    |
|   | 7.3     | Alternate No Access (Alternate No Access)                                                                                                    |
|   | 7.3.1   | Layout                                                                                                    |
|   | 7.3.2   | Field Descriptions                                                                                                    |
|   | 7.3.3   | Field Edits                                                                                                    |
|   | 7.4     | Billing Agent No Access (Billing Agent No Access)                                                                                                    |
|   | 7.4.1   | Layout                                                                                                    |
|   | 7.4.2   | Field Descriptions                                                                                                    |
|   | 7.4.3   | Field Edits                                                                                                    |
|   | 7.5     | File Download (File Download)                                                                                                    |
|   | 7.5.1   | Layout                                                                                                    |
|   | 7.5.2   | Field Descriptions                                                                                                    |
|   | 7.5.3   | Field Edits                                                                                                    |
|   | 7.5.4   | Accessibility and Use                                                                                                    |
|   | 7.6     | Provider Claim Attachment Number Request (Provider Claim Attachment Number                                                                                                   |
|   | Request | .)                                                                                                    |

| 7.6.1  | Layout                                            | 121   |
|--------|---------------------------------------------------|-------|
| 7.6.2  | Field Descriptions                                | 123   |
| 7.6.3  | Field Edits                                       | 124   |
| 7.6.4  | Layout                                            | 124   |
| 7.6.5  | Layout                                            | 125   |
| 7.6.6  | Field Edits                                       | 125   |
| 7.6.7  | Layout                                            | 126   |
| 7.6.8  | Layout                                            | 127   |
| 7.6.9  | Accessibility and Use                             | 128   |
| 7.7    | Provider Claim Inquiry (inquiry.asp)              | . 129 |
| 7.7.1  | Layout                                            | 129   |
| 7.7.2  | Field Descriptions                                | 130   |
| 7.7.3  | Field Edits                                       | 131   |
| 7.7.4  | Accessibility and Use                             | 131   |
| 7.8    | Provider Dental Claim (Dental.asp)                | . 134 |
| 7.8.1  | Layout                                            | 135   |
| 7.8.2  | Field Descriptions                                | 137   |
| 7.8.3  | Field Edits                                       | 145   |
| 7.8.4  | Accessibility and Use                             | 150   |
| 7.9    | Provider Help (Provider Help)                     | . 153 |
| 7.9.1  | Layout                                            | 154   |
| 7.9.2  | Accessibility and Use                             | 154   |
| 7.10 F | Provider Institutional Claim (Institutional.asp)  | . 154 |
| 7.10.1 | Layout                                            | 156   |
| 7.10.2 | Field Descriptions                                | 159   |
| 7.10.3 | Field Edits                                       | 173   |
| 7.10.4 | Accessibility and Use                             | 187   |
| 7.11 S | Switch Provider Number                            | . 191 |
| 7.11.1 | Lavout                                            | 192   |
| 7.11.2 | Field Descriptions                                | 192   |
| 7.11.3 | Field Edits                                       | 192   |
| 7.11.4 | Accessibility and Use                             | 193   |
| 7.12 F | Provider Pharmacy Claim (Pharmacy.asp)            | . 193 |
| 7.12.1 | Lavout                                            | 194   |
| 7.12.2 | Field Descriptions                                | 195   |
| 7.12.3 | Field Edits                                       | 201   |
| 7.12.4 | Accessibility and Use                             | 202   |
| 7.13 F | Provider ProDUR Warning (Provider ProDUR Warning) | . 204 |
| 7 13 1 | Lavout                                            | 204   |
| ,.1    | <u> </u>                                          | 0 1   |

| 7.13.2 | Field Descriptions                                                            |              |
|--------|-------------------------------------------------------------------------------|--------------|
| 7.13.3 | Field Edits                                                                   |              |
| 7.14 P | rovider Professional Claim (Professional.asp)                                 | 205          |
| 7.14.1 | Layout                                                                        |              |
| 7.14.2 | Field Descriptions                                                            |              |
| 7.14.3 | Field Edits                                                                   |              |
| 7.14.4 | Accessibility and Use                                                         |              |
| 7.15 P | rovider Rate Disclaimer (rate_disclaimer)                                     | 226          |
| 7.15.1 | Layout                                                                        |              |
| 7.15.2 | Field Descriptions                                                            |              |
| 7.15.3 | Field Edits                                                                   |              |
| 7.15.4 | Accessibility and Use                                                         |              |
| 7.16 P | rovider Rate File (Provider_Rate_File)                                        | 232          |
| 7.16.1 | Layout                                                                        |              |
| 7.16.2 | Field Descriptions                                                            |              |
| 7.16.3 | Field Edits                                                                   |              |
| 7.16.4 | Accessibility and Use                                                         |              |
| 7.17 P | rovider Recipient Eligibility Verification (Provider Recipient Eligibility Ve | erification) |
|        |                                                                               |              |
| 7.17.1 | Layout                                                                        |              |
| 7.17.2 | Field Descriptions                                                            |              |
| 7.17.3 | Field Edits                                                                   |              |
| 7.17.4 | Accessibility and Use                                                         |              |
| 7.18 P | rovider Report Index (Provider Report Index)                                  |              |
| 7.18.1 | Layout                                                                        |              |
| 7.18.2 | Field Descriptions                                                            |              |
| 7.18.3 | Field Edits                                                                   |              |
| 7.18.4 | Accessibility and Use                                                         |              |
| 7.19 P | rovider Report Request (Provider Report Request)                              |              |
| 7.19.1 | Layout                                                                        |              |
| 7.19.2 | Field Descriptions                                                            |              |
| 7.19.3 | Field Edits                                                                   |              |
| 7.19.4 | Accessibility and Use                                                         |              |
| 7.20 R | eport View (Report View)                                                      |              |
| 7.20.1 | Layout                                                                        |              |
| 7.20.2 | Field Descriptions                                                            |              |
| 7.20.3 | Field Edits                                                                   |              |
| 7.20.4 | Accessibility and Use                                                         |              |
| 7.21 H | ospital Assessment                                                            |              |

|   | 7.21.1           | Welcome to Hospital Assessment Window    |     |
|---|------------------|------------------------------------------|-----|
|   | 7.21.2           | Field Descriptions                       |     |
|   | 7.21.3           | Field Edits                              |     |
| 8 | PA PR            | OMISe <sup>TM</sup> Provider Enrollment  |     |
|   | 8.1 Prov         | ider Enrollment                          |     |
|   | 8.2 Prov         | ider Services-Existing Providers         |     |
|   | 8.3 Prov         | ider Electronic Enrollment Application   |     |
|   | 8.3.1 S          | ite Navigation Key Points                |     |
|   | 8.3.2 E          | lectronic PE Application Common Elements |     |
|   | 8.4 Elect        | ronic PE Application Pages               |     |
|   | 8.4.1 R          | equest Information Page                  |     |
|   | 8.4.2            | Service Location Address Page            |     |
|   | 8.4.3            | Other Addresses Page                     |     |
|   | 8.4.4            | Specialties Page                         |     |
|   | 8.4.5            | Provider Eligibility Program (PEP) Page  |     |
|   | 8.4.6            | Provider Identification Page             |     |
|   | 8.4.7            | Additional Information Page              |     |
|   | 8.4.8            | Fee Determination                        |     |
|   | 8.4.9            | Fee Determination – Copy Application     |     |
|   | 8.4.10           | Provider Disclosures Page                |     |
|   | 8.4.11           | Ownership/Control Interest Page          |     |
|   | 0.4.12<br>8 / 13 | Additional Devalidations Daga            |     |
|   | 8.4.13<br>8.4.14 | Autorial Revaluations Fage               | 280 |
|   | 8415             | Agreements Page                          | 288 |
|   | 8.4.16           | Summary Page                             |     |
|   | 8.4.17           | Resume application Page                  |     |
|   | 8.4.18           | Application Status Page                  |     |
|   | 8.4.19           | Application Status Summary               |     |
|   | 8.4.20           | Returned Applications                    |     |
|   | 8.4.21           | Resetting a Password Initial Application |     |
|   | 8.4.22           | Password Reset Procedure                 |     |
|   | 8.4.23           | Enrollment Summary                       |     |
|   | 8.5 Instru       | actions to Terminate Enrollment          |     |
|   | 8.6 Enro         | Ilment Application Email Notifications   |     |

# **1** Introduction

The PROMIS $e^{TM}$  Provider Portal allows enrolled Medical Assistance providers, alternates, billing agents, and out-of-network (OON) providers with the proper security access to submit claims, verify recipient eligibility, check on claim status, and enter a new enrollment or update enrollment information for an existing service location.

Specifically, users can use the Internet to:

- Electronically file claims for all claim types and adjustments in either a real-time or an interactive mode from any location connected to the Internet.
- View the status of any claim or adjustment regardless of its method of submission.
- Access computer-based training programs that will let users complete training courses from your desktop at your convenience.
- View the Broadcast Messages.
  - Broadcast messages are posted by DHS to inform providers of changes or planned downtimes.
- Update specific provider enrollment information electronically.
- Complete various enrollment application-types.
- View an Enrollment Summary.
  - Users may also download an extract of all active service locations associated with their 9-digit provider ID and for group providers, download an extract of all providers associated with their service location within the last 2 years.
- Terminate enrollment with DHS.
- Verify recipient eligibility within seconds of querying.

The PROMIS $e^{TM}$  Provider Portal also allows providers who only participate in the Pennsylvania Children's Health Insurance Program (CHIP) to have access to the portal My Home page, Hospital Assessment and HELP links. CHIP only users can use the Internet to:

- Access the Enrolled Provider Search feature.
- View CHIP Provider Enrollment Information website.
- Update and upload specific provider enrollment information electronically.
- Access Hospital Assessment information.
- Complete various enrollment application types.
- View an Enrollment Summary.
  - Users may also download an extract of all active service locations associated with their 9-digit provider ID and for group providers, download an extract of all providers associated with their service location within the last 2 years.
- Terminate enrollment with DHS.

# 1.1 Key Features and Benefits

The interactive features on the PROMIS $e^{TM}$  Provider Portal provide easy access and exchange of up-to-date information previously unavailable between providers, DHS, and drug manufacturers. One of the immediate advantages you will realize is that you do not need to purchase, install, or develop special software or applications to use the PA PROMIS $e^{TM}$  Internet application.

The PA PROMIS $e^{\text{TM}}$  Internet solution allows you to log on using a standard Internet browser to enter or request information. Any information you pull from this application is specific to your provider number and will not be shared with others.

# **1.2** Secured External Web site

PA PROMIS $e^{TM}$  provides security to the Internet Web-based application through an external Web site. Through the use of your unique user logon ID, password, and site certificate features, this secure, external-facing Web site is accessible through the public Internet. The options and activities listed below are available to PROMIS $e^{TM}$  providers, managed care organizations, and drug labeler and manufacturer communities who have received authorization to access this site.

# 1.3 Medical Assistance Providers and Managed Care Organizations

- Receive messages and informational notices from the Department of Human Services (DHS). These messages are displayed when a provider arrives at the PROMISe<sup>™</sup> Welcome window.
- Maintain passwords, and, if authorized as a provider, out-of-network (OON) provider, or billing agent, create and manage user accounts for others (alternates) in their organization.
- Review the status of claims submitted to DHS for payment, and review specific Error Status Codes (ESC) and HIPAA Adjustment Reason Codes for rejected claims.
- Submit claims for payment, or adjustments for services and prescriptions directly through the secure Web site's Claims Menu, or search for prescriber ID numbers. Pharmacy claims are automatically reviewed for ProDUR (Prospective Drug Utilization Review) alerts and overrides at the time of entry, and corrections can be made before final submission. Assuming successful completion of a claim submission, the total allowed amount of the claim, and any adjustment information, will be displayed to the submitting provider. This prompt response to a claim's submission significantly reduces the time required for providers to submit properly completed claims, and allows faster processing.
- Review information for eligibility limitation information, and provider information from the Provider My Home Page.
- Verify the eligibility status of recipients. Inquiries can be made by Recipient ID, SSN/Date of Birth, or Recipient Name/Date of Birth.
- Access the Electronic Provider Enrollment applications. Providers can select an application type and data will be prepopulated when applicable if the data exists in PROMIS $e^{TM}$ .
  - $\circ$  Revalidation application for active providers who need to revalidate.
  - Change Request application for active providers who need to change specific enrollment information.

- Reactivation application for inactive providers who need to reactivate a service location closed less than 2 years.
- New application for active providers or providers who have been closed less than 2 years who need to create a new service location for the existing legal entity.
- Access the enrollment summary to review or download current enrollment information. Users may also download an extract of all active service locations associated with their 9-digit provider ID and for group providers, download an extract of all providers associated with their service location within the last 2 years.
- Download MA Program Outpatient Fee Schedules from the Provider My Home Page.
- Providers can download or review Provider manuals, claim forms, etc., from the DHS Web site, which is accessed from the Provider My Home Page.

## 1.4 Windows

The provider Internet windows give you the ability to electronically file claims and manage your online account. This manual will lead you through the process of filing a claim, and maintaining passwords and permissions for your account.

| <u>Section 7</u> of this manual | provides detailed | l information fo | or each v | window in | n the PA | $PROMISe^{TM}$ |
|---------------------------------|-------------------|------------------|-----------|-----------|----------|----------------|
| Provider Internet Portal.       | Documentation for | r each window    | includes  | 5:        |          |                |

| Window Narrative                 | Brief description of the window, its purpose, and use            |  |
|----------------------------------|------------------------------------------------------------------|--|
| Layout                           | Sample "screen shot" of the window that illustrates all          |  |
|                                  | data fields and controls (buttons, drop-down boxes, etc.)        |  |
| Field Description Table          | Detailed description of each data field and object within        |  |
|                                  | the window, including field lengths and data types. The          |  |
|                                  | Field Descriptions help you understand the information           |  |
|                                  | requested in the windows, and explain the information            |  |
|                                  | you are asked to provide in the window fields. All field         |  |
|                                  | description tables are located in Section 7, Provider            |  |
|                                  | <u>Internet Windows</u>                                          |  |
| Field Edits                      | The Field Edits tables explain what to do if you encounter       |  |
|                                  | error messages while using a window. Error Messages,             |  |
|                                  | Error Codes, and Corrective Actions to fix                       |  |
|                                  | incorrect/invalid entries or actions are listed in these         |  |
|                                  | tables, which are included following the Field                   |  |
|                                  | Descriptions in the window documentation in <u>Section 7</u> ,   |  |
|                                  | Provider Internet Windows of this document. See Section          |  |
|                                  | <u>1.5</u> below for more detailed information about Field Edits |  |
| Features                         | Additional functions available through menu options,             |  |
|                                  | where applicable                                                 |  |
| Accessibility and Use Narrative, | Description of how the window is accessed, followed by           |  |
| Step/Action Tables               | systematic instructions to navigate within and between           |  |
|                                  | windows and perform basic functions and operations               |  |
|                                  | within the window                                                |  |

# 1.5 About Field Edits

All relevant Field Edits for the windows in the Provider Internet User Manual are listed after the Field Descriptions for each window in <u>Section 7</u>, if Field Edits are applicable to the window being described. Not all windows are subject to Field Edits. If Field Edits do not apply to a window, the Field Edits table states "No Field Edits found for this window." Windows that do not require field edit information are usually windows that do not contain fields in which you enter or save information.

Field Edits are a combination of error messages, which the system detects and communicates, and the corrective actions that should be taken to remedy them. The columns of information in the Field Edits tables should be used to understand the error messages you may receive while using the PA PROMIS $e^{TM}$  Internet application, and what to do about them.

- The **Field** column reflects the name of a field found in one or more of the windows of this application
- The **Error Code** is a numeric value the system uses to identify the correct error message to display
- The Error Message column shows the message displayed by PA PROMISe<sup>™</sup> to tell you the error has occurred. The content of each error message is specific to the field in which the error occurred
- The **To Correct** column describes how to correct the detected error

# 1.5.1 Sample Error Message Scenario

The following scenario depicts a sample of when an error message occurs and how to correct it:

You are working in a window that contains the field **Adjustment Group Code**. When you finish entering information in the window and attempt to go to another window or complete the action on which you are working, the following error message appears:

"Adjustment Group Code [#] is a required field"

This error message indicates to you that you have forgotten to enter information in this field, or that the information you entered is not correct and the system requires this information to correctly process the task you are performing. To correct the error, locate the Adjustment Group Code field in the Field Edits table for that window, and follow the instruction in the **To Correct** column. For this field and error, the instructions are:

"Enter a valid Adjustment Group Code"

Go back to that field in the window and enter the correct information. You may then proceed to the next task you want to perform in the system.

# 1.5.2 Sample Field Edits Table

| Field                                         | Error<br>Code | Error Message        | To Correct            |
|-----------------------------------------------|---------------|----------------------|-----------------------|
| Add (ingredients)                             | 1             | This claim type can  | This claim type can   |
|                                               |               | have a maximum of    | have a maximum of     |
|                                               |               | 25 Service Lines.    | 25 Service Lines      |
| Admission Date                                | 0             | Admission Date       | Enter an Admission    |
|                                               |               | must be less than or | Date less than or     |
|                                               |               | equal to today's     | equal to today's date |
|                                               |               | date                 |                       |
|                                               | 0             | [x] is not a valid   | Enter a valid date    |
|                                               |               | day in [month]. Use  |                       |
|                                               |               | a value in the range |                       |
|                                               |               | 1-[days in month].   |                       |
| Adjustment Group Code (repeats up to 3 times) | 0             | Adjustment Group     | Enter a valid         |
|                                               |               | Code [#] is a        | Adjustment Group      |
|                                               |               | required field.      | Code                  |
| Amount 1                                      | 1             | Amount must be       | Need to enter an      |
|                                               |               | greater than 0.      | amount greater than   |
|                                               |               |                      | 0                     |

# 1.6 The Menu Bar and other Functions

Common to almost all PA PROMIS $e^{\text{TM}}$  Provider Internet windows are the tab options found on the Menu Bar, which is shown below. This Menu Bar is located below the "Pennsylvania Department of Human Services" window banner. Additionally, the "Logout" links appears on most pages.

# 1.6.1 The Menu Bar

Hy Home Claims Eligibility Trade Files Reports Outpatient Fee Schedule Hospital Assessment Help

The Menu Bar contains the headings for eight window functions. Additional features, commands, and window options appear in horizontal sub-menus, and take you to a specific function or window.

**NOTE\*** Available Menu Bar options will vary depending on your user role (i.e. Medical Assistance Provider, Billing Agent, Out of Network Provider, or CHIP only provider/plan).

Select a command or window option in the following manner:

- 1. Drag the cursor over the desired command on the Menu Bar
- 2. A horizontal menu appears with secondary options for the Claims, Eligibility, and Trade Files menus. Select the desired option

| Menu Selection                                       |                                                                  |  |
|------------------------------------------------------|------------------------------------------------------------------|--|
| My Home                                              | Displays or returns to the Provider My Home Page                 |  |
| Claims – Not Available for CHIP only Providers/Plans |                                                                  |  |
| – Claim Inquiry                                      | Displays the Claim Inquiry function                              |  |
| – Submit Institutional                               | Displays the online Institutional Claim form in a new window     |  |
| - Submit Professional                                | Displays the online Professional Claim form                      |  |
| – Submit Dental                                      | Displays the online Dental Claim form in a new window            |  |
| – Submit Pharmacy                                    | Displays the online Pharmacy Claim form in a new window          |  |
| – Search/Request                                     | Displays the Provider Claim Attachment Number Request            |  |
| Attachment Control                                   | function. A search for an existing attachment control number     |  |
| Number                                               | may also be performed                                            |  |
| Eligibility – Not Available f                        | or CHIP only Providers/Plans                                     |  |
| – Inquiry                                            | Displays the Recipient Eligibility Verification function         |  |
| Trade Files – Not Available                          | for CHIP only Providers/Plans                                    |  |
| – Download                                           | Displays the Web-based file download function. Files that are    |  |
|                                                      | available to the provider who is identified in the logon         |  |
|                                                      | information are displayed. Select the desired file to download   |  |
| <b>Reports – Not Available</b>                       | Displays the Report function. Only reports that are available to |  |
| for CHIP Only                                        | the provider who is identified in the logon information are      |  |
| Providers/Plans                                      | displayed. Select the desired report                             |  |
| Outpatient Fee Schedule –                            | Displays the Outpatient Fee Schedule                             |  |
| Not Available for CHIP                               |                                                                  |  |
| only Providers/Plans                                 |                                                                  |  |
| Hospital Assessment                                  | Displays the Net Inpatient Revenue Data Sheet which is the       |  |
|                                                      | revenue amount that will be used to determine the assessment     |  |
|                                                      | amount owed if the hospital is subject to the assessment.        |  |
| Help                                                 | Opens the PA PROMISe <sup>™</sup> Internet Help function         |  |

The table below describes the menu and window options that are accessible from the Menu Bar.

# 1.6.2 Menu Bar Windows with restricted access for CHIP only Providers/Plans

Certain window functions on the menu bar and the contents within the windows do not pertain to CHIP Providers/Plans. Access to these windows is restricted for this program type. When CHIP Providers/Plans click on one of the restricted windows, an error message displays stating "Providers/Plans only enrolled with CHIP are not authorized to access this page."

The restricted windows are as follows:

- Claims
- Eligibility
- Trade Files
- Reports
- Outpatient Fee Schedule

# 1.6.3 Message Layout

| 🗩 pennsylvania                                                                                                   | Logout                         |
|----------------------------------------------------------------------------------------------------|--------------------------------|
| CEPARTMENT OF HUMAN SERVICES                                                                                     | PROMISe <sup>™</sup> Internet  |
| y Home Claims Eligibility Trade Files Reports Outpatient Fee Schedule Hospital Assessment Help                   |                                |
| in Inquiry   Submit Institutional   Submit Professional   Submit Dental   Submit Pharmacy   Search / Request ACN |                                |
| Cains > Submit Institutional                                                                                     | Filday 07.08/2922 09 53 AM EST |
| Access Error                                                                                                    |                                |
| Provider/Prans only enrolled with CHIIP are not authorized to access this page                                   |                                |
|                                                                                                    |                                |
|                                                                                                    |                                |
|                                                                                                    |                                |
|                                                                                                    |                                |
|                                                                                                    |                                |
|                                                                                                    |                                |
|                                                                                                    |                                |
|                                                                                                    |                                |

#### 1.7 Where Do I Enter My Password? Link

The "Where do I enter my password?" link is located at the bottom of the Provider Login box on the left-hand side of the PROMIS $e^{\text{TM}}$  Welcome Page. Clicking it displays a dialogue box that includes a brief explanation of the login process.

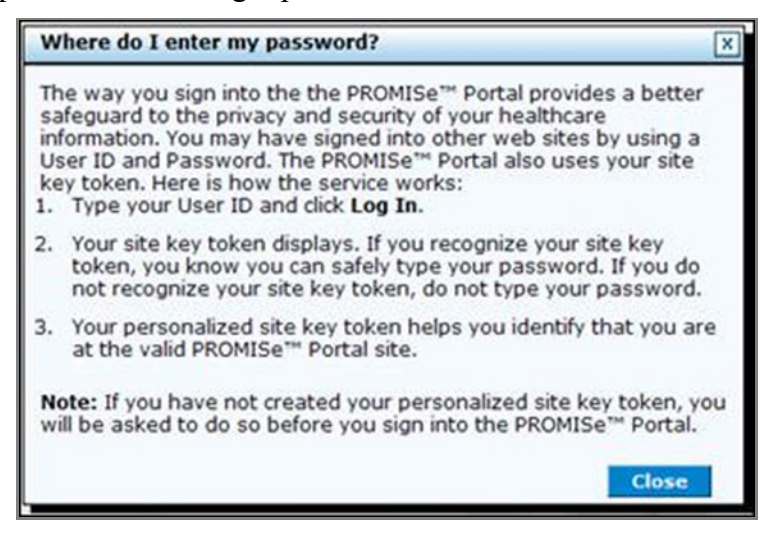

# 1.7.1 Logout Link

The Logout link is located in the upper-right corner of most  $PROMISe^{TM}$  Internet windows.

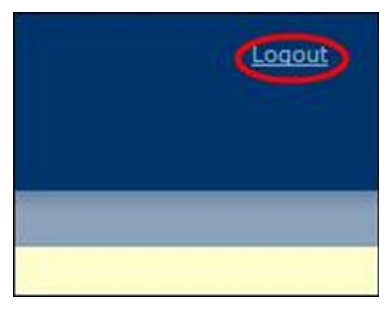

Clicking this link will cause the following confirmation message to appear:

| Logout | Confirmation                     | X |
|--------|----------------------------------|---|
|        | Are you sure you want to logout? |   |
|        | OK Cancel                        |   |

Click the OK button to logout. You will be returned to the PROMISe<sup>™</sup> Welcome Page in a logged-out status.

# **1.8** Timeout Notifications

If you step away from your PC or stop working in the Provider Portal for more than 25 minutes, you'll receive a "Timeout Notification" instructing you to click the Extend button to continue working in the portal.

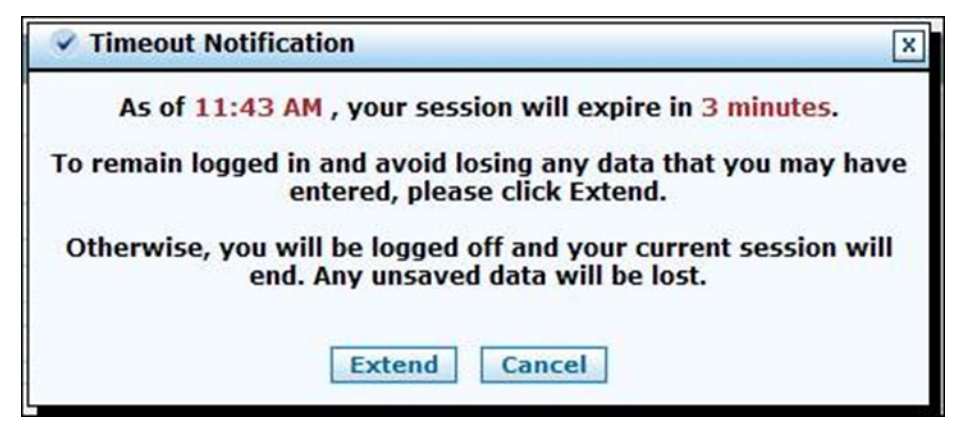

If you step away from your PC or stop working in the Provider Portal for more than 30 minutes, the system will log you out, and you'll receive a "Timeout Notification – Session Ended" message. Any work that has not yet been submitted will be lost.

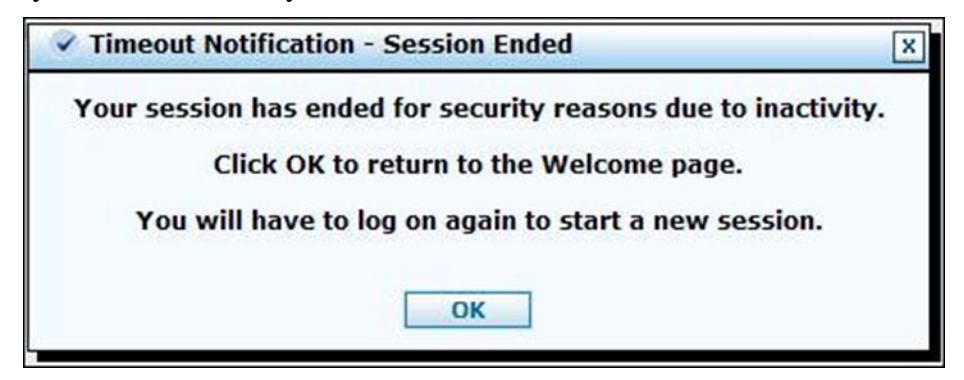

- 1. Click the OK button.
- 2. Click the Home tab.
- 3. You will be returned to the Welcome to  $PROMISe^{TM}$  Page.

# **1.9 PROMISe<sup>™</sup> Welcome Page/Provider Enrollment**

Prior to registering and logging into the portal, providers are able to initiate some enrollment activities by using the links in the Provider Enrollment Section on the PROMIS $e^{\text{TM}}$  Welcome Page: <u>http://promise.dhs.state.pa.us/</u>

| pennsylvania                    | ( Login )                                                                                                    |
|---------------------------------|----------------------------------------------------------------------------------------------------|
| DEPARTMENT OF HUMAN SERVICES    | PROMISe™ Internet                                                                                                    |
| Home                            |                                                                                                    |
| Home                            | Thursday 07/14/2022 02:37 PM EST                                                                                                    |
| Provider Login                  | Broadcast Messages                                                                                                    |
| *User ID                        | The majority of the current ePEAP functionality has been replaced with the new "Enrollment Summary", "Terminate<br>Enrollment", and "Change Request" links which are available on the My Home page within the Provider Services section after<br>logging into the Provider Portal. The previous ePEAP functionality to view 'All Active Service Locations' for a provider along |
| Forgot User ID?<br>Register Nov | with the Revalidation Dates for Group Members will be made available via the 'Enrollment Summary' as a future<br>enhancement. Refer to quick tips for providers (DROMISE Quick Tip 260 (pa.gov)) for further information regarding this<br>change.                                                                                                    |
| Where do I enter my password?   | Welcome to                                                                                                    |
| Provider Enrollment             | PROMISSON                                                                                                    |
| New Application                 | - VIACLE                                                                                                    |
| Reactivation                    |                                                                                                    |
| Resume Application              |                                                                                                    |
| Application Status              |                                                                                                    |
|                                 |                                                                                                    |

- **New Application** allows providers new to Pennsylvania Medical Assistance and/or CHIP to create a new enrollment application.
  - Providers who wish to create a new service location for an existing legal entity should log into the portal in order for some application data to be prepopulated.
- **Reactivation** allows a provider to reactivate an existing service location that has been closed for more than 2 years.
  - Providers who wish to reactivate a service location that has been closed for less than 2 years will need to log into the portal.
- **Resume Application** allows a provider to resume an application that has been started but not yet submitted for review.
- Application Status allows a provider to check on the status of an existing application either submitted or incomplete.

Selecting the '?' in the Provider Enrollment Header opens an additional information window.

| pennsylvania                                                                                                    | Login A-                                                                                                    |                                                                         |                                              |                            |
|----------------------------------------------------------------------------------------------------|----------------------------------------------------------------------------------------------------|-------------------------------------------------------------------------|----------------------------------------------|----------------------------|
| DEPARTMENT OF HUMAN SERVICES                                                                                    | PROMISe <sup>™</sup> Internet                                                                                                    |                                                                         |                                              |                            |
| tome                                                                                                    |                                                                                                    |                                                                         |                                              |                            |
| Home                                                                                                    | Thursday 07/14/2022 02:37 PM EST                                                                                                    |                                                                         |                                              |                            |
| Provider Login                                                                                                  | PROM/Se(TM) Internet Portal Help - Work - Microsoft Edge                                                                                                    | -                                                                       | 0                                            | ×                          |
| *User ID                                                                                                    | https://promisemo5010.dpw.state.pa.us/portal/hcp/help/provider/providerenrollmentlinks_view_v                                                                                                    | iew_ A®                                                                 | 0                                            | Q,                         |
| Log In                                                                                                    | Provider Enrollment                                                                                                    | 10                                                                      | Text Siz                                     |                            |
| Forgot User ID?                                                                                                 | Active Providers or Providers Closed for Less Than 2 Years                                                                                                    |                                                                         |                                              |                            |
| Register Nov                                                                                                    | Providers must logon to the portal to initiate an application if they are active or have been closed for less than 2 years.                                                                                                    |                                                                         |                                              |                            |
| Where do I enter my password?                                                                                   | To enroll, providers can complete an on-line provider enrollment application and supply any required supporting documentation,<br>are not billing PA Medicaid or CHCP but provide services to beneficiaries. All applications will be screened based on Rederal and Si<br>enrollment decision, Slease retain copies of your application materials for your records. You will receive a response upon approva<br>enrollment with PA Medicaid and/or CHCB.                                                                                                    | This includes ;<br>tate guidelines<br>I or denial of ;                  | providen<br>prior to<br>your                 | s siho<br>s an             |
| Provider Enrollment                                                                                             | Types of Provider Enrollment Applications                                                                                                    |                                                                         |                                              |                            |
| New Application                                                                                                 | There are two types of enrolment applications and each requires a provider to complete an entire application. Please click the ap<br>the left-hand side of the Home page to start a "New Application" or "Reactivation".                                                                                                    | opropriate nav                                                          | gation i                                     | tem on                     |
| Readivation                                                                                                    | . "New Application" - A brand new provider never enrolled with DA Medicaid and/or CHDP or a new service location for a pr                                                                                                    | rovider closed                                                          | for more                                     | e than                     |
| Resume Application                                                                                              | two years.<br>• "Reactivation" - Activating an enrolled service location that is currently closed for more than 2 years with PA Medicaid an                                                                                                    | d/or CHER                                                               |                                              |                            |
| Application Status                                                                                              | Tracking Provider Enrollment Applications                                                                                                    |                                                                         |                                              |                            |
| Quick Links                                                                                                    | A unique number called the "Application Tracking Number" (ATN) will be assigned when a "New Application" or "Reactivation" is st<br>application, write down this number and keep it for your records, if you need to access the application later, please click the appn<br>left-hand side of the page to <u>Resume Application</u> to check the <u>Application Status</u> ". Note it Aformation will not be retained<br>deleted if the provider does not complete the application, supply the required supporting documentation and click the "Submit Ap<br>"Summary" page when finished. | tarted. Prior to<br>opriate neviga<br>id and the app<br>plication" butt | exiting<br>tion item<br>lication<br>on on th | the<br>n on the<br>will be |
| Internet Help Manuel                                                                                            | Have a Question?                                                                                                    |                                                                         |                                              |                            |
| Contraction of the second second second second second second second second second second second second second s | If you have any questions about completing an application, please refer to the Quick Links under Enrollment Information and on amber for our provider base.                                                                                                    | call the approp                                                         | riate tol                                    | l-free                     |
| Enrolment Information:<br>Matiral Assistance (MA)                                                               | munder ner yver provider syde.                                                                                                    |                                                                         |                                              |                            |
| Children's Health Insurance Program<br>(CHIP)                                                                   | Cover                                                                                                    |                                                                         |                                              |                            |

## 1.10 Quick Links

The quick links section allows the user to quickly access helpful enrollment information.

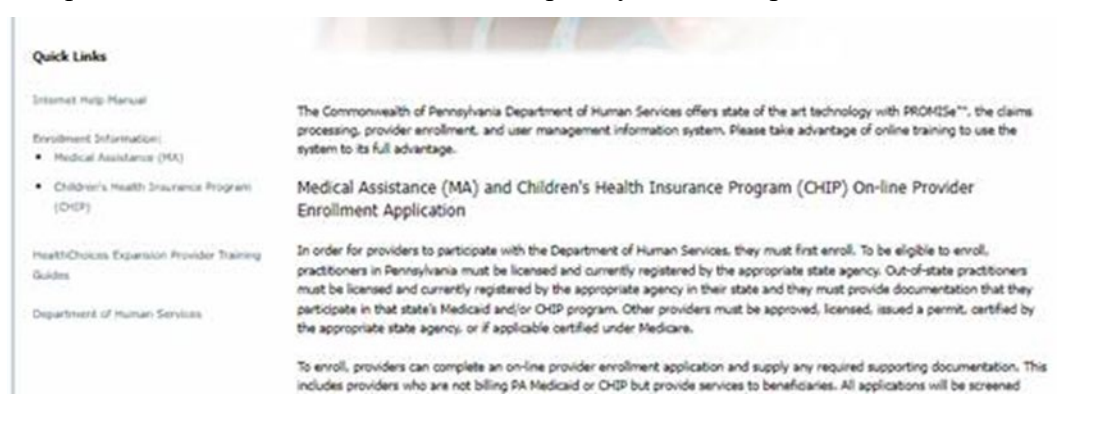

- Internet Help Manual link opens this document.
- Medical Assistance (MA) link redirects the user to the PA DHS enrollment webpage.

- Children's Health Insurance Program (CHIP) link redirects the user to the PA DHS CHIP enrollment webpage.
- HealthChoices Expansion Provider Training Guides redirects the user the PA DHS healthchoices publications webpage.
- **Department of Human Services** link redirects the user to the Main DHS webpage.

# 2 Registering for and Logging On to the PROMISe™ Provider Portal

Providers must follow the security process to be granted access to the PROMIS $e^{TM}$  Provider Portal application. Please follow the steps listed below to attain this access:

- You must be registered with the Commonwealth or Pennsylvania as an enrolled and valid provider.
- You must have a provider ID and service location(s). This information becomes very important when you request authorization for a logon ID and password.
- You must have a computer with access to the Internet, and an active Internet account.

Use this link – <u>http://promise.dhs.state.pa.us/</u> - to access the PROMIS $e^{TM}$  Welcome Page.

pennsylvania

#### **PROMISe™** Internet

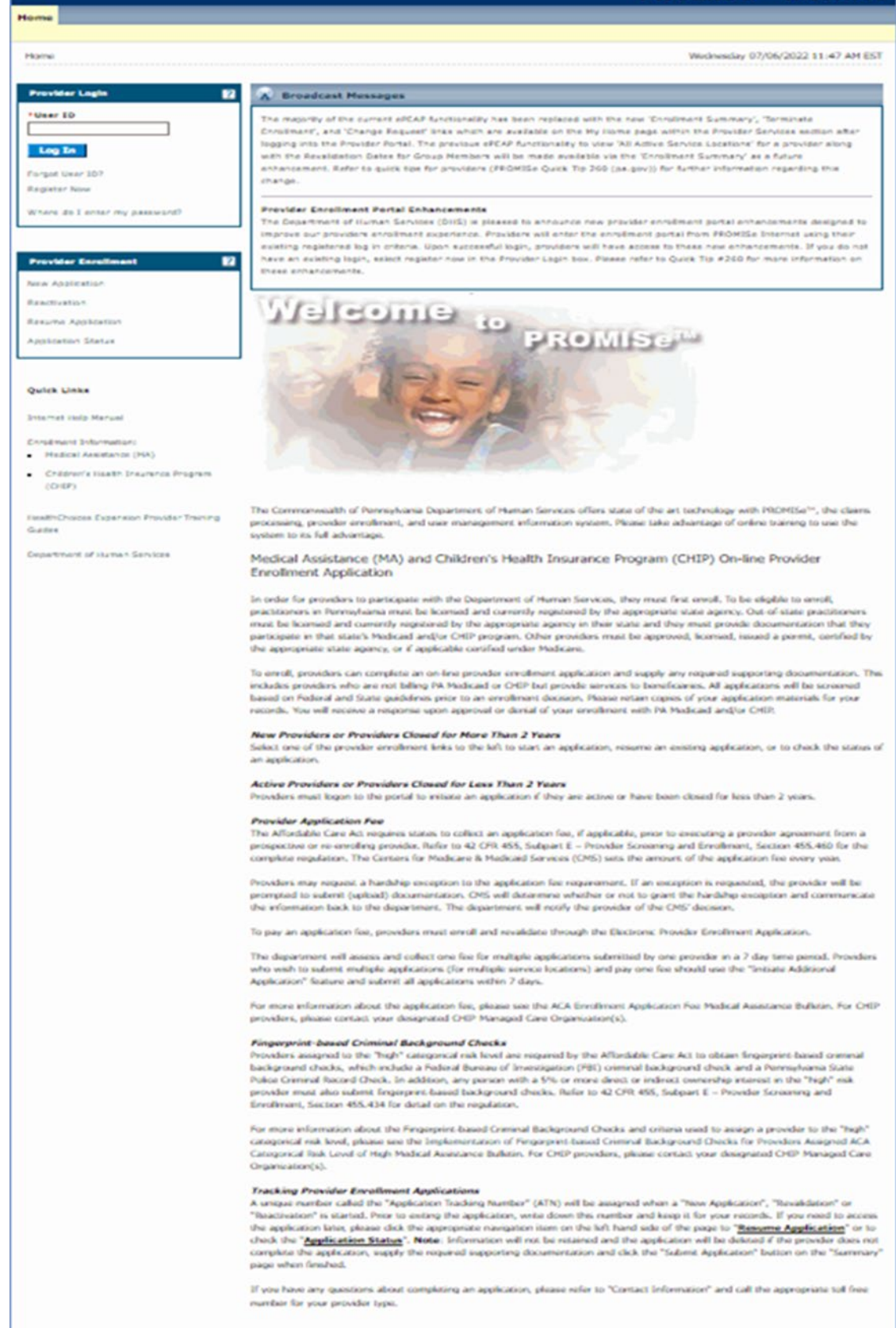

# 2.1 Establishing a New Provider User Account

If you have not established an account previously, you will need to go through the Registration process.

**Note:** PA PROMIS $e^{\text{TM}}$  supports user IDs issued from both PA PROMIS $e^{\text{TM}}$  and DHS Unified Security. Because a provider user ID is comprised of the nine-digit PROMIS $e^{\text{TM}}$  provider number plus a four-digit service location, providers with more than one service location may create more than one account.

Click the Register Now link located under the Log In button on the PROMIS $e^{TM}$  Welcome Page. The Registration Selector window will display.

# 2.2 Process for Registering and Obtaining a Password - Providers

The User Registration process allows providers, OON providers, and billing agents to request access to the PA PROMIS $e^{TM}$  Web site by submitting the necessary entity information requested in these online forms. You are asked to fill in the Web form with identifying information, email address, and to confirm that you have read and understand the disclaimers presented.

**Note:** This section addresses the registration process for providers; the processes for OON providers, billing agents, and alternates will be discussed in subsequent sections.

A provider is defined as an individual, state or local agency, corporate, or business entity that is enrolled in the healthcare program as a provider of services.

1. Click the Register Now link located under the Log In button on the PROMIS*e*<sup>™</sup> Welcome Page. The Registration Selector window will appear.

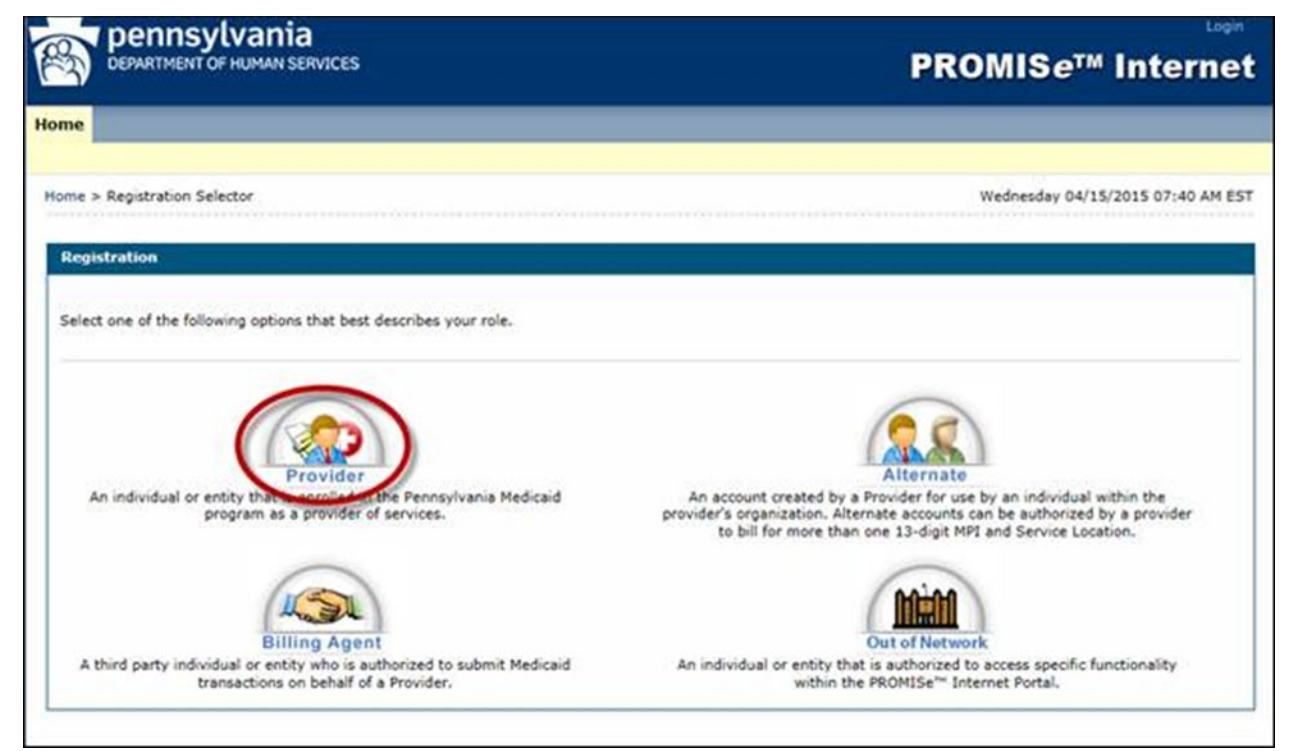

2. Select the Provider option. The Registration – Personal Information window will appear.

| DEPARTMENT OF HUMAN SERVICES                                                              | PROMIS <i>e</i> ™ Internet        |
|-------------------------------------------------------------------------------------------|-----------------------------------|
| Home                                                                                      |                                   |
| Home > Registration Selector > Registration                                               | Wednesday 04/15/2015 07:42 AM EST |
| Registration Step 1 of 2 - Personal Information                                           | 7                                 |
| * Indicates a required field.<br>Please provide the following information to get started! |                                   |
| *First Name                                                                               |                                   |
| *Last Name                                                                                |                                   |
| *Provider ID                                                                              |                                   |
| *SSN/EIN                                                                                  |                                   |
| Continue Cancel                                                                           |                                   |

3. Enter the name of the group practice or business name in the First and Last Name fields.

**Example:** For the group practice ABC Physicians Associates, enter ABC in the First Name field and Physicians Associates in the Last Name field. **Do not** enter the name of an individual person if registering a group or business.

The 13-digit Provider ID number and social security number (SSN) or employer identification number (EIN) are also entered into the applicable fields.

4. Click the **Continue** button. The Registration – Security Information window opens. The Display Name field is already populated with the first and last name or group/business name entered in the Registration – Personal Information window.

|                                                                                                    | PROMISE IIIterii                                                                                                    |
|----------------------------------------------------------------------------------------------------|----------------------------------------------------------------------------------------------------|
| He                                                                                                    |                                                                                                    |
| ne > Registration Selector > Regist                                                                                                    | tration Monday 06/25/2018 02:32 P                                                                                                    |
| tegistration Step 2 of 2 - Secur                                                                                                    | ity Information                                                                                                    |
| <ul> <li>Indicates a required field.</li> </ul>                                                                                                    |                                                                                                    |
| he User ID and Password cannot b<br>lowercase letter.                                                                                                    | e the same and the password must be 8-20 characters in length, contain a minimum of 1 numeric digit, 1 uppercase letter a                                                                                                    |
| "User ID                                                                                                    | Check Availability                                                                                                    |
| *Password                                                                                                    |                                                                                                    |
| *Confirm Password                                                                                                    |                                                                                                    |
| lease provide your contact informa                                                                                                    | tion below.                                                                                                    |
| *Display Name                                                                                                    | DANIEL GEORGE                                                                                                    |
| *Phone Number®                                                                                                    |                                                                                                    |
| *Email@                                                                                                    |                                                                                                    |
| *Confirm Email®                                                                                                    |                                                                                                    |
|                                                                                                    |                                                                                                    |
| *Passphrase                                                                                                    | Apple OBalloon OBalloons OBaseball OBiliards                                                                                                    |
| *Passphrase<br>fease select a unique challenge que                                                                                                    | Apple Balloon Balloons Baseball Billiards                                                                                                    |
| "Passphrase<br>lease select a unique challenge que<br>"Challenge Question #1                                                                                                    | Apple Balloon Balloons Baseball Billiards  estion and provide an answer for each of the question groups below.  Select a Chellenge Question                                                                                                    |
| *Passphrase<br>lease select a unique challenge que<br>*Challenge Question #1<br>*Answer to #1                                                                                                    | Apple Balloon Balloons Baseball Billiards estion and provide an answer for each of the question groups below.  Select a Challenge Question                                                                                                    |
| *Passphrase<br>lease select a unique challenge que<br>*Challenge Question #1<br>*Answer to #1<br>*Challenge Question #2                                                                                                    | Apple Balloon Balloons Baseball Billiards  estion and provide an answer for each of the question groups below.  Select a Challenge Question  Select a Challenge Question                                                                                                    |
| *Passphrase<br>lease select a unique challenge que<br>*Challenge Question #1<br>*Answer to #1<br>*Answer to #2                                                                                                    | Apple Balloon Balloons Baseball Billiards  estion and provide an answer for each of the question groups below.  Select a Challenge Question  Select a Challenge Question                                                                                                    |
| *Passphrase<br>fease select a unique challenge que<br>*Challenge Question #1<br>*Answer to #1<br>*Challenge Question #2<br>*Answer to #2<br>*Challenge Question #3                                                                                                    | Apple Balloon Balloons Baseball Billiards  estion and provide an answer for each of the question groups below.  Select a Challenge Question  Select a Challenge Question  Select a Challenge Question  Select a Challenge Question  V                                                                                                    |
| *Passphrase<br>lease select a unique challenge que<br>*Challenge Question #1<br>*Answer to #1<br>*Challenge Question #2<br>*Answer to #2<br>*Challenge Question #3<br>*Answer to #3                                                                                                    | Apple Balloon Balloons Baseball Billiards  estion and provide an answer for each of the question groups below.  Select a Challenge Question  Select a Challenge Question  Select a Challe     |
| *Passphrase<br>lease select a unique challenge que<br>*Challenge Question #1<br>*Answer to #1<br>*Challenge Question #2<br>*Answer to #2<br>*Challenge Question #3<br>*Answer to #3<br>Vser Agreement                                                                                                    | Apple Balloon Balloons Baseball Billiards  estion and provide an answer for each of the question groups below.  Select a Challenge Question Select a Challenge Question Select a Challenge Question                                                                                                    |
| *Passphrase<br>lease select a unique challenge que<br>*Challenge Question #1<br>*Answer to #1<br>*Challenge Question #2<br>*Answer to #2<br>*Challenge Question #3<br>*Answer to #3<br>User Agreement<br>By entering my full name in the s<br>herein, and 1 affirm the information<br>unsworn faisification to authoritie<br>misdemeanor or felony criminal p                                                                          | Apple Balloon Balloons Baseball Billiards  estion and provide an answer for each of the question groups below.  Select a Challenge Question Select a Challenge Question S |
| *Passphrase<br>lease select a unique challenge que<br>*Challenge Question #1<br>*Answer to #1<br>*Challenge Question #2<br>*Answer to #2<br>*Challenge Question #3<br>*Answer to #3<br>*Answer to #3<br>User Agreement<br>by entering my full name in the spherein, and 1 affirm the information<br>unsworn faisification to authoritie<br>misdemeanor or felony criminal pressure of the spherein, and 1 acknowledge that I hereform. | Apple Balloon Balloons Baseball Biliards  estion and provide an answer for each of the question groups below.  Select a Challenge Question  Select a Challenge Question  Select a Challenge Q |

- 5. Create a user ID and enter it into the User ID field.
  - The User ID must be 6 to 20 characters in length and contain only letters and numbers.
  - The User ID and Password cannot be the same.
  - Once you've entered text in the User ID field, click the Check Availability button to see whether the User ID you selected is already in use. If it is not in use, the first confirmation message below will appear; if it is in use, the second confirmation message will appear.

| 😪 User ID Availability                                          | X               |
|-----------------------------------------------------------------|-----------------|
| The User ID is available.                                       |                 |
| ОК                                                              |                 |
| User ID Availability                                            | X               |
| The User ID has already been taken. Please en<br>and try again. | ter another one |
| ОК                                                              |                 |

6. Create a password, and enter it into the Password and Confirm Password fields.

The password:

- Cannot be the same as the user's User ID
- Must be between 8 and 20 characters in length
- Can only contain letters and numbers
- Must contain one capital letter, one lowercase letter, and one numeric digit
- 7. Type your phone number and email address into the fields indicated.
- 8. Select three secret questions from list provided in the window, and enter answers. This information is used by the system to verify the identity of the provider at a future time when resetting a password.

Note: You must select three distinct questions, or you will be unable to proceed.

9. After completing the Registration form, read the User Agreement, enter your name into the "Please sign by typing your full name here" field, and click the Submit button to submit the form electronically. If all required information is present, you will be able to gain access to the PA PROMISe<sup>™</sup> Web application. The following confirmation message should appear:

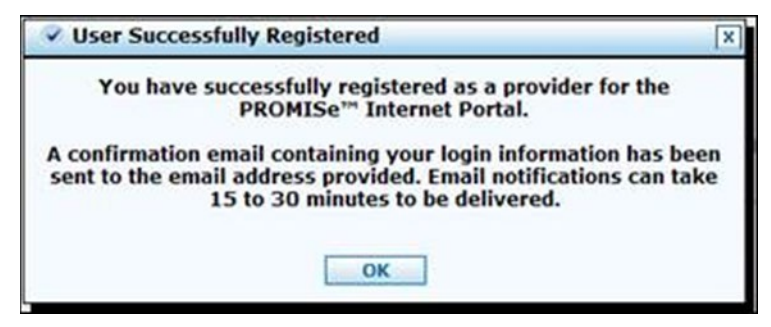

# 2.3 Process for Registering and Obtaining a Password – Billing Agents

Providers who are DHS billing agents – formerly known as "business partners" – must follow the instructions in this section to log on to the PA PROMIS $e^{TM}$  Internet site.

A billing agent is an entity with whom an organization exchanges data electronically. The billing agent may send or receive information electronically.

Billing agents include the following provider types who do business with DHS:

- HCSIS
- PH
- BH MCO

On the PROMISe<sup>™</sup> Welcome Page, click the Register Now link. The Registration Selector window displays.

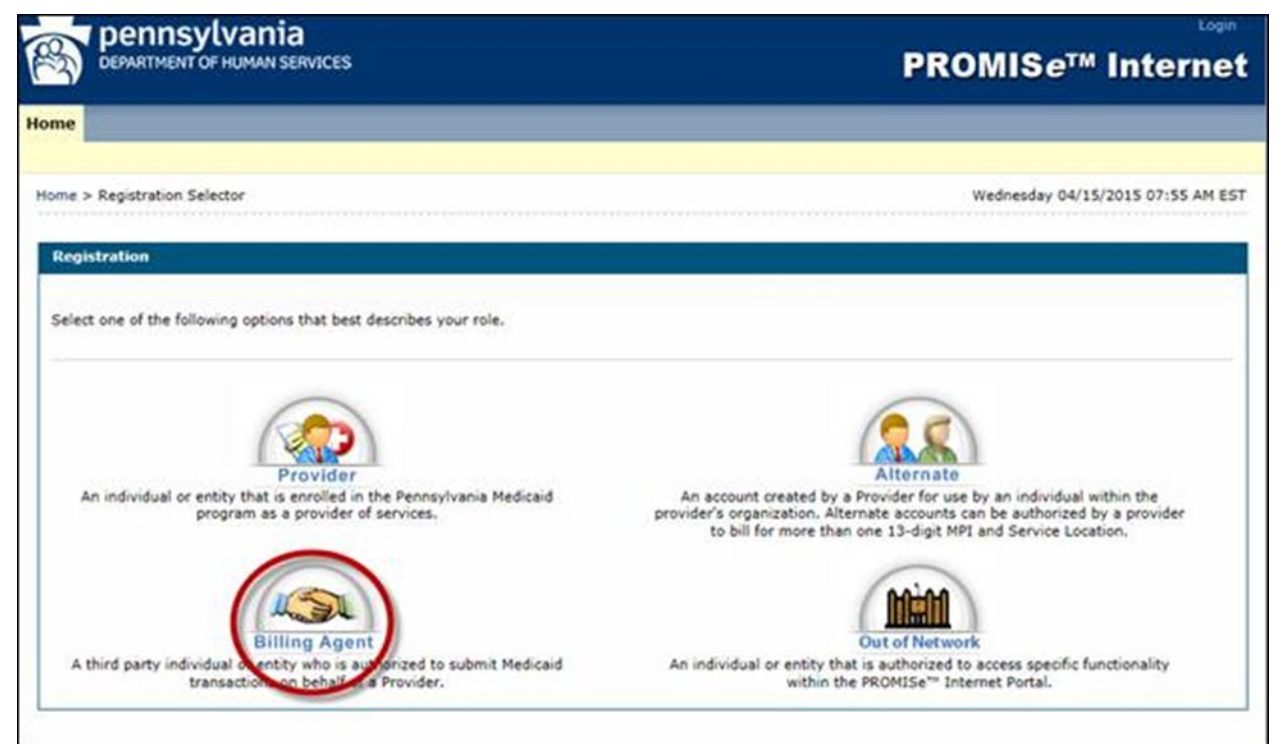

1. Select the Billing Agent option. The Registration – Personal Information window appears

| pennsylvania<br>DEPARTMENT OF HUMAN SERVICES                                              | PROMIS <i>e</i> ™ Internet        |  |
|-------------------------------------------------------------------------------------------|-----------------------------------|--|
| Home                                                                                      |                                   |  |
| Mome > Registration Selector > Registration                                               | Wednesday 04/15/2015 09:08 AM EST |  |
| Registration Step 1 of 2 - Personal Information                                           | 7                                 |  |
| * Indicates a required field.<br>Please provide the following information to get started! |                                   |  |
| *First Name                                                                               |                                   |  |
| *Last Name                                                                                |                                   |  |
| *Provider ID                                                                              |                                   |  |
| *SSN/EIN                                                                                  |                                   |  |
| Continue Cancel                                                                           |                                   |  |

2. Enter the billing agent group or business name in the First and Last Name fields.

**Example:** For billing agent EZ Billing, enter EZ in the First Name field and Billing in the Last Name field. **Do not** enter the name of an individual person if registering a group or business.

The Billing Agent ID and social security number (SSN) or employer identification number (EIN) are also entered into the applicable fields.

- 3. Click the Continue button
- 4. The Registration Security Information window appears

| DEPARTMENT OF HUMAN SERV                                                                                                    | ces                                                                                                    | PROMIS <i>e</i> ™ Intern                                                                                                    |
|----------------------------------------------------------------------------------------------------|----------------------------------------------------------------------------------------------------|----------------------------------------------------------------------------------------------------|
| me > Registration Selector > Regist                                                                                                    | ration                                                                                                    | Mondey 06/25/2018 02:32 PM                                                                                                    |
|                                                                                                    |                                                                                                    |                                                                                                    |
| Indicates a required field.                                                                                                    | y Information                                                                                                    |                                                                                                    |
| he User ID and Password cannot be<br>lowercase letter.                                                                                                | the same and the password must be 8-20 characters in                                                                                                    | length, contain a minimum of 1 numeric digit, 1 uppercase letter ar                                                                                                    |
| User ID                                                                                                    | Check Availab                                                                                                    | alitera -                                                                                                    |
| *Password                                                                                                    |                                                                                                    | and A                                                                                                    |
| *Confirm Password                                                                                                    |                                                                                                    |                                                                                                    |
| lease provide your contact informal                                                                                                    | ion below.                                                                                                    |                                                                                                    |
| *Display Name                                                                                                    | DANIEL GEORGE                                                                                                    |                                                                                                    |
| *Phone Number 0                                                                                                    |                                                                                                    |                                                                                                    |
| *Email 0                                                                                                    |                                                                                                    |                                                                                                    |
| *Confirm Email®                                                                                                    |                                                                                                    |                                                                                                    |
| *Passphrase                                                                                                    | Apple O Balloon O Balloons O t                                                                                                    | taseball O Billiards                                                                                                    |
| lease select a unique challenge que                                                                                                    | stion and provide an answer for each of the question pro                                                                                                    | oups below.                                                                                                    |
| *Challenge Question #1                                                                                                    | Select a Challenge Question                                                                                                    | ~                                                                                                    |
| *Answer to #1                                                                                                    |                                                                                                    | ]                                                                                                    |
| *Challenge Question #2                                                                                                    | Select a Challenge Question                                                                                                    | ~                                                                                                    |
| *Answer to #2                                                                                                    |                                                                                                    | ]                                                                                                    |
| *Challenge Question #3                                                                                                    | Select a Challenge Question                                                                                                    | ~                                                                                                    |
| *Answer to #3                                                                                                    |                                                                                                    | ]                                                                                                    |
| User Agreement                                                                                                    |                                                                                                    |                                                                                                    |
| By entering my full name in the sy<br>herein, and 1 affirm the informatic<br>unsworn falsification to authorities<br>misdemeanor or felony criminal p | ace provided below and transmitting this form electron<br>in which this web application is complete and accurate a<br>. In addition, I acknowledge that misstating my identity<br>enables for identity theft pursuant to 18 Pa.C.S. §4120 o | cally, I state, I am the person whom I represent myself to be<br>of made subject to the penabise of 18 Pac.C5, 54904 relating to<br>or assuming the identity of another person may subject me to<br>or other sections of the Pennsylvania Crimes Code. |
| By entering my full name in the sp.<br>herein, and I acknowledge that I h<br>perform.                                                                 | sce provided below and transmitting this form electronic<br>two read and understand the User Agreement and agree                                                                                                    | ally, I state that, I am the person whom I represent myself to be to the terms and conditions as described about the role that I will                                                                                                    |
|                                                                                                    |                                                                                                    |                                                                                                    |

- 5. The Display Name field is already populated with the first and last name or group/business name you entered on the first Registration window.
- 6. Create and enter a User ID into the User ID field.
  - The User ID must be 6 to 20 characters in length and contain only letters and numbers
  - The User ID and Password cannot be the same.
  - Once you've entered text in the User ID field, click the Check Availability button to see whether the User ID you selected is already in use. If it is not in use, the first confirmation message will appear; if it is in use, the second confirmation message will appear.

| 🖓 User ID Availability                                      | X                   |
|-------------------------------------------------------------|---------------------|
| The User ID is available                                    |                     |
| ОК                                                          |                     |
| 🖗 User ID Availability                                      | X                   |
| The User ID has already been taken. Pleas<br>and try again. | e enter another one |
| ОК                                                          |                     |

Create a password, and enter it into the Password and Confirm Password fields. The password:

- Cannot be the same as the user's User ID
- Must be between 8 and 20 characters in length
- Can only contain letters and numbers
- Must contain one capital letter, one lowercase letter, and one numeric digit

Type your phone number and email address into the fields indicated.

Select three challenge questions from lists provided in the window, and enter answers. This information is used by the system to verify the identity of the billing agent at a future time when resetting a password.

Note: You must select three distinct questions, or you will be unable to proceed.

After completing the Registration form, read the User Agreement, enter your name in the "Please sign by typing your full name here" field, and click the Submit button to submit the form electronically. If all required information is present, you will be able to gain access to the PA PROMIS $e^{TM}$  Web application.
The following confirmation message should appear:

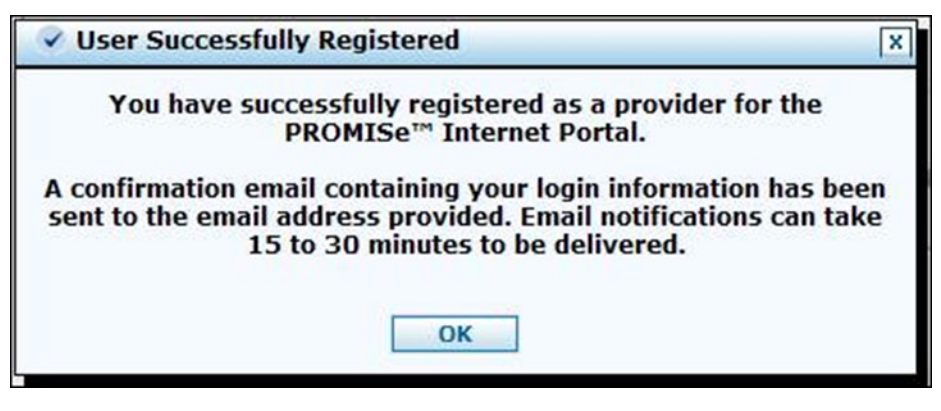

# 2.4 Process for Registering and Obtaining a Password – OON Providers

An OON provider is defined as an out-of-network business entity that is enrolled in the Healthcare program as a provider of services.

To register as an OON provider, click the Register Now link on the PROMIS $e^{TM}$  Welcome Page.

1. The Registration Selector window displays.

| DEPARTMENT OF HUMAN SERVICES                                                                                | PROMIS <i>e</i> ™ Internet                                                                                                    |
|----------------------------------------------------------------------------------------------------|----------------------------------------------------------------------------------------------------|
| me                                                                                                    |                                                                                                    |
| ome > Registration Selector                                                                                 | Wednesday 04/15/2015 07:55 AM ES                                                                                                    |
| Registration                                                                                                |                                                                                                    |
| Select one of the following options that best describes your role.                                          |                                                                                                    |
|                                                                                                    | 28                                                                                                    |
| An individual or entity that is enrolled in the Pennsylvania Medicaid<br>program as a provider of services. | An account created by a Provider for use by an individual within the<br>provider's organization. Alternate accounts can be authorized by a provider<br>to bill for more than one 13-digit MPI and Service Location. |
| Billing Agent                                                                                               | Out of Network                                                                                                    |
| A third party individual or entity who is authorized to submit Medicaid                                     | An individual or entity that authorized traccess specific functionality                                                                                                    |

- 2. Select the OON Provider option.
- 3. The Registration Personal Information window displays.

| DEPARTMENT OF HUMAN SERVICES                                                              | PROMISe™ Intern                   |  |  |
|-------------------------------------------------------------------------------------------|-----------------------------------|--|--|
| Home                                                                                      |                                   |  |  |
| Home > Registration Selector > Registration                                               | Wednesday 04/15/2015 08:00 AM EST |  |  |
| Registration Step 1 of 2 - Personal Information                                           | 2                                 |  |  |
| * Indicates a required field.<br>Please provide the following information to get started! |                                   |  |  |
| *First Name                                                                               |                                   |  |  |
| *Last Name                                                                                |                                   |  |  |
| *Provider ID                                                                              |                                   |  |  |
| *OON Code                                                                                 |                                   |  |  |
| Continue Cancel                                                                           |                                   |  |  |

4. Enter the name of the group practice or business name in the First and Last Name fields.

**Example:** For the group practice XYZ Physicians Associates, enter XYZ in the First Name field and Physicians Associates in the Last Name field. **Do not** enter the name of an individual person if registering a group or business.

The 13-digit Provider ID number and social security number (SSN) or employer identification number (EIN) are also entered into the applicable fields.

5. Click the Continue button.

6. The Registration – Security Information window displays.

| DEPARTMENT OF HUMAN SERV                                                                                                    | nces PROMISe <sup>™</sup> Inte                                                                                                    | erne              |
|----------------------------------------------------------------------------------------------------|----------------------------------------------------------------------------------------------------|-------------------|
| e internet                                                                                                    |                                                                                                    |                   |
|                                                                                                    |                                                                                                    |                   |
| ne > Registration Selector > Regis                                                                                                    | tration Monday 06/25/2018 02                                                                                                    | 132 PM            |
| egistration Step 2 of 2 - Secur                                                                                                    | ity Information                                                                                                    |                   |
| <ul> <li>Indicates a required field.</li> </ul>                                                                                                    |                                                                                                    |                   |
| he User ID and Password cannot b<br>lowercase letter.                                                                                              | e the same and the password must be 8-20 characters in length, contain a minimum of 1 numeric digit, 1 uppercase                                                                                                    | letter ar         |
| "User ID                                                                                                    | Check Availability                                                                                                    |                   |
| *Password                                                                                                    |                                                                                                    |                   |
| *Confirm Password                                                                                                    |                                                                                                    |                   |
|                                                                                                    |                                                                                                    |                   |
| ease provide your contact informa                                                                                                    | tion below.                                                                                                    |                   |
| *Display Name                                                                                                    | DANIEL GEORGE                                                                                                    |                   |
| Phone Number 0                                                                                                    |                                                                                                    |                   |
| *Email@                                                                                                    |                                                                                                    |                   |
| *Confirm Email@                                                                                                    |                                                                                                    |                   |
| *Passphrase                                                                                                    | Apple     Balloon     Balloons     Baseball     Billiards                                                                                                    |                   |
| ease select a unique challenge que                                                                                                    | estion and provide an answer for each of the question groups below.                                                                                                    |                   |
| *Challenge Question #1                                                                                                    | Select a Challenge Question                                                                                                    |                   |
| *Answer to #1                                                                                                    |                                                                                                    |                   |
| *Challenge Question #2                                                                                                    | Select a Challenge Question                                                                                                    |                   |
| *Answer to #2                                                                                                    |                                                                                                    |                   |
| *Challenge Question #3                                                                                                    | Select a Challenge Question                                                                                                    |                   |
| *Answer to #3                                                                                                    |                                                                                                    |                   |
| User Agreement                                                                                                    |                                                                                                    |                   |
| By entering my full name in the s<br>herein, and 1 affirm the informati<br>unsworn falsification to authoritie<br>misdemeanor or felony criminal p | pace provided below and transmitting this form electronically, I state, I am the person whom I represent myself to b<br>on within this web application is complete and accurate and made subject to the penalties of 18 Pa.C.S. §4904 relation<br>s. In addition, I acknowledge that missitaring my identity or assuming the identity of another person may subject me<br>penalties for identity theft pursuant to 18 Pa.C.S. §4120 or other sections of the Pennsylvania Crimes Code. | • 020 V           |
|                                                                                                    |                                                                                                    |                   |
| Sy entering my full name in the sp herein, and I acknowledge that I hereform.                                                                      | see provided below and transmitting this form electronically, I state that, I am the person whom I represent myself t<br>save read and understand the User Agreement and agree to the terms and conditions as described about the role tha                                                                                                    | to be<br>t I will |
| Sy entering my full name in the spherein, and 1 acknowledge that 1 herein, and 2 acknowledge that 1 herein. *Please sign by typing your full       | ace provided below and transmitting this form electronically, I state that, I am the person whom I represent myself<br>wave read and understand the User Agreement and agree to the terms and conditions as described about the role tha<br>III name here:                                                                                                    | to be<br>t I will |

- 7. The Display Name field is already populated with the first and last name or group/business name you entered in the first Registration window.
- 8. Create and enter a User ID into the User ID field.
  - The User ID must be 6 to 20 characters in length and contain only letters and numbers
  - The User ID and Password cannot be the same.
  - Once you've entered text in the User ID field, click the Check Availability button to see whether the User ID you selected is already in use. If it is not in use, the first confirmation message will appear; if it is in use, the second confirmation message will appear.

| 🖗 User ID Availability                                      | X                    |
|-------------------------------------------------------------|----------------------|
| The User ID is available                                    | e.                   |
| ОК                                                          |                      |
| 🛛 User ID Availability                                      | X                    |
| The User ID has already been taken. Pleas<br>and try again. | se enter another one |
| ОК                                                          |                      |

- 9. Create a password, and enter it into the Password and Confirm Password fields. The password:
  - Cannot be the same as the user's User ID
  - Must be between 8 and 20 characters in length
  - Can only contain letters and numbers
  - Must contain one capital letter, one lowercase letter, and one numeric digit
- 10. Enter your phone number and email address into the fields indicated.
- 11. Select three challenge questions from lists provided in the window, and type in answers. This information is used by the system to verify the identity of the OON provider at a future time when resetting a password.

Note: You must select three distinct questions, or you will be unable to proceed.

12. After completing the Registration form, read the User Agreement, enter your name into the "Please sign by typing your full name here" field, and click the **Submit** button to submit the form electronically. If all required information is present, you will be able to gain access to the PA PROMISe<sup>™</sup> Web application.

13. The following confirmation message should appear:

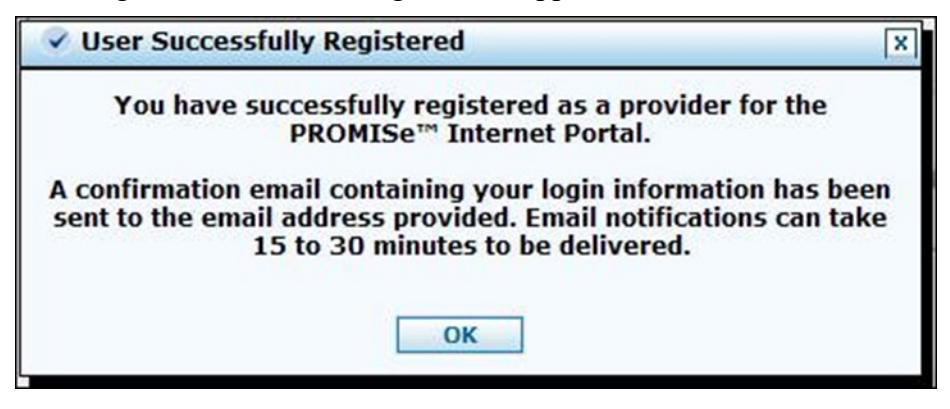

#### 2.5 About Alternates

An alternate is an account created by a Provider for use by an individual within the provider's organization. Alternate accounts can be authorized by a provider to bill for more than one 13-digit MPI and Service Location. The alternate is responsible for ensuring patient privacy information accessed via this Web site is used only for legitimate business reasons.

**Important Note:** After creating a *new* alternate account, the provider, OON provider, and billing agent must supply the alternate with the unique four-digit PIN and five-digit Alternate Code generated during the alternate account creation process. The alternate needs these codes in order to register in the PROMIS $e^{TM}$  Provider Portal.

#### 2.5.1 Creating an Alternate

Providers, OON providers, and billing agents can create alternates. Follow the steps below to assign an alternate to your account. These steps are identical for providers, OON providers, and billing agents.

1. On the Provider My Home Page, click the Manage Alternates link to open the Manage Accounts window.

| 2)                   | DEPARTMENT OF HUMA                                                                                                    | sylvania<br>™ Inte PROMIS <i>e</i> ™ Inte                                                                                                    |                                            |                            | MISe™ Internet  |                                      |
|----------------------|----------------------------------------------------------------------------------------------------|----------------------------------------------------------------------------------------------------|--------------------------------------------|----------------------------|-----------------|--------------------------------------|
| Hom                  | e Eligibility Help                                                                                                    | 6                                                                                                    |                                            |                            |                 |                                      |
| Hom                  | e > Manage Alternates                                                                                                    |                                                                                                    |                                            |                            | w               | ednesday 04/15/2015 09:13 AM ES      |
| Uten                 | nate Assignment                                                                                                    |                                                                                                    |                                            |                            |                 | Back to My Home                      |
| Ent                  | er the Last Name and th                                                                                                    | e Alternate Code to add that                                                                                                    | t alternate to your altern                 | nate list then click Sub   | mit to proceed. |                                      |
| Ent                  | ernates                                                                                                    | e Alternate Code to add that<br>st Name                                                                                                    | t alternate to your altern                 | nate list then click Sub   | mit to proceed. |                                      |
| Ent                  | er the Last Name and th<br>"La:<br>"Alterna<br>Submit<br>ernates<br>k the Alternate's name t                                                   | cancel                                                                                                    | iternate.                                  | nate list then click Sub   | mit to proceed. |                                      |
| Ent<br>Alte<br>Click | er the Last Name and th<br>"La:<br>"Alterna<br>Submit<br>trnates<br>k the Alternate's name to<br>Name                                          | te Alternate Code to add that<br>st Name                                                                                                    | iternate.<br>Birth Date                    | Unique PIN                 | mit to proceed. | Status                               |
| Ent<br>Alte<br>Click | er the Last Name and th<br>"La:<br>"Alterna<br>Submit<br>trmates<br>k the Alternate's name t<br>Name A<br>Alternate, David                     | te Alternate Code to add that<br>st Name<br>te Code<br>Cancel<br>to change the status of the a<br>Display Name<br>David Alternate                   | iternate. Birth Date 01/01/1990            | Unique PIN<br>0000         | Mit to proceed. | Status<br>Active                     |
| Ent<br>Alte<br>Click | ter the Last Name and th<br>"La:<br>"Alterna<br>Submit<br>troates<br>k the Alternate's name t<br>Name A<br>Alternate, David<br>Alternate, Test | te Alternate Code to add that<br>st Name<br>te Code<br>Cancel<br>to change the status of the a<br>Display Name<br>David Alternate<br>Test Alternate | iternate. Birth Date 01/01/1990 09/03/1982 | Unique PIN<br>0000<br>4646 | Mit to proceed. | Status<br>Active<br>Active - Pending |

#### 2.5.2 Adding a New Alternate

- 1. The Add New Alternate tab is selected by default.
- 2. Enter the alternate's first name, last name, birth date, and a unique, four-digit number into the specified fields.
- 3. Click the Submit button.
- 4. A confirmation window appears.

| DEPARTMENT OF HUMAN SERVICES                                           | PROMISe <sup>™</sup> Interne |
|------------------------------------------------------------------------|------------------------------|
|                                                                        | interne                      |
| Home Claims Eligibility Trade Files Reports Outpatient Fee Schedule Ho | ospital Assessment Help      |
| illed Provider Search   EFT and ERA Enrollment                         |                              |
| y Home > Manage Alternates                                             | Friday 07/08/2022 10:28 AM E |
|                                                                        |                              |
| Alternate Assignment                                                   | Back to Hy Home              |
| Add New Alternate                                                      |                              |
|                                                                        |                              |
| Click Confirm to confirm the request. Click Cancel to cancel it.       |                              |
| First Name test                                                        |                              |
| Last Name alternate                                                    |                              |
| Birth Date 09/03/1982                                                  |                              |
| Unique PIN 4646                                                        |                              |
| Edit Confirm Cancel                                                    |                              |
| No alternates are assigned to                                          | уон.                         |
|                                                                        |                              |

- 5. To change the information displayed, click the **Edit** button. To cancel the request, click the **Cancel** button. To confirm the request, click the **Confirm** button.
- 6. A confirmation message will appear.

| Alternate Assig                        | nment                                                                                                    | ×                            |
|----------------------------------------|----------------------------------------------------------------------------------------------------|------------------------------|
| The alterna                            | te has been added to your alternate list.                                                                           |                              |
| The alternate code<br>code is required | e for the new alternate is 00000. The alt<br>to be communicated to the new alternat<br>registering with the portal. | ernate<br>e <mark>for</mark> |
|                                        | Οκ                                                                                                    |                              |

7. Click the OK button. The Manage Alternates screen appears again; however, a Delegates sub-window appears at the bottom, listing the alternate's name, birth date, unique PIN, alternate code, and status.

|       | DEPARTMENT OF       | UMAN SERVI                                                                         | CES                 |                            |                      | PRO                 | MIS <i>e</i> ™ Intern      |
|-------|---------------------|------------------------------------------------------------------------------------|---------------------|----------------------------|----------------------|---------------------|----------------------------|
| lome  | e Claims Elig       | ibility Tra                                                                        | de Files Repor      | ts Outpatient Fee Sc       | hedule ePEAP I       | Hospital Assessment | Help                       |
| ed Pr | rovider Search   E  | FT and ERA E                                                                       | nrollment           |                            |                      |                     |                            |
| Home  | e > Manage Alterr   | ates                                                                               |                     |                            |                      |                     | Friday 06/22/2018 06:18 PM |
| lterr | nate Assignmen      | t                                                                                  |                     |                            |                      |                     | Back to My Home            |
| Add N | New Alternate A     | d Registered                                                                       | Alternate           |                            |                      |                     |                            |
| Ente  | er the fields below | and click Su<br>"First Name<br>"Last Name<br>Birth Date (<br>'Unique PIN<br>t Canc | bmit to generate t  | the alternate code for the | new alternate to reg | ster.               |                            |
| Click | k the Alternate's n | ame to chan                                                                        | ge the status of th | e alternate.               |                      |                     |                            |
|       | Name 🔺              | 0                                                                                  | isplay Name         | Birth Date                 | Unique PIN           | Alternate Code      | Status                     |
|       | Alternate, David    | 0                                                                                  | avid Alternate      | 01/01/1990                 | 0000                 | 10118               | Active                     |
|       | -                   |                                                                                    |                     |                            |                      |                     |                            |

8. To change an alternate's status, click his or her name.

|               | pennsylva                                                       | nia<br>AN SERVICES                                 |                                |                   | Name and South States | Lego                  |
|---------------|-----------------------------------------------------------------|----------------------------------------------------|--------------------------------|-------------------|-----------------------|-----------------------|
| 2             |                                                                 |                                                    |                                |                   | PROMISe               | M Interne             |
| Home          | Claims Eligibi                                                  | ity Trade Files Reports                            | Outpatient Fee Schedu          | le Hospital Asses | wment Help            |                       |
| ed Pro        | wider Search   EFT an                                           | d ERA Enrollment                                   |                                |                   |                       |                       |
| Nome          | > Nanage Alternates                                             |                                                    |                                |                   | Friday C              | 07/08/2022 10:03 AM E |
| Uterni        | ate Assignment                                                  |                                                    |                                |                   |                       | Back to My Home       |
| Add N         | ew Alternate Add.R                                              | epistered Alternate                                |                                |                   |                       |                       |
| Enter         | r the fields below and<br>"Fi<br>"Lu<br>"Bir<br>"Un<br>Stickmut | Cick Submit to generate the al                     | ternate code for the new alter | nate to register. |                       |                       |
| Alter         | nates                                                           |                                                    |                                |                   |                       |                       |
| Alter         | nates<br>the Alternate's name                                   | to change the status of the altern                 | ate.                           |                   |                       |                       |
| Alter<br>Cick | nutes<br>the Alternate's name<br>Name 🔺                         | to change the status of the altern<br>Display Name | ate.<br>Birth Date             | Unique PIN        | Alternate Code        | Status                |

| 1      | penns           | ylvani         | a                 |              |                         |                                                                                                    |                | Log                 |
|--------|-----------------|----------------|-------------------|--------------|-------------------------|----------------------------------------------------------------------------------------------------|----------------|---------------------|
| 3)     | DEPARTMENT      | OF HUMAN S     | ERVICES           |              |                         |                                                                                                    | PROMISe        | ™ Intern            |
| Hom    | e Claims        | Eligibility    | Trade Files       | Reports      | Outpatient Fee Schedule | Hospital Asses                                                                                                    | ssment Help    |                     |
| led Pi | rovider Search  | EFT and ER     | A Enrollment      |              |                         |                                                                                                    |                |                     |
| Hom    | e > Manage A    | lternates      |                   |              |                         |                                                                                                    | Friday         | 07/08/2022 10:12 AM |
| Alter  | nate Assignm    | ent            |                   |              |                         |                                                                                                    |                | Back to Hy Home     |
| Edit   | Alternate       |                |                   |              |                         |                                                                                                    |                |                     |
| Cie    | k Inactivate    | to release the | alternate listed  | below.       |                         |                                                                                                    |                |                     |
|        |                 | First N        | lame Awilda       |              |                         |                                                                                                    |                |                     |
|        |                 | Last N         | lame Mchugh       |              |                         |                                                                                                    |                |                     |
|        |                 | Birth          | Date 01/16/19     | 73           |                         |                                                                                                    |                |                     |
|        |                 | Unique         | PIN 1717          |              |                         |                                                                                                    |                |                     |
|        |                 | Alternate      | Code 104167       |              |                         |                                                                                                    |                |                     |
| _      |                 |                |                   |              |                         |                                                                                                    |                |                     |
|        | In              | activate       | Cancel            |              |                         |                                                                                                    |                |                     |
| Alte   | mates           |                |                   |              |                         |                                                                                                    |                |                     |
| Cid    | k the Alternate | 's name to ch  | ange the status o | f the altern | ate.                    |                                                                                                    |                |                     |
|        | Name -          |                | Display Na        | 1042         | Birth Date              | Unique PIN                                                                                                    | Alternate Code | Status              |
| _      | CONTRACTOR OF   | 0.21           |                   |              |                         | and the second second se |                |                     |

9. Click the Inactivate button to deactivate a given alternate.

10. A confirmation pop-up box displays, confirming the action.

| ✓ Alternate Assignment   |                                                  |  |  |  |  |
|--------------------------|--------------------------------------------------|--|--|--|--|
| The alternate status for | Sample User Account has been set to<br>Inactive. |  |  |  |  |
|                          | ОК                                               |  |  |  |  |

11. The Inactivate button is replaced by the Reactivate button; to reactivate the alternate, click the Reactivate button.

#### 2.5.3 Adding a Registered Alternate

Providers, billing agents, and OON providers have the option of either creating a new alternate login or of granting permission to an existing one. The Add Registered Alternate function is used to grant permission to an existing alternate.

- 1. Log on to PROMISe<sup>TM</sup> via the Welcome to PROMISe<sup>TM</sup> Welcome Page.
- 2. Click the Manage Alternates link to access the Manage Accounts window.
- 3. The Add New Alternate tab is selected by default. Select the Add Registered Alternate tab.

| 3     | DEPARTMENT OF HUMAN                                                                       | SERVICES                                         |                   |                |                                |
|-------|-------------------------------------------------------------------------------------------|--------------------------------------------------|-------------------|----------------|--------------------------------|
| Hon   | ne Eligibility Help                                                                       |                                                  |                   |                |                                |
| Нол   | ne > Manage Alternates                                                                    |                                                  |                   | We             | ednesday 04/15/2015 07:57 AM 8 |
| Alter | mate Assignment                                                                           |                                                  |                   |                | Back to My Home                |
|       |                                                                                           |                                                  |                   |                |                                |
|       | *Last Na<br>*Alternate C<br>Submit Ca                                                     | ode                                              |                   |                |                                |
| Alt   | *Last Na<br>*Alternate C<br>Submit C<br>emates<br>ck the Alternate's name to c            | ancel                                            | ste.              |                |                                |
| Alt   | *Last No<br>*Alternate C<br>Submit Co<br>emates<br>ck the Alternate's name to c<br>Name A | ancel bange the status of the alterna Birth Date | te.<br>Unique PIN | Alternate Code | Status                         |

- 4. Enter the alternate's last name and Alternate Code into the relevant fields, and click the Submit button.
- 5. A modified version of the Add Registered Alternate tab appears that allows the user to confirm the values entered.
- 6. Review the values displayed.
- 7. To edit further, click the Edit button.
- 8. To cancel the operation and return to the Add Registered Alternate tab, click the Cancel button.
- 9. If no changes are necessary, click the Confirm button.
- 10. An "Alternate Confirmation" pop-up box appears, confirming that the registered alternate has been added to the user's alternate list.
- 11. A row of information about the added registered alternate appears at the bottom of the Manage Alternates window.
- 12. To change an alternate's status, click his or her hyperlinked name.
- 13. Click the Inactivate button to deactivate a given alternate.
- 14. A confirmation pop-up box displays, confirming the action.
- 15. The Inactivate button is replaced by the Reactivate button; to reactivate the alternate, click the Reactivate button.

#### 2.5.4 First Time Access for Alternates – Initial Password

Once an alternate has been created for a provider, billing agent, or OON provider in PROMIS $e^{TM}$ , the alternate must go through the registration process.

1. On the PROMISe<sup>™</sup> Welcome Page, click the **Register Now** link. The Registration Selector window displays.

| DEPARTMENT OF HUMAN SERVICES                                                                                | PROMIS <i>e</i> ™ Internet                                                                                                    |
|----------------------------------------------------------------------------------------------------|----------------------------------------------------------------------------------------------------|
| lome                                                                                                    |                                                                                                    |
| Home > Registration Selector                                                                                | Wednesday 04/15/2015 07:40 AM EST                                                                                                    |
| Registration                                                                                                |                                                                                                    |
| Select one of the following options that best describes your role.                                          |                                                                                                    |
|                                                                                                    |                                                                                                    |
| Provider                                                                                                    | Alternate                                                                                                    |
| An individual or entity that is enrolled in the Pennsylvania Medicaid<br>program as a provider of services. | An account created by a Provider due to by an individual within the<br>provider's organization. Alternate accounts can be authorized by a provider<br>to bill for more than one 13-digit MPI and Service Location. |
| (S)                                                                                                    | ROLLON                                                                                                    |
| Pilling Appart                                                                                              | Out of Network                                                                                                    |
| Bling Agent                                                                                                 |                                                                                                    |

2. The Registration – Personal Information window for alternates displays.

| DEPARTMENT OF HUMAN SERVICES                    | PROMIS <i>e</i> ™ Internet        |  |
|-------------------------------------------------|-----------------------------------|--|
| me                                              |                                   |  |
| ome > Registration Selector > Registration      | Wednesday 04/15/2015 08:16 AM EST |  |
| Registration Step 1 of 2 - Personal Information | 12                                |  |
|                                                 |                                   |  |

- 3. Enter first name, last name, date of birth, the unique four-digit PIN number created by the provider, billing agent, or OON provider, and the alternate code generated when the provider created the alternate role into the applicable fields.
- 4. Click the **Continue** button.

5. The Registration – Security Information window displays, with the Display Name field already completed.

|                                                                                                    | nces                                                                                                    | PROMIS <i>e</i> ™ Internet                                   |
|----------------------------------------------------------------------------------------------------|----------------------------------------------------------------------------------------------------|--------------------------------------------------------------|
| e > Registration Selector > Regis                                                                                                    | tration                                                                                                    | Monday 06/25/2018 02:32 PH EST                               |
| gistration Step 2 of 2 - Secur                                                                                                    | ity Information                                                                                                    | R                                                            |
| Indicates a required field.                                                                                                    |                                                                                                    |                                                              |
| e User ID and Password cannot b<br>owercase letter.                                                                                                    | e the same and the password must be 8-20 characters in length,                                                                                                    | contain a minimum of 1 numeric digit, 1 uppercase letter and |
| "User ID                                                                                                    | Check Availability                                                                                                    | S                                                            |
| *Password                                                                                                    |                                                                                                    |                                                              |
| *Confirm Password                                                                                                    |                                                                                                    |                                                              |
| ase provide your contact informa                                                                                                    | tion below.                                                                                                    |                                                              |
| Display Name                                                                                                    | DANIEL GEORGE                                                                                                    |                                                              |
| *Phone Number@                                                                                                    |                                                                                                    |                                                              |
| *Email@                                                                                                    |                                                                                                    |                                                              |
| *Confirm Email@                                                                                                    |                                                                                                    |                                                              |
|                                                                                                    |                                                                                                    |                                                              |
| *Passphrase                                                                                                    | Apple     Balloon     Balloons     Baseball                                                                                                    | O Billiarde                                                  |
| *Passphrase                                                                                                    | Apple Balloon Balloons Baseball  stion and provide an answer for each of the question groups belo                                                                                                    | Biliards                                                     |
| *Passphrase<br>tase select a unique challenge qu<br>*Challenge Question #1                                                                                                    | Apple Balloon Balloons Baseball                                                                                                    | o Billiards                                                  |
| *Passphrase<br>nose select a unique challenge qu<br>*Challenge Question #1<br>*Answer to #1                                                                                      | estion and provide an answer for each of the question groups belo<br>Select a Challenge Question                                                                                                    | Diliarda                                                     |
| *Passphrase<br>ase select a unique challenge qu<br>*Challenge Question #1<br>*Answer to #1<br>*Challenge Question #2                                                             | estion and provide an answer for each of the question groups belo<br>Select a Challenge Question<br>Select a Challenge Question                                                                                                    | Diffiards                                                    |
| "Passphrase<br>use select a unique challenge qu<br>"Challenge Question #1<br>"Answer to #1<br>"Answer to #2<br>"Answer to #2                                                     | Apple Balloon Balloons Baseball  estion and provide an answer for each of the question groups belo  Select a Challenge Question  Select a Challenge Question                                                                                                    | o Biflards                                                   |
| *Passphrase<br>ase select a unique challenge qu<br>*Challenge Question #1<br>*Answer to #1<br>*Challenge Question #2<br>*Answer to #2<br>*Challenge Question #3                  | estion and provide an answer for each of the question groups belo<br>Select a Challenge Question Select a Challenge Question Select a Challenge Question Select a Challenge Question                                                                                                    | oriards                                                      |
| *Passphrase<br>ase select a unique challenge qu<br>*Challenge Question #1<br>*Answer to #1<br>*Challenge Question #2<br>*Answer to #2<br>*Challenge Question #3<br>*Answer to #3 | estion and provide an answer for each of the question groups belo<br>Select a Challenge Question<br>Select a Challenge Question<br>Select a Challenge Question<br>Select a Challenge Question<br>Select a Challenge Question<br>Select a Challenge Question<br>Select a Challenge Question<br>Select a Challenge Question<br>Select a Challenge Question | ym.                                                          |

- 6. Create and enter a User ID into the User ID field.
  - The User ID must be 6 to 20 characters in length and contain only letters and numbers.
  - The User ID and Password cannot be the same.
  - Once you've entered text in the User ID field, click the Check Availability button to see whether the User ID you selected is already in use. If it is not in use, the first confirmation message will appear; if it is in use, the second confirmation message will appear.

| 🖗 User ID Availability                                            | X             |
|-------------------------------------------------------------------|---------------|
| The User ID is available.                                         |               |
| ОК                                                                |               |
| ✓ User ID Availability                                            | X             |
| The User ID has already been taken. Please ente<br>and try again. | r another one |
| ОК                                                                |               |

- 7. Create a password, and enter it into the Password and Confirm Password fields. The password:
  - Cannot be the same as the user's User ID
  - Must be between 8 and 20 characters in length
  - Can only contain letters and numbers
  - Must contain one capital letter, one lowercase letter, and one numeric digit
- 8. Enter your phone number and email address into the fields indicated.
- 9. Select three challenge questions from lists provided in the window, and type in answers. This information is used by the system to verify the identity of the OON provider at a future time when resetting a password.

Note: You must select three distinct questions, or you will be unable to proceed.

- 10. After completing the Registration form, read the User Agreement, enter your name into the "Please sign by typing your full name here" field, and click the Submit button to submit the form electronically. If all required information is present, you will be able to gain access to the PA PROMISe<sup>™</sup> Web application.
- 11. A registration confirmation message appears.

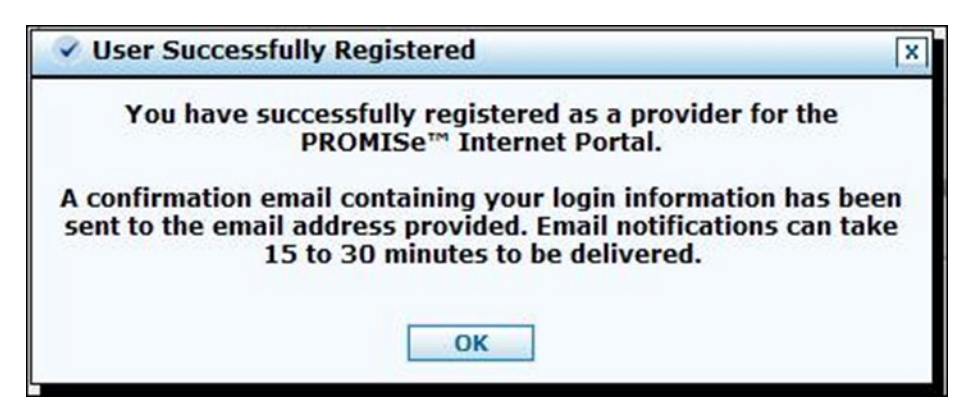

12. The user will be returned to the initial "Welcome to PROMISe<sup>™</sup>" page, and will need to logon.

#### 2.6 Forgotten Passwords

In the event that you forget your password, follow the steps below. These steps apply to providers, OON providers, billing agents, and alternates.

- 1. On the PROMISe<sup>™</sup> Welcome Page, enter your user ID in the User ID field and click the Log In button.
- 2. On the Challenge Question page, enter the answer to the challenge question posed in the Your Answer field; click the **Continue** button.
- 3. On the Site Token Password page, click the **Forgot Password?** link. The Forgot Password page appears.

| DEPARTMENT OF HUMAN SERVICES                                                                                                    | PROMIS <i>e</i> ™ Internet                |
|----------------------------------------------------------------------------------------------------|-------------------------------------------|
| Home                                                                                                    |                                           |
| Home > Challenge Question > Site Token Password > Forgot Password                                                                                                    | Wednesday 04/15/2015 09:31 AM EST         |
| Forgot Password                                                                                                    | 12                                        |
| <ul> <li>Indicates a required field.</li> <li>Answer the following challenge question. We will use the answer to help authenticate your ide<br/>be sent to your email address on record.</li> </ul> | entity. If we find a match, an email will |
| Challenge Question What street did you grow up on? "Your Answer                                                                                                    |                                           |
| Submit Cancel                                                                                                    |                                           |

- 4. On the Forgot Password page, another challenge question will be posed. Enter the answer to the question in the Your Answer field, and click the **Submit** button.
- 5. A validation message appears, stating that the password will be sent to your email account.

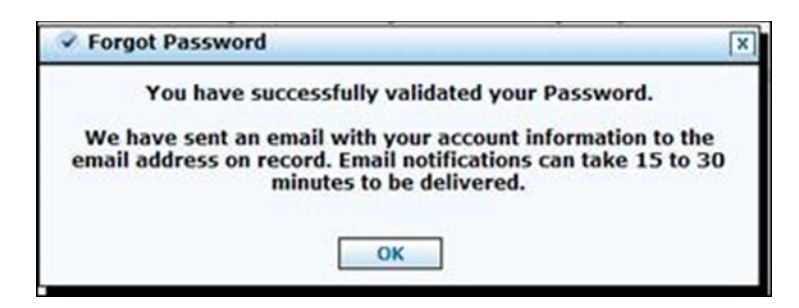

The email message you receive should read, in part, as follows:

This email was sent to confirm that we have reset your password in the PROMISe<sup>TM</sup> Internet Portal. Your temporary password is listed below. You need to login to the portal as soon as possible and enter a new password. The next time you login, you will be prompted to change your password.

#### 2.7 Forgot User ID

In the event that you've forgotten your User ID, follow the steps below.

- 1. Access the PROMIS $e^{TM}$  Welcome Page.
- 2. Click the **Forgot User ID?** link.

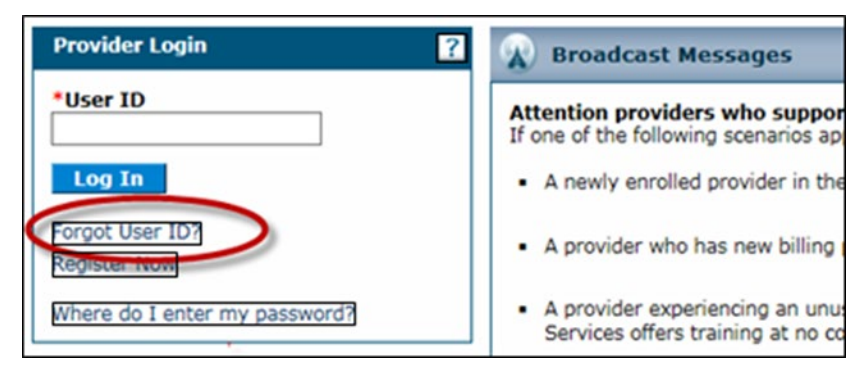

3. The Forgot User ID window displays.

| DEPARTMENT OF HUMAN SERVICES                                                                                                    | PROMISe <sup>™</sup> Internet                                     |
|----------------------------------------------------------------------------------------------------|-------------------------------------------------------------------|
| Home                                                                                                    |                                                                   |
| Home > Forgot User ID                                                                                                    | Wednesday 04/15/2015 09:32 AM EST                                 |
| Forgot User ID                                                                                                    | - 7                                                               |
| <ul> <li>Indicates a required field.</li> <li>Enter the following account information. We will use these values to help identify your account. If record.</li> </ul> | f we find a match, an email will be sent to your email address on |
| *User Type Provider - In Network V<br>*Provider ID                                                                                                    |                                                                   |
| Submit Cancel                                                                                                    |                                                                   |

- 4. Select your user type from the User Type drop-down field.
- 5. Enter your 13-digit provider ID in the Provider ID field.
- 6. Click the **Submit** button.
- 7. A conformation message will appear, and an email message containing your User ID will be sent to you.

#### 2.8 Changing a Password

To change a password, access the My Profile window by clicking the My Profile link on the Provider My Home Page. This process is identical for providers, OON providers, billing agents, and alternates.

| pennsylvania<br>DEPARTMENT OF HUMAN SERVICES |                                              | PROMIS <i>e</i> ™ Internet     |
|----------------------------------------------|----------------------------------------------|--------------------------------|
| <mark>/ Home</mark> Claims Eligibility T     | rade Files Reports Outputient Fee Schedule H | tospital Assessment Help       |
| offed Provider Search   EFT and ERA 8        | Aroliment.                                   |                                |
| ly Hume > My Pruble                          |                                              | Friday 07/08/2022 10:19 AM E57 |
| Hy Profile                                   |                                              | 12                             |
| Name                                         | Test Provider                                |                                |
| Roles                                        |                                              |                                |
| Current Roles                                | Provider - 14 Network                        |                                |
| Contact Information                          |                                              |                                |
| Display Name                                 | Test Provider                                |                                |
| Phone Number                                 | 1-717-260-5706                               |                                |
| Current Email                                | mchugh@dxc.com                               |                                |
| Edit                                         |                                              |                                |
| Preferences                                  |                                              |                                |
| Primary Language                             | English (US)                                 |                                |
| Challenge Questions                          |                                              |                                |
| Challenge Question #1                        | What is your mother's maiden name?           |                                |
| Answer to #1                                 | password1234                                 |                                |
| Challenge Question #2                        | What is your city of birth?                  |                                |
| Answer to #2                                 | password1234                                 |                                |
| Challenge Question #3                        | What high school did you attend?             |                                |
| Answer to #3                                 | password1234                                 |                                |
| Edit                                         |                                              |                                |
| Site Key Token                               |                                              |                                |
| Site Key:                                    | <b>@</b>                                     |                                |
| Passphrase                                   | Password1234                                 |                                |
| Edit                                         |                                              |                                |
| Password                                     |                                              |                                |
| Change Password                              | 1                                            |                                |
|                                              |                                              |                                |

1. Click the Change Password button located at the bottom of the screen.

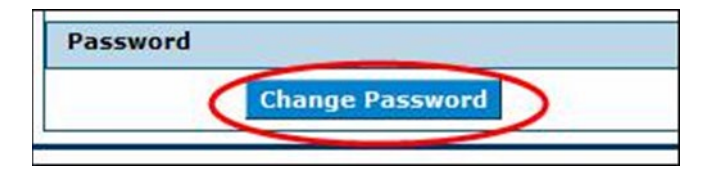

2. The Change Password page displays.

|                                                                                                    |                                                                                                    | PROMISe <sup>™</sup> Internet                    |
|----------------------------------------------------------------------------------------------------|----------------------------------------------------------------------------------------------------|--------------------------------------------------|
| Home Claims Eligibility Trade F<br>illed Provider Search   EFT and ERA Enryline                                                                                                    | les Reports Outpatient Fee Schedule Hospital Ass<br>nt                                                                                                    | sessment Help                                    |
| ly Hume > Change Password                                                                                                    |                                                                                                    | Friday 07/08/2022 10:32 AM E                     |
| <ul> <li>Change Password Assistance</li> <li>The Password cannot be the same as your User ID.</li> <li>The Password must be between 8-20 characters.</li> <li>The Password can contain letters, numbers, special characters and spaces.</li> <li>The Password must contain 1 capital letter, 1 sovercase letter and 1 numeric digit.</li> </ul> | Change Password.  * Indicates a required field. Enter your Current Password, New Password C  *Current Password  *Confirm New Password  Concel  Bubmit Cancel | confirmation and click the <b>Submit</b> button. |

- 3. Enter current password in the Current Password field. Enter a new password in the New Password and Confirm New Password fields. The new password:
  - Cannot be the same as the user's User ID.
  - Must be between 8 and 20 characters in length.
  - Can only contain letters and numbers.
  - Must contain one capital letter, one lowercase letter, and one numeric digit.
- 4. Click the Submit button.
- 5. A message stating that your password has been successfully changed appears.

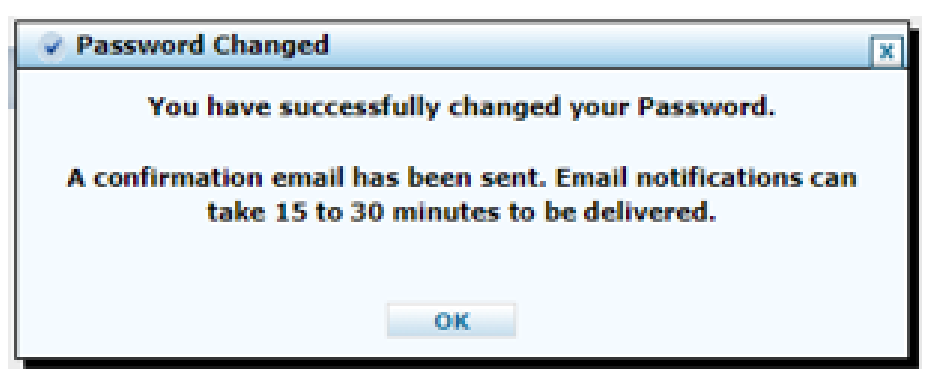

#### 2.9 Denial of Access

Under certain circumstances, you may be denied access to the system. Your account can become disabled or inaccessible for the following reasons:

• You have made five unsuccessful logon attempts.

- You have answered any of the challenge questions incorrectly five times.
- You have forgotten your password and have a Unified Security logon ID, which can be reset in the Forgot Password window (See <u>Section 2.6, Forgotten Passwords</u>).
- You must contact the Provider Assistance Center to reset your account's status.

#### 2.10 How to Log On To PA PROMIS $e^{TM}$

Follow the instructions below to log on to PA PROMIS $e^{TM}$ .

1. Access the PROMISe<sup>™</sup> Welcome Page from the OMAP Web site, or use this link: <u>http://promise.dhs.state.pa.us/</u>

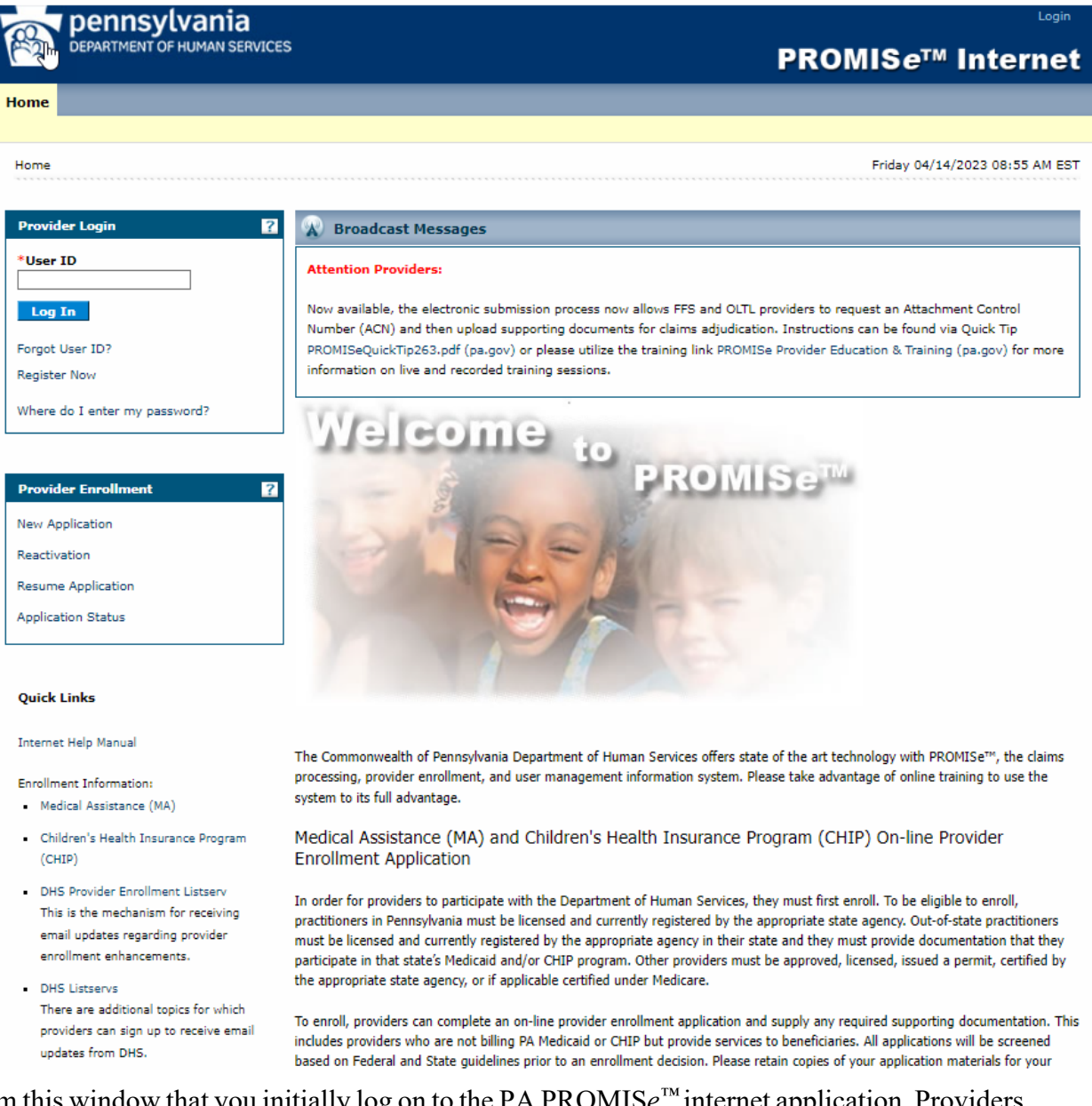

It is from this window that you initially log on to the PA PROMIS $e^{TM}$  internet application. Providers with more than one service location may create more than one account. However, only one account

can be created per service location. To continue, follow the steps outlined below. Helpful information can be accessed from this page by clicking the Use the Internet Help Manuals <u>here</u>. Users may also take the online e-Learning course titled "PROMISe<sup>TM</sup> Internet"; a link to this course is located on this page.

- 1. Enter your user ID in the User ID field.
- 2. Click the Log In button.
- 3. The Challenge Question window displays.

| DEPARTMENT OF HUMAN SERVICES                                                                                                    |                                                          | PR                                                                                                    | COMISe™ Internet                           |
|----------------------------------------------------------------------------------------------------|----------------------------------------------------------|----------------------------------------------------------------------------------------------------|--------------------------------------------|
| Home > Challenge Question  First Time Users: Ensure you are fully repistered as a User to the Provider Portal, Click on "Register Now" link below the Log In and choose the appropriate type of user you are. If you choose Alternate, Billing Agent, or                                                                                                    | Answer the challer<br>Challenge Question<br>"Your Answer | nge question to verify your iden<br>What is your city of birth?                                         | Wednesday 04/15/2015 09:39 AM EST<br>tity. |
| Out of Network user then your account<br>administrator has provided you with the<br>necessary authorization information to<br>proceed.<br>Established Users:<br>Having trouble logging on? If you<br>receive an error that your challenge<br>answer was incorrect, please confirm<br>that you are using the correct <u>User ID</u><br>and your challenge answer was typed<br>exactly the same as what you had<br>created. If you forgot your User ID, click<br>on Forgot User ID link on the Log In<br>page. If you are sublink your User ID,<br>13 digit Provider ID, name and contact<br>information.<br>Note:<br>If this is your personal computer, you<br>can register it now by selecting: This is a<br>personal computer. Segister it now. If<br>this is not your personal computer, such<br>as a public computer, select: This is a<br>public computer. Do not register it.<br>Please ensure your My Profile<br>information (user information, email<br>address, challenge questions and<br>answers) are accurate and up to date. | Select                                                   | O This is a personal computer. Register it now. This is a public computer. Do not register it. Continue |                                            |

- 4. In the Your Answer field, enter the answer you created for the challenge question posed.
- 5. Select the personal computer or public computer option. If you select the "personal computer" option, the Portal will skip the Challenge Question window for future logons. If you select the "public computer" option the default setting the Challenge Question window will appear and have to be completed during future logons.
- 6. Click the Continue button.
- 7. The Site Token Password window displays.

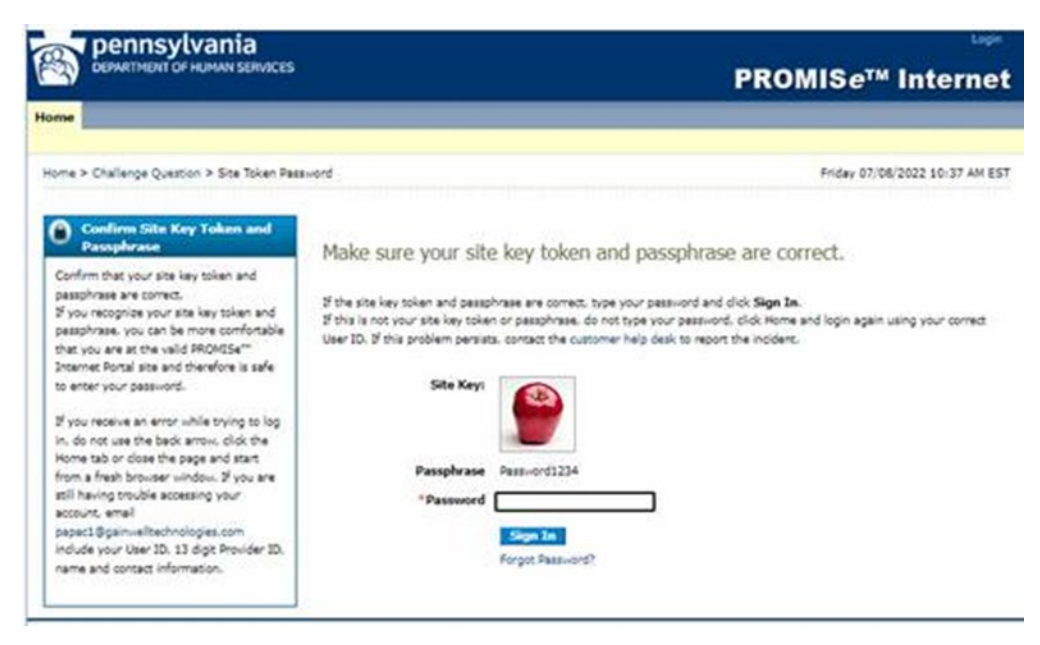

- 8. Verify that the site key token and passphrase shown are correct.
  - Enter your password in the Password field. If the site key token and passphrase shown are not yours, contact the Provider Assistance Center
- 9. Click the Sign In button.
- 10. The Provider Home Page appears.

| pennsylvania                                    |              |                         |                     | Logout                         |
|-------------------------------------------------|--------------|-------------------------|---------------------|--------------------------------|
| DEPARTMENT OF HUMAN SERVICES                    |              |                         |                     | PROMIS <i>e</i> ™ Internet     |
| My Home Claims Eligibility Trade Fi             | iles Reports | Outpatient Fee Schedule | Hospital Assessment | Help                           |
| Enrolled Provider Search   EFT and ERA Enrollme | nt           |                         |                     |                                |
| My Home                                         |              |                         |                     | Monday 02/06/2023 10:33 AM EST |
|                                                 |              |                         |                     |                                |
| Provider                                        |              |                         |                     |                                |
| Name testing group                              |              |                         |                     |                                |
| Provider ID 3004539620001                       |              |                         |                     |                                |
| Location ID 0001                                |              |                         |                     |                                |
| <ul> <li>My Profile</li> </ul>                  |              |                         |                     |                                |
| <ul> <li>Manage Alternates</li> </ul>           |              |                         |                     |                                |
| <ul> <li>Manage Billing Agents</li> </ul>       |              |                         |                     |                                |
|                                                 |              |                         |                     |                                |
| Provider Services                               |              |                         |                     |                                |
| Enrollment Summary                              |              |                         |                     |                                |
| New Service Location                            |              |                         |                     |                                |
| Revalidation                                    |              |                         |                     |                                |
| Change Request                                  |              |                         |                     |                                |
| Resume Application                              |              |                         |                     |                                |
| Application Status                              |              |                         |                     |                                |
| Application Help                                |              |                         |                     |                                |
| Group Member Revalidation                       |              |                         |                     |                                |
| Group Member Change Request                     |              |                         |                     |                                |
| Group Member Reactivation                       |              |                         |                     |                                |
|                                                 |              |                         |                     |                                |
| BHS Resources                                   |              |                         |                     |                                |
| DHS Home                                        |              |                         |                     |                                |
|                                                 |              |                         |                     |                                |
| DHS Provider Information                        |              |                         |                     |                                |
| DHS Provider Enrollment Information             |              |                         |                     |                                |
| CHIP Provider Enrollment Information            |              |                         |                     |                                |
|                                                 |              |                         |                     |                                |

| DEPARTMENT OF HUMAN SER               | 1025                                               | PROMISe <sup>™</sup> Interne |
|---------------------------------------|----------------------------------------------------|------------------------------|
| Home Claims Eligibility T             | ade Files Reports Outpatient Fee Schedule H        | ospital Assessment Help      |
| lied Provider Search   EFT and ERA E  | noliment                                           |                              |
| Home > My Profile                     |                                                    | Friday 07/08/2022 10:41 AM E |
| He Profile                            |                                                    | 2                            |
| Name                                  | Test Provider                                      |                              |
| Roles                                 |                                                    |                              |
| Current Roles                         | Provider - In Network                              |                              |
| Contact Information                   |                                                    |                              |
| Display Name                          | Test Provider                                      |                              |
| Phone Number<br>Current Email         | 1-717-260-5706<br>mchuph@dxc.com                   |                              |
| Eda                                   |                                                    |                              |
| Preferences                           |                                                    |                              |
| Primary Language                      | Englah (US)                                        |                              |
| Challenge Questions                   |                                                    |                              |
| Challenge Question #1<br>Answer to #1 | What is your mother's maiden name?<br>password1234 |                              |
| Challenge Question #2                 | What is your city of birth?                        |                              |
| Answer to #2                          | password1234                                       |                              |
| Challenge Question #3<br>Answer to #3 | What high school did you attend?<br>password1234   |                              |
| Edit                                  |                                                    |                              |
| Site Key Token                        |                                                    |                              |
| Site Key:                             | 9                                                  |                              |
| Passphrase                            | Password1234                                       |                              |
| Edit                                  |                                                    |                              |
| Password                              |                                                    |                              |
| Change Password                       | ( )                                                |                              |

11. On the Provider Home Page, click the My Profile link. The My Profile window opens.

Users can update contact information, challenge questions, and site key tokens.

Clicking the Edit button for each successive section causes a modified version of the My Profile page to display with accessible fields. Make changes as necessary and click the Submit button. Next, the user will be presented with the option to edit (the Edit button), cancel (the Cancel button), or finalize (the Confirm button) the changes made.

By clicking the **Change** Password button, a user's password can be changed. (See <u>Section 2.8</u>, <u>"Changing a Password</u>").

# 2.11 Provider Specialties License Expiry Notification

Upon logon to a provider account, a pop-up message will display when one or more licenses associated with an active provider specialty is due to expire within 90 days.

| pennsylvania                                |                                         |                           | Lagnut                         |
|---------------------------------------------|-----------------------------------------|---------------------------|--------------------------------|
| DEPARTMENT OF HUMAN SERVIC                  | ES                                      | PRO                       | MIS <i>e</i> ™ Internet        |
| My Home Claims Eligibility Tra              |                                         | ePEAP Hospital Assessment |                                |
| Enrolled Provider Search   EFT and ERA Enro | oliment                                 |                           |                                |
| Hy Home                                     |                                         |                           | Friday 06/17/2022 10:35 AM EST |
|                                             |                                         |                           |                                |
| Provider                                    |                                         |                           |                                |
| Name Susan Breakell Gresko                  |                                         |                           |                                |
| Provider ID 1184688343 (NPI)                |                                         |                           |                                |
| Location ID 0002                            |                                         |                           |                                |
| <ul> <li>My Profile</li> </ul>              |                                         |                           |                                |
| <ul> <li>Manage Alternates</li> </ul>       |                                         |                           |                                |
| <ul> <li>Manage Billing Agents</li> </ul>   |                                         |                           |                                |
|                                             | ♀ PROMISe Web Portal                    | X                         |                                |
| Provider Services                           | One or more licenses required for provi | ider specialties at this  |                                |
| + Enrollment Summary                        | select "Enrollment Summary" in the Pro  | ovider Services section   |                                |
| + New Application                           | from the My Home pa                     | ige.                      |                                |
| * Revalidation                              |                                         |                           |                                |
| + Change Request                            | ок                                      |                           |                                |
| + Resume Application                        | •                                       |                           |                                |
| Application Status                          |                                         |                           |                                |

Providers who receive the message upon logon should proceed to the Enrollment Summary option to review their enrollment information.

# 2.12 Provider Service Locations High Risk Notification

Upon logon to a provider account, a pop-up message will display for provider service locations identified to be High-Risk due to an outstanding provider overpayment.

Provider Service Location is identified as High-Risk.

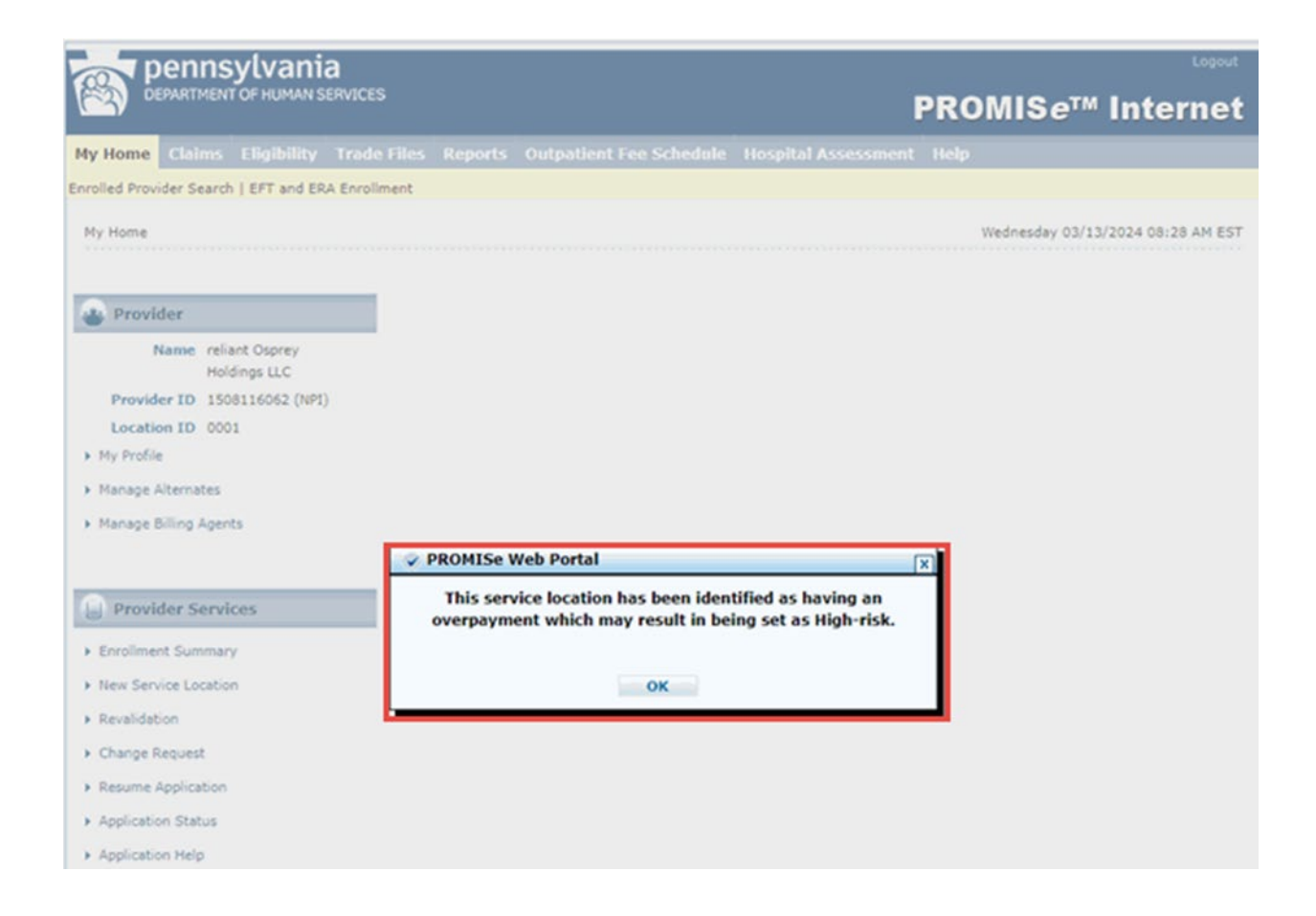

A combination message will display when one or more licenses associated with an active provider specialty is due to expire within 90 days and the Provider Service Location is identified as High – Risk.

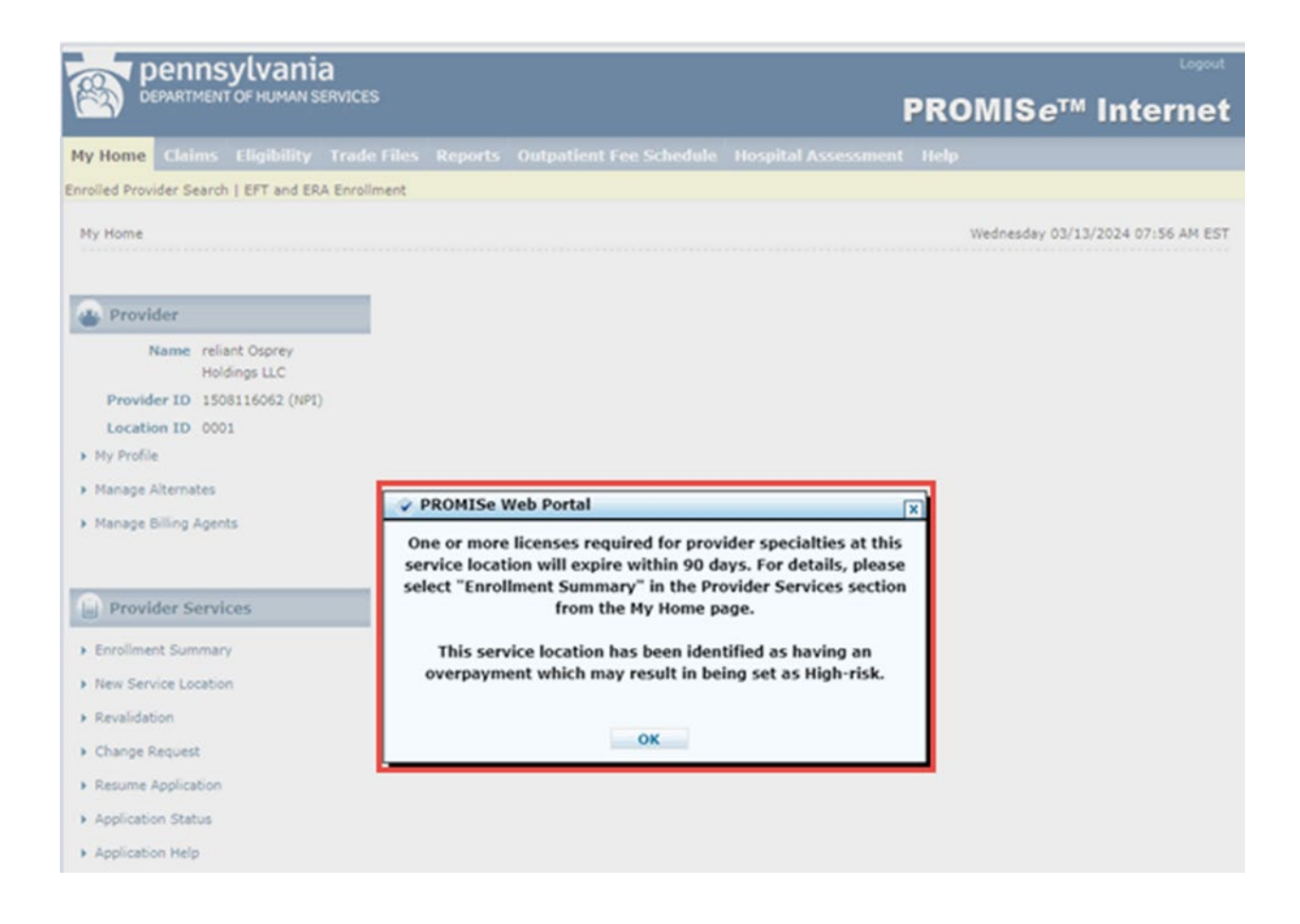

Providers who receive the message upon logon can select ok and proceed with their tasks.

# 2.13 Submitting Claims Electronically Using PA PROMISe<sup>™</sup>

The PA PROMIS $e^{TM}$  Internet application has been designed to make claim submission as efficient as possible using the currently available electronic technology. Each claim submission window constitutes an online claim form that is easy to fill out and submit. The provider number and service location, NPI Number, Taxonomy Code, and ZIP Code automatically appears at the top of each claim, based on the Logon ID used to log into PA PROMIS $e^{TM}$ .

You can also adjust a claim or one of its service lines through this online feature. Each claim submission window in <u>Section 7, PA PROMISe<sup>TM</sup> Internet Windows</u> includes detailed information regarding how to perform these functions.

# NOTE\* Claims submission is not available for CHIP providers/plans.

# 2.13.1 About Dental Claims

Medical Assistance providers can access the online Dental claim form by clicking on the **Submit Dental** link in the Claims option in the menu bar of the Provider My Home Page window.

<u>Section 7.7, Provider Dental Claim</u> provides step-by-step information for submitting or adjusting a Dental claim.

#### 2.13.2 About Institutional Claims

Medical Assistance providers can access the online Institutional claim form by clicking on the **Submit Institutional** link in the Claims option in the menu bar of the Provider My Home Page window.

<u>Section 7.9, Provider Institutional Claim</u> provides step-by-step information for submitting or adjusting an Institutional claim.

#### 2.13.3 About Pharmacy Claims

Medical Assistance providers can access the online Pharmacy claim form by clicking on the **Submit Pharmacy** link in the Claims option in the menu bar of the Provider My Home Page window.

<u>Section 7.11, Provider Pharmacy Claim</u> provides step-by-step information for submitting or adjusting a Pharmacy claim.

#### 2.14.4 About Professional Claims

Medical Assistance providers can access the online Professional claim form by clicking on the **Submit Professional** link in the Claims option in the menu bar of the Provider My Home Page window.

<u>Section 7.13, Provider Professional Claim</u> provides step-by-step information for submitting or adjusting a Professional claim.

#### 2.13.5 About the Copy Function

Medical Assistance providers can duplicate a paid claim using the Copy function.

The Copy button can be used if a provider is resubmitting a previously denied claim or performing an adjustment or void on a previously paid claim.

| X 2 - Coinsurance amount   |                                  |                       |                             |  |
|----------------------------|----------------------------------|-----------------------|-----------------------------|--|
| Americal                   |                                  |                       |                             |  |
| Amount                     | 5.40                             | Adjustment Group Code | PR - Patient Responsibility |  |
| id Date:                   | 5/31/2012                        |                       |                             |  |
| id Amount: 21              | 1.60                             |                       |                             |  |
| dicare Approved Amount: 27 | 7.00                             |                       |                             |  |
| arrier Code:               |                                  |                       |                             |  |
| Ca                         | rrier Code is required           |                       |                             |  |
| Verify                     | y that Carrier Code is entered t | or al details         |                             |  |

# 3 Enrolling for Electronic Funds Transfer (EFT) and Electronic Remittance Advice (ERA) on the PROMISe<sup>™</sup> Portal

The PA PROMIS $e^{TM}$  Internet application has been designed to make enrolling for Electronic Funds Transfer (EFT) as efficient as possible using the currently available electronic technology.

# NOTE: EFT and ERA are not available for CHIP Providers/Plans.

# 3.1 About the Electronic Funds Transfer Enrollment Application Window

The Electronic Funds Transfer Enrollment Application window constitutes an online application form that is easy to fill out and submit.

Providers and Provider Alternates who are registered on the PROMIS $e^{TM}$  Provider Portal can access the online EFT Enrollment Application form by clicking on the EFT and ERA Enrollment menu option in the menu bar of the Provider My Home Page window and then clicking on the EFT Enrollment Request button on the EFT and ERA Enrollment Window.

Please allow four weeks for the enrollment process which includes pre-notification verification. If after four weeks you do not start receiving EFT payments, please contact the Provider Assistance Center (PAC) at 1-800-248-2152.

All questions related to electronic EFT enrollment should be directed to the PAC at 1-800-248-2152 or papac1@gainwelltechnologies.com

# 3.1.1 Layout

| pennsylvania                                      |         |                         |                     |                | Logout           |
|---------------------------------------------------|---------|-------------------------|---------------------|----------------|------------------|
| DEPARTMENT OF HUMAN SERVICES                      |         |                         |                     | PROMISe™ I     | nternet          |
| My Home Claims Eligibility Trade Files            | Reports | Outpatient Fee Schedule | Hospital Assessment | Help           |                  |
| Enrolled Provider Search   EFT and ERA Enrollment |         |                         |                     |                |                  |
| My Home                                           |         |                         |                     | Friday 04/07/2 | 023 01:48 PM EST |
| Provider                                          |         |                         |                     |                |                  |
| Name Account                                      |         |                         |                     |                |                  |
| 0018426440001                                     |         |                         |                     |                |                  |
| Provider ID 0018426440001                         |         |                         |                     |                |                  |
| My Profile                                        |         |                         |                     |                |                  |
| Manage Alternates                                 |         |                         |                     |                |                  |
| Manage Billing Agents                             |         |                         |                     |                |                  |
|                                                   |         |                         |                     |                |                  |
| Provider Services                                 |         |                         |                     |                |                  |
| New Service Location                              |         |                         |                     |                |                  |
| Revalidation                                      |         |                         |                     |                |                  |
| Change Request                                    |         |                         |                     |                |                  |
| Resume Application                                |         |                         |                     |                |                  |
| Application Status                                |         |                         |                     |                |                  |
| Application Help                                  |         |                         |                     |                |                  |
| Terminate Enrollment                              |         |                         |                     |                |                  |
| BHS Resources                                     |         |                         |                     |                |                  |
| DHS Home                                          |         |                         |                     |                |                  |
| DHS Provider Information                          |         |                         |                     |                |                  |
| DHS Provider Enrollment Information               |         |                         |                     |                |                  |
| CHIP Provider Enrollment Information              |         |                         |                     |                |                  |

# 3.1.2 Accessibility and Use

To access the EFT and ERA Enrollment window and submit an Electronic Funds Transfer (EFT) and/or an Electronic Remittance Advice (ERA) application, complete the steps in the following step/action tables.

# To Access the Electronic Funds Transfer (EFT) and Electronic Remittance Advice (ERA) Enrollment Application Window

| STEP | ACTION                                 | RESPONSE                               |
|------|----------------------------------------|----------------------------------------|
| 1    | Sign on to the PA PROMISe <sup>™</sup> | The Provider Main Page appears on the  |
|      | Internet application.                  | desktop.                               |
| 2    | Click on the EFT and ERA               | The EFT and ERA Enrollment window      |
|      | Enrollment menu option in the menu     | opens.                                 |
|      | bar of the window.                     |                                        |
| 3    | Click the EFT Enrollment Request       | The Electronic Funds Transfer (EFT)    |
|      | option.                                | Enrollment Application window opens.   |
| 4    | Click the ERA Enrollment Request       | The Electronic Remittance Advice (ERA) |
|      | option.                                | Enrollment Application window opens.   |

# **3.1.3** Field Descriptions

| Field                                   | Description                                                                                                    | Data Type     | Length |  |
|-----------------------------------------|----------------------------------------------------------------------------------------------------|---------------|--------|--|
| Provider ID                             | 13-digit PROMIS $e^{TM}$ Provider ID currently selected for the Portal user.                                                                                                    | Alpha-numeric | 14     |  |
|                                         | Formatted with a dash between the 9-digit<br>MPI and the 4-digit service location code                                                                                              |               |        |  |
| Name                                    | Name of the provider service location                                                                                                    | Alpha-numeric | 50     |  |
| Electronic Funds Transfer               |                                                                                                    |               |        |  |
| EFT Status                              | <ul> <li>Service location's EFT activity status in PROMISe<sup>™</sup>. Possible values (and meanings) are:</li> <li>Enrolled (PROMISe<sup>™</sup> EFT status is active)</li> </ul> | Alpha         | 15     |  |
|                                         | • Pre-notification – (PROMISe<br>sending test transactions for 3<br>weeks before full enrollment)                                                                                   |               |        |  |
|                                         | <ul> <li>Not Enrolled – (PROMISe<sup>™</sup> EFT<br/>status is cancelled or EFT was<br/>never set up)</li> </ul>                                                                    |               |        |  |
| Financial Institution<br>Routing Number | Identifies service location's financial institution.                                                                                                    | Numeric       | 9      |  |
|                                         | Field will be blank when EFT Status is<br>"Not Enrolled"                                                                                                    |               |        |  |

| Field                                                                                                    | Description                                                                                                    | Data Type | Length |  |  |
|----------------------------------------------------------------------------------------------------|----------------------------------------------------------------------------------------------------|-----------|--------|--|--|
| Provider's Account<br>Number                                                                                          | Provider's Account<br>Number Service location's account number with<br>the Financial Institution. Only last 4 digits<br>of the account number will be displayed;<br>other digits will be masked. |           | 17     |  |  |
|                                                                                                    | Field will be blank when EFT Status is<br>"Not Enrolled"                                                                                                    |           |        |  |  |
| Type of Account                                                                                                    | Type of financial account. Possible values are:                                                                                                    | Alpha     | 8      |  |  |
|                                                                                                    | Checking                                                                                                    |           |        |  |  |
|                                                                                                    | Savings                                                                                                    |           |        |  |  |
|                                                                                                    | Field will be blank when EFT Status is<br>"Not Enrolled"                                                                                                    |           |        |  |  |
| Most Recent Online<br>EFT Enrollment<br>Request: Submission                                                           | Submission Date of most recent EFT<br>Enrollment request submitted on the<br>Portal for the service location.                                                                                    | Numeric   | 8      |  |  |
| Date                                                                                                    | Format is CCYYMMDD.                                                                                                    |           |        |  |  |
|                                                                                                    | Field will be blank if an online EFT<br>Enrollment request has never been<br>submitted for the service location                                                                                  |           |        |  |  |
| Most Recent Online<br>EFT Enrollment                                                                                  | Current status of the EFT Enrollment<br>Request. Possible values are:                                                                                                    | Alpha     | 9      |  |  |
| Status                                                                                                    | • Accepted                                                                                                    |           |        |  |  |
|                                                                                                    | • Pending                                                                                                    |           |        |  |  |
|                                                                                                    | • Rejected                                                                                                    |           |        |  |  |
|                                                                                                    | Field will be blank if an online EFT<br>Enrollment request has never been<br>submitted for the service location                                                                                  |           |        |  |  |
| EFT Enrollment<br>RequestOpens EFT Enrollment Application<br>Window                                                   |                                                                                                    | Button    | N/A    |  |  |
| Electronic Remittance                                                                                                 | Electronic Remittance Advice                                                                                                    |           |        |  |  |
| ERA StatusService location's ERA activity Status in<br>PROMIS $e^{TM}$ . Possible values (and their<br>meanings) are: |                                                                                                    | Alpha     | 15     |  |  |

| Field                                                               | Description                                                                                                    | Data Type | Length |
|---------------------------------------------------------------------|----------------------------------------------------------------------------------------------------|-----------|--------|
|                                                                     | • Enrolled – (Service location is<br>assigned a Submitter ID and has<br>Auto RA Date less than or equal to<br>current date.)                                                                                                    |           |        |
|                                                                     | • Not Enrolled – (Service location is<br>not assigned a Submitter ID and/or<br>has Auto RA Date greater than<br>current date.)                                                                                                    |           |        |
| Submitter ID for<br>ANSI X12                                        | Submitter ID assigned to the service<br>location.<br>Field may be blank if service location's<br>ERA status is Not Enrolled                                                                                                    | Numeric   | 9      |
| Most Recent Online<br>ERA Enrollment<br>Request: Submission<br>Date | Submission Date of most recent ERA<br>Enrollment request submitted on the<br>Portal for the service location.<br>Format is CCYYMMDD.<br>Field will be blank if an online ERA<br>Enrollment request has never been<br>submitted for the service location. | Numeric   | 8      |
| Most Recent Online<br>ERA Enrollment<br>Request: Request<br>Status  | Current status of the ERA Enrollment<br>Request. Possible values are:<br>Accepted<br>Pending<br>Rejected<br>Field will be blank if an online ERA<br>Enrollment request has never been<br>submitted for the service location                              | Alpha     | 9      |
| ERA Enrollment<br>Request                                           | Opens ERA Enrollment Application<br>Window                                                                                                    | Button    | N/A    |

# 3.2 Enrolling for Electronic Funds Transfer (EFT) and Electronic Remittance Advice (ERA) On the PROMISe<sup>™</sup> Portal

This window allows registered PROMIS $e^{TM}$  provider service locations to enroll for payment by Electronic Funds Transfer (EFT). This window is accessed from the PA PROMIS $e^{TM}$  Internet Provider My Home Page and clicking on the EFT and ERA Enrollment menu option in the menu

bar. The window displays the current EFT and ERA activity status in PROMISe<sup>™</sup> of the provider service location that the user is currently logged into on the portal. Valid values are:

- Enrolled (PROMISe<sup>™</sup> EFT status is active)
- Pre-notification (PROMISe<sup>™</sup> sending test transactions for 3 weeks before full enrollment)
- Not Enrolled (PROMIS $e^{TM}$  EFT status is cancelled or EFT was never set up)

### 3.2.1 Layout

| pennsylv                       | Ania                    |                                    |                                       |                  | Logout            |
|--------------------------------|-------------------------|------------------------------------|---------------------------------------|------------------|-------------------|
|                                |                         |                                    |                                       | PROMISe™         | Internet          |
| My Home Claims Eligibil        | lity Trade Files        | Reports Outpatient Fee Sched       | ule Hospital Assessment Help          |                  |                   |
| Enrolled Provider Search   EFT | and ERA Enroll          | ment                               |                                       |                  |                   |
| My Home > EFT and ERA          | A Enrollment            |                                    |                                       | Friday 04/07/2   | 2023 01:50 PM EST |
|                                |                         |                                    |                                       | Help             |                   |
| PI                             | ROVIDER                 | S ENROLLED FOR                     | 835/ERA ARE NOT EL                    | IGIBLE TO        |                   |
|                                | REC                     | EIVE PAPER REMIT                   | TANCE ADVICE BY M                     | AIL              |                   |
|                                | Electro                 | nic Funds Trans<br>mittance Advice | fer (EFT) and Ele<br>e (ERA) Enrollme | ectronic<br>ent  |                   |
| Provide                        | er ID:                  | 001842844-0001                     | Name:                                 | JOHN R COOLE     |                   |
| Electr                         | ronic Funds Tr          | ansfer (EFT)                       |                                       |                  |                   |
| EFT Sto<br>Not Enr             | otus Financia<br>rolled | I Institution Routing Number       | Provider's Account Number             | Type of Account  |                   |
| Most R                         | ecent Online EFT E      | nrollment Request                  |                                       |                  |                   |
|                                | Submission Date:        |                                    | Request Status:                       |                  |                   |
|                                |                         | EFT En                             | rollment Request                      | -                |                   |
| Electr                         | ronic Remittan          | ce Advice (ERA)                    | (ANSI X12 83                          | 15 transactions) |                   |
| ERA St                         | atus                    | Submitter ID for ANS               | SI X12                                |                  |                   |
| Not Enr                        | rolled                  |                                    |                                       |                  |                   |
| Most R                         | ecent Online ERA        | Enrollment Request                 |                                       |                  |                   |
|                                | Submission Date:        |                                    | Request Status:                       |                  |                   |
|                                |                         | ERA En                             | rollment Request                      |                  |                   |
|                                |                         |                                    |                                       |                  |                   |

# 3.2.2 Accessibility and Use

To complete the Electronic Funds Transfer Enrollment Application window, complete the steps in the following step/action tables.

# To Open the Electronic Funds Transfer (EFT) Enrollment Application Window

| STEP | ACTION                   | RESPONSE                                       |
|------|--------------------------|------------------------------------------------|
| 1    | Click the EFT Enrollment | The Electronic Funds Transfer (EFT) Enrollment |
|      | Request Option.          | Application window opens.                      |

| STEP | ACTION                             | RESPONSE                                                       |
|------|------------------------------------|----------------------------------------------------------------|
| 1    | In the <b>Provider Information</b> | This information is auto-filled from the data                  |
|      | Section, Name field, the           | available in PROMIS $e^{TM}$ . The user may <b>not</b> update  |
|      | legal name of the                  | this information via the EFT Enrollment Application            |
|      | institution, corporate             | window.                                                        |
|      | entity, practice or                |                                                                |
|      | individual provider                |                                                                |
|      | associated with the service        |                                                                |
|      | location's pay-to address.         |                                                                |
| 2    | In the <b>Provider Information</b> | This information is auto-filled from the data                  |
|      | Section, Street field, the         | available in PROMIS $e^{TM}$ . The user <b>may</b> update this |
|      | number and street name             | information via the EFT Enrollment Application                 |
|      | where the provider service         | window if appropriate.                                         |
|      | location is located.               |                                                                |
| 3    | In the <b>Provider Information</b> | This information is auto-filled from the data                  |
|      | Section, City field, the city      | available in PROMIS $e^{TM}$ . The user <b>may</b> update this |
|      | associated with the provider       | information via the EFT Enrollment Application                 |
|      | service location's street          | window if appropriate.                                         |
|      | address.                           |                                                                |
| 4    | In the <b>Provider Information</b> | This information is auto-filled from the data                  |
|      | Section, State/Province            | available in PROMIS $e^{TM}$ . The user <b>may</b> update this |
|      | field, the two character           | information via the EFT Enrollment Application                 |
|      | code associated with the           | window if appropriate.                                         |
|      | state name.                        |                                                                |
| 5    | In the <b>Provider Information</b> | This information is auto-filled from the data                  |
|      | Section, Zip Code/Postal           | available in PROMIS $e^{TM}$ . The user <b>may</b> update this |
|      | Code field, the full nine-         | information via the EFT Enrollment Application                 |
|      | digit zip code assigned by         | window if appropriate.                                         |
|      | the Postal Service.                |                                                                |

To Complete the Electronic Funds Transfer (EFT) Enrollment Application

| STEP | ACTION                             | RESPONSE                                                      |
|------|------------------------------------|---------------------------------------------------------------|
| 6    | In the <b>Provider Identifiers</b> | This information is auto-filled from the data                 |
|      | Section, Provider Federal          | available in PROMIS $e^{TM}$ . The user may <b>not</b> update |
|      | <b>Tax Identification Number</b>   | this information via the EFT Enrollment Application           |
|      | (TIN) or Employer                  | window.                                                       |
|      | <b>Identification Number</b>       |                                                               |
|      | (EIN) field, the Tax ID of         |                                                               |
|      | the provider legal                 |                                                               |
|      | entity. Note* Only the last        |                                                               |
|      | 4 digits of the Tax ID will        |                                                               |
|      | be displayed; the other            |                                                               |
|      | digits will be masked.             |                                                               |
| 7    | In the <b>Provider Identifiers</b> | This information is auto-filled from the data                 |
|      | Section, National Provider         | available in PROMIS $e^{TM}$ . The user may <b>not</b> update |
|      | Identifier (NPI) field, the        | this information via the EFT Enrollment Application           |
|      | Federally assigned 10-digit        | window.                                                       |
|      | number for the Assigned            |                                                               |
|      | service location.                  |                                                               |
| 8    | In the Other Identifiers           | "PA PROMISe <sup>TM</sup> " will be auto-filled in this       |
|      | Section, Assigning                 | field. The user may <b>not</b> update this information via    |
|      | Authority field "PA                | the EFT Enrollment Application window.                        |
|      | PROMISe <sup>TM</sup> "            |                                                               |
| STEP | ACTION                                                                                                    | RESPONSE                                                                                                    |
|------|----------------------------------------------------------------------------------------------------|----------------------------------------------------------------------------------------------------|
| 9    | In the Other Identifiers<br>Section, Trading Partner<br>ID field(s), the provider's<br>assigned 9-digit Medical<br>Assistance ID number will<br>be auto-filled. The 4-digit<br>Service Location is initially<br>blank. | <ul> <li>This information is partially auto-filled from the data available in PROMISe<sup>™</sup>. The user must update the 4-digit Service Location. An automatic edit will verify that the entered Service Location is active for the submitting provider legal entity.</li> <li>Note* Only the first Trading Partner ID selection will be partially auto-filled with the service location information of the service location you log into the portal with. This information cannot be updated. All subsequent service location entries must be submitted by the provider and then confirmed by the system.</li> <li>Each new row begins with a minus sign ("-") that the user may click to remove the row from the application form.</li> <li>The maximum number of service locations that may be added is 100.</li> <li>The first time a user clicks this link on a new application, a pop-up message appears to caution the user about adding service locations.</li> <li>Message from webpage</li> <li>WARNING: Please be advised that each location entered will be encoded for EFI. Please confirm all service locations listed are accurate prior to submission.</li> </ul> |
| 10   | In the <b>Provider Contact</b><br><b>Information</b> Section,<br><b>Provider Contact Name</b><br>field, the name of the<br>provider contact for handling<br>EFT issues.                                                | The Provider Contact Name field is a required field<br>and is <b>not</b> auto-filled. The User <b>must</b> enter the<br>name of the provider contact for handling EFT<br>issues.                                                                                                    |
| 11   | In the <b>Provider Contact</b><br><b>Information</b> Section,<br><b>Telephone Number</b> field,<br>the provider contact phone<br>number for EFT issues.                                                                | The Provider Contact Telephone Number field is a required field and is <b>not</b> auto-filled. The User <b>must</b> enter the telephone number of the provider contact for handling EFT issues.                                                                                                    |

| STEP | ACTION                              | RESPONSE                                                            |  |
|------|-------------------------------------|---------------------------------------------------------------------|--|
| 12   | In The <b>Provider Contact</b>      | The Provider Contact Email Address field is a                       |  |
|      | Information Section, Email          | required field and is <b>not</b> auto-filled. The User <b>must</b>  |  |
|      | Address field, the electronic       | enter the email address of the provider contact for                 |  |
|      | mail address to send provider       | handling EFT issues.                                                |  |
|      | contact correspondence.             |                                                                     |  |
| 13   | In the Financial Institution        | The Financial Institution Name field is a required                  |  |
|      | Information Section,                | field and is <b>not</b> auto-filled. The User <b>must</b> enter the |  |
|      | Financial Institution Name          | name of the provider's financial institution.                       |  |
|      | field, the official name of the     |                                                                     |  |
|      | provider's financial                |                                                                     |  |
|      | institution.                        |                                                                     |  |
| 14   | In the Financial Institution        | The Financial Institution Address Street field is a                 |  |
|      | Information Section,                | required field and is <b>not</b> auto-filled. The User <b>must</b>  |  |
|      | Financial Institution               | enter the street number and the street name of the                  |  |
|      | Address Street field, the           | provider's financial institution.                                   |  |
|      | street number and street            |                                                                     |  |
|      | name where the financial            |                                                                     |  |
|      | institution is located.             |                                                                     |  |
| 15   | In the Financial Institution        | The Financial Institution Address City field is a                   |  |
|      | Information Section,                | required field and is <b>not</b> auto-filled. The User <b>must</b>  |  |
|      | Financial Institution               | enter the City associated with the provider's                       |  |
|      | Address City field, the city        | financial institution address.                                      |  |
|      | associated with the financial       |                                                                     |  |
|      | institution address street          |                                                                     |  |
| 16   | field.                              |                                                                     |  |
| 16   | In the Financial Institution        | The Financial Institution Address State/Province                    |  |
|      | Information Section,                | field is a required field and is <b>not</b> auto-filled. The        |  |
|      | Financial Institution               | User <b>must</b> enter the two character code associated            |  |
|      | Address State/Province              | with the state associated with the state/province of                |  |
|      | field, the two character code       | the provider's financial institution.                               |  |
|      | associated with the                 |                                                                     |  |
| 17   | In the <b>Financial Institution</b> | The Financial Institution Routing Number field is a                 |  |
| 1/   | In the Financial Institution        | required field. The information is auto filled if                   |  |
|      | Financial Institution               | available. If the information is not auto filled the                |  |
|      | Routing Number field the            | User <b>must</b> enter the provider's financial institution         |  |
|      | 9-digit identifier of the           | routing number                                                      |  |
|      | financial institution where         |                                                                     |  |
|      | the provider maintains an           | Changes to the Financial Institution Routing                        |  |
|      | account which EFT                   | Number will generate a paper check that is mailed                   |  |
|      | payments are to be                  | for the first three financial cycles following the                  |  |
|      | deposited                           | change                                                              |  |
|      | deposited.                          |                                                                     |  |

| STEP | ACTION                                | RESPONSE                                                       |  |
|------|---------------------------------------|----------------------------------------------------------------|--|
| 18   | In the Financial Institution          | The Type of Account at Financial Institution field is          |  |
|      | Information Section, Type             | a required field and is <b>not</b> auto-filled. The User       |  |
|      | of Account at Financial               | <b>must</b> select the type of account the provider will use   |  |
|      | <b>Institution</b> field, the account | to receive EFT payments.                                       |  |
|      | type (e.g., Checking, Saving)         | Valid values are:                                              |  |
|      | payment are to be deposited           | Checking                                                       |  |
|      | into.                                 | Saving                                                         |  |
| 19   | In the Financial Institution          | The Provider's Account Number with Financial                   |  |
|      | Information Section,                  | Institution field is a required field and is <b>not</b> auto-  |  |
|      | Provider's Account                    | filled. The User <b>must</b> enter the account number at       |  |
|      | Number Financial                      | the provider's financial institution to which EFT              |  |
|      | <b>Institution</b> field, the account | payment is to be deposited.                                    |  |
|      | number at the financial               |                                                                |  |
|      | institution to which EFT              | Changes to the Provider's Account Number                       |  |
|      | payments are to be                    | Financial Institution will generate a paper check              |  |
|      | deposited.                            | that is mailed for the first three financial cycles            |  |
|      |                                       | following the change.                                          |  |
| 20   | In the Financial Institution          | The Account Number Linkage to Provider Identifier              |  |
|      | Information Section,                  | field is <b>not</b> auto-filled. The User <b>may</b> enter the |  |
|      | Account Number Linkage                | provider's preference for grouping claim                       |  |
|      | to Provider Identifier                | payments. Valid values are:                                    |  |
|      | field(s), the preference for          | Provider Tax Identification Number (TIN)                       |  |
|      | grouping (bulking) claim              | National Provider Identifier (NPI)                             |  |
|      | payments. Note* this is               | <b>NOTE*</b> If TIN is the selected preference; the            |  |
|      | collected for informational           | provider's Tax Identification Number is required to            |  |
|      | purposes only; PA                     | be entered. If NPI is the selected preference, the             |  |
|      | $PROMISe^{TM}$ does <b>NOT</b> bulk   | provider's NPI is required to be entered.                      |  |
|      | payments.                             |                                                                |  |
| 21   | In the Submission                     | The Reason for Submission field is a required field            |  |
|      | Information Section,                  | and is <b>not</b> auto-filled. The User <b>must</b> select the |  |
|      | <b>Reason for Submission</b>          | reason for submitting the EFT form.                            |  |
|      | field(s), must select one of          | Valid values are:                                              |  |
|      | the reasons.                          | New Enrollment                                                 |  |
|      |                                       | Change Enrollment                                              |  |
|      |                                       | Cancel Enrollment                                              |  |
| 22   | In the <b>Submission</b>              | The Authorized Signature field is auto-filled with             |  |
|      | Information Section,                  | the electronic signature of the PROMISe <sup>IM</sup> Portal   |  |
|      | Authorized Signature field,           | User ID of the person submitting the enrollment                |  |
|      | the PA PROMIS $e^{iM}$ User ID        | form. The User may <b>not</b> update this field via the        |  |
|      | of an individual authorized           | EFT Enrollment Application window.                             |  |
|      | by the provider or its agent to       |                                                                |  |
|      | initiate, modify, or terminate        |                                                                |  |
|      | the EFT enrollment.                   |                                                                |  |

| STEP | ACTION                        | RESPONSE                                                             |
|------|-------------------------------|----------------------------------------------------------------------|
| 23   | In the Submission             | The Printed Name of Person Submitting Enrollment                     |
|      | Information Section,          | field is a required field and is <b>not</b> auto-filled. The         |
|      | Printed Name of Person        | User <b>must</b> enter the name of the individual who                |
|      | Submitting Enrollment         | submitted the EFT application form.                                  |
|      | field, the name of the        |                                                                      |
|      | individual who submitted the  |                                                                      |
|      | EFT application form.         |                                                                      |
| 24   | In the Submission             | The Printed Title of Person Submitting Enrollment                    |
|      | Information Section,          | field is <b>not</b> auto-filled. The User <b>may</b> enter the title |
|      | Printed Title of Person       | of the individual who submitted the EFT application                  |
|      | Submitting Enrollment         | form.                                                                |
|      | field, the title of the       |                                                                      |
|      | individual who signed the     |                                                                      |
|      | EFT application form.         |                                                                      |
| 25   | In the Submission             | The Submission Date field is auto-filled with the                    |
|      | Information Section,          | current date on which the EFT application form is                    |
|      | Submission Date field, the    | submitted in format CCYYMMDD. The User may                           |
|      | on which the EFT              | not update this field.                                               |
|      | application form is submitted |                                                                      |
|      | in CCYYMMDD format.           |                                                                      |
| 26   | Click the Submit EFT          | The Electronic Funds Transfer (EFT) Agreement                        |
|      | Enrollment Form option to     | window opens.                                                        |
|      | submit the EFT Enrollment     |                                                                      |
|      | Application.                  |                                                                      |

## 3.2.3 Layout (Authorization)

The EFT Agreement displays the terms and conditions for EFT enrollment and allows the user to accept or decline the terms.

| 1 | Click the <b>ACCEPT</b> option to submit the EFT Enrollment data. | The Electronic Funds Transfer (EFT) data is added to the PROMIS $e^{TM}$ database for review and processing. |
|---|-------------------------------------------------------------------|----------------------------------------------------------------------------------------------------|
| 2 | Click the <b>Decline</b> option                                   | The user will be returned to the EFT<br>Enrollment Application window.                                       |

Layout (EFT Enrollment Application)

|                                                                                                    | rnomise internet                  |
|----------------------------------------------------------------------------------------------------|-----------------------------------|
| My Home Claims Eligibility Trade Files Reports Outpatient Fee Schedule Hospital Assessment Help                      |                                   |
| Enrolled Provider Search   EFT and ERA Enrollment                                                                    |                                   |
| My Home > EFT and ERA Enrollment                                                                                     | Wednesday 06/12/2024 07:51 AM EST |
| EFT Enrollment Form                                                                                                  | Help                              |
| Electronic Funds Transfer (EFT)                                                                                      | Tay                               |
| Enrollment Application                                                                                               |                                   |
| Provider Information                                                                                                 |                                   |
| If updates need to be made to the Provider Address (Payment Address),<br>please submit a Change Request Application. |                                   |
| Provider Name PHYSICIAN GM2 SHOMPER                                                                                  |                                   |
| Provider Address (Payment Address)                                                                                   |                                   |
| Street 1290 MILLER RD                                                                                                |                                   |
| City DAUPHIN                                                                                                    |                                   |
| State/Province PA V ZIP Code/Postal Code 17018-9249                                                                  |                                   |
| Provider Identifiers                                                                                                 |                                   |
| Provider Identifiers                                                                                                 |                                   |
| Provider Federal Tax Identification Number (TIN) or Employer<br>Identification Number (EIN)                          |                                   |
| National Provider Identifier (NPI) 1235213802                                                                        |                                   |
| Other Identifiers                                                                                                    |                                   |
| Assigning Authority PA PROMISe***                                                                                    |                                   |
| Trading Partner ID 300603148 000: V (9-digit Provider ID and 4-digit Ser                                             | rvice Location)                   |
| + New Service Location                                                                                               |                                   |
| Provider Contact Information                                                                                         |                                   |
| Provider Contact Name                                                                                                |                                   |
| Contact                                                                                                    |                                   |
| Telephone Number Telephone Number Extension                                                                          |                                   |
| Email Address                                                                                                    |                                   |
|                                                                                                    |                                   |

| Financial Institution Information                                                                                                    |
|----------------------------------------------------------------------------------------------------|
| Changes to the <i>Financial Institution Routing Number</i> and/or <i>Provider's</i><br>Account Number with Financial Institution will generate a paper check<br>that is mailed for the first three financial cycles following the change. |
| Financial Institution Name                                                                                                    |
| Financial Institution Address                                                                                                    |
| Street                                                                                                    |
| City.                                                                                                    |
| State/Province DA V ZIP Code/Postal Code                                                                                                    |
| Financial Institution Number (nesonossis                                                                                                    |
| Time of Account at Einspeid Institution                                                                                                    |
|                                                                                                    |
| Dravider's Account Number with Einancial Institution                                                                                                    |
|                                                                                                    |
| Account Number Linkage to Provider Identifier<br>(Information only. Will not change grouping of payments by PROMISe <sup>771</sup> .)                                                                                                    |
| O Provider Tax Identification Number (TIN):                                                                                                    |
| O National Provider Identifier (NPI):                                                                                                    |
|                                                                                                    |
| Submission Information                                                                                                    |
| Reason for Submission (choose one)                                                                                                    |
| New Enrollment                                                                                                    |
| O Change Enrollment                                                                                                    |
| O Cancel Enrollment                                                                                                    |
| Authorized Signature                                                                                                    |
| Electronic Signature of Person Submitting Enrollment                                                                                                    |
| p3006031480001                                                                                                    |
| Printed Name of Person Submitting Enrollment                                                                                                    |
|                                                                                                    |
| Printed Title of Person Submitting Enrollment                                                                                                    |
|                                                                                                    |
|                                                                                                    |
| Submission Date 20240612 (formatiCCYYMMDD)                                                                                                    |
| Cancel Submit EFT Enrollment Form                                                                                                    |

## 3.2.4 Field Descriptions

| Field                                                                                                    | Description                                                                                                    | Data Type     | Length |
|----------------------------------------------------------------------------------------------------|----------------------------------------------------------------------------------------------------|---------------|--------|
| Provider Information                                                                                              |                                                                                                    |               |        |
| Provider Name                                                                                                    | Name associated with the service location's pay-to address                                                                                     | Alpha-numeric | 50     |
| Provider Address:<br>Street                                                                                       | Street address lines 1 and 2 of the service location's pay-to address                                                                          | Alpha-numeric | 50     |
| Provider Address: City                                                                                            | City portion of service location's pay-to address                                                                                              | Alpha-numeric | 18     |
| Provider Address:<br>State/Province                                                                               | State portion of service location's pay-to address. 2-character postal abbreviation code                                                       | Alpha         | 2      |
| Provider Address: Zip<br>Code/Postal Code                                                                         | Zip code portion of service<br>location's pay-to address. Full 9-<br>digit zip code with a dash inserted<br>between first 5 and last 4 numbers | Alpha-numeric | 10     |
| Provider Identifier Info                                                                                          | ormation                                                                                                    | ·             | ·      |
| Provider<br>Identifiers: Provider<br>Federal Tax<br>Identification Number<br>or Employer<br>Identification Number | Tax ID of provider legal entity.<br>Only the last 4 digits of the Tax ID<br>will be displayed; the other digits<br>will be masked              | Numeric       | 9      |
| Provider Identifiers:<br>National Provider<br>Identifier (NPI)                                                    | National Provider Identifier<br>assigned to the service location                                                                               | Numeric       | 10     |
| Other Identifiers:<br>Assigning Authority<br>("PA PROMISe <sup>™</sup> ")                                         | "PA PROMISe <sup>™</sup> "                                                                                                    | Alpha         | 10     |
| Other Identifiers:<br>Trading Partner ID<br>("PA PROMISe <sup>™</sup> ")                                          | 13-digit PROMISe <sup>™</sup> Provider ID<br>selected for the Portal user.<br>Formatted as 9-digit MPI and 4-<br>digit Service Location Code   | Numeric       | 9+4    |

| Field                                                                                         | Description                                                                                                    | Data Type     | Length |
|-----------------------------------------------------------------------------------------------|----------------------------------------------------------------------------------------------------|---------------|--------|
| Other Identifiers:<br>Trading Partner ID<br>("PA PROMISe <sup>™</sup> ")<br>+ Add New Service | Adds a new row for Trading<br>Partner ID. 9-digit MPI is auto<br>filled the same as the first row<br>and may not be updated.                                                                                                    | Link          | N/A    |
| Location                                                                                      | 4-digit Service Location is<br>initially blank and must be<br>updated by the user. An<br>automatic edit will verify that the<br>user-entered Service Location is<br>an active service location for the<br>submitting provider legal entity. |               |        |
|                                                                                               | Each new row begins with a minus sign ("-") that the user may click to remove the row from the form.                                                                                                    |               |        |
|                                                                                               | The maximum number of service locations that may be added is 100.                                                                                                    |               |        |
|                                                                                               | The first time the user clicks this<br>link on a new application, a pop-<br>up message will appear to caution<br>the user about adding service<br>locations. DHS will provide the<br>wording for this pop-up message                        |               |        |
| Provider Contact Inform                                                                       | mation                                                                                                    |               |        |
| Provider Contact<br>Name: Contact                                                             | Name of contact in provider office for handling EFT issues                                                                                                    | Alpha-numeric | 50     |
| Provider Contact<br>Name: Telephone<br>Number                                                 | Phone number of contact person                                                                                                    | Numeric       | 10     |
| Provider Contact<br>Name: Telephone<br>Number Extension                                       | Phone number extension of contact person                                                                                                    | Numeric       | 4      |
| Provider Contact<br>Name: Email Address                                                       | Email Address of contact person                                                                                                    | Alpha-numeric | 50     |
| Provider Institution Information                                                              |                                                                                                    |               |        |

| Field                                                                                               | Description                                                                                                    | Data Type     | Length |
|----------------------------------------------------------------------------------------------------|----------------------------------------------------------------------------------------------------|---------------|--------|
| Financial Institution<br>Name                                                                       | Name of the provider's financial institution                                                                                                    | Alpha-numeric | 50     |
| Financial Institution<br>Address: Street                                                            | Street address portion of provider's financial institution address                                                                                                    | Alpha-numeric | 50     |
| Financial Institution<br>Address: City                                                              | City portion of provider's financial institution address                                                                                                    | Alpha-numeric | 18     |
| Financial Institution<br>Address: State/Province                                                    | State portion of provider's<br>financial institution address. 2-<br>character postal abbreviation code                                                                    | Alpha         | 2      |
| Financial Institution<br>Routing Number                                                             | Identifies provider's financial institution                                                                                                    | Numeric       | 9      |
| Type of Account at<br>Financial Institution                                                         | Indicates the type of account<br>provider will use to receive EFT<br>payments.<br>Possible values are:<br>Checking<br>Savings                                             | Radio buttons | N/A    |
| Provider's Account<br>Number with Financial<br>Institution                                          | Identifies provider's account that<br>will receive payments at the<br>financial institution                                                                               | Alpha-numeric | 17     |
| Account Number<br>Linkage to Provider<br>Identifier                                                 | Indicates provider's preference<br>for grouping of payments.<br>Possible values are:<br>Provider Tax Identification<br>Number (TIN)<br>National Provider Identifier (NPI) | Radio Buttons | N/A    |
| Account Number<br>Linkage to Provider<br>Identifier: Provider<br>Tax Identification<br>Number (TIN) | Tax ID Number to be used for<br>grouping of payments.<br>Required when TIN is selected<br>preference                                                                      | Numeric       | 9      |
| Account Number<br>Linkage to Provider<br>Identifier: National                                       | NPI number to be used for grouping of payments.                                                                                                    | Numeric       | 10     |

| Field                                                                               | Description                                                                                                    | Data Type     | Length |
|-------------------------------------------------------------------------------------|----------------------------------------------------------------------------------------------------|---------------|--------|
| Provider Identifier<br>(NPI)                                                        | Required when NPI is selected preference                                                                                                    |               |        |
| Submission Information                                                              | <br>۱                                                                                                    |               |        |
| Reason for Submission                                                               | Indicates provider's reason for<br>submitting the EFT form.<br>Possible values are:<br>New Enrollment<br>Change Enrollment<br>Cancel Enrollment | Radio Buttons | N/A    |
| Authorized Signature:<br>Electronic Signature of<br>Person Submitting<br>Enrollment | PROMISe <sup>™</sup> Portal User ID of person submitting enrollment                                                                             | Alpha-numeric | 50     |
| Printed Name of Person<br>Submitting Enrollment                                     | Name of the submitter                                                                                                    | Alpha-numeric | 50     |
| Printed Title of Person<br>Submitting Enrollment                                    | Title of the submitter                                                                                                    | Alpha-numeric | 50     |
| Submission Date                                                                     | The date on which the enrollment<br>is submitted.<br>Auto-filled with current date.<br>Format: CCYYMMDD                                         | Numeric       | 8      |
| Requested EFT<br>Start/Change/Cancel<br>Date                                        | Date on which the requested<br>action is to begin.<br>Auto-filled with current date.<br>User may not specify a past date.<br>Format: CCYYMMDD   | Numeric       | 8      |
| Submit EFT Enrollment<br>Form                                                       | Opens EFT Agreement Window                                                                                                    | Button        | N/A    |
| Cancel                                                                              | Discards any data entered and<br>returns user to the EFT and ERA<br>Enrollment Window                                                           | Button        | N/A    |

#### 3.3 Electronic Remittance Advice (ERA) Enrollment Application Window

This window allows registered PROMIS $e^{\text{TM}}$  provider service locations to enroll for Electronic Remittance Advice (ERA) delivered as ANSI X12 835. This window is accessed from the PA PROMIS $e^{\text{TM}}$  Internet Provider My Home Page and clicking on the EFT and ERA Enrollment menu option in the menu bar and then clicking the ERA Enrollment Request button.

**NOTE:** Providers enrolled for 835/ERA are not eligible to receive paper Remittance Advice by mail.

#### 3.3.1 Layout

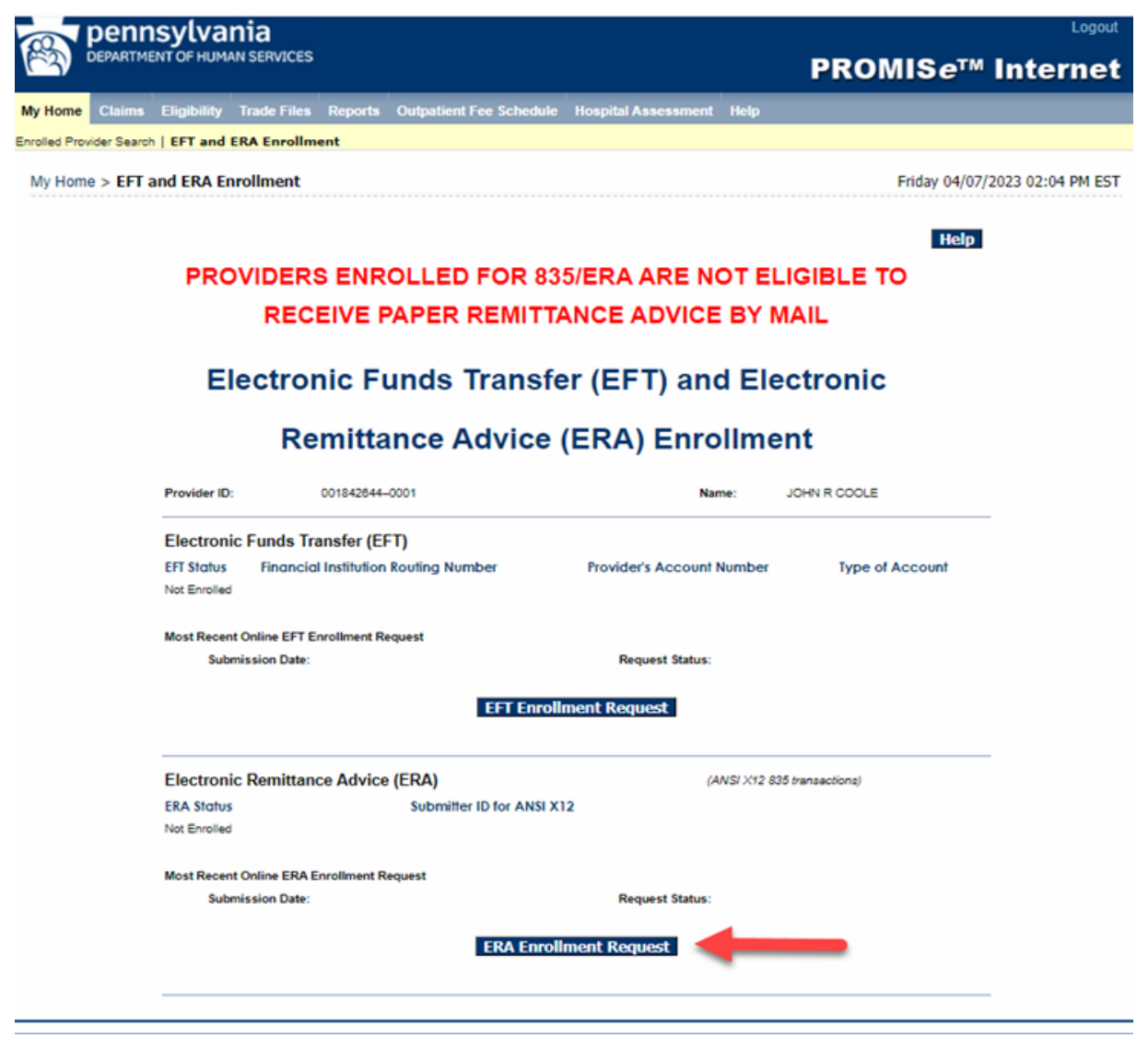

#### 3.3.2 Accessibility and Use

To complete the Electronic Remittance Advice Enrollment Application window, complete the steps in the following step/action tables.

| STEP | ACTION                           | RESPONSE                               |
|------|----------------------------------|----------------------------------------|
| 1    | Click the ERA Enrollment Request | The Electronic Remittance Advice (ERA) |
|      | Option.                          | Enrollment Application window opens.   |

# To Open the Electronic Remittance Advice (ERA) Enrollment Application Window

## 3.3.3 Layout (ERA Enrollment Application)

| pennsylvania                                                                                    | Logout                         |
|-------------------------------------------------------------------------------------------------|--------------------------------|
| DEPARTMENT OF HUMAN SERVICES                                                                    | PROMIS <i>e</i> ™ Internet     |
| My Home Claims Eligibility Trade Files Reports Outpatient Fee Schedule Hospital Assessment Help |                                |
| Enrolled Provider Search   EFT and ERA Enrollment                                               |                                |
| My Home > EFT and ERA Enrollment                                                                | Monday 06/10/2024 06:56 PM EST |
| ERA Enrollment Form                                                                             |                                |
|                                                                                                 | Help                           |
| Electronic Remittance Advice (ERA)                                                              |                                |
| Enrollment Application                                                                          |                                |
|                                                                                                 |                                |
| Provider Information                                                                            |                                |
| Provider Name ALBA HCSIS HOSPITAL                                                               |                                |
| Provider Address                                                                                |                                |
| Street 20 KINGSBURY AVE                                                                         |                                |
| City TOWANDA                                                                                    |                                |
| State/Province PA ZIP Code/Postal Code 18848-2103                                               |                                |
| Provider Identifiers                                                                            |                                |
| Provider Identifiers                                                                            |                                |
| Provider Federal Tax Identification Number (TIN) or Employer<br>Identification Number (EIN)     |                                |
| National Provider Identifier (NPI) 1447785944                                                   |                                |
| Other Identifiers                                                                               |                                |
| Assigning Authority PA PROMISe <sup>714</sup>                                                   |                                |
| Trading Partner ID 102536156 000: ♥ (9-digit Provider ID and 4-digit Servi                      | ice Location)                  |
| New Service Location                                                                            |                                |
| Assigning Authority PA PROMISe <sup>TH</sup> EDI Unit                                           |                                |
| Trading Partner ID 300469274 (9-digit Submitter ID for ANSI X12 v5010 Trans                     | actions)                       |
| Provider Contact Information                                                                    |                                |
| Provider Contact Name                                                                           |                                |
| Contact                                                                                         |                                |
| Telephone Number Telephone Number Extension                                                     |                                |
| Email Address                                                                                   |                                |

| Elec    | tronic Remittance Advice Information                                                                                                    |
|---------|----------------------------------------------------------------------------------------------------|
| Prefere | ence for Aggregation of Remittance Data (e.g., Account Number Linkage to Provider Identifier)<br>(Information only, Will not change acgregation by PROMISe <sup>1+1</sup> ) |
|         | O Provider Tax Identification Number (TIN):                                                                                                    |
|         | O National Provider Identifier (NPI):                                                                                                    |
|         |                                                                                                    |
| Method  | d of Retrieval                                                                                                    |
|         | (     Clearinghouse                                                                                                    |
|         | Other (please describe)                                                                                                    |
| Elec    | tronic Remittance Advice Clearinghouse Information (if applicable)                                                                                                    |
| Clearin | ghouse Name                                                                                                    |
| Clearin | ghouse Contact Name                                                                                                    |
|         | Telephone Number                                                                                                    |
|         | Email Address                                                                                                    |
| Sub     | mission Information                                                                                                    |
| Reason  | n for Submission <i>(choose one)</i>                                                                                                    |
|         | New Enrollment                                                                                                    |
|         | O Change Enrollment                                                                                                    |
|         | O Cancel Enrollment                                                                                                    |
| Authori | ized Signature                                                                                                    |
|         | Electronic Signature of Person Submitting Enrollment                                                                                                    |
|         | p3004692740001                                                                                                    |
|         | Printed Name of Person Submitting Enrollment                                                                                                    |
|         |                                                                                                    |
|         | Printed Title of Person Submitting Enrollment                                                                                                    |
|         |                                                                                                    |
| Submis  | ssion Date 20240610 (format:CCYYMMDD)                                                                                                    |
|         | Cancel Submit ERA Enrollment Form                                                                                                    |
|         |                                                                                                    |
|         |                                                                                                    |
|         |                                                                                                    |
|         |                                                                                                    |
|         |                                                                                                    |

| STEP | ACTION                                                                                                    | RESPONSE                                                                                                    |
|------|----------------------------------------------------------------------------------------------------|----------------------------------------------------------------------------------------------------|
| 1    | The Provider Information<br>Section, Name field<br>represents the legal name of<br>the institution, corporate<br>entity, practice or individual<br>provider associated with the                                                                                                    | This information is auto-filled from the data available<br>in PROMIS $e^{TM}$ . The user may <b>not</b> update this<br>information via the ERA Enrollment Application<br>window.                    |
| -    | service location.                                                                                                    |                                                                                                    |
| 2    | Section, Street field<br>represents the <b>number</b> and<br>street name where the<br>provider service location is<br>located                                                                                                    | This information is auto-filled from the data available<br>in PROMISe <sup><math>TM</math></sup> . The user may <b>not</b> update this<br>information via the ERA Enrollment Application<br>window. |
| 3    | The <b>Provider Information</b><br>Section, <b>City</b> field represents<br>the <b>city</b> associated with the<br>provider service location's<br>street address.                                                                                                    | This information is auto-filled from the data available<br>in PROMIS $e^{TM}$ . The user may <b>not</b> update this<br>information via the ERA Enrollment Application<br>window.                    |
| 4    | The <b>Provider Information</b><br>Section, <b>State/Province</b> field<br>represents the <b>two character</b><br><b>code</b> associated with the state<br>name.                                                                                                    | This information is auto-filled from the data available in PROMIS $e^{TM}$ . The user may <b>not</b> update this information via the ERA Enrollment Application window.                             |
| 5    | The <b>Provider Information</b><br>Section, <b>Zip Code/Postal</b><br><b>Code</b> field represents the full<br>9-digit zip code associated<br>with the service location's<br>address                                                                                                    | This information is auto-filled from the data available<br>in PROMIS $e^{TM}$ . The user may <b>not</b> update this<br>information via the ERA Enrollment Application<br>window.                    |
| 6    | The Provider Identifiers<br>Section, Provider Federal<br>Tax Identification Number<br>(TIN) or Employer<br>Identification Number<br>(EIN) field represents the Tax<br>ID of the provider legal<br>entity. Note* Only the last 4<br>digits of the Tax ID will be<br>displayed; the other digits<br>will be masked. | This information is auto-filled from the data available<br>in PROMISe <sup><math>TM</math></sup> . The user may <b>not</b> update this<br>information via the ERA Enrollment Application<br>window. |

To Complete the Electronic Remittance Advice (ERA) Enrollment Application

| STEP | ACTION                             | RESPONSE                                                                                        |  |
|------|------------------------------------|-------------------------------------------------------------------------------------------------|--|
| 7    | The Provider Identifiers           | This information is auto-filled from the data available                                         |  |
|      | Section, National Provider         | in PROMIS $e^{TM}$ . The user may <b>not</b> update this                                        |  |
|      | Identifier (NPI) field             | information via the ERA Enrollment Application                                                  |  |
|      | represents the Federally           | window.                                                                                         |  |
|      | assigned 10-digit number for       |                                                                                                 |  |
|      | the Assigned service location      |                                                                                                 |  |
| 8    | The Other Identifiers              | "PA PROMISe <sup>TM</sup> ," will be auto-filled in this                                        |  |
|      | Section, 1 <sup>st</sup> Assigning | field. The user may <b>not</b> update this information via                                      |  |
|      | Authority field represents         | the ERA Enrollment Application window.                                                          |  |
|      | "PA PROMIS $e^{TM}$ "              |                                                                                                 |  |
| 9    | The Other Identifiers              | This information is <b>partially</b> auto-filled from the data                                  |  |
|      | Section, Trading Partner ID        | available in PROMISe <sup>™</sup> . The user <b>must</b> update the                             |  |
|      | field(s) represents the            | 4-digit Service Location. An automatic edit will                                                |  |
|      | provider's assigned 9-digit        | verify that the entered Service Location is active for                                          |  |
|      | Medical Assistance ID              | the submitting provider legal entity.                                                           |  |
|      | number will be auto-               |                                                                                                 |  |
|      | filled. The 4-digit Service        | Note* Only the first Trading Partner ID selection                                               |  |
|      | Location is initially blank.       | will be partially auto-filled with the service                                                  |  |
|      |                                    | location information of the service location you log                                            |  |
|      |                                    | into the portal with. This information cannot be                                                |  |
|      |                                    | updated. All subsequent service location entries                                                |  |
|      |                                    | must be submitted by the provider and then                                                      |  |
|      |                                    | confirmed by the system.                                                                        |  |
|      |                                    |                                                                                                 |  |
|      |                                    | Each new row begins with a minus sign ("-") that the                                            |  |
|      |                                    | user may click to remove the row from the application                                           |  |
|      |                                    | form.                                                                                           |  |
|      |                                    |                                                                                                 |  |
|      |                                    | The maximum number of service locations that may                                                |  |
|      |                                    | be added is 100.                                                                                |  |
|      |                                    | The first time a user clicks this link on a new                                                 |  |
|      |                                    | application, a pop-up message appears to caution the                                            |  |
|      |                                    | user about adding service locations.                                                            |  |
|      |                                    | Message from webpage                                                                            |  |
|      |                                    |                                                                                                 |  |
|      |                                    | WARNING: Please be advised that each location entered will be                                   |  |
|      |                                    | enrolled for EFT. Please confirm all service locations listed are accurate prior to submission. |  |
|      |                                    |                                                                                                 |  |
|      |                                    |                                                                                                 |  |
|      |                                    | OK Cancel                                                                                       |  |

| STEP | ACTION                             | RESPONSE                                                           |
|------|------------------------------------|--------------------------------------------------------------------|
| 10   | The Other Identifiers              | PA PROMISe <sup>™</sup> EDI Unit will be auto-filled in this       |
|      | Section, 2 <sup>nd</sup> Assigning | field. The user may <b>not</b> update this information via         |
|      | Authority field represents         | the ERA Enrollment Application window.                             |
|      | "PA PROMISe <sup>™</sup> EDI Unit" |                                                                    |
| 11   | The Other Identifiers              | This information is auto-filled from the data available            |
|      | Section, Trading Partner ID        | in PROMIS $e^{IM}$ . The user <b>must</b> enter the 9-digit        |
|      | field represents the 9-digit       | Submitter ID for ANSI X12 Transactions if the                      |
|      | Submitter ID number for            | information does not auto-fill from PROMISe <sup>™</sup> .         |
|      | ANSI X12 Transactions              |                                                                    |
| 12   | The Provider Contact               | The Provider Contact Name field is a required field                |
|      | Information Section,               | and is <b>not</b> auto-filled. The user <b>must</b> enter the name |
|      | Provider Contact Name              | of the provider contact for handling ERA issues.                   |
|      | field represents the name of       |                                                                    |
|      | the provider contact for           |                                                                    |
|      | handling ERA issues.               |                                                                    |
| 13   | The Provider Contact               | The Provider Contact Telephone Number field is <b>not</b>          |
|      | Information Section,               | auto-filled. The user <b>may</b> enter the telephone number        |
|      | Telephone Number field             | of the provider contact for handling ERA issues.                   |
|      | represents the provider            |                                                                    |
|      | contact phone number for           |                                                                    |
|      | ERA issues.                        |                                                                    |
| 14   | The Provider Contact               | The Provider Contact Email Address field is a                      |
|      | Information Section, Email         | required field and is <b>not</b> auto-filled. The user <b>must</b> |
|      | Address field represents the       | enter the email address of the provider contact for                |
|      | electronic mail address to         | handling ERA issues.                                               |
|      | send provider contact              |                                                                    |
| 1.5  | The spondence.                     |                                                                    |
| 15   | A drive Information Section        | The Preference for Aggregation field is <b>not</b> auto-           |
|      | Advice information Section,        | niled. The user <b>may</b> select one of the appropriate           |
|      | Aggregation of Domittance          | value values by clicking the Radio Button next to the              |
|      | Aggregation of Kennitance          | value.<br>Note* this field is optional. If one of the valid values |
|      | provider's preference for          | is selected the user <b>must</b> complete field 16 Provider        |
|      | aggregation Valid values are:      | Tay Identification Number (TIN) or field 17 National               |
|      | aggregation. value values ale.     | Provider Identifier (NPI) > $PROMIS_{a}^{M}$ will NOT              |
|      | • Flovider Tax                     | aggregate payments. This is informational only                     |
|      | (TIN)                              | aggregate payments. This is informational only.                    |
|      | (111N)<br>Notional Dravidar        |                                                                    |
|      | • Inational Provider               |                                                                    |
|      | Idenumer (NPI)                     |                                                                    |

| STEP | ACTION                         | RESPONSE                                                            |  |
|------|--------------------------------|---------------------------------------------------------------------|--|
| 16   | The Electronic Remittance      | The Provider Tax Identification Number (TIN) field                  |  |
|      | Advice Information Section,    | is <b>not</b> auto-filled. The user <b>must</b> enter the Tax ID    |  |
|      | the <b>Provider Tax</b>        | Number when the Radio Button next to the value is                   |  |
|      | Identification Number          | selected.                                                           |  |
|      | (TIN) field represents the Tax |                                                                     |  |
|      | ID Number to be used for       |                                                                     |  |
|      | aggregation.                   |                                                                     |  |
| 17   | In the Electronic Remittance   | The National Provider Identification Number (NPI)                   |  |
|      | Advice Information Section,    | field is <b>not</b> auto-filled. The user <b>must</b> enter the NPI |  |
|      | the National Provider          | Number when the Radio Button next to the value is                   |  |
|      | Identifier (NPI) field         | selected.                                                           |  |
|      | represents the NPI number to   |                                                                     |  |
|      | be used for aggregation.       |                                                                     |  |
| 18   | In the Electronic Remittance   | The Method of Retrieval field is a required field and               |  |
|      | Advice Information Section,    | is <b>not</b> auto-filled. The user <b>must</b> select one of the   |  |
|      | the Method of Retrieval field  | appropriate valid values by clicking the Radio Button               |  |
|      | indicates the provider's       | next to the value.                                                  |  |
|      | method of retrieving the       |                                                                     |  |
|      | ERA. Valid values are:         |                                                                     |  |
|      | • Clearinghouse                |                                                                     |  |
| 10   | • Other                        |                                                                     |  |
| 19   | In the Electronic Remittance   | The Method of Retrieval "Other" field is a required                 |  |
|      | Advice Information Section,    | field when the radio button next to the value is                    |  |
|      | the Method of Retrieval        | selected and is <b>not</b> auto-filled. The user <b>must</b> enter  |  |
|      | "Other" field is a free text   | the description of the means that will be used by the               |  |
|      | field description of the means | provider to retrieve the ERA.                                       |  |
|      | that the provider will use to  |                                                                     |  |
| 20   | In the Electronic Demittenee   | The Cleaninghouse Neme field is a required field                    |  |
| 20   | A dviae Cleaninghouse          | The Clearinghouse Name field is a required field                    |  |
|      | Advice Clearinghouse           | Patriaval The information is <b>not</b> auto filled. The            |  |
|      | Clearinghouse Name field       | user <b>must</b> enter the name of the Clearinghouse                |  |
|      | represents the name of the     | user <b>must</b> enter the name of the creatinghouse.               |  |
|      | Clearinghouse                  |                                                                     |  |
| 21   | In the Electronic Remittance   | The Clearinghouse Contact Name field is a required                  |  |
| 21   | Advice Clearinghouse           | field when "Clearinghouse" is the selected Method of                |  |
|      | Information Section the        | Retrieval The information is <b>not</b> auto-filled The             |  |
|      | Clearinghouse Contact          | user <b>must</b> enter the name of the Clearinghouse                |  |
|      | Name field represents the      | contact                                                             |  |
|      | name of the contact in the     |                                                                     |  |
|      | Clearinghouse office for       |                                                                     |  |
|      | handling ERA issues.           |                                                                     |  |
| 22   | In the Electronic Remittance   | The Telephone Number field is a required field when                 |  |
|      | Advice Clearinghouse           | "Clearinghouse" is the selected Method of                           |  |
|      | Information Section, the       | Retrieval. The information is <b>not</b> auto-filled. The           |  |

| STEP | ACTION                            | RESPONSE                                                                                           |
|------|-----------------------------------|----------------------------------------------------------------------------------------------------|
|      | Telephone Number field            | user <b>must</b> enter the telephone number of the                                                 |
|      | represents the telephone          | Clearinghouse contact.                                                                             |
|      | number of the contact in the      |                                                                                                    |
|      | Clearinghouse office for          |                                                                                                    |
|      | handling ERA issues.              |                                                                                                    |
| 23   | In the Electronic Remittance      | The Email Address field is a required field when                                                   |
|      | Advice Clearinghouse              | "Clearinghouse" is the selected Method of                                                          |
|      | Information Section, the          | Retrieval. The information is <b>not</b> auto-filled. The                                          |
|      | Email Address field indicates     | user <b>must</b> enter the email address of the                                                    |
|      | the email address of the          | Clearinghouse contact.                                                                             |
|      | contact in the Clearinghouse      |                                                                                                    |
|      | office for handling ERA           |                                                                                                    |
|      | issues.                           |                                                                                                    |
| 24   | In the <b>Submission</b>          | The Reason for Submission is a required field and is                                               |
|      | Information Section, the          | <b>not</b> auto-filled. The user <b>must</b> select one of the valid                               |
|      | Reason for Submission field       | values by clicking the Radio Button next to the value.                                             |
|      | indicates the provider's reason   |                                                                                                    |
|      | for submitting the ERA            |                                                                                                    |
|      | form. Valid values are:           |                                                                                                    |
|      | • New Enrollment                  |                                                                                                    |
|      | • Change Enrollment               |                                                                                                    |
| 25   | Cancel Enrollment                 |                                                                                                    |
| 25   | In the Submission                 | I his information is auto-filled from the data available in $PPOMIS$ $The upper part and the this$ |
|      | Authorized Signature field        | in PROMISe . The user may <b>not</b> update this information via the EDA Enrollment Application    |
|      | indicates the name of the         | window                                                                                             |
|      | PROMIS $e^{TM}$ Portal user ID of | window.                                                                                            |
|      | the individual who is             |                                                                                                    |
|      | submitting the FRA                |                                                                                                    |
|      | application form.                 |                                                                                                    |
| 26   | In the <b>Submission</b>          | The Printed Name of Person Submitting Enrollment                                                   |
| 20   | <b>Information</b> Section. the   | field is a required field and is <b>not</b> auto-filled. The                                       |
|      | Printed Name of Person            | user <b>must</b> enter the name of the individual submitting                                       |
|      | Submitting Enrollment field       | the ERA application form.                                                                          |
|      | indicates the name of the         |                                                                                                    |
|      | individual who is submitting      |                                                                                                    |
|      | the ERA application form.         |                                                                                                    |
| 27   | In the Submission                 | The Printed Title of Person Submitting Enrollment                                                  |
|      | Information Section, the          | field is a required field and is <b>not</b> auto-filled. The                                       |
|      | Printed Title of Person           | user must enter the title of the individual submitting                                             |
|      | Submitting Enrollment field       | the ERA application form.                                                                          |
|      | indicates the title of the        |                                                                                                    |
|      | individual who is submitting      |                                                                                                    |
|      | the ERA application form.         |                                                                                                    |

| STEP | ACTION                       | RESPONSE                                            |
|------|------------------------------|-----------------------------------------------------|
| 28   | In the Submission            | The Submission Date field is auto-filled with the   |
|      | Information Section, the     | current date in Format: CCYYMMDD. The user          |
|      | Submission Date field        | may <b>not</b> specify a past date.                 |
|      | indicates the date on which  |                                                     |
|      | the enrollment is submitted. |                                                     |
| 29   | Click the Submit ERA         | The Electronic Remittance Advice (ERA) Agreement    |
|      | Enrollment Form option to    | window opens.                                       |
|      | submit the ERA enrollment    |                                                     |
|      | Application.                 |                                                     |
| 30   | Click the Cancel option.     | The Cancel option will discard any data entered and |
|      |                              | return the User to the EFT and ERA Enrollment       |
|      |                              | window.                                             |

#### 3.3.4 Layout (Authorization)

I certify the foregoing information is true, accurate and complete under penalty of perjury. If the signatory is a preparer and not the provider identified by the Medicaid Number noted above, the signatory acknowledges that as the preparer, he or she is providing the information on behalf of the provider and that the provider authorized the preparer to complete this action. I acknowledge that I read and understand this agreement.

Terms and Conditions:

The Provider gives the Agent permission to work on its behalf with the Department of Public Welfare ("Department") to verify Medical Assistance eligibility, process claims and /or receive the 835 file. (If applicable)

The Provider agrees that all information disclosed by the Department is confidential and agrees that they shall safeguard and maintain the confidentiality of all information received in accordance with federal and state law. The Provider agrees that the use or disclosure of information for research or purposes other than as intended is strictly prohibited by federal and state law. Further, the Provider agrees not to disclose any information obtained from the Department unless they have obtained express prior written approval from the Department.

The Provider and their employees will use the information received only to verify an individual's eligibility for the Medical Assistance Program, process claims and/or receive the 835 file.

NOTICE: State and Federal law place stringent restrictions on the disclosure of information concerning applicants and recipients of assistance. 42 U.S.C. §1396a(a)(7); 42 C.F.R. 431.300; 62 P.S. §404 and 55 Pa. Code Chapter 105; and 45 CFR Parts 160, 162 and 164. Any person knowingly violating these restrictions may be sentenced to pay a fine or imprisonment, or both.

Electronic signature – By selecting the "Accept" button, you are signing this agreement electronically. You agree your electronic signature is the legal equivalent of your written signature on the agreement, and the provider (and any preparer) is bound by this signature.

Decline Accept

The ERA Agreement displays the terms and conditions for ERA enrollment and allows the user to accept or decline the terms.

| 1 | Click the <b>ACCEPT</b> option to submit the ERA Enrollment data. | The Electronic Remittance Advice (ERA) data is added to the PROMIS $e^{TM}$ database |
|---|-------------------------------------------------------------------|--------------------------------------------------------------------------------------|
|   |                                                                   | for review and processing.                                                           |
| 2 | Click the <b>Decline</b> option                                   | The user will be returned to the ERA                                                 |
|   |                                                                   | Enrollment Application window.                                                       |

## 3.3.5 Field Descriptions

| Field                                                                                                    | Description                                                                                                    | Data Type      | Length |  |
|----------------------------------------------------------------------------------------------------|----------------------------------------------------------------------------------------------------|----------------|--------|--|
| Provider Information                                                                                              |                                                                                                    |                |        |  |
| Provider Name                                                                                                    | Name of the service location                                                                                                    | Alpha- numeric | 50     |  |
| Provider Address: Street                                                                                          | Street address lines 1 and 2 of the service location address                                                                            | Alpha-numeric  | 50     |  |
| Provider Address: City                                                                                            | City portion of service location address                                                                                                | Alpha-numeric  | 18     |  |
| Provider Address:<br>State/Province                                                                               | State portion of service location<br>address. 2-character postal<br>abbreviation code                                                   | Alpha          | 2      |  |
| Provider Address: Zip<br>Code/Postal Code                                                                         | Zip code portion of service<br>location address. Full 9-digit zip<br>code with a dash inserted<br>between first 5 and last 4<br>numbers | Alpha-numeric  | 10     |  |
| Provider Identifier Inform                                                                                        | mation                                                                                                    |                |        |  |
| Provider<br>Identifiers: Provider<br>Federal Tax<br>Identification Number or<br>Employer Identification<br>Number | Tax ID of provider legal entity.<br>Only last 4 digits of the Tax ID<br>will be displayed; other digits<br>will be masked               | Numeric        | 9      |  |
| Provider Identifiers:<br>National Provider<br>Identifier (NPI)                                                    | National Provider Identifier<br>assigned to the service location                                                                        | Numeric        | 10     |  |
| Other Identifiers:<br>Assigning Authority<br>("PA PROMISe <sup>™</sup> ")                                         | "PA PROMISe <sup>™</sup> "                                                                                                    | Alpha          | 10     |  |
| Other Identifiers: Trading<br>Partner ID ("PA<br>PROMISe <sup>™</sup> ")                                          | 13-digit PROMISe <sup>™</sup> Provider<br>ID selected for the Portal user.                                                              | Numeric        | 9+4    |  |

| Field                                                                                                    | Description                                                                                                    | Data Type     | Length |
|----------------------------------------------------------------------------------------------------|----------------------------------------------------------------------------------------------------|---------------|--------|
|                                                                                                    | Formatted as 9-digit MPI and 4-<br>digit Service Location Code                                                                                                    |               |        |
| Other Identifiers: Trading<br>Partner ID ("PA<br>PROMISe <sup>™</sup> ")<br>+ Add New Service<br>Location | Adds a new row for Trading<br>Partner ID ("PA PROMIS $e^{TM}$ ").<br>9-digit MPI is auto filled the<br>same as the first row and may<br>not be updated.                                                                                        | Link          | N/A    |
|                                                                                                    | 4-digit Service Location is<br>initially blank and must be<br>updated by the user. An<br>automatic edit will verify that<br>the user-entered Service<br>Location is an active service<br>location for the submitting<br>provider legal entity. |               |        |
|                                                                                                    | Each new row begins with a minus sign ("-") that the user may click to remove the row from the form.                                                                                                    |               |        |
|                                                                                                    | The maximum number of service locations that may be added is 100.                                                                                                    |               |        |
|                                                                                                    | The first time the user clicks<br>this link on a new application, a<br>pop-up message will appear to<br>caution the user about adding<br>service locations.                                                                                    |               |        |
| Other Identifiers:<br>Assigning<br>Authority ("PA<br>PROMISe <sup>™</sup> EDI Unit")                      | "PA PROMISe <sup>™</sup> EDI Unit"                                                                                                    | Alpha         | 19     |
| Other Identifiers: Trading<br>Partner ID ("PA<br>PROMISe <sup>™</sup> EDI Unit")                          | 9-digit Submitter ID for ANSI X12 Transactions                                                                                                    | Numeric       | 9      |
| Provider Contact Inform                                                                                   | ation                                                                                                    |               |        |
| Provider Contact Name:<br>Contact                                                                         | Name of contact in provider<br>office for handling ERA issues                                                                                                    | Alpha-numeric | 50     |

| Field                                                                                                  | Description                                                                                                    | Data Type     | Length |
|----------------------------------------------------------------------------------------------------|----------------------------------------------------------------------------------------------------|---------------|--------|
| Provider Contact Name:<br>Telephone Number                                                             | Phone number of contact person                                                                                                    | Numeric       | 10     |
| Provider Contact Name:<br>Telephone Number<br>Extension                                                | Phone number extension of contact person                                                                                                    | Numeric       | 4      |
| Provider Contact Name:<br>Email Address                                                                | Email Address of contact person                                                                                                    | Alpha-numeric | 50     |
| Electronic Remittance Ac                                                                               | lvice Information                                                                                                    |               |        |
| Preference for<br>Aggregation of<br>Remittance Data                                                    | <ul> <li>Indicates provider's preference<br/>for aggregation. Possible values<br/>are:</li> <li>Provider Tax<br/>Identification Number<br/>(TIN)</li> <li>National Provider<br/>Identifier (NPI)</li> </ul> | Radio Buttons | N/A    |
| Preference for<br>Aggregation of<br>Remittance Data:<br>Provider Tax<br>Identification Number<br>(TIN) | Tax ID Number to be used for<br>aggregation.<br>Required when TIN is selected<br>preference                                                                                                    | Numeric       | 9      |
| Preference for<br>Aggregation of<br>Remittance Data:<br>National Provider<br>Identifier (NPI)          | NPI number to be used for<br>aggregation.<br>Required when NPI is selected<br>preference                                                                                                    | Numeric       | 10     |
| Method of Retrieval                                                                                    | Indicates provider's method of<br>retrieving ERA. Possible values<br>are:<br>• Clearinghouse<br>• Other                                                                                                    | Radio Buttons | N/A    |

| Field                                                                               | Description                                                                                                    | Data Type     | Length |
|-------------------------------------------------------------------------------------|----------------------------------------------------------------------------------------------------|---------------|--------|
| Method of Retrieval:<br>Other                                                       | Description of the means that<br>provider will use to retrieve<br>ERA.                                                                              | Alpha-numeric | 50     |
|                                                                                     | Required when "Other" is the selected preference                                                                                                    |               |        |
| Electronic Remittance Ac                                                            | lvice Clearinghouse Information                                                                                                    |               |        |
| Clearinghouse Name                                                                  | Name of the Clearinghouse.<br>Required when<br>"Clearinghouse" is the selected<br>Method of Retrieval                                               | Alpha-numeric | 50     |
| Clearinghouse Contact<br>Name                                                       | Name of a contact in<br>Clearinghouse office for<br>handling ERA issues.<br>Required when<br>"Clearinghouse" is the selected<br>Method of Retrieval | Alpha-numeric | 50     |
| Clearinghouse Contact<br>Name: Telephone<br>Number                                  | Telephone number of contact.<br>Required when<br>"Clearinghouse" is the selected<br>Method of Retrieval                                             | Numeric       | 10     |
| Clearinghouse Contact<br>Name: Email Address                                        | Email address of contact                                                                                                    | Alpha-numeric | 50     |
| Submission Information                                                              |                                                                                                    |               |        |
| Reason for Submission                                                               | Indicates provider's reason for<br>submitting the ERA form.<br>Possible values are:<br>• New Enrollment                                             | Radio Buttons | N/A    |
|                                                                                     | <ul><li>Change Enrollment</li><li>Cancel Enrollment</li></ul>                                                                                       |               |        |
| Authorized Signature:<br>Electronic Signature of<br>Person Submitting<br>Enrollment | PROMISe <sup>™</sup> Portal User ID of person submitting enrollment                                                                                 | Alpha-numeric | 50     |

| Field                                            | Description                                                                           | Data Type     | Length |
|--------------------------------------------------|---------------------------------------------------------------------------------------|---------------|--------|
| Printed Name of Person<br>Submitting Enrollment  | Name of the submitter                                                                 | Alpha-numeric | 50     |
| Printed Title of Person<br>Submitting Enrollment | Title of the submitter                                                                | Alpha-numeric | 50     |
| Submission Date                                  | The date on which the enrollment is submitted.                                        | Numeric       | 8      |
|                                                  | Auto-filled with current date.                                                        |               |        |
|                                                  | Format: CCYYMMDD                                                                      |               |        |
| Requested ERA Effective<br>Date                  | Date the provider wishes to begin ERA.                                                | Numeric       | 8      |
|                                                  | Auto-filled with current date.<br>User may not specify a past<br>date.                |               |        |
|                                                  | Format: CCYYMMDD                                                                      |               |        |
| Continue                                         | Opens ERA Agreement<br>Window                                                         | Button        | N/A    |
| Cancel                                           | Discards any data entered and<br>returns user to the EFT and<br>ERA Enrollment Window | Button        | N/A    |

# 4 Searching for Enrolled Providers on the PROMISe<sup>™</sup> Portal

The PA PROMISe<sup>™</sup> Internet application has been designed to allow users to search for enrolled providers. From the "My Home" page of the PROMISe<sup>™</sup> Provider Portal, a link titled "Enrolled Provider Search" is displayed directly under the Menu Bar to the left. When clicked, the "Enrolled Provider Search" window opens allowing users to search for enrolled providers using set criteria.

## 4.1 About the Enrolled Provider Search Window

The Enrolled Provider Search window includes a Disclaimer "This search provides a listing of providers enrolled in the Medical Assistance Program and/or the Children's Health Insurance Program administered by the Pennsylvania Department of Human Services. The Information on this page may not be shared with a third party for purposes other than the direct care for a Medical Assistance, Recipient and/or Children's Health Insurance Recipient, and is protected by State and Federal Privacy Regulations as well as the Health Insurance Portability and Accountability Act (HIPAA).

The inclusion or exclusion of a provider is not a guarantee of a provider's enrollment status. Provider Enrollment changes which occur on the day of your search will not be reflected in the results.

## 4.2 First Date of Service Search Criteria

The Enrolled Provider Search window allows users to search by First Date of Service. After entering the first date of service, the results will include current Medical Assistance or CHIP Providers/Plans whose enrollment began on or before this date.

## 4.3 Provider Search Results for Medical Assistance Provider Inquiry

When a user enters criteria to search for a Medical Assistance provider on the Enrolled Provider Search window, the results returned will only include Medical Assistance enrolled providers. CHIP providers/plans assigned to a Medical Assistance group will not be included in the results returned.

## 4.4 Provider Search Results for CHIP Provider/Plan Inquiry

When a user enters criteria to search for a CHIP Provider/Plan on the Enrolled Provider Search Window, the results returned will include both Medical Assistance and CHIP enrolled Providers/Plans.

## 4.5 List of Active Providers that a Medical Assistance Provider can Download

When a Medical Assistance user chooses to download the list of all active providers via the "Click Here" hyperlink next to "To download a list of all xx,xxx active providers" on the Enrolled Provider Search window, the list will only include active Medical Assistance enrolled providers.

#### 4.6 List of Active Providers that a CHIP Provider/Plan can Download

When a CHIP Provider/Plan chooses to download the list of all active providers via the "Click Here" hyperlink next to "To download a list of all xx,xxx active providers" on the Enrolled Provider Search window, the list will include both active Medical Assistance enrolled providers and active CHIP enrolled Providers/Plans.

#### 4.6.1 Layout

|                                                                                                    |                                                                                                    | PROMISe™ I                                                                                                    |
|----------------------------------------------------------------------------------------------------|----------------------------------------------------------------------------------------------------|----------------------------------------------------------------------------------------------------|
| Claims Eligibility Trade Files Reg                                                                                                    | orts Outpatient Fee S                                                                                                    | chedule Hospital Assessment Help                                                                                                    |
| ider Search   EFT and ERA Enrolment.                                                                                                    |                                                                                                    |                                                                                                    |
| Enrolled Provider Search                                                                                                    |                                                                                                    | Priday 07/08/20                                                                                                    |
| Enro                                                                                                    | lled Provide                                                                                                    | r Search                                                                                                    |
| Disclaimer                                                                                                    | This search pr<br>Assistance Pro<br>administered<br>information or<br>purposes othe<br>and/or a Child<br>State and Fed<br>Portability and<br>The inclusion<br>provider's enry<br>on the day of | ovides a listing of providers enrolled in the Medical<br>gram and/or the Children's Health Insurance Program<br>by the Pennsylvania Department of Human Services. The<br>this page may not be shared with a third party for<br>r than the direct care for a Medical Assistance Recipient<br>ren's Health Insurance Recipient and is protected by<br>aral Privacy Regulations as well as the Health Insurance<br>Accountability Act (HIPAA),<br>or exclusion of a provider is not a guarantee of a<br>silment status. Provider enrollment changes which occur<br>your search will not be reflected in the results |
| To locate providers,                                                                                                    | , please select fro<br>lick the "Search"                                                                                                    | m the following criteria. When ready,<br>button to continue.                                                                                                    |
| To download                                                                                                    | a list of all 392,                                                                                                    | 666 active providers <u>Click Here</u>                                                                                                    |
| First Date of Service (requin<br>Enter the first date of service,<br>current Medicaid or CHIP prov<br>enrollment began on or before                                                                                                    | ed)<br>Results will include<br>riders whose<br>a this date.                                                                                                    | (HH/DD/YYYY)                                                                                                    |
|                                                                                                    |                                                                                                    |                                                                                                    |
| License Number (optional)<br>Enter a license Number (a mir<br>characters are required).                                                                                                    | nimum of 3                                                                                                    |                                                                                                    |
| License Number (optional)<br>Enter a license Number (a mir<br>characters are required).<br>NPI Number (optional)<br>Enter a 10 digit NPI Number.                                                                                                    | nimum of 3                                                                                                    | Exact Hatch V                                                                                                    |
| License Number (optional)<br>Enter a license Number (a mit<br>characters are required).<br>NPI Number (optional)<br>Enter a 10 digit NPI Number.<br>Provider ID (optional)<br>Enter a 9 or 13 digit provider                                                                                                    | nimum of 3                                                                                                    |                                                                                                    |
| License Number (optional)<br>Enter a license Number (a mit<br>characters are required).<br>NPI Number (optional)<br>Enter a 10 digit NPI Number.<br>Provider ID (optional)<br>Enter a 9 or 13 digit provider i<br>Provider Name (optional)<br>Enter one or more of the field<br>searching for a specific Practor<br>Entity. | id.                                                                                                    | Exact Match V                                                                                                    |
| License Number (optional)<br>Enter a license Number (a mit<br>characters are required).<br>NPI Number (optional)<br>Enter a 10 digit NPI Number.<br>Provider ID (optional)<br>Enter a 9 or 13 digit provider<br>Provider Name (optional)<br>Enter one or more of the field<br>searching for a specific Practic<br>Entity.   | id.                                                                                                    | Exact Match V                                                                                                    |
| License Number (optional)<br>Enter a license Number (a mit<br>characters are required).<br>NPI Number (optional)<br>Enter a 10 digit NPI Number.<br>Provider ID (optional)<br>Enter a 9 or 13 digit provider<br>Provider Name (optional)<br>Enter one or more of the field<br>searching for a specific Practit<br>Entity.   | id. Is to the right when somer or Business Results To Displa                                                                                                    | Exact Match V  Last Name or Business Name  First Name  Exact Match V  so y per Page COV                                                                                                    |

#### 4.6.2 Accessibility and Use

The Enrolled Provider Search window allows users the ability to search for enrolled Medical Assistance and/or CHIP Providers/Plans. This window is accessed by selecting the "Enrolled Provider Search" link located as a menu item under the "My Home" page of the PROMIS $e^{TM}$  Internet portal.

| Field                             | Description                                                                              | Data Type             | Length |
|-----------------------------------|------------------------------------------------------------------------------------------|-----------------------|--------|
| Clear                             | Resets all entries on the page.                                                          | Button                | 0      |
| Click Here                        | Initiates the download of the provider file extract.                                     | Hyperlink             | 0      |
| First Date of Service             | Allows the user to enter a date.                                                         | Date<br>(CCYYMMDD)    | 8      |
| First Name                        | Allows the user to enter a provider first name.                                          | Character             | 13     |
| Help                              | Displays help documentation.                                                             | Button                | 0      |
| Last Name Or Business<br>Name     | Allows the user to enter a provider last name or business name.                          | Character             | 50     |
| License Number                    | Allows the user to enter a license number.                                               | Alphanumeric          | 10     |
| Match Criteria(License<br>Number) | Allows the user to select the match criteria (Exact Match or Contains).                  | Drop Down List<br>Box | 0      |
| Match Criteria (Provider<br>Name) | Allows the user to select the match criteria (Exact Match, Contains, or Phonetic Match). | Drop Down List<br>Box | 0      |
| NPI Number                        | Allows the user to enter an NPI number.                                                  | Number                | 10     |
| Provider ID                       | Allows the user to enter a provider ID.                                                  | Number                | 13     |

4.6.3 Field Descriptions

| Field                          | Description                                                                        | Data Type             | Length |
|--------------------------------|------------------------------------------------------------------------------------|-----------------------|--------|
| Results to Display per<br>Page | Allows the user to select how<br>many results to display per page<br>(5,100, 200). | Drop Down List<br>Box | 0      |
| Search                         | Submits the data.                                                                  | Button                | 0      |

Through the PA PROMIS $e^{TM}$  Internet application, providers can check a claim's status, along with other claim inquiry capabilities. The search can be narrowed by specifying the ICN, date range, claim status, or claim type criteria.

#### NOTE: Claim inquiry is not available to CHIP Providers/Plans.

#### 5.1 About Internal Control Numbers (ICNs)

Each claim is assigned a 13-digit Internal Control Number (ICN). This ICN identifies each claim as it is processed, tracked, and reported.

The ICN 13-digit number is assigned to the invoice by DHS, and includes:

- Digits 1 and 2 represent the Region Code
- Digits 3 through 7 represent the Year and Julian Date that the claim was submitted, and facilitate time limit editing
- Digits 8 through 13 represent the Claim Sequence

#### 5.2 Using the Provider Claim Inquiry Window

The Provider Claim Inquiry window is used to search claims, view original claims by ICN, verify recipient eligibility, check the status of one or more claims, or make an adjustment to a claim. Regardless of submission media, you can retrieve all claims associated with your provider number. A search can be narrowed by specifying the ICN, recipient ID number, patient account number, date range, or claim status criteria. You can perform a search only for claims submitted by your provider number and service location(s).

**Note:** When performing a claim inquiry for claims submitted via a medium other than the Internet, please allow for processing time before the claim appears in the system. For example, if you submit your claims via paper, please allow 7 to 10 business days before performing a claim inquiry.

Refer to <u>Section 7.6</u> for a full description of the Provider Claim Inquiry window.

#### 5.2.1 Layout

| DEPART                                               | <b>ISYIVANIA</b><br>MENT OF HUMAN SEP      | IVICES                  |                                 |                                           |                   | PR                      | OMISe™ In           | iterne       |
|------------------------------------------------------|--------------------------------------------|-------------------------|---------------------------------|-------------------------------------------|-------------------|-------------------------|---------------------|--------------|
| y Homo Claims                                        | Eligibility Trade Fr                       | les Reports Outp        | satient Fee Schedule            | ePEAP Hos                                 | ipital Assessm    | ent Help                |                     |              |
| him Inquiry   Sub                                    | mit institutional   Submit                 | Professional   Submit D | ental   Submit Pharmacy         | y [ Search / Requ                         | est ACN           |                         |                     |              |
| Claims > Claim Inqui                                 | ny .                                       |                         |                                 |                                           |                   |                         | Wednesday 04/15/201 | 5 08:04 AM 8 |
|                                                      | lion                                       |                         |                                 |                                           |                   |                         |                     |              |
| Recipient ID:                                        |                                            |                         | Patient As                      | ccount #:                                 |                   |                         |                     |              |
| Recipient D:                                         | 3210987654321                              |                         | Patient Al<br>Claim Stat        | ccount #:<br>tus:                         | Any               | Status                  | (v)                 |              |
| Recipient D<br>ICN:<br>Date of Service               | 3210987654321<br>e                         |                         | Patient A-<br>Claim Stat        | ccount #:<br>tus:                         | Алу               | Status                  |                     |              |
| Recipient D:<br>ICN:<br>Date of Servic<br>From Date: | 3210987654321<br>e                         | Date                    | Patient A<br>Claim Star         | ccount #.<br>tus:                         | Any               | Status                  | ×                   |              |
| Recipient D:<br>ICN:<br>Date of Servic<br>From Date: | 3210987654321<br>e                         | i Date:                 | Patient A<br>Claim Sta<br>Clear | ccount #.<br>tus:<br>Sutemit              | Any               | Status                  |                     |              |
| Recipient D:<br>ICN:<br>Date of Servic<br>From Date: | 3210967654321<br>e<br>Thru<br>Recipient ID | Pate:                   | Patient A                       | ccount #.<br>tus:<br>Sutenit<br>From Date | (Any<br>Thru Date | Status<br>Billed Amount | Voucher Amount      | Status       |

The actions described in the tables below are the primary tasks that can be performed in the Claim Inquiry window. More detailed information on this window and its functions can be viewed in *Section 7.6, Provider Claim Inquiry* window.

To Search for a Claim by Recipient ID

| Step | Action                                                                             | Response                                                  |
|------|------------------------------------------------------------------------------------|-----------------------------------------------------------|
| 1    | Type a value in the <b>Recipient ID</b> field                                      |                                                           |
| 2    | In the <b>Claim Status</b> drop-down list, select a value                          |                                                           |
| 3    | In the <b>Date of Service</b> section, enter a value in the <b>From Date</b> field |                                                           |
| 4    | In the <b>Date of Service</b> section, enter a value in the <b>Thru Date</b> field |                                                           |
| 5    | Click the <b>Submit</b> button                                                     | If a match is found, the search results list is displayed |
| 6    | Click the claim link                                                               | The detailed claim is displayed                           |

#### To Search for a Claim by Patient Account Number

| Step | Action                                                      | Response |
|------|-------------------------------------------------------------|----------|
| 1    | Type a value in the <b>Patient Account #</b> field          |          |
| 2    | In the Claim Status drop-down list, select a value          |          |
| 3    | In the <b>Date of Service</b> section, enter a value in the |          |
|      | From Date field                                             |          |
| 4    | In the <b>Date of Service</b> section, enter a value in the |          |
|      | Thru Date field                                             |          |

| Step | Action                         | Response                        |
|------|--------------------------------|---------------------------------|
| 5    | Click the <b>Submit</b> button | If a match is found, the search |
|      |                                | results list is displayed       |
| 6    | Click the claim link           | The detailed claim is displayed |

## To Search for a Claim by ICN

| Step | Action                                                      | Response                        |
|------|-------------------------------------------------------------|---------------------------------|
| 1    | Type a value in the ICN field                               |                                 |
| 2    | In the Claim Status drop-down list, select a value          |                                 |
| 3    | In the <b>Date of Service</b> section, enter a value in the |                                 |
|      | From Date field                                             |                                 |
| 4    | In the <b>Date of Service</b> section, enter a value in the |                                 |
|      | Thru Date field                                             |                                 |
| 5    | Click the <b>Submit</b> button                              | If a match is found, the search |
|      |                                                             | results list is displayed       |
| 6    | Click the claim link                                        | The detailed claim is displayed |
|      |                                                             |                                 |

# To View Recipient Eligibility

| Step | Action                             | Response                                                                                                    |
|------|------------------------------------|----------------------------------------------------------------------------------------------------|
| 1    | Complete a claim search            | If a match is found, the search results list is displayed                                                            |
| 2    | Click the <b>Recipient ID</b> link | The Recipient Eligibility<br>Verification window opens and<br>displays information for the<br>requested Recipient ID |

## To Submit a Claim Adjustment

| Step | Action                                                            | Response                             |
|------|-------------------------------------------------------------------|--------------------------------------|
| 1    | Type a value in the <b>Recipient ID</b> field, or <b>ICN</b> , or |                                      |
|      | Patient Account # fields                                          |                                      |
| 2    | Select a value from the Claim Status drop-down                    |                                      |
|      | box                                                               |                                      |
| 3    | If the date of service is known, enter values in the              |                                      |
|      | From Date and Thru Date fields                                    |                                      |
| 4    | Press the <b>Submit</b> button                                    | Claim records that match the         |
|      |                                                                   | search criteria are displayed in the |
|      |                                                                   | lower portion of the window.         |
|      |                                                                   | Note that all ICNs and Recipient     |
|      |                                                                   | IDs are hyperlinked                  |
| 5    | Click on the ICN link for which an adjustment is                  | The original claim is displayed      |
|      | to be made                                                        |                                      |
| 6    | Scroll down the claim window to the Service                       |                                      |
|      | Adjustments for Service Line: 1 group                             |                                      |

| Step | Action                                                  | Response                            |
|------|---------------------------------------------------------|-------------------------------------|
| 7    | In the <b>Adjustment 1</b> row, select a value from the |                                     |
|      | Adjustment Group Code drop-down box                     |                                     |
| 8    | In the <b>Adjustment 1</b> row, select a value from the |                                     |
|      | Reason Code drop-down box                               |                                     |
| 9    | Enter the amount of the adjustment for this claim       |                                     |
|      | in the Amount box at the end of the Adjustment 1        |                                     |
|      | row                                                     |                                     |
| 10   | Select a value from the Carrier Code drop-down          |                                     |
|      | box                                                     |                                     |
| 11   | To add another adjustment to this claim, click the      |                                     |
|      | Add Adjustment button to activate the                   |                                     |
|      | Adjustment 2 row. Repeat Steps 7 through 10 in          |                                     |
|      | the Adjustment 2 row. Up to eleven additional           |                                     |
|      | adjustments can be added                                |                                     |
| 12   | Click the <b>Submit</b> button                          | The adjustment(s) for this claim is |
|      |                                                         | (are) submitted                     |

#### 5.3 Recipient Eligibility Verification

You can use the Recipient Eligibility Verification window to perform inquiries about PA PROMIS $e^{TM}$  recipient data. You can make inquiries based on the following information:

- Recipient ID and Card Issuance Number
- Recipient ID/Date of Birth
- Social Security Number/Date of Birth
- Recipient Name/Date of Birth

You must enter a single date or range of up to 31 days to limit the search results.

A procedure, drug code, or modifier may optionally be provided. When you provide the drug or service, EVS returns information on the recipient's eligibility to receive the drug or service. This feature is supported only for fee-for-service recipients.

#### NOTE: Recipient Eligibility Verification is not available for CHIP Providers/Plans.

The first window Layout below shows the initial viewable display; the following Layouts show the remaining data viewable by scrolling.

## 5.3.1 Layout

|      | Recipient ID:                   |                                                                                                    | Card Number:                          |  |
|------|---------------------------------|----------------------------------------------------------------------------------------------------|---------------------------------------|--|
|      | -                               |                                                                                                    |                                       |  |
| (or) | Recipient D:                    |                                                                                                    | Date of Birth:                        |  |
| (or) | SSN                             |                                                                                                    | Date of Birth:                        |  |
| (or) | Name FirstMVLast                |                                                                                                    | · · · · · · · · · · · · · · · · · · · |  |
|      | Date of Birth:                  |                                                                                                    |                                       |  |
|      | Procedure/Drug Code<br>Nodifier | 1. 2 3                                                                                                    |                                       |  |
| (or) | Service Type Code:              | Supported                                                                                                    | Selected                              |  |
|      |                                 | 1 - Medical Care<br>2 - Surgical<br>4 - Diagnostic X-Ray<br>5 - Diagnostic Lab<br>6 - Radiation Therapy<br>7 - Anesthesia<br>8 - Diagnostic Lab | · El                                  |  |

| Recipient         Name:                                                                                                    |                           | (9) (9) |                                                     |                        |            |  |
|----------------------------------------------------------------------------------------------------|---------------------------|---------|-----------------------------------------------------|------------------------|------------|--|
| Name:       Image: Image:                                                                                                    | Recipient                 |         |                                                     |                        |            |  |
| Recipient ID:       Image: Conder:         Date of Birth:       Image: Conder:         Type       Name       Begin       End         Managed Care       BHDA-DAUPHIN COUNTY - CBHNP       01/01/2009       01/31/2009         Medicaid       Category:J<br>Program Status:00<br>Service Program:HCB02       01/01/2009       01/31/2009         Eligibility Detail       Status:       Managed Care       Status:       01/01/2009       01/31/2009         Status:       Managed Care       Status:       Managed Care       Status:       Namaged Care         Status:       Managed Care       O1/01/2009       01/31/2009       O1/01/2009       O1/01/2009         Status:       Mealth Benefit Plan Coverage       Information Contact       Telephone:       Information Contact         Status:       Medicaid       Service Type:       Health Benefit Plan Coverage       Insurance Type:       Medicaid         Service Type:       Health Benefit Plan Coverage       Insurance Type:       Medicaid       Service Program:       Service Program:       Service Program:       Service Program:       Service Program:       Service Program:       Service Program:       Service Program:       Service Program:       Service Program:       Service Program:       Service Program:       Service Program:       Service Pro                                                                                                    | Name:                     |         |                                                     |                        |            |  |
| Date of Birth:                                                                                                    | Recipient ID:             |         |                                                     |                        |            |  |
| Gender:         Eligibility Summary         Type       Name       Begin       End         Managed Care       BHDA-DAUPHIN COUNTY - CBHNP       01/01/2009       01/31/2009         Medicaid       Category:J<br>Program Status:00<br>Service Program:HCB02       01/01/2009       01/31/2009         Eligibility Detail         Status:       Managed Care         Service Type:       Health Benefit Plan Coverage         nsurance Type:       Health Maintenance Organization (HMO)         Service       01/01/2009 - 01/31/2009         Bigibility       01/01/2009 - 01/31/2009         Banefit Related Entity:       Payer         Information Contact       Telephone:         Status:       Medicaid         Service Type:       Health Benefit Plan Coverage         nsurance Type:       Health Benefit Plan Coverage         nsurance Type:       Medicaid         Coverage Description:       Category:J<br>Program Status:00<br>Service Program:         Service       01/01/2009 - 01/31/2009         Bigibility       01/01/2009 - 01/31/2009         Service       01/01/2009 - 01/31/2009         Benefit Related Entity:       Payer                                                                                                    | Date of Birth:            |         |                                                     |                        |            |  |
| Eligibility Summary         Type       Name       Begin       End         Managed Care       BHDA-DAUPHIN COUNTY - CBHNP       01/01/2009       01/31/2009         Medicaid       Category: J<br>Program Status: 00<br>Service Program:HCB02       01/01/2009       01/31/2009         Eligibility Detail         Status:       Managed Care         Service Type:       Health Benefit Plan Coverage         Insurance Type:       Health Maintenance Organization (HMO)         Service       01/01/2009 - 01/31/2009         Eligibility       01/01/2009 - 01/31/2009         Benefit Related Entity:       Payer         Information Contact       Telephone:         Status:       Medicaid         Service Type:       Health Benefit Plan Coverage         Insurance Type:       Health Benefit Plan Coverage         Information Contact       Telephone:         Status:       Medicaid         Coverage Description:       Category: J<br>Program Status: 00<br>Service Program:         Service       01/01/2009 - 01/31/2009         Service       01/01/2009 - 01/31/2009         Service       01/01/2009 - 01/31/2009         Service       01/01/2009 - 01/31/2009         Service       01/01/2009 - 01/31/2009 <td>Gender:</td> <td></td> <td></td> <td></td> <td></td>                                                                                                    | Gender:                   |         |                                                     |                        |            |  |
| Type       Name       Begin       End         Managed Care       BHDA-DAUPHIN COUNTY - CBHNP       01/01/2009       01/31/2009         Medicaid       Category:J<br>Program Status:00<br>Service Program:HCB02       01/01/2009       01/31/2009         Eligibility Detail       Managed Care       Output       Managed Care         Status:       Managed Care       Managed Care       Managed Care         Service Type:       Health Benefit Plan Coverage       Managed Care         Insurance Type:       Health Maintenance Organization (HMO)       Mayer         Service       01/01/2009 - 01/31/2009       Mayer         Eligibility       01/01/2009 - 01/31/2009       Mayer         Eligibility Detail       Payer       Medicaid         Service Type:       Health Benefit Plan Coverage         Information Contact       Telephone:       Telephone:         Status:       Medicaid       Medicaid         Service Type:       Health Benefit Plan Coverage       Service Program:         Status:       Medicaid       Service Program:       Service Program:         Service       01/01/2009 - 01/31/2009       Service Program:       Service Program:         Service       01/01/2009 - 01/31/2009       Service Program:       Service Program:                                                                                                    | Eligibility Su            | umm     | ary                                                 |                        |            |  |
| Managed Care BHDA-DAUPHIN COUNTY - CBHNP 01/01/2009 01/31/2009<br>Category:J<br>Program Status:00<br>Service Program:HCB02 01/01/2009 01/31/2009<br>Eligibility Detail<br>Status: Managed Care<br>Service Type: Health Benefit Plan Coverage<br>Insurance Type: Health Maintenance Organization (HMO)<br>Service 01/01/2009 - 01/31/2009<br>Eligibility 01/01/2009 - 01/31/2009<br>Benefit Related Entity: Payer<br>Information Contact<br>Telephone:<br>Status: Medicaid<br>Status: Medicaid<br>Service Type: Health Benefit Plan Coverage<br>Insurance Type: Health Benefit Plan Coverage<br>Information Contact<br>Telephone:<br>Service Type: Health Benefit Plan Coverage<br>Insurance Type: Medicaid<br>Coverage Description: Category:J<br>Program Status:00<br>Service Program:<br>Service 01/01/2009 - 01/31/2009<br>Eligibility 01/01/2009 - 01/31/2009<br>Eligibility 01/01/2009 - 01/31/2009 | Туре                      | Name    |                                                     | Begin                  | End        |  |
| Medicaid       Category: J<br>Program Status: 00<br>Service Program:HCB02       01/01/2009       01/31/2009         Eligibility Detail       Status:       Managed Care         Status:       Managed Care       Health Benefit Plan Coverage         Insurance Type:       Health Maintenance Organization (HMO)         Service       01/01/2009 - 01/31/2009         Eligibility       01/01/2009 - 01/31/2009         Benefit Related Entity:       Payer         Information Contact       Telephone:         Status:       Medicaid         Service Type:       Health Benefit Plan Coverage         Insurance Type:       Health Benefit Plan Coverage         Information Contact       Telephone:         Status:       Medicaid         Service Type:       Health Benefit Plan Coverage         Insurance Type:       Medicaid         Coverage Description:       Category: J<br>Program Status: 00<br>Service Program:         Service       01/01/2009 - 01/31/2009         Eligibility       01/01/2009 - 01/31/2009         Benefit Related Entity:       Payer                                                                                                    | Managed Care              | BHDA    | -DAUPHIN COUNTY - CBHNP                             | 01/01/2009             | 01/31/2009 |  |
| Eligibility Detail         Status:       Managed Care         Service Type:       Health Benefit Plan Coverage         Insurance Type:       Health Maintenance Organization (HMO)         Service       01/01/2009 - 01/31/2009         Eligibility       01/01/2009 - 01/31/2009         Benefit Related Entity:       Payer         Information Contact       Telephone:         Status:       Medicaid         Service Type:       Health Benefit Plan Coverage         Insurance Type:       Medicaid         Coverage Description:       Category:J         Program Status:00       Service Program:         Service       01/01/2009 - 01/31/2009         Eligibility       01/01/2009 - 01/31/2009         Service       01/01/2009 - 01/31/2009         Service       01/01/2009 - 01/31/2009         Service       01/01/2009 - 01/31/2009                                                                                                    | Medicaid Catego<br>Servi  |         | ory:J<br>am Status:00<br>ce Program:HCB02           | 01/01/2009             | 01/31/2009 |  |
| Service Type: Health Benefit Plan Coverage<br>nsurance Type: Health Maintenance Organization (HMO)<br>Service 01/01/2009 - 01/31/2009<br>Eligibility 01/01/2009 - 01/31/2009<br>Benefit Related Entity: Payer<br>Information Contact<br>Telephone: Information Coverage<br>Information Contact<br>Telephone: Information Coverage<br>Insurance Type: Health Benefit Plan Coverage<br>Insurance Type: Medicaid<br>Coverage Description: Category:J<br>Program Status:00<br>Service Program: Information<br>Service 01/01/2009 - 01/31/2009<br>Eligibility 01/01/2009 - 01/31/2009<br>Eligibility 01/01/2009 - 01/31/2009                                                                                                    | Eligibility De<br>Status: | etail   | Managed Care                                        |                        |            |  |
| Insurance Type:       Health Maintenance Organization (HMO)         Service       01/01/2009 - 01/31/2009         Eligibility       01/01/2009 - 01/31/2009         Benefit Related Entity:       Payer         Information Contact       Telephone:         Status:       Medicaid         Service Type:       Health Benefit Plan Coverage         Insurance Type:       Medicaid         Coverage Description:       Category:J         Program Status:00       Service Program:         Service       01/01/2009 - 01/31/2009         Eligibility       01/01/2009 - 01/31/2009                                                                                                    | Service Type:             |         | Health Benefit Plan Coverage                        |                        |            |  |
| Service 01/01/2009 - 01/31/2009<br>Eligibility 01/01/2009 - 01/31/2009<br>Benefit Related Entity: Payer<br>Information Contact<br>Telephone:<br>Eligibility Detail<br>Status: Medicaid<br>Service Type: Health Benefit Plan Coverage<br>Insurance Type: Medicaid<br>Coverage Description: Category:J<br>Program Status:00<br>Service Program:<br>Service 01/01/2009 - 01/31/2009<br>Eligibility 01/01/2009 - 01/31/2009<br>Benefit Related Entity: Payer                                                                                                    | nsurance Type:            | 8       | Health Maintenance Organiza                         |                        |            |  |
| Eligibility       01/01/2009 - 01/31/2009         Benefit Related Entity:       Payer         Information Contact       Telephone:         Eligibility Detail       Medicaid         Status:       Medicaid         Service Type:       Health Benefit Plan Coverage         Insurance Type:       Medicaid         Coverage Description:       Category:J         Program Status:00       Service Program:         Service       01/01/2009 - 01/31/2009         Eligibility       01/01/2009 - 01/31/2009                                                                                                    | Service                   |         | 01/01/2009 - 01/31/2009                             |                        |            |  |
| Benefit Related Entity:       Payer         Information Contact       Telephone:         Telephone:       Telephone:         Status:       Medicaid         Service Type:       Health Benefit Plan Coverage         nsurance Type:       Medicaid         Coverage Description:       Category:J         Program Status:00       Service Program:         Service       01/01/2009 - 01/31/2009         Eligibility       01/01/2009 - 01/31/2009                                                                                                    | Eligibility               |         | 01/01/2009 - 01/31/2009                             |                        |            |  |
| Eligibility Detail         Status:       Medicaid         Service Type:       Health Benefit Plan Coverage         Insurance Type:       Medicaid       Coverage Description:       Category:J         Program Status:00       Service Program:       Service       01/01/2009 - 01/31/2009       Service       Service       01/01/2009 - 01/31/2009       Service       Service       Ser                                                                                                    | Benefit Related Entity:   |         | Payer<br>Information Contact<br>Telephone:          |                        |            |  |
| Status:     Medicaid       Service Type:     Health Benefit Plan Coverage       nsurance Type:     Medicaid       Coverage Description:     Category:J<br>Program Status:00<br>Service Program:       Service     01/01/2009 - 01/31/2009       Eligibility     01/01/2009 - 01/31/2009       Benefit Related Entity:     Payer                                                                                                    | Eligibility De            | etail   |                                                     | 2                      |            |  |
| Service Type:       Health Benefit Plan Coverage         nsurance Type:       Medicaid         Coverage Description:       Category:J<br>Program Status:00<br>Service Program:         Service       01/01/2009 - 01/31/2009         Eligibility       01/01/2009 - 01/31/2009         Benefit Related Entity:       Payer                                                                                                    | Status:                   |         | Medicaid                                            |                        |            |  |
| Insurance Type:     Medicaid       Coverage Description:     Category:J<br>Program Status:00<br>Service Program:       Service     01/01/2009 - 01/31/2009       Eligibility     01/01/2009 - 01/31/2009       Benefit Related Entity:     Payer                                                                                                    | Service Type:             |         | Health Benefit Plan Coverage                        |                        |            |  |
| Coverage Description:       Category:J<br>Program Status:00<br>Service Program:         Service       01/01/2009 - 01/31/2009         Eligibility       01/01/2009 - 01/31/2009         Benefit Related Entity:       Payer                                                                                                    | Insurance Type:           |         | Medicaid                                            |                        |            |  |
| Service         01/01/2009 - 01/31/2009           Eligibility         01/01/2009 - 01/31/2009           Benefit Related Entity:         Payer                                                                                                    | Coverage Description:     |         | Category:J<br>Program Status:00<br>Service Program: |                        |            |  |
| Eligibility 01/01/2009 - 01/31/2009<br>Benefit Related Entity: Payer                                                                                                    | Service                   |         | 01/01/2009 - 01/31/2009                             | 1/01/2009 - 01/31/2009 |            |  |
| Benefit Related Entity: Payer                                                                                                    | Eligibility               |         | 01/01/2009 - 01/31/2009                             |                        |            |  |
|                                                                                                    | Benefit Related E         | Entity: | Payer                                               |                        |            |  |

Information Contact Telephone:
You can generate online reports from the PA PROMISe<sup>™</sup>Internet Web site. This section describes reports that are available to providers.

## NOTE: Provider Reports are not available for CHIP Providers/Plans.

## 6.1 About the Provider Report Index Window

The Provider Report Index window is used to display the online reports that are available to providers. These reports are displayed in one or more groupings. The window sample below shows the Provider and MCO groupings. Reports can be viewed in groupings associated to your specific user ID, and you are able to query the COLD system for versions of those reports.

You can generate a Remittance Advice (RA) report through the Provider Report Index window. This report supports a search range of up to 90 days, based on the weekly PROMIS $e^{TM}$  processing cycles. The search button returns a list of RAs sent by the system during a selected time period. From this list, you can select a date from which to download and view an individual RA in Adobe Acrobat (.PDF) format.

**Note:** The Provider Report Index window does not display reports created prior to the inception of PROMIS $e^{TM}$ .

| pennsylvania                           |                                                                            | Logout                         |
|----------------------------------------|----------------------------------------------------------------------------|--------------------------------|
| DEPARTMENT OF HUMAN SERVICES           |                                                                            | <b>PROMISe™</b> Internet       |
| My Home Claims Eligibility Trade Files | Reports Outpatient Fee Schedule Hospital Assessment Help                   |                                |
| Reports                                |                                                                            | Friday 07/08/2022 10:51 AM EST |
| Provider ID: 001872410                 |                                                                            | Location: 0003                 |
|                                        | You have selected to request output from the following report              |                                |
|                                        | Weekly Remittance Advice                                                   |                                |
|                                        | Enter a date range to view your organization's information from FIN-0000-W |                                |
|                                        | NOTES. You may not view more than 90 days of reports at one time.          |                                |
|                                        | List Reports From:                                                         |                                |
|                                        | To:                                                                        |                                |
|                                        | (Required)                                                                 |                                |
|                                        | Request Reports                                                            |                                |
|                                        |                                                                            |                                |

#### 6.1.1 Layout

For detailed information about this window, see Section 7.17, Provider Report Index window.

# 7 PA PROMISe<sup>™</sup> Internet Windows

This section of the *Provider Internet User Manual* contains detailed information regarding the windows within the PA PROMIS $e^{TM}$  Internet application to help users better understand how each window is used. Windows presented in this section include explanations of the fields, field edits (error messages), and functions of each window.

**Note:** All relevant Field Edits for the windows in the Provider Internet User Manual are listed after the Field Descriptions for each window. However, not all windows are subject to Field Edits. If Field Edits do not apply to a window, the Field Edits table states "No Field Edits found for this window."

#### 7.1 My Home

#### 7.1.1 Layout

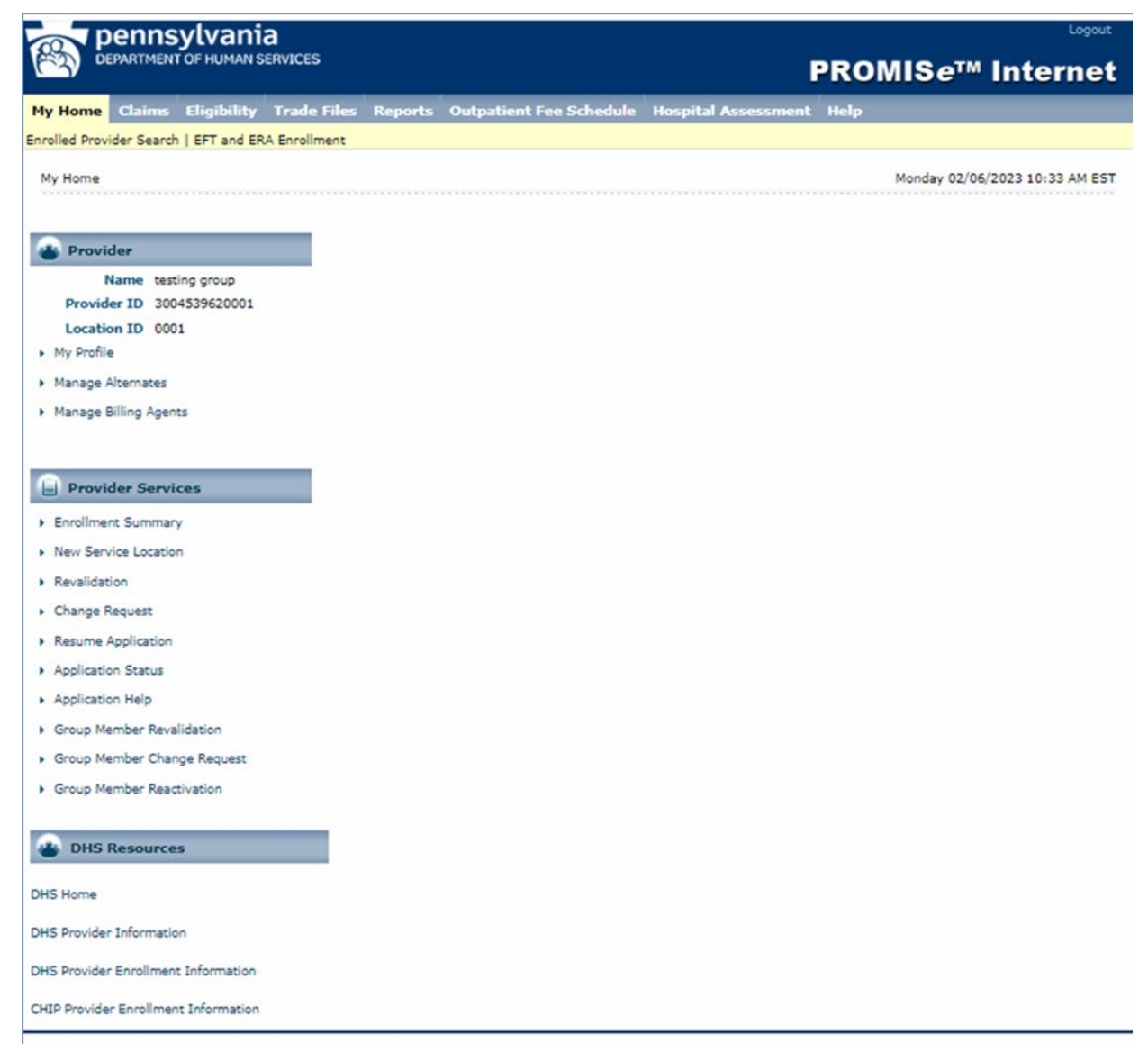

**7.1.2 Provider** – The provider area includes the provider's name, NPI, and location ID as well as links to the "My Profile" page, Manage Alternates, and Manage Billing Agents.

#### 7.1.3 **Provider Services**

This section allows providers to view, make changes and updates to their current enrollment as well as complete additional applications. Not all selections are available to all providers.

- Enrollment Summary allows the provider to view current enrollment information and download a PDF of their Enrollment Summary. Users may also download an extract of all active service locations associated with their 9-digit provider ID and for group providers, download an extract of all providers associated with their service location within the last 2 years.
- New Service Location allows the provider to create a new service location application for the same tax ID.
- **Reactivation** allows the provider to reactivate an existing service location that is currently in a closed status and has been closed less than 2 years.
- **Revalidation** allows the provider to create a revalidation application to maintain current enrollment with DHS.
- **Change Request** allows the provider to change specific enrollment information through the electronic enrollment portal.
- **Resume Application** allows the user to resume an application that has been started but is not yet submitted.
- Application Status allows the provider to check on the status of an application.
- **Terminate Enrollment** allows a provider to terminate their enrollment with DHS.
- Application Help opens the application help document below.
- **Group Member Revalidation** allows a Group Provider to create a Revalidation application for one of their Group Members.
- **Group Member Changes Request** allows a Group Provider to create a Change Request application for one of their Group Members.
- **Group Member Reactivation** allows a Group Provider to create a Reactivation application for one of their Group Members.

Text Size 🖃 🛨 Application Help Providers can complete an on-line provider enrollment application and supply any required supporting documentation. This includes providers who are not billing PA Medicaid or CHIP but provide services to beneficiaries. All applications will be screened based on Federal and State guidelines prior to an enrollment decision. Please retain copies of your application materials for your records. You will receive a response upon approval or denial of your enrollment with PA Medicaid and/or CHIR. Types of Provider Enrollment Applications There are four types of enrollment applications and each requires a provider to complete an entire application. Please click the appropriate navigation item on the left-hand side of the Home page to start an • "New Service Location" - A new service location address for a PA Medicaid and/or CHIP provider. "Revalidation" - An active service location for a provider currently enrolled with PA Medicaid and/or CHIP that requires verification of information per Federal or State regulation "Change Request" - Change/update a service location with current information. "Reactivation" - Activating an enrolled service location that is currently closed for less than 2 years with PA Medicaid and/or CHIP. "Group Member Revalidation" - Allows Group providers to initiate a Revalidation application for one of their group members. An active service location for a provider currently enrolled with PA Medicaid and/or CHIP that requires verification of information per Federal or State regulations. "Group Member Change Request" - Allows Group providers to initiate a Change Request application for one of their group members. Change/update a service location with current inform "Group Member Reactivation" - Allows Group providers to initiate a Reactivation application for one of their group members. Activating an enrollment service location that is currently closed for less than 2 years with PA Medicaid and/or CHIP. Tracking Provider Enrollment Applications A unique number called the "Application Tracking Number" (ATN) will be assigned when an enrollment application is started. Prior to exiting the application, write down this number and keep it for your records. If you need to access the application later, please click the appropriate navigation item on the left-hand side of the pape to "<u>Resume Application</u>" or to check the "<u>Application Status</u>". Note: Information will not be retained and the application will be deleted if the provider does not complete the application, supply the required supporting documentation and click the "Submit Application" but on the "Summary" page when finished. Provider Application Fee The Affordable Care Act requires states to collect an application fee, if applicable, prior to executing a provider agreement from a prospective or re-enrolling provider. Refer to 42 CFR 455, Subpart E -Provider Screening and Enrollment, Section 455.460 for the complete regulation. The Centers for Medicare & Medicaid Services (CMS) sets the amount of the application fee every year. Providers may request a hardship exception to the application fee requirement. If an exception is requested, the provider will be prompted to submit (upload) documentation. CMS will determine whether or not to grant the hardship exception and communicate the information back to the department. The department will notify the provider of the CMS' decision. To pay an application fee, providers must enroll and revalidate through the Electronic Provider Enrollment Application. The department will assess and collect one fee for multiple applications submitted by one provider in a 7 day time period. Providers who wish to submit multiple applications (for multiple service locations) and pay one fee should use the "Initiate Additional Application" feature and submit all applications within 7 days. For more information about the application fee, please see the ACA Enrollment Application Fee Medical Assistance Bulletin. For CHIP providers, please contact your designated CHIP Managed Care Organization(s). Fingerprint-based Criminal Background Checks Providers assigned to the "high" categorical risk level are required by the Affordable Care Act to obtain fingerprint-based criminal background checks, which include a Federal Bureau of Investigation (FBI) criminal background check and a Pennsylvania State Police Criminal Record Check. In addition, any person with a 5% or more direct or indirect ownership interest in the "high" risk provider must also submit fingerprint-based background checks. Refer to 42 CFR 455, Subpart E - Provider Screening and Enrollment, Section 455,434 for detail on the regulation. For more information about the Fingerprint-based Criminal Background Checks and criteria used to assign a provider to the "high" categorical risk level, please see the <u>Implementation of Fingerprint-based</u> <u>Criminal Background Checks for Providers Assigned ACA Categorical Risk Level of High</u> Medical Assistance Bulletin. For CHIP providers, please contact your designated CHIP Managed Care Organization(s). Have a Question? If you have any questions about completing an application, please refer to the Quick Links under Enrollment Information and call the appropriate toll-free number for your provider type Close

#### 7.1.4 DHS Resources

This section directs users to a variety of webpages to assist with general and enrollment questions.

- DHS Home link opens the DHS main webpage
- DHS Provider Information link opens the 'For Providers' web page.
- DHS Provider Enrollment Information link opens the Enrollment Information web page for Medical Assistance providers.
- CHIP Provider Enrollment Information opens the Enrollment Information web page for CHIP providers.

#### 7.1.5 Broadcast Messages

Broadcast messages are posted by DHS to inform providers of changes or planned downtimes.

## 7.2 My Profile (My Profile)

The My Profile window is used by providers to display or edit security profile information for users associated with the provider's account. Information that can be edited or maintained includes the contact name, email address, phone number, site key and pass phrase, challenge questions, and password.

All users must select and answer three security questions. The answers provided are stored in the system and used for self-authentication. Users who access this window are prompted to select security questions if none have yet been established for the account, or if their security questions are the previously used custom ones, which are no longer valid. The new pre-selected security questions must be used.

This window is accessed by selecting the My Profile option. The system automatically displays the user's profile information. Some of the form fields are conditionally displayed, depending on the permissions established for the user.

## 7.2.1 Layout

| DEPARTMENT OF HUMAN SERVICES          |                                                                | PROMIS <i>e</i> ™ Internet    |  |
|---------------------------------------|----------------------------------------------------------------|-------------------------------|--|
| Home Claims Eligibility T             | rade Files Reports Outpatient Fee Schedule Hospital Assessment | Help                          |  |
| olled Provider Search   EFT and ERA E | nrollment                                                      |                               |  |
| y Home > My Profile                   |                                                                | Friday 07/08/2022 10:41 AM ES |  |
| Hy Profile                            |                                                                | 12                            |  |
| Name                                  | Test Provider                                                  |                               |  |
| Roles                                 |                                                                |                               |  |
| Current Roles                         | Provider - In Network                                          |                               |  |
| Contact Information                   |                                                                |                               |  |
| Display Name                          | Test Provider                                                  |                               |  |
| Phone Number                          | 1-717-260-5706                                                 |                               |  |
| Current Email                         | mchugh@dxc.com                                                 |                               |  |
| Edit                                  |                                                                |                               |  |
| Preferences                           |                                                                |                               |  |
| Primary Language                      | English (US)                                                   |                               |  |
| Challenge Questions                   |                                                                |                               |  |
| Challenge Question #1                 | What is your mother's maiden name?                             |                               |  |
| Answer to #1                          | password1234                                                   |                               |  |
| Challenge Question #2                 | What is your city of birth?                                    |                               |  |
| Answer to #2                          | password1234                                                   |                               |  |
| Challenge Question #3                 | What high school did you attend?                               |                               |  |
| Answer to #3                          | password1234                                                   |                               |  |
| Edit                                  |                                                                |                               |  |
| Site Key Token                        |                                                                |                               |  |
| Site Key:                             | <b>@</b>                                                       |                               |  |
| Passphrase                            | Password1234                                                   |                               |  |
| Edit                                  |                                                                |                               |  |
| Password                              |                                                                |                               |  |
| Change Password                       |                                                                |                               |  |
|                                       |                                                                |                               |  |

# 7.2.2 Field Descriptions

| Field                | Description                | Data Type | Length |
|----------------------|----------------------------|-----------|--------|
| (Window Level Edits) | Window level edit messages | N/A       | 0      |

## 7.2.3 Field Edits

| Field                | Error Code | Error Message | To Correct |
|----------------------|------------|---------------|------------|
| (Window Level Edits) | 0          |               |            |

## 7.2.4 Accessibility and Use

To access and use the My Profile window, complete the steps in the step/action table(s).

**To Access My Profile Window** 

| Step | Action                                                   | Response               |
|------|----------------------------------------------------------|------------------------|
| 1    | Logon to PA PROMIS $e^{TM}$ using the steps presented in | The Provider Main Page |
|      | the General User Manual                                  | window opens           |
| 2    | Click the <b>My Profile</b> link                         | The My Profile window  |
|      |                                                          | opens                  |

### 7.3 Alternate No Access (Alternate No Access)

The Alternate No Access window is displayed upon logging in when an alternate has web site access, but is not authorized for access in association with any providers. The user has no other access when this page displays.

#### 7.3.1 Layout

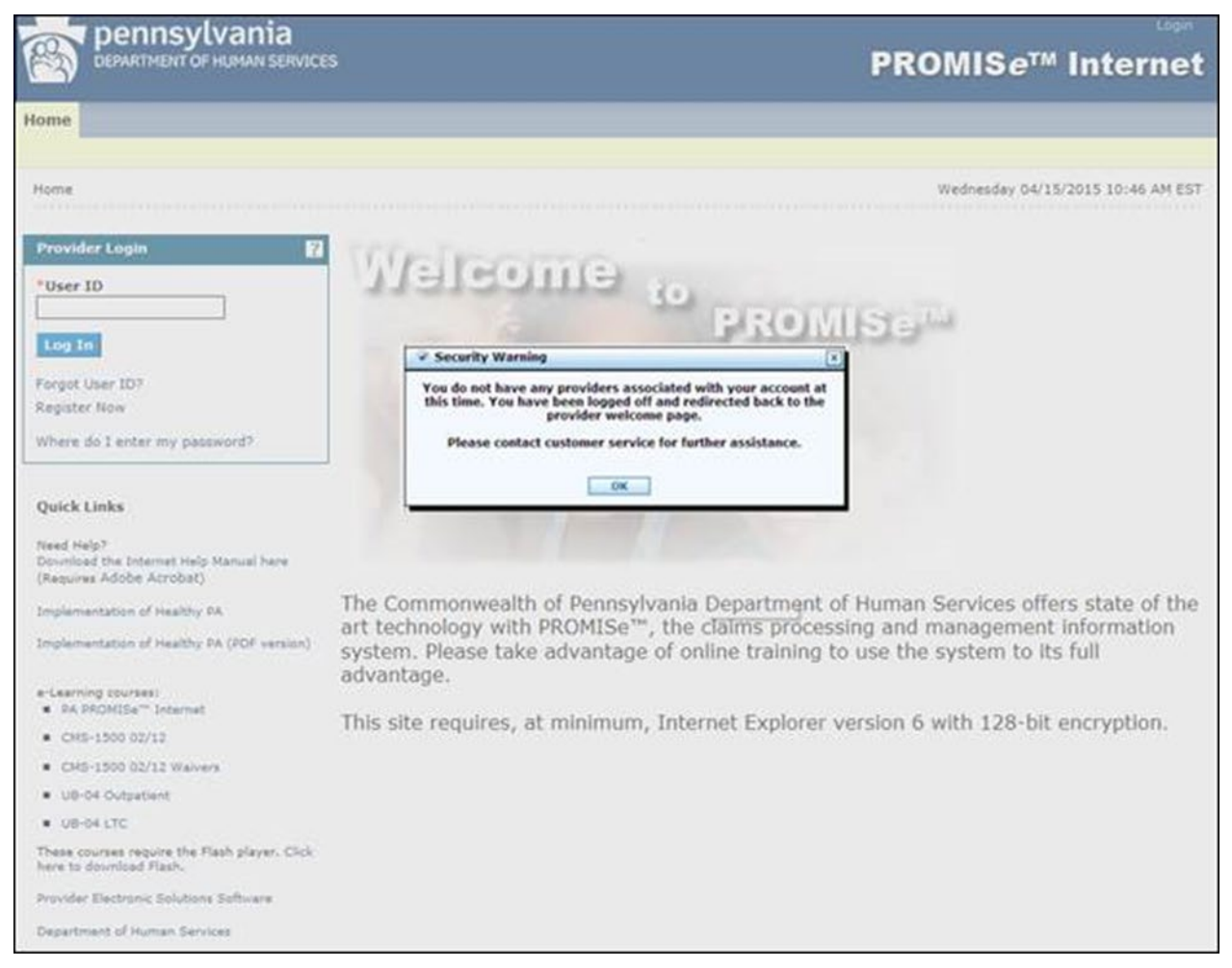

#### 7.3.2 Field Descriptions

| Field     | Description                | Data Type | Length |
|-----------|----------------------------|-----------|--------|
| Try Again | Returns to the log in page | Button    | 0      |

#### 7.3.3 Field Edits

| Field           | Error Code                     | Error Message | To Correct |
|-----------------|--------------------------------|---------------|------------|
| No Error Code N | Messages found for this window |               |            |

#### 7.4 Billing Agent No Access (Billing Agent No Access)

The Billing Agent No Access window is displayed upon logging in when a billing agent has web site access, but is not authorized for access in association with any providers. The user has no other access when this page displays.

# 7.4.1 Layout

| Pennsylvania                                                                                    | B PROMISe™ Internet                                                                                                    |
|-------------------------------------------------------------------------------------------------|----------------------------------------------------------------------------------------------------|
| Home                                                                                            |                                                                                                    |
|                                                                                                 |                                                                                                    |
| Home                                                                                            | Wednesday 04/15/2015 10:46 AM EST                                                                                                    |
| Provider Login                                                                                  | Welcome to PROMISE                                                                                                    |
| Encoded Lines 1713                                                                              | Security Warning                                                                                                    |
| Register Now                                                                                    | You do not have any providers associated with your account at<br>this time. You have been logged off and redirected back to the                                                |
| Where do 1 enter my password?                                                                   | Please contact customer service for further assistance.                                                                                                    |
| Quick Links<br>Need Help?<br>Download the Internet Help Manual have<br>(Requires Adobe Acrobat) |                                                                                                    |
| Implementation of Healthy DA                                                                    | The Commonwealth of Pennsylvania Department of Human Services offers state of the                                                                                              |
| Implementation of Healthy PA (PDF version)                                                      | art technology with PROMISe <sup>17</sup> , the claims processing and management information<br>system. Please take advantage of online training to use the system to its full |
| e-Learning courses)<br>• PA PROMISe <sup>TH</sup> Internet                                      | advantage.                                                                                                    |
| <ul> <li>CHS-1500 02/12</li> </ul>                                                              | This site requires, at minimum, internet explorer version 6 with 128-bit encryption.                                                                                           |
| <ul> <li>CHS-1500 02/12 Walvers</li> </ul>                                                      |                                                                                                    |
| U0-04 Outpatient                                                                                |                                                                                                    |
| · UB-04 LTC                                                                                     |                                                                                                    |
| These courses require the Flash player. Click<br>here to download Flash.                        |                                                                                                    |
| Provider Electronic Solutions Software                                                          |                                                                                                    |
| Department of Human Services                                                                    |                                                                                                    |

## 7.4.2 Field Descriptions

| Field     | Description                | Data Type | Length |
|-----------|----------------------------|-----------|--------|
| Try Again | Returns to the log in page | Button    | 0      |

#### 7.4.3 Field Edits

| Field           | Error Code                     | Error Message | <b>To Correct</b> |  |
|-----------------|--------------------------------|---------------|-------------------|--|
| No Error Code I | Messages found for this window |               |                   |  |

#### 7.5 File Download (File Download)

The File Download window is used to download specific files from the DHS secure web site. Downloads are limited to 4 MB or less until web site performance warrants increasing the file size limits.

#### NOTE: Trade Files are not available for CHIP Providers/Plans

This window is accessed from the Menu Bar by selecting the Download option from the Trade File menu.

# 7.5.1 Layout

| pennsylva                                                                                                    | nia                                                                   |                                                                                  |                    |               |     | Logout                           |
|----------------------------------------------------------------------------------------------------|-----------------------------------------------------------------------|----------------------------------------------------------------------------------|--------------------|---------------|-----|----------------------------------|
| DEPARTMENT OF HUM                                                                                                    | AN SERVICES                                                           |                                                                                  |                    |               |     | <b>PROMISe™ Internet</b>         |
| My Home Claims Eligibility                                                                                                    | Trade Files Reports                                                   | Outpatient Fee Sc                                                                | hedule Hospita     | Assessment He | elp |                                  |
| Download                                                                                                    |                                                                       |                                                                                  |                    |               |     |                                  |
| Trade Files > Download                                                                                                    |                                                                       |                                                                                  |                    |               |     | Thursday 12/22/2022 12:24 PM EST |
| ******************************                                                                                                    |                                                                       |                                                                                  |                    |               |     |                                  |
| File Download                                                                                                    |                                                                       |                                                                                  |                    |               |     |                                  |
| Current Files Available for                                                                                                    | or Download                                                           |                                                                                  |                    |               |     |                                  |
| Filename                                                                                                    | Туре                                                                  | Date Available                                                                   | Date<br>Downloaded |               |     |                                  |
| /download/WSTRN_SUSPD-<br>20221220.zip                                                                                                    | MISCELLNAEOUS                                                         | 2022-12-21                                                                       |                    |               |     |                                  |
| /download/WSTRN_SUSPD-<br>20221218.zip                                                                                                    | MISCELLNAEOUS                                                         | 2022-12-19                                                                       |                    |               |     |                                  |
| /download/WSTRN_SUSPD-<br>20221212 zip                                                                                                    | MISCELLNAEOUS                                                         | 2022-12-13                                                                       |                    |               |     |                                  |
| /download/WSTRN_SUSPD-<br>20221206.zip                                                                                                    | MISCELLNAEOUS                                                         | 2022-12-07                                                                       |                    |               |     |                                  |
| /download/WSTRN_SUSPD-<br>20221130.zip                                                                                                    | MISCELLNAEOUS                                                         | 2022-12-01                                                                       |                    |               |     |                                  |
| /download/WSTRN_SUSPD-<br>20221122.zip                                                                                                    | MISCELLNAEOUS                                                         | 2022-11-23                                                                       |                    |               |     |                                  |
| /download/WSTRN_SUSPD-<br>20221113.zip                                                                                                    | MISCELLNAEOUS                                                         | 2022-11-14                                                                       |                    |               |     |                                  |
| /download/WSTRN_SUSPD-<br>20221011.zip                                                                                                    | MISCELLNAEOUS                                                         | 2022-10-12                                                                       |                    |               |     |                                  |
| /download/WSTRN_SUSPD-<br>20220831.zip                                                                                                    | MISCELLNAEOUS                                                         | 2022-09-01                                                                       |                    |               |     |                                  |
| /download/WSTRN_SUSPD-<br>20220829.zip                                                                                                    | MISCELLNAEOUS                                                         | 2022-08-30                                                                       |                    |               |     |                                  |
| /download/WSTRN_SUSPD-<br>20220825.zip                                                                                                    | MISCELLNAEOUS                                                         | 2022-08-26                                                                       |                    |               |     |                                  |
| /download/WSTRN_SUSPD-<br>20221122 zip<br>/download/WSTRN_SUSPD-<br>20221113 zip<br>/download/WSTRN_SUSPD-<br>20221011 zip<br>/download/WSTRN_SUSPD-<br>20220831 zip<br>/download/WSTRN_SUSPD-<br>20220829 zip<br>/download/WSTRN_SUSPD-<br>20220825 zip | MISCELLNAEOUS MISCELLNAEOUS MISCELLNAEOUS MISCELLNAEOUS MISCELLNAEOUS | 2022-11-23<br>2022-11-14<br>2022-10-12<br>2022-09-01<br>2022-08-30<br>2022-08-26 |                    |               |     |                                  |

#### 7.5.2 Field Descriptions

| Field      | Description                                      | Data Type    | Length |
|------------|--------------------------------------------------|--------------|--------|
| Date       | Date the file is available for downloading       | Date         | 8      |
| Available  |                                                  | (MM/DD/CCYY) |        |
| Date       | Date the file is downloaded                      | Date         | 8      |
| Downloaded |                                                  | (MM/DD/CCYY) |        |
| Filename   | Hyperlink to the file available for download     | Hyperlink    | 0      |
| Туре       | Specifies the format of the file. Various values | Character    | 50     |
|            | include: Postscript, Word and Excel. "Unknown"   |              |        |
|            | displays if the file type is unknown             |              |        |

#### 7.5.3 Field Edits

| Field  | Error Code      | Error Message            | To Correct |
|--------|-----------------|--------------------------|------------|
| No Err | ror Code Messag | es found for this window |            |

#### 7.5.4 Accessibility and Use

To access and use the File Download window, complete the steps in the step/action table(s).

#### To Access File Download Window

| Step | Action                                                   | Response               |
|------|----------------------------------------------------------|------------------------|
| 1    | Logon to PA PROMIS $e^{TM}$ using the steps presented in | The Provider Main Page |
|      | the General User Manual.                                 | window opens.          |
| 2    | Click the Trade Files link.                              |                        |
| 3    | Click the <b>Download</b> link.                          | The File Download      |
|      |                                                          | window opens.          |

#### **To View Downloaded File Information**

| Step | Action                         | Response           |
|------|--------------------------------|--------------------|
| 1    | Click the <b>Filename</b> link | The information is |
|      |                                | displayed          |

# 7.6 Provider Claim Attachment Number Request (Provider Claim Attachment Number Request)

The Provider Claim Attachment Number Request window is used by providers to request new or view prior Attachment Control Numbers (ACNs). The ACN is used by the provider community to allow attachments to be submitted in reference to an electronic claim. Attachments can be uploaded through the ACN request page in the portal or any of the Claim Submission pages provided the claim is in a Suspended Status.

This window is accessed from the Provider Main Page by selecting the Search/Request ACN option from the Claims drop down menu. This window is also accessed from the Provider Main Page by clicking the Claim Submission link to open the Claims Menu. Click on the Search/Request ACN link.

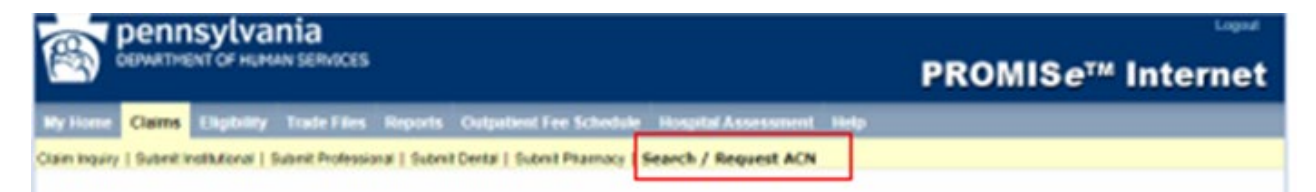

If a provider searches on an ACN, the details of that ACN are displayed if it exists for the provider. Searching without populating the ACN box returns all attachment numbers for the provider.

Searching with a Recipient ID returns all records associated with the Recipient ID identified for the search.

The Request button returns a new claim ACN as a link in a group box that appears at the bottom of the window. To print the associated Paper Attachment to Electronic Cover Sheet, click on the linked ACN. The cover sheet opens in an Adobe PDF format and can be printed from the Adobe page.

Note: The user must have the Adobe Acrobat Reader application to print the cover sheet. If not already installed on the user's system, a free copy of Adobe Acrobat Reader is available by clicking the Adobe icon on the window.

#### 7.6.1 Layout

| a)            | penn         | sylva             | nia              |             |                                                          |                      |      | Logout                            |
|---------------|--------------|-------------------|------------------|-------------|----------------------------------------------------------|----------------------|------|-----------------------------------|
| (ma)          | DEPARTME     | INT OF HUM        | IN SERVICES      |             |                                                          |                      |      | PROMISe <sup>™</sup> Internet     |
| My Home       | Claims       | Eligibility       | Trade Files      | Reports     | Outpatient Fee Schedule                                  | Hospital Assessment  | Help |                                   |
| Claim Inquiry | Submit In    | nstitutional   S  | ubmit Professio  | nal   Submi | t Dental   Submit Pharmacy   S                           | Search / Request ACN |      |                                   |
| Claims > S    | earch / Re   | quest ACN         |                  |             |                                                          |                      |      | Wednesday 04/12/2023 08:38 AM EST |
| Provid        | er Clain     | Attachn           | ent Numb         | er Regu     | lest                                                     |                      |      |                                   |
|               | ci olum      | Autom             |                  | er nege     |                                                          |                      |      |                                   |
| Step 1: Red   | quest an AC! | V or search for a | an existing ACN. |             |                                                          |                      |      |                                   |
| Criteria      |              |                   |                  | 1924.0.10   |                                                          |                      |      |                                   |
| NPI           |              |                   |                  | Are you     | requesting an exception to the 18<br>timely filing rule? | No V                 |      |                                   |
| Provider I    | D            | 300537650         | 00001            |             | Attachment Control Number                                |                      |      |                                   |
| Recipient     | ID           |                   |                  |             |                                                          |                      |      |                                   |
|               |              | Request           |                  |             | Search                                                   |                      |      |                                   |
|               |              |                   |                  |             |                                                          |                      |      |                                   |
|               |              |                   |                  |             |                                                          |                      |      |                                   |
|               |              |                   |                  |             |                                                          |                      |      |                                   |
|               |              |                   |                  |             |                                                          |                      |      |                                   |
|               |              |                   |                  |             |                                                          |                      |      |                                   |
|               |              |                   |                  |             |                                                          |                      |      |                                   |

The window Layout above displays the default viewable area of the scrollable data, the Layout below displays the remaining data.

| 🔬 pennsylva                          | nia                                             |                             |                             |                                     | Logout                          |
|--------------------------------------|-------------------------------------------------|-----------------------------|-----------------------------|-------------------------------------|---------------------------------|
| DEPARTMENT OF HUM                    | AN SERVICES                                     |                             |                             | PROMI                               | Se™ Internet                    |
| My Home Claims Eligibility           | Trade Files Reports (                           | Outpatient Fee Schedule     | Hospital Assessment         | Help                                |                                 |
| laim Inquiry   Submit Institutional  | Submit Professional   Submit D                  | ental   Submit Pharmacy   S | earch / Request ACN         |                                     |                                 |
| Claims > Search / Request ACN        |                                                 |                             |                             | We                                  | dnesday 04/12/2023 10:24 AM EST |
| Provider Claim Attach                | ment Number Reque                               | st                          |                             |                                     |                                 |
| Step 1: Request an ACN or search for | an existing ACN.                                |                             |                             |                                     |                                 |
| Criteria                             | Are you requesting as                           |                             |                             |                                     |                                 |
| NPI 1073524252                       | exception to the 180-day<br>timely filing rule? | Yes 🗸                       |                             |                                     |                                 |
|                                      | There was a delay Reason                        | : 0001 - There was a delay  | in County Assistance Office | (CAO) determining Medical Assistant | nce (MA) eligibility 💙          |
| Provider<br>ID                       | Attachment Control Numbe                        | ĸ                           |                             |                                     |                                 |
| Recipient                            |                                                 |                             |                             |                                     |                                 |
|                                      |                                                 |                             |                             |                                     |                                 |
|                                      |                                                 |                             |                             |                                     |                                 |

Step 2: Select one of the links below to view and print the ACN Form. Documents can be uploaded through the provider portal or mailed to the address on the ACN form. Acrobat Reader software is required tand print the ACN form.

#### Do NOT print this page to send in with your attachments. The ACN form available through the ACN link(s) below must be printed.

| ACN       | Status | Recipient ID | Date Issued | Date<br>Received | 180 Day | 180<br>Reason |                    |
|-----------|--------|--------------|-------------|------------------|---------|---------------|--------------------|
| 000005756 | ISSUED | 8818147608   | 20230412    | 0                | NO      |               | Submit Attachments |
| 000005757 | ISSUED | 5400027396   | 20230412    | 0                | NO      |               | Submit Attachments |
| 000005758 | ISSUED | 4103431609   | 20230412    | 0                | NO      |               | Submit Attachments |
| 000005759 | ISSUED | 4603147135   | 20230412    | 0                | NO      |               | Submit Attachments |
| 000005760 | ISSUED | 8818147608   | 20230412    | 0                | YES     | 0001          | Submit Attachments |

Step 3: Upload applicable PDF documents with the ACN cover sheet form as the first page. Upload up to 30 pages in PDF format. If there are more than 30 pages, mail the documents and the ACN cover sheet to the address on the ACN Form.

To view and print the ACN form, you will need to install the Acrobat Reader software:

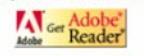

## 7.6.2 Field Descriptions

| Field                        | Description                                                                                                    | Data Type            | Length |
|------------------------------|----------------------------------------------------------------------------------------------------|----------------------|--------|
| 180 Day                      | Displays whether the ACN is being requested as a 180-day exception request.                                              | Character            | 3      |
| 180 Reason                   | Displays the numeric reason code selected for the ACN exception request.                                                 | Number               | 4      |
| ACN                          | Attachment control number shown in the search results list                                                               | Number               | 9      |
| Attachment<br>Control Number | Displays a newly issued attachment control<br>number or filters the search results by attachment<br>control number (ACN) | Number               | 9      |
| Date Issued                  | Date the provider requested the attachment control number through the Internet                                           | Date<br>(MM/DD/CCYY) | 8      |
| Date Received                | Date the paper attachment for an electronic claim was received                                                           | Date<br>(MM/DD/CCYY) | 8      |
| Exception<br>Reason          | When 'Yes' is selected for the Exception Question, a reason code must be selected.                                       | Drop Box             | 0      |
| Exception<br>Question        | Question: Are you requesting an exception to the 180-day timely filing rule.                                             | Drop Box             | 0      |
| NPI                          | NPI of the provider requesting an attachment control number                                                              | Character            | 10     |
| Provider ID                  | ID of the provider requesting an attachment control number                                                               | Character            | 9      |
| Recipient ID                 | Recipient number associated with the claim for which the ACN was requested                                               | Character            | 10     |
| Recipient ID<br>(Detail)     | Recipient number associated with the claim for which the ACN was requested                                               | Character            | 10     |
| Request                      | Returns a new attachment control number                                                                                  | Button               | 0      |
| Search                       | Searches database for the desired record                                                                                 | Button               | 0      |
| Service Location             | Provider's service location                                                                                              | Character            | 4      |
| Status                       | Status of the attachment number request. Valid values are "Issued" and "Received"                                        | Character            | 8      |

#### 7.6.3 Field Edits

| Field        | Error<br>Code | Error Message                       | To Correct                                    |
|--------------|---------------|-------------------------------------|-----------------------------------------------|
| Recipient ID | 0             | [x] is not a valid Recipient ID.    | Enter a valid recipient ID number             |
|              | 1             | Recipient ID must be 10 characters. | Enter a numeric, 10-character<br>Recipient ID |
|              | 2             | Recipient ID must be numeric.       | Enter a numeric, 10-character<br>Recipient ID |

Once the window is opened, the provider is required to answer the question "Are you requesting an exception to the 180-day timely filing rule?" If the provider selects 'Yes', a drop-down selection box opens where the provider must select a reason code. If the provider selects 'No', no selection is required.

#### 7.6.4 Layout

| 3                   |                    | in our reco     |               |                             |                                | PROMIS <i>e</i> ™ Interne                                    |
|---------------------|--------------------|-----------------|---------------|-----------------------------|--------------------------------|--------------------------------------------------------------|
| Home Claims         | Eligibility        | Trade Files     | Reports       | Outpatient Fee Scheduk      | Hospital Assessment            | Help                                                         |
| Inquiry   Submit    | Institutional   Su | ubmit Professio | onal   Submi  | it Dental   Submit Pharmacy | Search / Request ACM           |                                                              |
| sims > Search / R   | equest ACN         |                 |               |                             |                                | Thursday 11/17/2022 05:12 PM ES                              |
| rovider Clai        | m Attachm          | ent Numb        | oer Requ      | uest                        |                                |                                                              |
| ep 1: Request an Al | CN or search for a | n existing ACN. |               |                             |                                |                                                              |
|                     |                    | Are             | you requestir | ing an                      |                                |                                                              |
| PI 1952399          |                    | exception       | filing rule?  | day timely Yes 🗸            |                                |                                                              |
|                     |                    | There           | was a delay R | Reason:                     |                                | ~                                                            |
| rovider 1007275     |                    | Attachr         | ment Control  | Number 0001 - There was     | a delay in County Assistance   | Office (CAO) determining Medical Assistance (MA) eligibility |
|                     |                    |                 |               | 0002 - There was            | a delay in the provider receiv | ing an (EOB/RA) from another insurer                         |
|                     |                    |                 |               | 0004 - Other                | a delay in the Department ap   | proving an autorization                                      |
|                     |                    |                 |               |                             |                                |                                                              |
|                     | Request            |                 |               | Search                      |                                |                                                              |
|                     |                    |                 |               |                             |                                |                                                              |
|                     |                    |                 |               |                             |                                |                                                              |
|                     |                    |                 |               |                             |                                |                                                              |
|                     |                    |                 |               |                             |                                |                                                              |
|                     |                    |                 |               |                             |                                |                                                              |
|                     |                    |                 |               |                             |                                |                                                              |

The provider can select the 'Request' button and an Attachment Control Number will be created. **Note:** You must enter a recipient ID to request an Attachment Control Number.

When the number is created, an Upload Instructions section displays. PDF Documents can be uploaded directly on the page to support claim adjudication. PDF Documents can also be uploaded from the Claims submission pages.

# 7.6.5 Layout

| Provider                                                    | Claim Attachment                                                                                                    | Number Request                                                                                                    |                                                                                                    |
|-------------------------------------------------------------|----------------------------------------------------------------------------------------------------|----------------------------------------------------------------------------------------------------|----------------------------------------------------------------------------------------------------|
| Step 1: Reque                                               | est an ACN or search for an exis                                                                                                    | ting ACN.                                                                                                    |                                                                                                    |
| - Criteria                                                  |                                                                                                    |                                                                                                    |                                                                                                    |
| NPI                                                         |                                                                                                    | Are you requesting an exception to<br>the 180-day timely filing rule?                                                                                                    | Yes 🗸                                                                                                    |
|                                                             |                                                                                                    | There was a delay Reason:                                                                                                    | 0001 - There was a delay in County Assistance Office (CAO) determining Medical Assistance (MA) eligibility 🗸     |
| Provider<br>ID                                              | 1000025630043                                                                                                    | Attachment Control Number                                                                                                    |                                                                                                    |
| Recipient                                                   | 2201040140                                                                                                    | 000005518                                                                                                    |                                                                                                    |
| Upload I<br>Click<br>Addi<br>Cont<br>Click<br>File To Uploa | nstructions:<br>k the "Choose File" button.<br>tional PDF files for this Att<br>firm that the PDF files you<br>the "Upload Attachments"<br>id | Search and select a PDF file for this At<br>achment Control # by repeating Step 1<br>added relate to this specific recipient ar<br>button to upload your attachments<br>Choose File No file chosen | tachment Control # and click Add.<br>(up to a maximum of 3 PDF flies each up to 5MB).<br>id attachment Control # |
|                                                             |                                                                                                    | ADD                                                                                                    |                                                                                                    |
|                                                             |                                                                                                    | Request(Search ACN                                                                                                    |                                                                                                    |

## 7.6.6 Field Edits

| Field | Error<br>Code | Error Message                                            | To Correct                   |
|-------|---------------|----------------------------------------------------------|------------------------------|
| ADD   | 0             | Only PDF files are allowed.                              | Add a valid PDF file.        |
|       | 1             | No more than 3 files can be uploaded.                    | Remove extra files.          |
|       | 2             | File size should not be greater than 5MB                 | Reduce the size of the file. |
|       | 3             | A file with the name "file name" has already been added. | Remove the duplicate file.   |

## 7.6.7 Layout

| Upload Criteria           |               |                 |              |        |
|---------------------------|---------------|-----------------|--------------|--------|
| Attachment Control Number | 000005319     | )               | ]            |        |
| File To Upload            | Choose F      | ie No file chos | en           |        |
|                           | File Added su | iccessfuly      |              |        |
|                           |               |                 |              |        |
|                           |               | ADD             |              |        |
|                           | Upload        | Attachments     |              |        |
|                           | Date<br>Added | File Name       | File<br>Size |        |
|                           | 12/15/2022    | ACN             | 41465        | Demons |
|                           | 12:47:23      | 000005319       | 41405        | Remove |

If a provider chooses not to upload documents electronically, the batch cover form with the ACN must be present on all paper attachment batches. Please refer to the Provider Handbooks and Billing Guides for additional information.

|                                                                                                    | Paper Attachment to<br>Cover S                                                                                                    | Electron                                                                                                    | c Claim                                                                                                    |                                                                                                    |
|----------------------------------------------------------------------------------------------------|----------------------------------------------------------------------------------------------------|----------------------------------------------------------------------------------------------------|----------------------------------------------------------------------------------------------------|----------------------------------------------------------------------------------------------------|
| Nationa                                                                                                    | al Provider Number (NPI)                                                                                                    |                                                                                                    |                                                                                                    |                                                                                                    |
|                                                                                                    | Provider Number                                                                                                    |                                                                                                    |                                                                                                    |                                                                                                    |
|                                                                                                    | Service Location                                                                                                    |                                                                                                    |                                                                                                    |                                                                                                    |
|                                                                                                    | Recipient Number                                                                                                    |                                                                                                    |                                                                                                    |                                                                                                    |
|                                                                                                    | Attachment Control No                                                                                                    |                                                                                                    |                                                                                                    |                                                                                                    |
| 837 t<br>subm                                                                                                    | ansaction. Submission of this completed for<br>itted claim will allow the appropriate review p                                                                                                    | per attachment is<br>n along with the r<br>rocess to be condu                                                                                                    | being submitted<br>squired attachm<br>cted.                                                                                                    | electronically on t<br>ent and electronica                                                                                                    |
| Instruction<br>1. I<br>2. I<br>3. I                                                                                                    | interference of the second of this completed for interference of the second of the second of the | oper attachment is<br>n along with the r<br>rocess to be condu<br>filing the 837 tra<br>sed for filing the 8<br>sed for filing the 8                                                                                                    | being submitted<br>equired attachm<br>tted.<br>asaction for the<br>37 transaction f<br>37 transaction f                                                                                                    | e claim requiring to<br>for the claim requiring to<br>the claim requiring to<br>the claim requiri                                                                                                    |
| Instruction<br>1. I<br>2. I<br>3. I<br>4. I<br>5. I<br>5. I | interference of the second of this completed for interference of the second of the second of the | oper attachment is<br>n along with the r<br>rocess to be condu-<br>filing the 837 tra-<br>sed for filing the 8<br>sed for filing the 8<br>was used for filin                                                                                                    | being submitted<br>equired attachm<br>tted.<br>asaction for the<br>37 transaction f<br>37 transaction f<br>g the 837 trans                                                                                                    | l electronically on t<br>ent and electronica<br>e claim requiring t<br>for the claim requiri<br>or the claim requiri<br>saction for the cla                                                                                                    |
| 1 1 1 1 1 1 1 1 1 1 1 1 1 1 1 1 1 1 1                                                                                                    | of this to be used when a chain requiring a pransaction. Submission of this completed for inted claim will allow the appropriate review p <b>1S:</b> a box 1, fill in the NPI that was used for trachment. a box 2, fill in the Provider Number that was use attachment. a box 3, fill in the Service Location that was use attachment. a box 4, fill in the Recipient Number that equiring the attachment. a box 5, fill in the Attachment Control Numb 837) requiring the attachment. The ACN on the laced in the PWK segment on the 837 transaction.                                                                                                    | per attachment is<br>n along with the r<br>rocess to be condu-<br>filing the 837 tra-<br>sed for filing the 8<br>sed for filing the 8<br>was used for filin<br>er (ACN) that was<br>is form must be E.<br>ction. If the ACI<br>g the claim.                                                                               | being submitted<br>equired attachm<br>tted.<br>asaction for the<br>37 transaction f<br>37 transaction f<br>g the 837 trans<br>used for filing<br>XACTLY THE<br>N is not EXAC                                                                                                    | e claim requiring a<br>or the claim requiring<br>for the claim requiri<br>for the claim requiri<br>saction for the cla<br>the Electronic Cla<br>SAME as the numb<br>TLY the same as a                                                                                       |
| Instruction<br>1. I<br>a<br>2. I<br>d<br>3. I<br>d<br>4. I<br>5. I<br>0<br>5. I<br>0<br>1. I<br>0<br>1. I<br>0<br>1. I<br>0<br>0<br>0<br>0<br>0<br>0<br>0<br>0<br>0<br>0<br>0<br>0<br>0                                                                                                    | Notice is to be used when a claim requiring a prime ansaction. Submission of this completed for inted claim will allow the appropriate review p is:<br>a box 1, fill in the NPI that was used for trachment.<br>a box 2, fill in the Provider Number that was use attachment.<br>a box 3, fill in the Service Location that was use attachment.<br>a box 4, fill in the Service Location that was use attachment.<br>a box 5, fill in the Recipient Number that equiring the attachment.<br>a box 5, fill in the Attachment Control Numb<br>837) requiring the attachment. The ACN on the<br>laced in the PWK segment on the 837 transit<br>WK segment there may be delays in processin<br>face this completed form on top of the attachment<br>a stachment. This form is NOT REQUIRED                                                                                                    | per attachment is<br>n along with the r<br>rocess to be condu-<br>filing the 837 tra-<br>sed for filing the 8<br>sed for filing the 8<br>was used for filing the 8<br>was used for filing<br>er (ACN) that was<br>is form must be E<br>isction. If the ACI<br>g the claim.<br>tent(s) for each cla<br>for claims not requ | being submitted<br>equired attachm<br>cted.<br>asaction for the<br>37 transaction f<br>37 transaction f<br>37 transaction f<br>g the 837 trans<br>used for filing<br>XACTLY THE<br>V is not EXAC<br>im submitted or<br>tiring attachmet                                         | e claim requiring t<br>or the claim requiring<br>for the claim requiri<br>for the claim requiri<br>saction for the cla<br>the Electronic Cla<br>SAME as the numb<br>TLY the same as t<br>a the \$37 that requires                                                           |
| 1 mstruction<br>1. 1<br>3. 1<br>3. 1<br>4. 1<br>5. 1<br>6. 5<br>6. 5<br>6. 5<br>7. 5<br>8                                                                                                    | when is to be used when a chain requiring a presentation. Submission of this completed for inted claim will allow the appropriate review p is:<br>a box 1, fill in the NPI that was used for trachment.<br>a box 2, fill in the Provider Number that was use attachment.<br>a box 3, fill in the Service Location that was use attachment.<br>a box 4, fill in the Service Location that was use attachment.<br>a box 5, fill in the Recipient Number that equiring the attachment.<br>a box 5, fill in the Attachment Control Numb<br>837) requiring the attachment. The ACN on the laced in the PWK segment on the 837 transful with segment there may be delays in processing lace this completed form on top of the attachment attachment. This form is NOT REQUIRED ubmit to Department of Human Services, O 297, Harrisburg, PA 17105.                                                                                                    | oper attachment is<br>in along with the re-<br>recess to be condu-<br>filing the 837 tra-<br>sed for filing the 8<br>sed for filing the 8<br>was used for filing<br>er (ACN) that was<br>is form must be E<br>loction. If the ACl<br>g the claim.<br>ment(s) for each cla<br>for claims not requi-<br>ffice of Medical    | being submitted<br>equired attachm<br>ted.<br>asaction for the<br>37 transaction f<br>37 transaction f<br>37 transaction f<br>37 transaction f<br>38 the 837 trans<br>used for filing<br>XACTLY THE<br>N is not EXAC<br>im submitted or<br>tiring attachment<br>Assistance Prop | e claim requiring a<br>or the claim requiring<br>for the claim requiring<br>or the claim requiring<br>saction for the claim<br>the Electronic Clais<br>SAME as the number<br>TLY the same as a<br>in the \$37 that requires<br>an the \$37 that requires<br>prams, P.O. Box |

To print the associated Paper Attachment to Electronic Cover Sheet, click on the linked ACN. The cover sheet (above) opens in an Adobe PDF format and can be printed from the Adobe page.

Note: The user must have the Adobe Acrobat Reader application to print the cover sheet. If not already installed on the user's system, a free copy of Adobe Acrobat Reader is available by clicking the Adobe icon on the window.

#### 7.6.9 Accessibility and Use

To access and use the Provider Claim Attachment Number Request window, complete the steps in the step/action table(s).

| <b>To Access Provider Claim Attachr</b> | nent Number Request Window |
|-----------------------------------------|----------------------------|
|-----------------------------------------|----------------------------|

| Step | Action                                                                            | Response                                                      |
|------|-----------------------------------------------------------------------------------|---------------------------------------------------------------|
| 1    | Logon to PA PROMIS $e^{TM}$ using the steps presented in the General User Manual. | The Provider Main Page window open.                           |
| 2    | Click the Claims tab, and select Search / Request Attachment Control Number.      | The Provider Claim Attachment<br>Number Request window opens. |

#### **To Search for ACN Details**

| Step | Action                                                                                                  | Response                                                                                                    |
|------|----------------------------------------------------------------------------------------------------|----------------------------------------------------------------------------------------------------|
| 1    | In the <b>Criteria</b> section, type a value for the <b>Provider ID</b> and <b>Recipient ID</b> fields. |                                                                                                    |
| 2    | Type a value in the <b>Attachment Control</b><br><b>Number</b> field.                                   |                                                                                                    |
| 3    | Click the <b>Search</b> button.                                                                         | If a match is found, the details of that<br>attachment control number will be<br>displayed for the provider. |

## To Search for All Provider Attachment Numbers

| Step | Action                                                                         | Response                                                                           |
|------|--------------------------------------------------------------------------------|------------------------------------------------------------------------------------|
| 1    | In the <b>Criteria</b> section, type a value for the <b>Provider ID</b> field. |                                                                                    |
| 2    | Click the Search button.                                                       | If a match is found, all attachment<br>numbers for that provider are<br>displayed. |

#### To Request New Claim Attachment Number

| Step | Action                                                                                                    | Response |
|------|----------------------------------------------------------------------------------------------------|----------|
| 1    | In the <b>Criteria</b> section, type a value for the <b>Provider ID</b> and <b>Recipient ID</b> fields.      |          |
| 2    | Select a <b>Response</b> to the question: Are you requesting an exception to the 180-day timely filing rule? |          |

| Step | Action                                                                                           | Response                                    |
|------|--------------------------------------------------------------------------------------------------|---------------------------------------------|
| 3    | If the response is <b>'Yes'</b> , <b>select</b> a reason code from the drop-down selection list. |                                             |
| 4    | Click the <b>Request</b> button.                                                                 | A new claim attachment number is displayed. |

## 7.7 **Provider Claim Inquiry (inquiry.asp)**

The Provider Claim Inquiry window is used by providers to search all Fee-for-Service claims associated with their provider number. Fee-for-service claims on which the billing provider or submitting provider matches the inquiring provider's ID can be searched. The search can be narrowed by specifying the ICN, date range, or claim status criteria.

Only the top section of the window above the Search button appears when the window is first accessed. The search results section in the lower portion of the window, as shown in the Layout below, appears after a search has been initiated. This section displays the search results.

This window is accessed by selecting Claim Inquiry from the Claims option in the Menu Bar on the Provider Main Page, or by clicking the Claim Inquiry link on the Provider Main Page.

### 7.7.1 Layout

| DEPARTMENT OF HUMAN SERVICES                         |                                                                                                    |                         |                          |                      | PRO            | PROMIS <i>e</i> ™ Interne |                     |              |
|------------------------------------------------------|----------------------------------------------------------------------------------------------------|-------------------------|--------------------------|----------------------|----------------|---------------------------|---------------------|--------------|
| y Home Claims                                        | Eligibility Trade F                                                                                             | les Reports Outp        | patient Fee Schedule     | OPEAP Hot            | opital Assessm | ent Help                  |                     |              |
| aim Inquiry   Sub                                    | mit institutional   Submit                                                                                      | Professional   Submit D | Jental   Submit Pharmacy | y   Search / Requ    | est ACN        |                           |                     |              |
| Claims > Claim Inquir                                | a de la de la de la de la de la de la de la de la de la de la de la de la de la de la de la de la de la de la d |                         |                          |                      |                |                           | Wednesday 04/15/201 | 5 08:04 AM E |
| <ul> <li>Inquiry Information</li> </ul>              | ition                                                                                                    |                         | Datast A                 | count B              |                |                           |                     |              |
| Designed D.                                          |                                                                                                    |                         | Patient Account #:       |                      |                |                           |                     |              |
| Recipient D                                          | 3210982654321                                                                                                   | -                       | Cale Sta                 | Autor                | Any            | Chahus                    |                     |              |
| Recipient D:<br>ICN:<br>Date of Servic               | 3210987654321<br>e                                                                                              |                         | Claim Stat               | dus:                 | Any            | Status                    |                     |              |
| Recipient D:<br>ICN:<br>Date of Servic<br>From Date: | 3210987654321<br>e                                                                                              | Date                    | Claim Sta                | tus:                 | Any            | Status                    |                     |              |
| Recipient D:<br>ICN<br>Date of Servic<br>From Date   | 3210987854321<br>e                                                                                              | y Date:                 | Claim Sta                | tus:<br>Sutenit      | Any            | Status                    |                     |              |
| Receivent D<br>ICN:<br>Date of Servic<br>From Date:  | 3210967654321<br>e<br>Thru<br>Recipient ID                                                                      | a Date:                 | Claim Sta                | Sutemit<br>From Date | Any            | Status<br>Billed Amount   | Voucher Amount      | Status       |

## 7.7.2 Field Descriptions

| Field                            | Description                                                                                                    | Data Type             | Length |
|----------------------------------|----------------------------------------------------------------------------------------------------|-----------------------|--------|
| Billed<br>Amount                 | Billed amount for the specified service                                                                                                    | Number                | 9      |
| Claim Status                     | Filters the search by claim status. Valid values are:<br>Approved, Denied, Paid, Rejected and Suspended                                                             | Drop Down List<br>Box | 0      |
| Clear                            | Clears previous search results                                                                                                    | Button                | 0      |
| Date of<br>Service               | Selects search by date of service                                                                                                    | Radio Button          | 0      |
| From Date<br>(Input)             | Beginning date of search                                                                                                    | Date<br>(MM/DD/CCYY)  | 8      |
| From Date<br>(Output)            | Beginning date of performed services                                                                                                    | Date<br>(CCYYMMDD)    | 8      |
| ICN (Input)                      | Internal control number entered by the user to identify a claim                                                                                                    | Character             | 13     |
| ICN (Output)                     | Internal control number that identifies a claim. To<br>view more information about a specific ICN, click<br>the linked ICN number in this field                     | Character             | 13     |
| Next                             | Link to the next page, if one exists                                                                                                    | Hyperlink             | 0      |
| Patient<br>Account #<br>(Input)  | Recipient's ID number assigned by providers and used internally in their system                                                                                     | Character             | 38     |
| Patient<br>Account #<br>(Output) | Recipient's ID number assigned by providers and used internally in their system                                                                                     | Character             | 38     |
| Previous                         | Link to the previous page, if one exists                                                                                                    | Hyperlink             | 0      |
| Recipient ID                     | Recipient ID number (ID plus check digit)                                                                                                    | Number                | 10     |
| Recipient ID<br>(Output)         | Recipient identification number (ID plus check<br>digit). To view more information about a specific<br>recipient ID, click the linked recipient ID in this<br>field | Character             | 9      |
| Status (Input)                   | Type of claim status for which the search is<br>performed. Values are: Approved, Denied, Paid,<br>Rejected and Suspended                                            | Drop Down List<br>Box | 0      |
| Status<br>(Output)               | Current status of the claim as reported by the<br>system. Values are: Approved, Denied, Suspended,<br>or Paid                                                       | Character             | 0      |
| Submit                           | Searches database for the desired record                                                                                                    | Button                | 0      |
| Thru Date<br>(Input)             | Ending date of search                                                                                                    | Date<br>(MM/DD/CCYY)  | 8      |
| Thru Date<br>(Output)            | Ending date of performed services                                                                                                    | Date<br>(CCYYMMDD)    | 8      |

| Field   | Description                       | Data Type | Length |
|---------|-----------------------------------|-----------|--------|
| Voucher | Amount of the claim payment check | Number    | 9      |
| Amount  |                                   |           |        |

## 7.7.3 Field Edits

| Field             | Error<br>Code | Error Message                                                                                                    | To Correct                                                     |
|-------------------|---------------|----------------------------------------------------------------------------------------------------|----------------------------------------------------------------|
| From Date (Input) | 0             | [x] is not a valid day in [month]. Use a value in the range 1-[days in month].                                                                                             | Enter a valid date.                                            |
|                   | 1             | When ICN is not specified, the date range may<br>not exceed one year. Please enter a shorter<br>period of time or specify the ICN.                                         | Enter a shorter range<br>of days or populate<br>the ICN field. |
|                   | 2             | When searching by Provider ID and date range,<br>the date range may not exceed 31 days. Please<br>enter a shorter period of time or specify<br>additional search criteria. | Enter a shorter range<br>of days or populate<br>the ICN field. |
| ICN (Input)       | 0             | ICN must be 13 characters.                                                                                                    | Enter a numeric, 13-<br>character ICN.                         |
|                   | 1             | ICN must be a number.                                                                                                    | Enter a numeric, 13-<br>character ICN.                         |
| Recipient ID      | 0             | [X] is not a valid Recipient ID.                                                                                                    | Enter a valid<br>Recipient ID.                                 |
| Submit            | 0             | Please specify ICN, Recipient ID, Patient<br>Account # or enter a Date Range.                                                                                              | Enter at least one of the specified fields.                    |
| Thru Date (Input) | 0             | Thru date must be later than From Date.                                                                                                    | Enter a Thru date<br>later then the From<br>date.              |
|                   | 1             | [x] is not a valid day in [month]. Use a value in the range 1-[days in month].                                                                                             | Enter a valid date.                                            |

## 7.7.4 Accessibility and Use

To access and use the Provider Claim Inquiry window, complete the steps in the step/action table(s).

#### **To Access Provider Claim Inquiry Window**

| Step | Action                                                   | Response                   |
|------|----------------------------------------------------------|----------------------------|
| 1    | Complete the Logon steps found in <u>Section 2.10</u> ,  | The DHS PA PROMIS $e^{TM}$ |
|      | Logging On To The PROMISe <sup>™</sup> Provider Internet | Web site logon window      |
|      | <u>Site.</u>                                             | opens.                     |
| 2    | Click the <b>Claims</b> tab.                             | The Claims tab opens.      |
| 3    | Click on Claim Inquiry.                                  | The Claim Inquiry window   |
|      |                                                          | opens.                     |

| Step | Action                                                      | Response                         |
|------|-------------------------------------------------------------|----------------------------------|
| 1    | Type a value in the <b>Recipient ID</b> field.              |                                  |
| 2    | In the Claim Status drop down list, select a value.         |                                  |
| 3    | In the <b>Date of Service</b> section, enter a value in the |                                  |
|      | From Date field.                                            |                                  |
| 4    | In the <b>Date of Service</b> section, enter a value in the |                                  |
|      | Thru Date field.                                            |                                  |
| 5    | Click the <b>Submit</b> button.                             | If a match is found, the search  |
|      |                                                             | results list is displayed.       |
| 6    | Click the claim link.                                       | The detailed claim is displayed. |

## To Search for a Fee-for-Service Claim by Recipient ID

## To Search for a Fee-for-Service Claim by Patient Account Number

| Step | Action                                                      | Response                        |
|------|-------------------------------------------------------------|---------------------------------|
| 1    | Type a value in the <b>Patient Account #</b> field.         |                                 |
| 2    | In the Claim Status drop down list, select a value.         |                                 |
| 3    | In the <b>Date of Service</b> section, enter a value in the |                                 |
|      | From Date field.                                            |                                 |
| 4    | In the <b>Date of Service</b> section, enter a value in the |                                 |
|      | Thru Date field.                                            |                                 |
| 5    | Click the <b>Submit</b> button.                             | If a match is found, the search |
|      |                                                             | results list is displayed.      |
| 6    | Click the claim link                                        | The detailed claim is displayed |

## To Search for a Fee-for-Service Claim by ICN

| Step | Action                                                      | Response                         |
|------|-------------------------------------------------------------|----------------------------------|
| 1    | Type a value in the ICN field.                              |                                  |
| 2    | In the Claim Status drop down list, select a value.         |                                  |
| 3    | In the <b>Date of Service</b> section, enter a value in the |                                  |
|      | From Date field.                                            |                                  |
| 4    | In the <b>Date of Service</b> section, enter a value in the |                                  |
|      | Thru Date field.                                            |                                  |
| 6    | Click the <b>Submit</b> button.                             | If a match is found, the search  |
|      |                                                             | results list is displayed.       |
| 7    | Click the claim link.                                       | The detailed claim is displayed. |

## To View Next Fee-for-Service Claim

| Step | Action                                            | Response                         |
|------|---------------------------------------------------|----------------------------------|
| 1    | Complete a claim search.                          | If a match is found, the search  |
|      |                                                   | results list is displayed.       |
| 2    | Click the <b>Next</b> button.                     | The next claim is displayed.     |
| 3    | Click the associated ICN link to view the desired | The detailed claim is displayed. |
|      | claim.                                            |                                  |

# To View Recipient Eligibility

| Step | Action                       | Response                                                                                                    |
|------|------------------------------|----------------------------------------------------------------------------------------------------|
| 1    | Complete a claim search.     | If a match is found, the search results list is displayed.                                                            |
| 2    | Click the Recipient ID link. | The Recipient Eligibility<br>Verification window opens and<br>displays information for the<br>requested Recipient ID. |

# To Submit a Fee-for-Service Claim Adjustment

| Step | Action                                                            | Response                                                                                                    |
|------|-------------------------------------------------------------------|----------------------------------------------------------------------------------------------------|
| 1    | Type a value in the <b>Recipient ID</b> field, or <b>ICN</b> , or |                                                                                                    |
|      | Patient Account # fields.                                         |                                                                                                    |
| 2    | Select a value from the Claim Status drop down                    |                                                                                                    |
|      | box.                                                              |                                                                                                    |
| 3    | If the date of service is known, enter values in the              |                                                                                                    |
|      | From Date and Thru Date fields.                                   |                                                                                                    |
| 4    | Press the <b>Submit</b> button.                                   | Fee-for-service claim records<br>that match the search criteria<br>are displayed in the lower<br>portion of the window. Note<br>that all ICNs and Recipient IDs<br>are hyperlinked |
| 5    | Click on the ICN link for which an adjustment is to be made.      | The original claim is displayed.                                                                                                    |
| 6    | Scroll down the claim window to the Service                       |                                                                                                    |
|      | Adjustments for Service Line: 1 group.                            |                                                                                                    |
| 7    | In the <b>Adjustment 1</b> row, select a value from the           |                                                                                                    |
|      | Adjustment Group Code drop down box.                              |                                                                                                    |
| 8    | In the Adjustment 1 row, select a value from the                  |                                                                                                    |
|      | Reason Code drop down box.                                        |                                                                                                    |
| 9    | Enter the amount of the adjustment for this claim in              |                                                                                                    |
|      | the <b>Amount</b> box at the end of the Adjustment 1              |                                                                                                    |
|      | row.                                                              |                                                                                                    |
| 10   | Select a value from the <b>Carrier Code</b> drop down             |                                                                                                    |
|      | box.                                                              |                                                                                                    |
| 11   | If another adjustment is to be added to this claim,               |                                                                                                    |
|      | click the Add Adjustment button to activate the                   |                                                                                                    |
|      | Adjustment 2 row. Repeat Steps 7 through 10 in                    |                                                                                                    |
|      | the Adjustment 2 row. Up to eleven additional                     |                                                                                                    |
|      | adjustments can be added.                                         |                                                                                                    |
| 12   | Click the <b>Submit</b> button.                                   | The adjustment(s) for this claim                                                                                                    |
|      |                                                                   | is(are) submitted.                                                                                                    |

#### 7.8 **Provider Dental Claim (Dental.asp)**

The Provider Dental Claim window is used to display or input dental claims. From here, a provider can enter or review all of the required information to submit a dental claim including multiple detail lines.

**Note:** Maximum field lengths for this window are limited by HIPAA X12 guidelines. Differences may appear between fields on this window and fields on other windows that are based on different underlying HIPAA transaction formats.

The provider can access this window by selecting Submit Dental link from Claims option list or select Dental from the Claims Submission page.

The first window Layout below shows the initial viewable display; the following Layouts show the remaining data viewable by scrolling.

| Billing Information -                                                                                                    | 1001024567004                              |                                             |           |                                                                                                    |                                               |                                                                                                    |
|----------------------------------------------------------------------------------------------------|--------------------------------------------|---------------------------------------------|-----------|----------------------------------------------------------------------------------------------------|-----------------------------------------------|----------------------------------------------------------------------------------------------------|
| Billing Provider:                                                                                                    | 1001234567001                              | NPI:                                        | Taxonomy: | Zip:                                                                                                    |                                               |                                                                                                    |
| Claim Prequency                                                                                                    | 1 - Original V                             |                                             |           | Made at Daniel B                                                                                                |                                               |                                                                                                    |
| Ungenal Coates #                                                                                                    |                                            | _                                           |           | Medical Record #                                                                                                |                                               |                                                                                                    |
| Attachment Control #                                                                                                    | 1                                          |                                             |           | Phor Authorization.                                                                                             |                                               |                                                                                                    |
| Recipient ID:                                                                                                    | 0                                          |                                             |           | Report Type Code                                                                                                |                                               | ~                                                                                                    |
| Patient Account #:                                                                                                    | Recipient ID is required                   |                                             | -         | Report Transmission Code                                                                                        |                                               | V                                                                                                    |
| Last Name:                                                                                                    | -                                          |                                             |           | Patient Pay Amount:                                                                                             | 0.00                                          |                                                                                                    |
| irst Name/Middle Initiat                                                                                                    | -                                          |                                             |           |                                                                                                    |                                               |                                                                                                    |
| Service Informatio                                                                                                    | on:                                        |                                             |           |                                                                                                    |                                               |                                                                                                    |
| Referring Provider ID:                                                                                                    | NPt                                        |                                             |           |                                                                                                    |                                               |                                                                                                    |
|                                                                                                    | Taxonomy Zip.                              |                                             |           |                                                                                                    |                                               |                                                                                                    |
| lelease of Medical Data                                                                                                    |                                            |                                             |           |                                                                                                    | ~                                             |                                                                                                    |
| eferral #                                                                                                    |                                            |                                             |           | Bene                                                                                                    | fits Assignment                               | Yes                                                                                                    |
| Rendering Provider ID                                                                                                    |                                            |                                             |           | 10 Mar 10 Mar 10 Mar 10 Mar 10 Mar 10 Mar 10 Mar 10 Mar 10 Mar 10 Mar 10 Mar 10 Mar 10 Mar 10 Mar 10 Mar 10 Mar |                                               | Contract of a contract of the contract of the |
|                                                                                                    |                                            | NIDE                                        |           | Emei                                                                                                    | igency.                                       | No V                                                                                                    |
|                                                                                                    | Rendering Provider ID in                   | NPE S required                              |           | Emer                                                                                                    | igency.                                       | No V                                                                                                    |
|                                                                                                    | Rendering Provider ID in<br>Taxonomy: Zip: | NPE srequired                               |           | Eme                                                                                                    | igency.                                       | No                                                                                                    |
| lace of Service                                                                                                    | Rendering Provider ID in<br>Taxonomy: Zip: | NPt.                                        |           | Errer                                                                                                    | igency:                                       | No                                                                                                    |
| Place of Service<br>facility ID:                                                                                                    | Rendering Provider ID in<br>Taxonomy: Zip: | NPE                                         |           |                                                                                                    | igency.                                       | No                                                                                                    |
| Nace of Service<br>acility ID:<br>acility Name                                                                                                    | Rendering Provider ID a<br>Taxonomy: Zip:  | NPt  <br>s required                         | _         | Errer                                                                                                    | igency                                        | No                                                                                                    |
| lace of Service<br>acility ID:<br>acility Name<br>dmission Date                                                                                                    | Rendering Provider ID a<br>Taxonomy: Zip:  | NPt srequired                               |           | Orth                                                                                                    | odontic Treatment                             |                                                                                                    |
| Nace of Service<br>(acility ID:<br>(acility Name<br>(dmission Date<br>National Date                                                                                           | Rendering Provider ID a<br>Taxonomy: Zip:  | NPE srequired                               |           | Erner<br>Orthu<br>Total                                                                                         | odontic Treatment<br>Months:                  |                                                                                                    |
| Place of Service<br>Facility ID:<br>Facility Name<br>Monission Date<br>Sischarge Date                                                                                         | Rendering Provider ID is<br>Taxonomy: Zip: | NPE                                         |           | Erner<br>Orthv<br>Total<br>Mont                                                                                 | odontic Treatment<br>Months:<br>hs Remaining: |                                                                                                    |
| Place of Service<br>Facility ID:<br>Facility Name<br>Idmission Date<br>Discharge Date<br>Special Program Code:                                                                | Rendering Provider ID is<br>Taxonomy: Zip: | NPE  <br>s required                         |           | Errer<br>Orth<br>Total<br>Mont                                                                                  | odontic Treatment<br>Months:<br>hs Remaining: |                                                                                                    |
| tace of Service<br>acility ID:<br>acility Name<br>dmission Date<br>ischarge Date<br>ipecial Program Code<br>illing Note                                                       | Rendering Provider ID is<br>Taxonomy: Zip: | NPE  <br>s required                         |           | Orthe<br>Total<br>Mont                                                                                          | odontic Treatment<br>Months:<br>hs Remaining: |                                                                                                    |
| Nace of Service<br>acility ID:<br>acility Name<br>dmission Date<br>bischarge Date<br>special Program Code<br>billing Note<br>Diagnosist                                       | Rendering Provider ID is<br>Taxonomy: Zip: | NPE  <br>s required                         | ~         | Orth<br>Total                                                                                                   | odontic Treatment<br>Months:<br>hs Remaining: |                                                                                                    |
| Place of Service<br>Sacility ID:<br>Sacility Name<br>Idmission Date<br>Discharge Date<br>Special Program Code<br>Special Program Code<br>Silling Note<br>Diagnosist           | Rendering Provider ID a Taxonomy: Zp:      | NPE  <br>s required<br>DD/////)<br>DD/////) | ~         | Orth<br>Total                                                                                                   | odontic Treatment<br>Months:<br>hs Remaining: | No                                                                                                    |
| Nace of Service:<br>acility ID:<br>acility Name<br>dmission Date:<br>hischarge Date:<br>special Program Code:<br>alling Note:<br>Diagnosis:<br>ode Type<br>Add Diagnosis Code | Rendering Provider ID a Taxonomy: Zip:     | NPE  <br>s required<br>DD/YYYY)<br>DD/YYYY) | ×         | Corthe<br>Total<br>Mont                                                                                         | odontic Treatment<br>Months<br>hs Remaining:  |                                                                                                    |

#### 7.8.1 Layout

The window Layout above displays the default viewable area of the scrollable data, the Layout below displays the remaining data.

| Other Insurance: -                                                                                                    |                                                                                                    |                                                                                                    |
|----------------------------------------------------------------------------------------------------|----------------------------------------------------------------------------------------------------|----------------------------------------------------------------------------------------------------|
| Ol# Carrier Code Grou                                                                                                    | p Number Group Name Policy Holder Last Na                                                           | ne<br>Ads<br>Delete                                                                                                    |
| Group Number:<br>Group Name:<br>Carrier Code:<br>Carrier Name:<br>Policy Holder ID Code:<br>Policy Holder First Name:<br>Policy Holder First Name:<br>Individual Relationship<br>Release of Medical Data<br>Benefits Assignment:<br>Claim Filing Code:<br>Service Lines:<br>SVC# Date of Service | Place of Service Procedure Units Billed Amou                                                        |                                                                                                    |
| Date of Service:<br>Place of Service:<br>Procedure:<br>Modifier:                                                                                                    | (MM/DD/YYYY) Service Line 1: Date of Service is required Service Line 1: Procedure is required 1: 2 |                                                                                                    |
| Diagnosis Pointer<br>Tooth Number:<br>Tooth Surface:                                                                                                    |                                                                                                    | Placement Indicator:<br>Prior Placement Date<br>Appliance Placement Date<br>Anesthesia Quantity Qualifier:<br>Anesthesia Units:<br>Units:<br>0 |
| Service Adjustmen                                                                                                    | t v<br>2 v<br>3 v<br>4 v<br>5 v<br>ts for Service Line 1:                                           | Billed Amount<br>Service Line 1: Billed Amount is required                                                                                     |
| Claim Status Infor<br>Claim Status                                                                                                    | Submit<br>mation<br>Not Yet Submitted                                                               |                                                                                                    |

If a valid ACN is included on the claim and the claim is in a suspended status, a Submit Attachment Button will become available. Selecting the button opens an 'Upload Criteria' section and allows the provider to upload attachments to support claim adjudication. See section 7.6 of this manual for more information.

| Upload Criteria           |                            |                 |       |        |
|---------------------------|----------------------------|-----------------|-------|--------|
| Attachment Control Number | 000005319                  |                 |       |        |
| File To Upload            | Choose File No file chosen |                 |       |        |
|                           | File Added successfuly     |                 |       |        |
|                           |                            |                 |       |        |
|                           |                            |                 |       |        |
|                           |                            |                 |       |        |
|                           |                            |                 |       |        |
|                           |                            | ADD             | 1     |        |
|                           | Upload                     | Attachments     |       |        |
|                           | Date                       | File Name       | File  |        |
|                           | Added                      |                 | Size  |        |
|                           | 12/15/2022                 | ACN             |       |        |
|                           | 12:47:23                   | 000005319       | 41465 | Remove |
|                           | PM                         | Attachments.pdf |       |        |

## 7.8.2 Field Descriptions

| Field                                | Description                                                                                                    | Data Type             | Length |
|--------------------------------------|----------------------------------------------------------------------------------------------------|-----------------------|--------|
| Add (Adjustment<br>Reason)           | Adds a new adjustment reason code                                                                                                    | Hyperlink             | 0      |
| Add (Diagnosis)                      | Add new diagnosis code                                                                                                    | Hyperlink             | 0      |
| Add (Other<br>Insurance)             | Add new other insurance line for Other Insurance to claim                                                                                        | Button                | 0      |
| Add (Service<br>Line<br>Adjustments) | Adds a new service adjustment line. For each<br>new adjustment service line, the Reason<br>Codes/Amount/Adjustment Group Code must be<br>entered | Hyperlink             | 0      |
| Add (Service<br>Line)                | Add new service line to the claim                                                                                                    | Button                | 0      |
| Add Adjustment                       | Add new adjustment line to the claim                                                                                                    | Button                | 0      |
| Adjustment<br>Group Code             | General category of the associated payment adjustment reason code                                                                                | Drop Down List<br>Box | 0      |
| Admission Date                       | Date recipient was admitted for service                                                                                                    | Date<br>(MM/DD/CCYY)  | 8      |
| Amount (Service<br>Line Adjustment)  | Dollar amount of the adjustment for the associated reason code                                                                                   | Number                | 10     |

| Field                                        | Description                                                                                                    | Data Type             | Length |
|----------------------------------------------|----------------------------------------------------------------------------------------------------|-----------------------|--------|
| Anesthesia<br>Quantity Qualifier             | Required field on anesthesia service lines if one<br>or more extenuating circumstances were present<br>at the time of service                                                | Drop Down List<br>Box | 0      |
| Anesthesia Units                             | Number of anesthesia units used for this service line                                                                                                    | Number                | 4      |
| Appliance<br>Placement Date                  | Date the orthodontic appliances were placed                                                                                                    | Date<br>(MM/DD/CCYY)  | 8      |
| Attachment<br>Control #                      | Attachment control number (ACN) is used to relate attachments to this claim                                                                                                  | Number                | 9      |
| Benefits<br>Assignment                       | Indicates if benefits are to be assigned<br>Valid values are:<br>• Yes<br>• No<br>• Not Applicable                                                                           | Drop Down List<br>Box | 0      |
| Benefits<br>Assignment<br>(Other Insurance)  | Indicates if benefits are to be assigned<br>Valid values are:<br>• Yes<br>• No<br>• Not Applicable                                                                           | Drop Down List<br>Box | 0      |
| Billed Amount                                | Amount of money requested for payment by a provider for services rendered                                                                                                    | Number                | 9      |
| Billed Amount<br>(Service Lines<br>list)     | Amount of money requested for payment by a<br>provider for services rendered. This field is auto-<br>populated when an amount is entered in the<br>Billed Amount field below | Number                | 9      |
| Carrier Code<br>(Other Insurance)            | Other insurance carrier code                                                                                                    | Drop Down List<br>Box | 0      |
| Carrier Code<br>(Other Insurance<br>list)    | Other insurance carrier name or type                                                                                                    | Drop Down List<br>Box | 0      |
| Carrier Code<br>(Service Line<br>Adjustment) | Service line adjustment carrier ID                                                                                                    | Drop Down List<br>Box | 0      |
| Carrier Name<br>(Other Insurance)            | Name of other insurance carrier                                                                                                    | Character             | 14     |
| Claim Filing<br>Code (Other<br>Insurance)    | Type of claim to be filed                                                                                                    | Drop Down List<br>Box | 0      |
| Claim Frequency                              | Submission type indicator for this claim                                                                                                    | Drop Down List<br>Box | 0      |
| Code Type                                    | ICD type indicator for this claim                                                                                                    | Drop Down List<br>Box | 0      |

| Field                                     | Description                                                                                                    | Data Type             | Length |
|-------------------------------------------|----------------------------------------------------------------------------------------------------|-----------------------|--------|
| Comments                                  | Free form field for comments or special instructions pertaining to service information                                                                             | Character             | 80     |
| Сору                                      | Copies a paid claim's data to a new unprocessed claim                                                                                                    | Button                | 0      |
| Country<br>(Accident)                     | Country where the automobile accident occurred, if this claim relates to an auto accident                                                                          | Character             | 3      |
| Date (Accident)                           | Date of the accident related to the patient's<br>current condition, diagnosis, treatment, and<br>charges referenced in this claim transaction                      | Date<br>(MM/DD/CCYY)  | 8      |
| Date of Service                           | Date services were rendered for the service line detail                                                                                                    | Date<br>(MM/DD/CCYY)  | 8      |
| Date of Service<br>(Service Line list)    | Date services were rendered for the service line<br>detail. This field is auto-populated by the value<br>entered in the Date of Service field in the area<br>below | Date<br>(MM/DD/CCYY)  | 8      |
| Delete (Other<br>Insurance)               | Deletes existing other insurance line from claim                                                                                                    | Button                | 0      |
| Delete (Service<br>Line list)             | Deletes the service lines                                                                                                    | Button                | 0      |
| Diagnosis Code                            | Diagnosis Code                                                                                                    | Character             | 8      |
| Diagnosis Pointer                         | Diagnosis Pointer                                                                                                    | Character             | 1      |
| Discharge Date                            | Date recipient was discharged                                                                                                    | Date<br>(MM/DD/CCYY)  | 8      |
| Emergency                                 | Indicates whether the service was provided on an emergency basis                                                                                                   | Drop Down List<br>Box | 0      |
| Facility ID                               | Service facility location ID                                                                                                    | Character             | 9      |
| Facility Name                             | Service facility location name                                                                                                    | Character             | 35     |
| First Name                                | First name of the Medicaid recipient                                                                                                    | Character             | 25     |
| Group Name<br>(Other Insurance<br>list)   | Group name of other insurance carrier. This field<br>is auto-populated by the value entered in the<br>Group Name field below                                       | Character             | 14     |
| Group Name<br>(Other Insurance)           | Group name of other insurance carrier                                                                                                    | Character             | 14     |
| Group Number<br>(Other Insurance<br>list) | Group number of other insurance carrier. This<br>field is auto-populated by the value entered in the<br>Group Number field below                                   | Character             | 17     |
| Group Number<br>(Other Insurance)         | Group number of other insurance carrier                                                                                                    | Character             | 17     |

| Field                                             | Description                                                                                                    | Data Type      | Length |
|---------------------------------------------------|----------------------------------------------------------------------------------------------------|----------------|--------|
| Individual                                        | Patient's relationship to Policy Holder.                                                                                                    | Drop Down List | 0      |
| Relationship                                      | Valid Values are:                                                                                                    | Box            |        |
| -                                                 | • 01 – Spouse                                                                                                    |                |        |
|                                                   | • 18 – Self                                                                                                    |                |        |
|                                                   | • 19 – Child                                                                                                    |                |        |
|                                                   | • 20 – Employee                                                                                                    |                |        |
|                                                   | • 21 – Unknown                                                                                                    |                |        |
|                                                   | • 39 – Organ Donor                                                                                                    |                |        |
|                                                   | • 40 – Cadaver Donor                                                                                                    |                |        |
|                                                   | • 53 – Life Partner                                                                                                    |                |        |
|                                                   | • G8 – Other relationship                                                                                                    |                |        |
| Last Name                                         | Last name of the Medicaid recipient                                                                                                    | Character      | 35     |
| Medical Record #                                  | Patient's medical record number                                                                                                    | Character      | 30     |
| Middle Initial                                    | Middle initial of the Medicaid recipient                                                                                                    | Character      | 1      |
| Modifier 1                                        | First modifier code that supplies additional information on the procedure code                                                                                              | Character      | 2      |
| Modifier 2                                        | Second modifier code that supplies additional information on the procedure code                                                                                             | Character      | 2      |
| Modifier 3                                        | Third modifier code that supplies additional information on the procedure code                                                                                              | Character      | 2      |
| Modifier 4                                        | Fourth modifier code that supplies additional information on the procedure code                                                                                             | Character      | 2      |
| Months<br>Remaining<br>(Orthodontic<br>Treatment) | Total remaining months for orthodontic treatment                                                                                                    | Character      | 2      |
| NPI (Billing<br>Provider)                         | NPI for Billing Provider ID                                                                                                    | Character      | 10     |
| NPI (Referring<br>Provider)                       | NPI for Referring Provider ID.                                                                                                    | Character      | 10     |
|                                                   | <b>Note:</b> Not enabled until a 7 or 8-digit ID is<br>entered in the <b>Referring Provider ID</b> field. If<br>Referring Provider ID is entered, this field is<br>required |                |        |
| NPI (Rendering                                    | NPI for Rendering Provider ID.                                                                                                    | Character      | 10     |
| Provider)                                         | <b>Note:</b> Not enabled until a 7 or 8-digit ID is<br>entered in the <b>Rendering Provider ID</b> field. If<br>Rendering Provider ID is entered, this field is<br>required |                |        |
| New                                               | Refreshes the screen to create a new claim form                                                                                                    | Button         | 0      |

| Field                                            | Description                                                                                                    | Data Type             | Length |
|--------------------------------------------------|----------------------------------------------------------------------------------------------------|-----------------------|--------|
| OCD 1                                            | First designation of the quadrant(s) of the mouth<br>on which services were performed or will be<br>performed                                                                                                    | Drop Down List<br>Box | 0      |
| OCD 2                                            | Second designation of the quadrant(s) of the<br>mouth on which services were performed or will<br>be performed                                                                                                    | Drop Down List<br>Box | 0      |
| OCD 3                                            | Third designation of the quadrant(s) of the mouth<br>on which services were performed or will be<br>performed                                                                                                    | Drop Down List<br>Box | 0      |
| OCD 4                                            | Fourth designation of the quadrant(s) of the<br>mouth on which services were performed or will<br>be performed                                                                                                    | Drop Down List<br>Box | 0      |
| OCD 5                                            | Fifth designation of the quadrant(s) of the mouth<br>on which services were performed or will be<br>performed                                                                                                    | Drop Down List<br>Box | 0      |
| Original Claim #                                 | Claim number for the original claim                                                                                                    | Character             | 13     |
| Other Accident<br>(Accident)                     | Indicates whether an accident resulted from<br>another reason than Auto Accident or<br>Employment related accident                                                                                                    | Drop Down List<br>Box | 0      |
| Paid Amount                                      | Service Adjustment amount paid                                                                                                    | Number                | 9      |
| Paid Date                                        | Date service line adjustment paid amount was paid                                                                                                    | Date<br>(MM/DD/CCYY)  | 8      |
| Patient Account #                                | Patient account number is assigned by the provider and relates to the recipient's number in the providers system                                                                                                    | Character             | 38     |
| Patient Pay<br>Amount                            | Amount of claim to be paid by the recipient                                                                                                    | Number                | 9      |
| Place Of Service<br>(Service Lines list<br>box)  | Location where a health care service was<br>rendered for a service line                                                                                                    | Drop Down List<br>Box | 0      |
| Place of Service                                 | Type of location where the health care service was rendered                                                                                                    | Drop Down List<br>Box | 0      |
| Place of Service<br>(Service Lines<br>list)      | Location code for the place where a health care<br>service was rendered for a service line. This field<br>is auto-populated with a code when a value is<br>selected from the drop down box in the Place of<br>Service field below | Drop Down List<br>Box | 0      |
| Placement<br>Indicator                           | Initial placement, or replacement, for prosthesis, crown, or inlay code                                                                                                    | Drop Down List<br>Box | 0      |
| Policy Holder<br>First Name (Other<br>Insurance) | First Name of Policy Holder                                                                                                    | Character             | 25     |

| Field                                                | Description                                                                                                    | Data Type             | Length |
|------------------------------------------------------|----------------------------------------------------------------------------------------------------|-----------------------|--------|
| Policy Holder ID<br>Code (Other<br>Insurance)        | Identification number of the Policy Holder                                                                                                    | Character             | 12     |
| Policy Holder<br>Last Name (Other<br>Insurance list) | Last name of policyholder. This field is auto-<br>populated by the value entered in the Policy<br>Holder Last Name field below                                                   | Character             | 35     |
| Policy Holder<br>Last Name (Other<br>Insurance)      | Last name of Policy Holder                                                                                                    | Character             | 35     |
| Prior<br>Authorization                               | Prior authorization number submitted on the claim                                                                                                    | Number                | 10     |
| Prior Placement<br>Date                              | Date that the prosthesis being replaced was originally placed                                                                                                    | Date<br>(MM/DD/CCYY)  | 8      |
| Procedure<br>(Service Lines)                         | Description that clarifies the product/service procedure code and related data elements                                                                                          | Character             | 5      |
| Procedure<br>(Service Lines<br>list)                 | Description that clarifies the product/service<br>procedure code and related data elements. This<br>field is auto-populated by the value entered in the<br>Procedure field below | Character             | 5      |
| Reason Code                                          | Reason the adjustment was made                                                                                                    | Drop Down List<br>Box | 0      |
| Recipient ID                                         | ID for recipients who are authorized to receive<br>Medicaid services. The field accepts the 9-digit<br>recipient ID and the single verification digit                            | Character             | 10     |
| Referral #                                           | Referral number provided for referring provider                                                                                                    | Number                | 4      |
| Referring<br>Provider ID                             | ID of the provider that referred the recipient to another provider for services                                                                                                  | Character             | 9      |
| Related Causes 1                                     | Other causes related to the accident.<br>Valid values are:<br>• AA – Auto Accident<br>• EM – Employment<br>• OA – Other Accident                                                 | Drop Down List<br>Box | 0      |
| Related Causes 2                                     | Other causes related to the accident.<br>Valid values are:<br>• AA – Auto Accident<br>• EM – Employment<br>• OA – Other Accident                                                 | Drop Down List<br>Box | 0      |

| Field                                           | Description                                                                                                    | Data Type             | Length |
|-------------------------------------------------|----------------------------------------------------------------------------------------------------|-----------------------|--------|
| Release of<br>Medical Data                      | <ul> <li>Indicates whether the provider has informed consent to release medical info for conditions or diagnoses regulated by federal status or a signed statement on file to permit the release of medical data to other organizations.</li> <li>Valid Values are: <ul> <li>I – Informed Consent to Release Medical Info for conditions or diagnoses regulated by Federal Statutes</li> <li>Y – Yes, the provider has a signed statement permitting the release of medical billing data related to a claim</li> </ul> </li> </ul> | Drop Down List<br>Box | 0      |
| Release of<br>Medical Data<br>(Other Insurance) | <ul> <li>Indicates whether the provider has informed consent to release medical info for conditions or diagnoses regulated by federal status or a signed statement on file to permit the release of medical data to other organizations.</li> <li>Valid Values are: <ul> <li>I – Informed Consent to Release Medical Info for conditions or diagnoses regulated by Federal Statutes</li> <li>Y – Yes, the provider has a signed statement permitting the release of medical billing data related to a claim</li> </ul> </li> </ul> | Drop Down List<br>Box | 0      |
| Rendering<br>Provider ID                        | ID of the performing provider that performed the service                                                                                                    | Character             | 9      |
| Report<br>Transmission<br>Code                  | Defines timing, transmission, method or format<br>by which reports are to be sent                                                                                                    | Drop Down List<br>Box | 0      |
| Report Type<br>Code                             | Title or contents of a document, report, or supporting item                                                                                                    | Drop Down List<br>Box | 0      |
| Service<br>Adjustment<br>Indicator              | Indicate whether service adjustment details are present for this service line                                                                                                    | Drop Down List<br>Box | 0      |
| Special Program<br>Code                         | Contains values for EPSDT, Physical<br>Handicapped Children's Program, Special Federal<br>Funding, and Disability special programs. These<br>are the values allowed by HIPAA for this field                                                                                                    | Drop Down List<br>Box | 0      |
| State (Accident)                                | State where the automobile accident occurred, if this claim is associated with an auto accident                                                                                                    | Character             | 2      |
| Submit                                          | Submits the claim to DHS                                                                                                    | Button                | 0      |
| Svc #                                           | Sequential number of each service detail line                                                                                                    | Number                | 2      |

| Field                               | Description                                                                                                   | Data Type             | Length |
|-------------------------------------|----------------------------------------------------------------------------------------------------|-----------------------|--------|
| Taxonomy<br>(Billing Provider)      | Taxonomy for Billing Provider ID                                                                              | Character             | 10     |
| Taxonomy<br>(Referring<br>Provider) | Taxonomy for Referring Provider ID                                                                            | Character             | 10     |
| Taxonomy<br>(Rendering<br>Provider) | Taxonomy for Rendering Provider ID                                                                            | Character             | 10     |
| Tooth Number                        | Indicator for the tooth on which services were performed or will be performed                                 | Drop Down List<br>Box | 0      |
| Tooth Surface (1)                   | First designation of the surface(s) of the tooth on<br>which services were performed or will be<br>performed  | Drop Down List<br>Box | 0      |
| Tooth Surface (2)                   | Second designation of the surface(s) of the tooth<br>on which services were performed or will be<br>performed | Drop Down List<br>Box | 0      |
| Tooth Surface (3)                   | Third designation of the surface(s) of the tooth on<br>which services were performed or will be<br>performed  | Drop Down List<br>Box | 0      |
| Tooth Surface (4)                   | Fourth designation of the surface(s) of the tooth<br>on which services were performed or will be<br>performed | Drop Down List<br>Box | 0      |
| Tooth Surface (5)                   | Fifth designation of the surface(s) of the tooth on<br>which services were performed or will be<br>performed  | Drop Down List<br>Box | 0      |
| X (Adjustment)                      | Removes the service line adjustment                                                                           | Button                | 0      |
| X (Diagnosis)                       | Removes the diagnosis                                                                                         | Button                | 0      |
| X (Reason Code)                     | Removes the reason code                                                                                       | Button                | 0      |
| X (Service Line<br>Adjustment)      | Removes the service line adjustment                                                                           | Button                | 0      |
| Zip (Billing<br>Provider)           | Zip for Billing Provider ID                                                                                   | Character             | 9      |
| Zip (Referring<br>Provider)         | Zip for Referring Provider ID                                                                                 | Character             | 9      |
| Zip (Rendering<br>Provider)         | Zip for Rendering Provider ID                                                                                 | Character             | 9      |
## 7.8.3 Field Edits

| Field                                 | Error<br>Code | Error Message                                                                                                    | To Correct                                                                            |
|---------------------------------------|---------------|----------------------------------------------------------------------------------------------------|---------------------------------------------------------------------------------------|
| Adjustment Group Code                 | 0             | Adjustment Group Code<br>[#] is a required field.                                                                           | Enter a valid<br>Adjustment Group<br>Code                                             |
| Admission Date                        | 0             | [x] is not a valid day in<br>[month]. Use a value in<br>the range 1-[days in<br>month].                                     | Enter a valid date                                                                    |
| Amount (repeats up to 3 times)        | 0             | Reason Amount [#] must<br>be numeric.                                                                                       | Enter a numeric<br>Service<br>Adjustment<br>Amount                                    |
|                                       | 1             | Reason Amount " +<br>(reasonCounter+1) + "<br>may not contain a negative<br>value.                                          | Do not enter a<br>negative Service<br>Adjustment<br>Amount                            |
| Anesthesia Units                      | 0             | Service Line [#]:<br>Anesthesia Units must be<br>greater than zero.                                                         | Do not enter a<br>negative<br>Anesthesia Unit<br>Count                                |
| Appliance Placement Date              | 0             | Service Line [#]:<br>Appliance Placement Date<br>must be less than or equal<br>to today's date.                             | Enter Appliance<br>Placement Date<br>that is less than or<br>equal to today's<br>date |
| Benefits Assignment (Other Insurance) | 0             | Other Insurance Benefits<br>Assignment for OI# [#] is<br>a required field.                                                  | Select a Benefits<br>Assignment value.                                                |
| Billed Amount                         | 0             | Service Line [#]: Billed<br>Amount is a required field.                                                                     | Enter amount<br>billed                                                                |
|                                       | 1             | Service Line [#]: Billed<br>Amount may not be a<br>negative number.                                                         | Enter a positive<br>billed amount                                                     |
| Code Type                             | 0             | Code Type field is required                                                                                                 | Select an ICD code type                                                               |
|                                       | 1             | Both ICD-9 and ICD-10<br>codes have been found<br>within this inquired<br>claim. Please choose the<br>correct ICD code type | Select the correct<br>ICD code type                                                   |
| Country (Accident)                    | 0             | Accident country can only contain alphanumeric characters.                                                                  | Enter a valid<br>country                                                              |

| Field                               | Error<br>Code | Error Message                                                                                      | To Correct                                                          |
|-------------------------------------|---------------|----------------------------------------------------------------------------------------------------|---------------------------------------------------------------------|
|                                     | 1             | Accident country cannot<br>be less than 2 characters in<br>length.                                 | Enter a valid<br>country                                            |
| Date (Accident)                     | 0             | [x] is not a valid day in<br>[month]. Use a value in<br>the range 1-[days in<br>month].            | Enter a valid date                                                  |
|                                     | 1             | Accident Date needs to be a valid date.                                                            | Enter a valid date                                                  |
|                                     | 2             | Accident Date must be<br>less than or equal to<br>today's date.                                    | Enter a valid date                                                  |
|                                     | 3             | When Accident Date is<br>entered a related cause<br>(Employment, Other or<br>Auto) must be Yes.    | Select a related<br>cause                                           |
|                                     | 4             | Accident Date must be<br>entered when<br>Employment, Other or<br>Auto is Yes.                      | Enter an accident<br>date                                           |
| Date of Service                     | 0             | [x] is not a valid day in<br>[month]. Use a value in<br>the range 1-[days in<br>month].            | Enter a valid date                                                  |
|                                     | 1             | Service Line [#]: Date of<br>Service is a required field.                                          | Enter a date of service                                             |
|                                     | 2             | Service Line [#]: Date of<br>Service must be less than<br>or equal to today's date.                | Enter a date of<br>service less than or<br>equal to today's<br>date |
| Date of Service (Service Line list) | 0             | Service Line [#]: Date of Service is a required field.                                             | Enter a date of service                                             |
|                                     | 1             | Service Line " + (inx+1) +<br>": Date of Service must be<br>less than or equal to<br>today's date. |                                                                     |
| Diagnosis Pointer                   | 0             | Service Line [1]:<br>Diagnosis pointer must be<br>between 1 and 4.                                 | Enter a number<br>between 1 and 4                                   |
| Discharge Date                      | 0             | [x] is not a valid day in<br>[month]. Use a value in<br>the range 1-[days in<br>month].            | Enter a valid date                                                  |

| Field                       | Error<br>Code | Error Message                                                                 | To Correct                                          |
|-----------------------------|---------------|-------------------------------------------------------------------------------|-----------------------------------------------------|
| Facility ID                 | 0             | Facility ID must be 9 characters.                                             | Enter a - character<br>Facility ID                  |
| Modifier 1                  | 0             | Service Line [#], Modifier<br>1: must be 2 characters.                        | Enter a valid 2<br>character modifier<br>code       |
|                             | 1             | Service Line [#], Modifier<br>1: can only contain<br>alphanumeric characters. | Enter a valid 2<br>character modifier<br>code       |
| Modifier 2                  | 0             | Service Line [#], Modifier<br>2: must be 2 characters.                        | Enter a valid 2-<br>character modifier<br>code      |
|                             | 1             | Service Line [#], Modifier<br>2: can only contain<br>alphanumeric characters. | Enter a valid 2-<br>character modifier<br>code      |
| Modifier 3                  | 0             | Service Line [#], Modifier<br>3 : must be 2 characters                        | Enter a valid 2-<br>character modifier<br>code      |
|                             | 1             | Service Line [#], Modifier<br>3: can only contain<br>alphanumeric characters. | Enter a valid 2-<br>character modifier<br>code      |
| Modifier 4                  | 0             | Service Line [#], Modifier<br>4: must be 2 characters.                        | Enter a valid 2-<br>character modifier<br>code      |
|                             | 1             | Service Line [#], Modifier<br>4: can only contain<br>alphanumeric characters. | Enter a valid 2-<br>character modifier<br>code      |
| NPI (Referring Provider ID) | 0             | NPI must be 10 digits                                                         | Enter a 10-digit<br>NPI                             |
| NPI (Rendering Provider ID) | 0             | NPI must be 10 digits                                                         | Enter a 10-digit<br>NPI                             |
| Original Claim #            | 0             | Original Claim # must be<br>13 characters.                                    | Enter a valid , 13<br>character Original<br>Claim # |
|                             | 1             | Original Claim # must be<br>numeric.                                          | Enter a valid, 13<br>character Original<br>Claim #  |
|                             | 2             | Original Claim Number is<br>a Required Field.                                 | Enter a valid, 13<br>character Original<br>Claim #  |

| Field                                                                                                    | Error<br>Code                                                                                               | Error Message                                                                                 | To Correct                                                                                  |
|----------------------------------------------------------------------------------------------------|----------------------------------------------------------------------------------------------------|-----------------------------------------------------------------------------------------------|---------------------------------------------------------------------------------------------|
|                                                                                                    | 3 The ICN entered for the<br>Original Claim number is<br>an encounter. Encounters<br>may not be adjusted or |                                                                                               | Enter a Fee-for-<br>Service claim<br>number                                                 |
| Paid Amount                                                                                                    | 0                                                                                                    | Service Adjustment [#]:<br>Paid Amount is a required<br>field.                                | Enter a valid<br>Service<br>Adjustment paid<br>Amount                                       |
| Paid Date                                                                                                    | 0                                                                                                    | Service Adjustment [#]:<br>Paid Date is a required<br>field.                                  | Enter a valid<br>Service<br>Adjustment Paid<br>Date                                         |
|                                                                                                    | 1                                                                                                    | Service Adjustment [#]:<br>Paid Date must be a date<br>less than or equal to<br>today's date. | Enter a Service<br>Adjustment Paid<br>Date that is less<br>than or equal to<br>today's date |
| Patient Pay Amount                                                                                                    | 0                                                                                                    | Patient Pay Amount must<br>be a number greater than<br>0.                                     | Enter a Patient Pay<br>Amount that is<br>greater than 0                                     |
| Prior Authorization #                                                                                                    | 0                                                                                                    | Prior Authorization<br>Number must be 10<br>characters.                                       | Enter a 10-<br>character Prior<br>Authorization<br>Number                                   |
| Prior Placement Date 0 Server Placement Date 0 Server |                                                                                                    | Service Line [#]: Prior<br>Placement Date must be<br>less than or equal to<br>today's date.   | Enter a Placement<br>Date that is not in<br>the future                                      |
| Procedure                                                                                                    | 0                                                                                                    | Service Line [#]:<br>Procedure is a required<br>field.                                        | Enter a procedure code                                                                      |
|                                                                                                    | 1                                                                                                    | Service Line [#]:<br>Procedure can only<br>contain alphanumeric<br>characters.                | Enter a valid<br>procedure code                                                             |
|                                                                                                    | 2                                                                                                    | Service Line [#]:<br>Procedure must be 5<br>characters in length.                             | Enter a valid<br>procedure code                                                             |
| Reason Code                                                                                                    | 0                                                                                                    | Reason Code [#] is a required field.                                                          | Enter a valid<br>Reason Code                                                                |

| Field                                     | Error<br>Code | Error Message                                                                    | To Correct                                                                        |
|-------------------------------------------|---------------|----------------------------------------------------------------------------------|-----------------------------------------------------------------------------------|
|                                           | 1             | Reason Code [#] can only<br>contain alphanumeric<br>character(s).                | Enter a valid<br>alphanumeric<br>Reason Code                                      |
| Recipient ID                              | 0             | [X] is not a valid<br>Recipient ID.                                              | Enter a valid 10<br>character<br>Recipient ID                                     |
|                                           | 1             | Recipient ID is a required field.                                                | Enter a valid 10<br>character<br>Recipient ID                                     |
| Referring Provider ID                     | 0             | Referring Provider ID must be 9 characters.                                      | Enter a numeric, 9<br>character provider<br>ID                                    |
|                                           | 1             | Referring Provider ID must be numeric.                                           | Enter a numeric, 9<br>character provider<br>ID                                    |
| Release of Medical Data (Other Insurance) | 0             | Release of Medical Data<br>for OI# [#] is a required<br>field.                   | Select Release of<br>Medical Data                                                 |
| Rendering Provider ID                     | 0             | Rendering Provider ID must be 9 characters.                                      | Enter a numeric, 9<br>character provider<br>ID                                    |
|                                           | 1             | Rendering Provider ID<br>must be numeric.                                        | Enter a numeric, 9<br>character provider<br>ID                                    |
|                                           | 2             | Rendering Provider ID is a required field.                                       | Enter a numeric, 9<br>character provider<br>ID                                    |
| Report Transmission Code                  | 0             | Report Transmission Code<br>when Report Type Code is<br>selected.                | Select a Report<br>Transmission<br>Code when a<br>Report Type Code<br>is entered  |
| Report Type Code                          | 0             | Report Type Code is<br>required when Report<br>Transmission Code is<br>selected. | Select a Report<br>Type Code when a<br>Report<br>Transmission<br>Code is selected |
| State (Accident)                          | 0             | When Accident Ind: Auto<br>= Y, Accident State is<br>required.                   | Enter a state                                                                     |

| Field                                | Error<br>Code | Error Message                                                                          | To Correct                                             |
|--------------------------------------|---------------|----------------------------------------------------------------------------------------|--------------------------------------------------------|
| 1                                    |               | Accident State can only<br>contain alphabetic<br>character(s) - spaces not<br>allowed. | Enter a valid 2<br>character state                     |
|                                      | 2             | Accident State must be 2<br>character(s) in length.                                    | Enter a valid 2 character state                        |
| Tooth Number                         | 0             | Service Line [#]: Tooth<br>Number can only contain<br>alphanumeric characters.         | Enter a tooth<br>number 01-33 and<br>A-T               |
|                                      | 1             | Service Line [#]: Valid<br>values for Tooth Number<br>are 01-33, and A-T.              | Enter a tooth<br>number 01-33 and<br>A-T               |
| Total Months (Orthodontic Treatment) | 0             | Total months must be<br>greater than or equal to<br>months remaining.                  | Enter total months<br>greater than<br>months remaining |
| Units                                | 0             | Service Line [#]: Units is a required field.                                           | Enter a value for units                                |
|                                      | 1             | Service Line [#]: Units<br>may not be a negative<br>number.                            | Enter a positive<br>number of units                    |

#### 7.8.4 Accessibility and Use

To access and use the Provider Dental Claim window, complete the steps in the step/action table(s).

**Note:** The following step/action tables are organized to coincide with information as it is grouped in the online claim submission form window. Billing Information is presented first, then Claim Service information, and on through the subsequent groups, ending with Service Lines information.

#### **To Access Provider Dental Claim Window**

| Step | Action                                                   | Response                  |
|------|----------------------------------------------------------|---------------------------|
| 1    | Logon to PA PROMIS $e^{TM}$ using the steps presented in | The Provider Main Page    |
|      | Section 2.10.                                            | window opens.             |
| 2    | Click the <b>Claims</b> tab.                             | The Claims window opens.  |
| 3    | Click the Submit Dental link.                            | The Provider Dental Claim |
|      |                                                          | window opens.             |

#### **To Complete Claim Billing Information**

**Note:** Claims should be completed in accordance with DHS's guidelines, policies, and procedures. Refer to the DHS web site for more specific information on completing a claim submission.

| Step | Action                                                          | Response |
|------|-----------------------------------------------------------------|----------|
| 1    | In the <b>Billing Information</b> section, type a value for the |          |
|      | Attachment Control #, Original Claim #, Recipient               |          |
|      | ID, Patient Account #, Last Name, First                         |          |
|      | Name/Middle Initial, Medical Record #, and Prior                |          |
|      | Authorization #.                                                |          |
| 2    | In the Report Type Code and Report Transmission                 |          |
|      | Code drop-down lists, select a value.                           |          |
| 3    | Type a dollar value in the <b>Patient Pay Amount</b> field.     |          |

## **To Complete Claim Service Information**

| Step | Action                                                  | Response |
|------|---------------------------------------------------------|----------|
| 1    | In the Service Information section, type a value in the |          |
|      | Referring Provider ID, Release of Medical Data,         |          |
|      | Referral #, and Rendering Provider ID fields.           |          |
| 2    | In the Benefits Assignment, Emergency, and Place of     |          |
|      | Service drop-down lists, select a value.                |          |
| 3    | Type a value in the Facility ID, Facility Name,         |          |
|      | Admission Date, Discharge Date, Total Months, and       |          |
|      | Months Remaining fields.                                |          |
| 4    | In the Special Program Code drop down list, select a    |          |
|      | value.                                                  |          |
| 5    | Type comments in the <b>Comments</b> field.             |          |

## **To Complete Diagnosis**

| Step | Action                                                              | Response |
|------|---------------------------------------------------------------------|----------|
|      | In the <b>Diagnosis section</b> , in the <b>Code Type</b> drop down |          |
| 1    | list, select code type from drop down.                              |          |
| 2    | Select Add to open a diagnosis field.                               |          |
| 3    | Enter diagnosis in diagnosis field.                                 |          |

# To Complete Claim Accident Information

| Step | Action                                                                      | Response |
|------|-----------------------------------------------------------------------------|----------|
| 1    | In the Accident section, in the Employment Related,                         |          |
|      | Other, and Auto drop-down lists, select a value.                            |          |
| 2    | Type a value in the <b>Date</b> , <b>State</b> , and <b>Country</b> fields. |          |

## To Add Claim Other Insurance Information

| Step | Action                                                        | Response |
|------|---------------------------------------------------------------|----------|
| 1    | In the Other Insurance section, click the Add button.         |          |
| 2    | In the <b>Other Insurance #1</b> section, type a value in the |          |
|      | Group Number, Group Name, Carrier Code, Carrier               |          |
|      | Name, Policy Holder ID Code, Policy Holder Last               |          |
|      | Name, and Policy Holder First Name fields.                    |          |

| Step | Action                                                 | Response |
|------|--------------------------------------------------------|----------|
| 3    | In the Release of Medical Data, Benefit Assignment,    |          |
|      | and Claim Filing Code drop-down lists, select a value. |          |

#### **To Remove Other Insurance Information**

| Step | Action                                           | Response |
|------|--------------------------------------------------|----------|
| 1    | In the Other Insurance section, click the Remove |          |
|      | button.                                          |          |

#### **To Add Claim Service Lines Information**

| Step | Action                                                                       | Response |
|------|------------------------------------------------------------------------------|----------|
| 1    | In the Service Lines section, click the Add button.                          |          |
| 2    | In the Service Line #1 section, type a value in the Date                     |          |
|      | of Service field.                                                            |          |
| 3    | In the <b>Place of Service</b> drop-down list, select a value.               |          |
| 4    | Type a value in the <b>Procedure</b> , <b>Modifier 1, 2, 3,</b> and <b>4</b> |          |
|      | and Tooth Number fields.                                                     |          |
| 5    | In the Tooth Surface; 1, 2, 3, 4, 5, OCD: 1, 2, 3, 4, 5,                     |          |
|      | and Placement Indicator drop-down lists, select a                            |          |
|      | value.                                                                       |          |
| 6    | Type a value in the <b>Prior Placement Date, Appliance</b>                   |          |
|      | Placement Date, Anesthesia Quantity Qualifier,                               |          |
|      | Anesthesia Units, Units, and Billed Amount fields.                           |          |

## **To Remove Service Lines Information**

| Step | Action                                                 | Response |
|------|--------------------------------------------------------|----------|
| 1    | In the Service Lines section, click the Remove button. |          |

## To Add Claim Service Adjustments Information

| Step | Action                                                 | Response |
|------|--------------------------------------------------------|----------|
| 1    | In the Service Adjustments section, click the Add      |          |
|      | button.                                                |          |
| 2    | In the Service Adjustment #1 section, in the           |          |
|      | Adjustment Code Group drop-down lists, select a        |          |
|      | value.                                                 |          |
| 4    | Type a value in the <b>Reason Codes</b> , Amount, Paid |          |
|      | Date, Paid Amount, and Carrier Code fields.            |          |

## To Remove Claim Service Adjustments Information

| Step | Action                                       | Response |
|------|----------------------------------------------|----------|
| 1    | In the Service Adjustment section, click the |          |
|      | Remove button.                               |          |

#### **To Submit Claim**

| Step | Action                          | Response                |
|------|---------------------------------|-------------------------|
| 1    | Click the <b>Submit</b> button. | The claim is submitted. |

#### **To Create New Claim Form**

| Step | Action                       | Response                |
|------|------------------------------|-------------------------|
| 1    | Click the <b>New</b> button. | The screen refreshes to |
|      |                              | create new claim form.  |

### To Copy a Paid Claim

**Note:** The Copy button is only available on paid claims.

| Step | Action                                                     | Response                                                              |
|------|------------------------------------------------------------|-----------------------------------------------------------------------|
| 1    | Using Claim Inquiry (inquiry.asp) complete a claim search. | If a match is found, the search results list is displayed.            |
| 2    | Select a paid claim.                                       | The paid claim displays.                                              |
| 3    | Click the <b>Copy</b> button.                              | All data from the selected<br>paid claim is copied to a<br>new claim. |

## 7.9 Provider Help (Provider Help)

The PROMIS $e^{TM}$  Internet manual contains assistance for using the PROMIS $e^{TM}$  Internet windows that are available to authorized Provider Internet users. The manual contains information about the use of each window, and field edit information for correcting errors.

The PROMIS  $e^{\text{TM}}$  Internet Manual is accessed by selecting the Help link from the Main logon page or after the provide has logged into their account.

#### 7.9.1 Layout

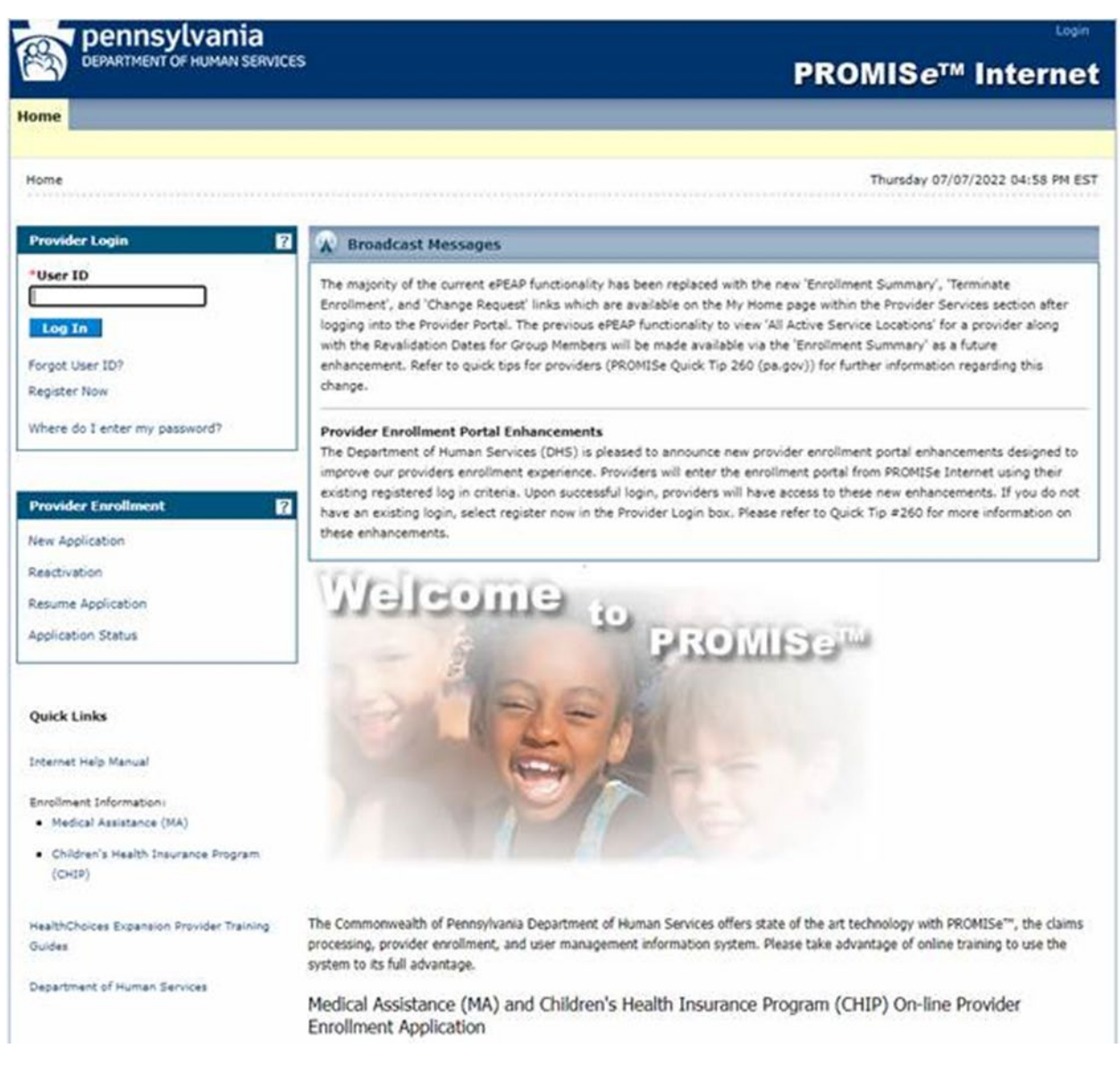

#### 7.9.2 Accessibility and Use

To access and use the Help manual, complete the steps in the step/action table(s).

#### **To Access Help Window**

| Step | Action                     | Response                                            |
|------|----------------------------|-----------------------------------------------------|
| 1    | Click the <b>Help</b> link | The PROMISe <sup>™</sup> Internet User manual opens |

#### 7.10 Provider Institutional Claim (Institutional.asp)

The Provider Institutional Claim window is used to submit 837 Institutional claims. From this window, a provider can enter all of the required information to submit an institutional claim, including multiple detail lines.

This window is accessed through the Submit Institutional option under Claims in the Menu Bar, or by clicking the Institutional link on the Claims Menu page.

The first window Layout below shows the initial viewable display; the following Layouts show the remaining data viewable by scrolling.

**Note**: Maximum field lengths for this window are limited by HIPAA X12 guidelines. Differences may appear between fields on this window and fields on other windows that are based on different underlying HIPAA transaction formats.

# 7.10.1 Layout

| Rilling Drovider                                                             | 10012345678001 NER                   | 7                            |                                     |
|------------------------------------------------------------------------------|--------------------------------------|------------------------------|-------------------------------------|
| Claim Type                                                                   | Inatiant V                           | Attachment Control #         |                                     |
| Bill Type                                                                    | inputers V                           | Medical Record #             | 1                                   |
|                                                                              | Bill Type is required                |                              |                                     |
| Original Claim #:                                                            |                                      | Prior Authorization #:       |                                     |
| Recipient ID:                                                                | Carporat ID is second                | Report Type Code:            |                                     |
| Patient Account #:                                                           |                                      | Report Transmission Code:    | V                                   |
| Last Name:                                                                   | Patent Account # is required         | Gross Patient Pay            | (LTC Only)                          |
| First Name:                                                                  |                                      | Patient Pay Amount           | 0 00                                |
| Middle Initial:                                                              |                                      |                              |                                     |
| Service Informatio                                                           | 0                                    |                              |                                     |
| Patient Status:                                                              |                                      | Release of Medical Data      |                                     |
| and a state of the second                                                    | Patient Status is required           | All the second second second | Release of Medical Data is required |
| Attending Provider ID:                                                       | NPt                                  | Benefit Assignment?          | ✓                                   |
|                                                                              | Taxonomy: Zip.                       |                              |                                     |
| Operating Provider ID:                                                       | NDE                                  | Pregnancy Indicator          |                                     |
|                                                                              | Taxonomy: Zip                        |                              |                                     |
| Other Provider ID:                                                           |                                      | Emergency?                   |                                     |
|                                                                              | NPt.                                 |                              |                                     |
|                                                                              | Taxonomy. Zip.                       |                              |                                     |
| Referral Code:                                                               |                                      |                              |                                     |
| Facility ID:                                                                 | NPL                                  |                              |                                     |
| Facility Name                                                                |                                      |                              |                                     |
| 21. din 2                                                                    |                                      |                              |                                     |
| Billing Note:                                                                |                                      |                              |                                     |
| Accident:                                                                    |                                      |                              |                                     |
| State:                                                                       |                                      |                              |                                     |
| Admission/Dischar                                                            | ne                                   |                              |                                     |
| From DOS:                                                                    | (MM/DD/0000)                         |                              |                                     |
|                                                                              | From DOS is required                 |                              |                                     |
| To DOS                                                                       | (MM/DD/0000)                         |                              |                                     |
| paterna sin                                                                  | To DOS is required                   |                              |                                     |
| Admission Date:                                                              | (MM/DD/YYYY)                         |                              |                                     |
| Admission Hour                                                               | Admission Date is required           |                              |                                     |
|                                                                              | (HHMM)<br>Admission Hour is required |                              |                                     |
| Admission Type:                                                              |                                      |                              |                                     |
| Admission Source:                                                            | V                                    |                              |                                     |
|                                                                              | Admission Source is required         |                              |                                     |
| Discharge Hour:                                                              | (HHMM)                               |                              |                                     |
| Diagnosis                                                                    |                                      |                              |                                     |
| Code Type                                                                    |                                      |                              |                                     |
| Drimato                                                                      |                                      | A- [                         |                                     |
| runary.                                                                      | 04                                   | (int                         | patient Only)                       |
|                                                                              | (Inpatient and LTC Only)             |                              |                                     |
| Admission Diagnosis                                                          | 270 X 14190 35 C                     |                              |                                     |
| Admission Diagnosis:<br>Patient Reason for Visit                             | (Outpatient Only)                    |                              |                                     |
| Admission Diagnosis:<br>Patient Reason for Visit<br>Add Other/ POA(Inpatient | (Outpatient Only)<br>Only/beq        |                              |                                     |
| Admission Diagnosis<br>Patient Reason for Visit<br>Add Other/ POA(Inpatient  | (Outpatient Only)<br>Only/Iseq       |                              |                                     |

The window Layout above displays the default viewable area of the scrollable data, the Layout below displays the remaining data.

| Add Surgical Code/Date(                                                                                                    |                          |                                      |          |  |
|----------------------------------------------------------------------------------------------------|--------------------------|--------------------------------------|----------|--|
|                                                                                                    | ww.commy.                |                                      |          |  |
| 100 M 100 M 100                                                                                                    |                          |                                      |          |  |
| Occurrence Code/Date                                                                                                    | - maximum                |                                      |          |  |
| Add Occurrence Code/Da                                                                                                    | Me(MM/DD/YYYY)*          |                                      |          |  |
| One Same Same Code                                                                                                    | Date                     |                                      |          |  |
| Occurrence span Code                                                                                                    | (Date                    |                                      |          |  |
| Add Occumence span Co                                                                                                    | de Date(MM/DD/YYYY)*     |                                      |          |  |
| Condition Code                                                                                                    |                          |                                      |          |  |
| Add Condition Code                                                                                                    |                          |                                      |          |  |
|                                                                                                    |                          |                                      |          |  |
| Value Code/Amount                                                                                                    |                          |                                      |          |  |
| Add Value Code/Amount                                                                                                    |                          |                                      |          |  |
| Dave                                                                                                    |                          |                                      |          |  |
| Covered.                                                                                                    | Constant and LTC Only    |                                      |          |  |
| Non-Covered.                                                                                                    | (matient and LTC Only)   |                                      |          |  |
| Medicare Coinsurance Days:                                                                                                    | (Inpatient and LTC Only) |                                      |          |  |
| Lifetime Reserve Days:                                                                                                    | (Inpatient Only)         |                                      |          |  |
|                                                                                                    |                          |                                      |          |  |
| Patient (Newborn O                                                                                                    | nty)                     |                                      |          |  |
| Patient ID                                                                                                    |                          |                                      |          |  |
| Last Name:                                                                                                    |                          |                                      |          |  |
| First Name:                                                                                                    |                          |                                      |          |  |
| Mode Intal                                                                                                    |                          |                                      |          |  |
| Date of Birth:                                                                                                    |                          |                                      |          |  |
| Date of Death                                                                                                    | (MMCCHTTT)               |                                      |          |  |
| ALC: NO. OF THE OWNER.                                                                                                    | 1                        |                                      |          |  |
|                                                                                                    |                          |                                      |          |  |
| Group Number:<br>Group Name:<br>Camer Code:<br>Policy Holder ID Code                                                                                                    |                          | Add<br>Doktor                        |          |  |
| Group Number:<br>Group Name:<br>Camer Code:<br>Policy Holder ID Code<br>Policy Holder Last Name:                                                                                                    |                          | Add<br>Dovider                       |          |  |
| Group Number:<br>Group Name:<br>Camer Code:<br>Policy Holder ID Code<br>Policy Holder Last Name.<br>Policy Holder First Name.                                                                                                    |                          | Add<br>Deven                         |          |  |
| Group Number:<br>Group Name:<br>Carner Code:<br>Policy Holder ID Code<br>Policy Holder Last Name.<br>Policy Holder First Name.<br>Individual Relationship                                                                                                    |                          | Add<br>Doolor                        |          |  |
| Group Number:<br>Group Name:<br>Carner Code:<br>Policy Holder ID Code<br>Policy Holder Last Name:<br>Policy Holder First Name:<br>Individual Relationship<br>Release of Medical Data?<br>Second Relationship                                                                                                    |                          | Add<br>Dobor                         | ~        |  |
| Group Number:<br>Group Name:<br>Carrier Code:<br>Policy Holder ID Code<br>Policy Holder Last Name:<br>Policy Holder First Name:<br>Individual Relationship<br>Release of Medical Data?<br>Benett Assignment?<br>Claim Filing Code                                                                                                    |                          | V                                    | <b>v</b> |  |
| Group Number:<br>Group Name:<br>Carrier Code:<br>Policy Holder ID Code<br>Policy Holder ID Code<br>Policy Holder ID Code<br>Policy Holder First Name.<br>Individual Relationship<br>Release of Medical Data?<br>Benefit Assignment?<br>Claim Filing Code:<br>1: Reason Code                                                                                                    |                          |                                      | ¥        |  |
| Group Number:<br>Group Name:<br>Camer Code:<br>Policy Holder ID Code<br>Policy Holder ID Code<br>Policy Holder First Name.<br>Individual Relationship<br>Release of Medical Data?<br>Benefit Assignment?<br>Claim Filing Code:<br>1: Reason Code                                                                                                    |                          |                                      | v        |  |
| Group Number:<br>Group Name:<br>Camer Code:<br>Policy Holder ID Code<br>Policy Holder ID Code<br>Policy Holder First Name.<br>Individual Relationship<br>Release of Medical Data?<br>Benett Assignment?<br>Claim Filing Code<br>1: Reason Code<br>Adjustment Group Code<br>2                                                                                                    |                          | Anount                               | V        |  |
| Group Number:<br>Group Name:<br>Camer Code:<br>Policy Holder ID Code<br>Policy Holder ID Code<br>Policy Holder First Name.<br>Individual Relationship<br>Release of Medical Data?<br>Benett Assignment?<br>Claim Filing Code<br>1: Reason Code<br>2:                                                                                                    |                          | Amount                               | ×<br>×   |  |
| Group Number:<br>Group Name:<br>Camer Code:<br>Policy Holder ID Code<br>Policy Holder ID Code<br>Policy Holder First Name.<br>Individual Relationship<br>Release of Medical Data?<br>Benefit Assignment?<br>Claim Filing Code<br>1: Reason Code<br>2:<br>Adjustment Group Code                                                                                                    |                          | Amount<br>Amount                     | ×<br>×   |  |
| Group Number:<br>Group Name:<br>Camer Code:<br>Policy Holder ID Code<br>Policy Holder ID Code<br>Policy Holder First Name:<br>Individual Relationship<br>Release of Medical Data?<br>Benett Assignment?<br>Claim Filing Code<br>1: Reason Code<br>2:<br>Adjustment Group Code<br>3: Reason Code                                                                                                    |                          | Amount<br>Amount                     | ×<br>×   |  |
| Group Number:<br>Group Number:<br>Group Name:<br>Camer Code<br>Policy Holder ID Code<br>Policy Holder ID Code<br>Policy Holder First Name.<br>Individual Relationship<br>Release of Medical Data?-<br>Benett Assignment?:<br>Claim Filing Code<br>1: Reason Code<br>1: Reason Code<br>2:<br>Adjustment Group Code<br>3: Reason Code<br>4: Adjustment Group Code                                                                                                    |                          | Amount<br>Amount<br>Amount           |          |  |
| Group Number:<br>Group Name:<br>Camer Code<br>Policy Holder ID Code<br>Policy Holder ID Code<br>Policy Holder First Name.<br>Individual Relationship<br>Release of Medical Data?-<br>Benett Assignment?<br>Claim Filing Code<br>1: Reason Code<br>1: Reason Code<br>2:<br>Adjustment Group Code<br>3: Reason Code<br>3: Reason Code<br>4: Adjustment Group Code<br>3: Reason Code                                                                                                    |                          | Amount<br>Amount<br>Amount<br>Amount |          |  |
| Group Number:<br>Group Number:<br>Group Name:<br>Camer Code<br>Policy Holder ID Code<br>Policy Holder Lint Name.<br>Policy Holder First Name.<br>Individual Relationship<br>Release of Medical Data?-<br>Benett Assignment?<br>Claim Filing Code<br>1: Reason Code<br>1: Reason Code<br>2:<br>Adjustment Group Code<br>2:<br>Adjustment Group Code<br>3: Reason Code<br>4: Adjustment Group Code<br>3: Reason Code<br>4: Adjustment Group Code<br>9: Adjustment Group Code<br>9: Adjustment Group Code<br>9: Adjustment Group Code<br>9: Adjustment Group Code<br>9: Adjustment Group Code<br>9: Adjustment Group Code<br>9: Adjustment Group Code<br>9: Adjustment Group Code                                                               |                          | Amount<br>Amount<br>Amount<br>Amount |          |  |
| Group Number:<br>Group Number:<br>Group Name:<br>Camer Code<br>Policy Holder ID Code<br>Policy Holder III Code<br>Policy Holder First Name.<br>Individual Relationship<br>Release of Medical Data?-<br>Benett Assignment?<br>Claim Filing Code<br>1: Reason Code<br>1: Reason Code<br>2:<br>Adjustment Group Code<br>2:<br>Adjustment Group Code<br>3: Reason Code<br>3: Reason Code<br>4: Adjustment Group Code<br>3: Reason Code<br>4: Adjustment Group Code<br>3: Reason Code<br>4: Adjustment Group Code<br>9: Adjustment Group Code<br>9: Adjustment Group Code<br>9: Adjustment Group Code<br>9: Adjustment Group Code<br>9: Adjustment Group Code<br>9: Adjustment Group Code<br>9: Adjustment Group Code<br>9: Adjustment Group Code |                          | Amount<br>Amount<br>Amount           |          |  |

| SVC# Date of Service Revenue C                                                     | de     Units     Billed Amount       Add     Delater       Delater     Delater       MDD/YYYYY (Outpatient Only) |
|------------------------------------------------------------------------------------|----------------------------------------------------------------------------------------------------|
| From Date: 0<br>To Date 0<br>Revenue Code: 0<br>Procedure 0<br>Modifiers: 1 00utpu | M/DD/YYYY) (Outpatient Only)<br>M/DD/YYYY) (Outpatient Only)                                                     |
| o Date: 0 tevenue Code: 0 Nocedure: 0 Nodifiers: 1 (Output                         | MDD/YYYY (Outpatient Only)                                                                                       |
| Revenue Code:<br>Procedure<br>Aodifiens:                                           |                                                                                                    |
| Modifiens:                                                                         |                                                                                                    |
| Modifiers.                                                                         |                                                                                                    |
| 1 (Outpu                                                                           |                                                                                                    |
|                                                                                    | ent Only)                                                                                                    |
| 2   (Outpu                                                                         | ient Only)                                                                                                    |
| 3 (Output                                                                          | ient Only)                                                                                                    |
| 4 (Output                                                                          | ient Only)                                                                                                    |
| Sasis of Measurement:                                                              | ×                                                                                                    |
| Joits:                                                                             |                                                                                                    |
| Billed Amount                                                                      |                                                                                                    |
| Billed Amount is re                                                                | pured                                                                                                    |

If a valid ACN is included on the claim and the claim is in a suspended status, a Submit Attachment Button will become available. Selecting the button opens an 'Upload Criteria' section and allows the provider to upload attachments to support claim adjudication. See section 7.6 of this manual for more information.

| Upload Criteria           |                              |                                     |              |        |
|---------------------------|------------------------------|-------------------------------------|--------------|--------|
| Attachment Control Number | 000005319                    |                                     |              |        |
| File To Upload            | Choose F                     | le No file chos                     | en           |        |
|                           | File Added su                | ADD                                 | I            |        |
|                           | Upload                       | Attachments                         |              |        |
|                           | Date<br>Added                | File Name                           | File<br>Size |        |
|                           | 12/15/2022<br>12:47:23<br>PM | ACN<br>000005319<br>Attachments.pdf | 41465        | Remove |

## 7.10.2 Field Descriptions

| Field                                           | Description                                    | Data Type             | Length |
|-------------------------------------------------|------------------------------------------------|-----------------------|--------|
| Add (Condition<br>Code)                         | Add new Condition Code                         | Button                | 0      |
| Add (Occurrence<br>Code/Date)                   | Add new Occurrence Code/Date                   | Button                | 0      |
| Add (Occurrence<br>Span Code/Date)              | Add new Occurrence Span Code/Date              | Button                | 0      |
| Add (Other / POA)                               | Add new POA diagnosis line to claim (up to 24) | Button                | 0      |
| Add (Other<br>Insurance)                        | Add new other insurance line to claim          | Button                | 0      |
| Add (Service Lines)                             | Add new service line to claim                  | Button                | 0      |
| Add (Surgical<br>Code/Date                      | Add new Surgical Code/Date                     | Button                | 0      |
| Add (Value<br>Code/Amount)                      | Add new Value Code/Amount                      | Button                | 0      |
| Adjustment Group<br>Code 1 (Other<br>Insurance) | First adjustment group code                    | Drop Down List<br>Box | 0      |

| Field                                           | Description                                                                                        | Data Type             | Length |
|-------------------------------------------------|----------------------------------------------------------------------------------------------------|-----------------------|--------|
| Adjustment Group<br>Code 2 (Other<br>Insurance) | Second adjustment group code                                                                       | Drop Down List<br>Box | 0      |
| Adjustment Group<br>Code 3 (Other<br>Insurance) | Third adjustment group code                                                                        | Drop Down List<br>Box | 0      |
| Admission Date                                  | Date the recipient was admitted into the facility                                                  | Date<br>(MM/DD/CCYY)  | 8      |
| Admission<br>Diagnosis                          | Diagnosis code at admission for this claim                                                         | Character             | 8      |
| Admission Hour                                  | Time the recipient was admitted into the facility                                                  | Character             | 4      |
| Admission Source                                | Source of the admission                                                                            | Drop Down List<br>Box | 0      |
| Admission Type                                  | Priority of this admission                                                                         | Drop Down List<br>Box | 0      |
| Amount 1 (Other<br>Insurance)                   | First amount of adjustment group                                                                   | Number                | 8      |
| Amount 2 (Other<br>Insurance)                   | Second amount of adjustment group                                                                  | Number                | 8      |
| Amount 3 (Other<br>Insurance)                   | Third amount of adjustment group                                                                   | Number                | 8      |
| Attachment Control<br>#                         | Attachment control number (ACN) used to relate attachments to this claim                           | Number                | 20     |
| Attending Provider<br>ID                        | ID of the physician responsible for the care of the patient                                        | Character             | 9      |
| Basis of<br>Measurement                         | Type units used for a value                                                                        | Drop Down List<br>Box | 0      |
| Benefits<br>Assignment? (Other<br>Insurance)    | Indicator or Assignment of Benefits code                                                           | Drop Down List<br>Box | 0      |
| Benefits<br>Assignment?                         | Indicates if benefits are to be assigned<br>Valid values are:<br>• Yes<br>• No<br>• Not Applicable | Drop Down List<br>Box | 0      |
| Bill Type                                       | Three-digit value that indicates the type of bill                                                  | Drop Down List<br>Box | 0      |
| Billed Amount                                   | Amount requested by a provider as payment for services rendered                                    | Number                | 9      |

| Field                                        | Description                                                                                                    | Data Type             | Length |
|----------------------------------------------|----------------------------------------------------------------------------------------------------|-----------------------|--------|
| Billed Amount<br>(Service Lines List<br>Box) | Amount requested by a provider as payment for services rendered                                                  | Number                | 9      |
| Billing Note                                 | Free-form field for comments or special instructions                                                             | Character             | 80     |
| Carrier Code (Other<br>Insurance List Box)   | Other insurance carrier                                                                                          | Character             | 3      |
| Carrier Code (Other<br>Insurance)            | Other insurance carrier                                                                                          | Drop Down List<br>Box | 0      |
| Claim Filing Code<br>(Other Insurance)       | Type of claim                                                                                                    | Drop Down List<br>Box | 0      |
| Claim Type                                   | Type of institutional claim. Valid values are:<br>Inpatient, Outpatient, and Long Term Care                      | Drop Down List<br>Box | 0      |
| Code Type                                    | ICD type indicator for this claim                                                                                | Drop Down List<br>Box | 0      |
| Condition Code 1                             | First condition(s) related to this claim or to the patient                                                       | Drop Down List<br>Box | 0      |
| Condition Code 2                             | Second condition(s) related to this claim or to<br>the patient. Press the underlined "Add" to add<br>this field  | Drop Down List<br>Box | 0      |
| Condition Code 3                             | Third condition(s) related to this claim or to the patient. Press the underlined "Add" to add this field         | Drop Down List<br>Box | 0      |
| Condition Code 4                             | Fourth condition(s) related to this claim or to<br>the patient. Press the underlined "Add" to add<br>this field  | Drop Down List<br>Box | 0      |
| Condition Code 5                             | Fifth condition(s) related to this claim or to the patient. Press the underlined "Add" to add this field         | Drop Down List<br>Box | 0      |
| Condition Code 6                             | Sixth condition(s) related to this claim or to the patient. Press the underlined "Add" to add this field         | Drop Down List<br>Box | 0      |
| Condition Code 7                             | Seventh condition(s) related to this claim or to<br>the patient. Press the underlined "Add" to add<br>this field | Drop Down List<br>Box | 0      |
| Сору                                         | Copies a paid claim's data to a new unprocessed claim                                                            | Button                | 0      |
| Covered (Days)                               | The number of covered days                                                                                       | Number                | 3      |
| Date of Birth                                | Patient's date of birth                                                                                          | Date<br>(MM/DD/CCYY)  | 8      |

| Field                                          | Description                                                            | Data Type             | Length |
|------------------------------------------------|------------------------------------------------------------------------|-----------------------|--------|
| Date of Death                                  | Patient date of death                                                  | Date<br>(MM/DD/CCYY)  | 8      |
| Date of Service<br>(Service Lines List<br>Box) | Date this service line was rendered                                    | Date<br>(MM/DD/CCYY)  | 8      |
| Delete (Other<br>Insurance)                    | Remove existing other insurance line from claim                        | Button                | 0      |
| Delete (Service<br>Lines)                      | Remove existing service line from claim                                | Button                | 0      |
| Discharge Hour                                 | Hour patient was discharged                                            | Character             | 4      |
| E-Code                                         | Emergency code for this claim                                          | Character             | 6      |
| Emergency?                                     | Indicates whether the service was provided as a result of an emergency | Drop Down List<br>Box | 0      |
| Facility ID                                    | Service facility location ID                                           | Character             | 9      |
| Facility Name                                  | Service facility location name                                         | Character             | 20     |
| First Name                                     | First name of the Medicaid recipient                                   | Character             | 25     |
| First Name<br>(Patient)                        | First name of the patient                                              | Character             | 25     |
| From Date                                      | Earliest beginning date for service lines                              | Date<br>(MM/DD/CCYY)  | 8      |
| From DOS                                       | Earliest beginning date of service found on the claim                  | Date<br>(MM/DD/CCYY)  | 8      |
| Full Medicare Days                             | Number of full Medicare days                                           | Character             | 3      |
| Gender                                         | Gender of the patient                                                  | Drop Down List<br>Box | 0      |
| Gross Patient Pay                              | Amount of patient responsibility for payment prior to other deductions | Number                | 9      |
| Group Name (Other<br>Insurance List Box)       | Group name of other insurance carrier                                  | Character             | 14     |
| Group Name (Other<br>Insurance)                | Group name of other insurance carrier                                  | Character             | 14     |
| Group Number<br>(Other Insurance<br>List Box)  | Group number of other insurance carrier                                | Character             | 17     |
| Group Number<br>(Other Insurance)              | Group number of other insurance carrier                                | Character             | 17     |
| Individual<br>Relationship                     | Patient's relationship to the policyholder                             | Drop Down List<br>Box | 0      |
| Last Name                                      | Last name of the Medicaid recipient                                    | Character             | 35     |
| Last Name (Patient)                            | Last name of the patient                                               | Character             | 35     |

| Field                        | Description                                                                                                    | Data Type | Length |
|------------------------------|----------------------------------------------------------------------------------------------------|-----------|--------|
| Lifetime Reserve<br>Days     | Number of Lifetime Reserve days                                                                                                    | Number    | 3      |
| Medical Record #             | Number assigned to the patient by the provider.<br>This number is used by the provider for their<br>own internal claim submission tracking                                                                    | Character | 24     |
| Medicare Approved<br>Amount  | Medicare approved amount                                                                                                    | Number    | 9      |
| Medicare<br>Coinsurance Days | Number of Medicare Coinsurance days                                                                                                    | Number    | 3      |
| Middle Initial               | Middle initial of the Medicaid recipient                                                                                                    | Number    | 1      |
| Middle Initial<br>(Patient)  | Middle initial of the patient                                                                                                    | Character | 1      |
| Modifier 1                   | First modifier code that supplies additional information on the procedure code                                                                                                    | Character | 2      |
| Modifier 2                   | Second modifier code that supplies additional information on the procedure code                                                                                                    | Character | 2      |
| Modifier 3                   | Third modifier code that supplies additional information on the procedure code                                                                                                    | Character | 2      |
| Modifier 4                   | Fourth modifier code that supplies additional information on the procedure code                                                                                                    | Character | 2      |
| New                          | Click to add a new claim                                                                                                    | Button    | 0      |
| Non-Covered<br>(Days)        | Number of days not covered                                                                                                    | Number    | 3      |
| NPI (Attending<br>Provider)  | NPI for Attending Provider ID.<br><b>Note:</b> Not enabled until a 7 or 8-digit ID is<br>entered in the <b>Attending Provider ID</b> field. If<br>Attending Provider ID is entered, this field is<br>required | Character | 10     |
| NPI (Billing<br>Provider)    | NPI for Billing Provider ID                                                                                                    | Character | 10     |
| NPI (Facility)               | NPI for Facility.                                                                                                    | Character | 10     |
|                              | <b>Note:</b> Not enabled until a 7 or 8-digit ID is<br>entered in the <b>Facility ID</b> field. If Facility ID is<br>entered, this field is required                                                          |           |        |
| NPI (Operating               | NPI for Operating Provider ID.                                                                                                    | Character | 10     |
| Provider)                    | <b>Note:</b> Not enabled until a 7 or 8-digit ID is<br>entered in the <b>Operating Provider ID</b> field. If<br>Operating Provider ID is entered, this field is<br>required                                   |           |        |

| Field                              | Description                                                                                                    | Data Type             | Length |
|------------------------------------|----------------------------------------------------------------------------------------------------|-----------------------|--------|
| NPI (Other                         | NPI for Other Provider ID.                                                                                                    | Character             | 10     |
| Provider)                          | <b>Note:</b> Not enabled until a 7 or 8-digit ID is<br>entered in the <b>Other Provider ID</b> field. If<br>Other Provider ID is entered, this field is<br>required |                       |        |
| OI # (Other<br>Insurance List Box) | Number assigned to each other insurance detail line                                                                                                    | Number                | 2      |
| Occurrence Code 1                  | First code that defines a significant event<br>related to this bill that may affect payer<br>processing                                                             | Drop Down List<br>Box | 0      |
| Occurrence Code 2                  | Second code that defines a significant event<br>related to this bill that may affect payer<br>processing                                                            | Drop Down List<br>Box | 0      |
| Occurrence Code 3                  | Third code that defines a significant event<br>related to this bill that may affect payer<br>processing                                                             | Drop Down List<br>Box | 0      |
| Occurrence Code 4                  | Fourth code that defines a significant event<br>related to this bill that may affect payer<br>processing                                                            | Drop Down List<br>Box | 0      |
| Occurrence Code 5                  | Fifth code that defines a significant event<br>related to this bill that may affect payer<br>processing                                                             | Drop Down List<br>Box | 0      |
| Occurrence Code 6                  | Sixth code that defines a significant event<br>related to this bill that may affect payer<br>processing                                                             | Drop Down List<br>Box | 0      |
| Occurrence Code 7                  | Seventh code that defines a significant event<br>related to this bill that may affect payer<br>processing                                                           | Drop Down List<br>Box | 0      |
| Occurrence Code 8                  | Eighth code that defines a significant event<br>related to this bill that may affect payer<br>processing                                                            | Drop Down List<br>Box | 0      |
| Occurrence Code<br>Date 1          | Date associated with Occurrence Code 1                                                                                                    | Date<br>(MM/DD/CCYY)  | 8      |
| Occurrence Code<br>Date 2          | Date associated with Occurrence Code 2                                                                                                    | Date<br>(MM/DD/CCYY)  | 8      |
| Occurrence Code<br>Date 3          | Date associated with Occurrence Code 3                                                                                                    | Date<br>(MM/DD/CCYY)  | 8      |
| Occurrence Code<br>Date 4          | Date associated with Occurrence Code 4                                                                                                    | Date<br>(MM/DD/CCYY)  | 8      |
| Occurrence Code<br>Date 5          | Date associated with Occurrence Code 5                                                                                                    | Date<br>(MM/DD/CCYY)  | 8      |

| Field                               | Description                                                                                                    | Data Type             | Length |
|-------------------------------------|----------------------------------------------------------------------------------------------------|-----------------------|--------|
| Occurrence Code<br>Date 6           | Date associated with Occurrence Code 6                                                                           | Date<br>(MM/DD/CCYY)  | 8      |
| Occurrence Code<br>Date 7           | Date associated with Occurrence Code 7                                                                           | Date<br>(MM/DD/CCYY)  | 8      |
| Occurrence Code<br>Date 8           | Date associated with Occurrence Code 8                                                                           | Date<br>(MM/DD/CCYY)  | 8      |
| Occurrence Span<br>Code 1           | Event that is related to payment of the claim.<br>This event occurs over a span of days                          | Drop Down List<br>Box | 0      |
| Occurrence Span<br>Code 1 From Date | First day of span                                                                                                | Date<br>(MM/DD/CCYY)  | 8      |
| Occurrence Span<br>Code 1 To Date   | Last day of span                                                                                                 | Date<br>(MM/DD/CCYY)  | 8      |
| Occurrence Span<br>Code 2           | Event that is related to payment of the claim.<br>This event occurs over a span of days                          | Drop Down List<br>Box | 0      |
| Occurrence Span<br>Code 2 From Date | First day of span                                                                                                | Date<br>(MM/DD/CCYY)  | 8      |
| Occurrence Span<br>Code 2 To Date   | Last day of span                                                                                                 | Date<br>(MM/DD/CCYY)  | 8      |
| Occurrence Span<br>Code 3           | Event that is related to payment of the claim.<br>This event occurs over a span of days                          | Drop Down List<br>Box | 0      |
| Occurrence Span<br>Code 3 From Date | First day of span                                                                                                | Date<br>(MM/DD/CCYY)  | 8      |
| Occurrence Span<br>Code 3 To Date   | Last day of span                                                                                                 | Date<br>(MM/DD/CCYY)  | 8      |
| Occurrence Span<br>Code 4           | Event that is related to payment of the claim.<br>This event occurs over a span of days                          | Drop Down List<br>Box | 0      |
| Occurrence Span<br>Code 4 From Date | First day of span                                                                                                | Date<br>(MM/DD/CCYY)  | 8      |
| Occurrence Span<br>Code 4 To Date   | Last day of span                                                                                                 | Date<br>(MM/DD/CCYY)  | 8      |
| Operating Provider<br>ID            | Number of the licensed physician, other than<br>the attending physician, as defined by the payer<br>organization | Character             | 9      |
| Original Claim #                    | Original claim number for the claim. This is<br>required when the Claim Frequency code is<br>other than one      | Character             | 13     |
| Other 1 (Diagnosis)                 | Other diagnosis code for this claim                                                                              | Character             | 8      |
| Other 2 (Diagnosis)                 | Other diagnosis code for this claim                                                                              | Character             | 8      |
| Other 3 (Diagnosis)                 | Other diagnosis code for this claim                                                                              | Character             | 8      |
| Other 4 (Diagnosis)                 | Other diagnosis code for this claim                                                                              | Character             | 8      |

| Field                                                    | Description                                                                                  | Data Type             | Length |
|----------------------------------------------------------|----------------------------------------------------------------------------------------------|-----------------------|--------|
| Other 5 (Diagnosis)                                      | Other diagnosis code for this claim                                                          | Character             | 8      |
| Other 6 (Diagnosis)                                      | Other diagnosis code for this claim                                                          | Character             | 8      |
| Other 7 (Diagnosis)                                      | Other diagnosis code for this claim                                                          | Character             | 8      |
| Other 8 (Diagnosis)                                      | Other diagnosis code for this claim                                                          | Character             | 8      |
| Other Provider ID                                        | Provider ID of the referring provider                                                        | Character             | 13     |
| Paid Amount<br>(Other Insurance)                         | Amount paid for this adjustment                                                              | Number                | 9      |
| Paid Date (Other<br>Insurance)                           | Date amount was paid                                                                         | Date<br>(MM/DD/CCYY)  | 8      |
| Patient Account #                                        | Patient ID number                                                                            | Character             | 30     |
| Patient ID (Patient)                                     | Patient identifier given by the provider                                                     | Character             | 10     |
| Patient Pay Amount                                       | Amount the recipient pays                                                                    | Number                | 9      |
| Patient Reason for<br>Visit                              | Patient Reason for Visit diagnosis code<br>(outpatient only)                                 | Character             | 6      |
| Patient Status                                           | Patient's medical status as of the ending date of service of the period covered by the claim | Drop Down List<br>Box | 0      |
| POA (Diagnosis)                                          | POA                                                                                          | Character             | 1      |
| Policy Holder First<br>Name (Other<br>Insurance)         | First name of policyholder                                                                   | Character             | 25     |
| Policy Holder ID<br>Code (Other<br>Insurance)            | ID of policyholder                                                                           | Character             | 12     |
| Policy Holder Last<br>Name (Other<br>Insurance List Box) | Last name of policyholder                                                                    | Character             | 35     |
| Policy Holder Last<br>Name (Other<br>Insurance)          | Last name of policyholder                                                                    | Character             | 35     |
| Pregnancy Indicator                                      | Indicator if patient is pregnant                                                             | Drop Down List<br>Box | 0      |
| Primary (Diagnosis)                                      | Primary diagnosis code for this claim                                                        | Character             | 8      |
| Prior Authorization<br>#                                 | PA number submitted on the claim.                                                            | Character             | 10     |
| Procedure                                                | Clarification of the product/service procedure code and related data elements                | Character             | 5      |
| Reason Code 1<br>(Other Insurance)                       | Detailed reason for the adjustment                                                           | Drop Down List<br>Box | 0      |
| Reason Code 2<br>(Other Insurance)                       | Detailed reason for the adjustment                                                           | Drop Down List<br>Box | 0      |

| Field                                           | Description                                                                                                    | Data Type             | Length |
|-------------------------------------------------|----------------------------------------------------------------------------------------------------|-----------------------|--------|
| Reason Code 3<br>(Other Insurance)              | Detailed reason for the adjustment                                                                                                    | Drop Down List<br>Box | 0      |
| Recipient ID                                    | ID number issued to recipients who are<br>authorized to receive Medicaid services. The<br>field accepts the 9-digit recipient ID and the<br>single verification digit                                                                                                    | Character             | 10     |
| Referral Code                                   | Referral code provided for referring provider                                                                                                    | Character             | 2      |
| Release of Medical<br>Data?                     | <ul> <li>Indicates whether the provider has informed consent to release medical info for conditions or diagnoses regulated by federal status or a signed statement on file to permit the release of medical data to other organizations.</li> <li>Valid Values are: <ul> <li>I – Informed Consent to Release Medical Info for conditions or diagnoses regulated by Federal Statutes</li> <li>Y – Yes, the provider has a signed statement permitting the release of medical billing data related to a claim</li> </ul> </li> </ul> | Drop Down List<br>Box | 0      |
| Release of Medical<br>Data (Other<br>Insurance) | <ul> <li>Indicates whether the provider has informed consent to release medical info for conditions or diagnoses regulated by federal status or a signed statement on file to permit the release of medical data to other organizations.</li> <li>Valid Values are: <ul> <li>I – Informed Consent to Release Medical Info for conditions or diagnoses regulated by Federal Statutes</li> <li>Y – Yes, the provider has a signed statement permitting the release of medical billing data related to a claim</li> </ul> </li> </ul> | Drop Down List<br>Box | 0      |
| Report<br>Transmission Code                     | Timing, transmission method, or format by which reports are to be sent.                                                                                                    | Drop Down List<br>Box | 0      |
| Report Type Code                                | Title or contents of a document, report, or supporting item                                                                                                    | Drop Down List<br>Box | 0      |
| Revenue Code<br>(Service Lines)                 | Specific accommodation or ancillary service revenue code pertaining to this claim                                                                                                    | Character             | 4      |
| Srv #                                           | Sequential number of a service detail                                                                                                    | Number                | 2      |
| State                                           | State accident occurred in                                                                                                    | Character             | 2      |
| Submit                                          | Submit claim to DHS                                                                                                    | Button                | 0      |
| Surgical Code 1                                 | Surgical ICD procedure code most relevant to the care being rendered                                                                                                    | Character             | 7      |

| Field                               | Description                                                                                                    | Data Type            | Length |
|-------------------------------------|----------------------------------------------------------------------------------------------------|----------------------|--------|
| Surgical Code 2                     | Surgical ICD procedure code most relevant to<br>the care being rendered. Press the underlined<br>"Add" to add this field | Character            | 7      |
| Surgical Code 3                     | Surgical ICD procedure code most relevant to<br>the care being rendered. Press the underlined<br>"Add" to add this field | Character            | 7      |
| Surgical Code 4                     | Surgical ICD procedure code most relevant to<br>the care being rendered. Press the underlined<br>"Add" to add this field | Character            | 7      |
| Surgical Code 5                     | Surgical ICD procedure code most relevant to<br>the care being rendered. Press the underlined<br>"Add" to add this field | Character            | 7      |
| Surgical Code 6                     | Surgical ICD procedure code most relevant to<br>the care being rendered. Press the underlined<br>"Add" to add this field | Character            | 7      |
| Surgical Code Date<br>1             | Requested, anticipated, or actual date of surgery                                                                        | Date<br>(MM/DD/CCYY) | 8      |
| Surgical Code Date<br>2             | Requested, anticipated, or actual date of surgery                                                                        | Date<br>(MM/DD/CCYY) | 8      |
| Surgical Code Date 3                | Requested, anticipated, or actual date of surgery                                                                        | Date<br>(MM/DD/CCYY) | 8      |
| Surgical Code Date<br>4             | Requested, anticipated, or actual date of surgery                                                                        | Date<br>(MM/DD/CCYY) | 8      |
| Surgical Code Date 5                | Requested, anticipated, or actual date of surgery                                                                        | Date<br>(MM/DD/CCYY) | 8      |
| Surgical Code Date<br>6             | Requested, anticipated, or actual date of surgery                                                                        | Date<br>(MM/DD/CCYY) | 8      |
| Taxonomy<br>(Attending<br>Provider) | Taxonomy for Attending Provider ID                                                                                       | Character            | 10     |
| Taxonomy (Billing<br>Provider)      | Taxonomy for Billing Provider ID                                                                                         | Character            | 10     |
| Taxonomy<br>(Operating<br>Provider) | Taxonomy for Operating Provider ID                                                                                       | Character            | 10     |
| Taxonomy (Other<br>Provider)        | Taxonomy for Other Provider ID                                                                                           | Character            | 10     |
| To Date                             | Latest ending date for service lines                                                                                     | Date<br>(MM/DD/CCYY) | 8      |
| To DOS                              | Latest ending date of service found on the claim                                                                         | Date<br>(MM/DD/CCYY) | 8      |

| Field                             | Description                                                                                                    | Data Type             | Length |
|-----------------------------------|----------------------------------------------------------------------------------------------------|-----------------------|--------|
| Units                             | Number of units provided to patient                                                                                                    | Number                | 10     |
| Units (Service<br>Lines List Box) | Number of units provided to patient                                                                                                    | Number                | 10     |
| Value Code 1                      | <ul> <li>Code and description of monetary data that is necessary for processing the claim, as required by the payer organization. Press the underlined "Add" link to add another Value Code.</li> <li>5010 values are: <ul> <li>80 = Covered Days</li> <li>81 = Non-Covered Days</li> <li>82 = Coinsurance Days</li> <li>83 = Lifetime Reserves</li> </ul> </li> </ul> | Drop Down List<br>Box | 0      |
| Value Code 2                      | <ul> <li>Second code and description of monetary data, as required by the payer organization. Press the underlined "Add" link to add another Value Code</li> <li>5010 values are: <ul> <li>80 = Covered Days</li> <li>81 = Non-Covered Days</li> <li>82 = Coinsurance Days</li> <li>83 = Lifetime Reserves</li> </ul> </li> </ul>                                      | Drop Down List<br>Box | 0      |
| Value Code 3                      | <ul> <li>Third code and description of monetary data, as required by the payer organization. Press the underlined "Add" link to add another Value Code.</li> <li>5010 values are: <ul> <li>80 = Covered Days</li> <li>81 = Non-Covered Days</li> <li>82 = Coinsurance Days</li> <li>83 = Lifetime Reserves</li> </ul> </li> </ul>                                      | Drop Down List<br>Box | 0      |
| Value Code 4                      | <ul> <li>Fourth code and description of monetary data, as required by the payer organization. Press the underlined "Add" link to add another Value Code.</li> <li>5010 values are: <ul> <li>80 = Covered Days</li> <li>81 = Non-Covered Days</li> <li>82 = Coinsurance Days</li> <li>83 = Lifetime Reserves</li> </ul> </li> </ul>                                     | Drop Down List<br>Box | 0      |

| Field        | Description                                                                                                    | Data Type             | Length |
|--------------|----------------------------------------------------------------------------------------------------|-----------------------|--------|
| Value Code 5 | <ul> <li>Fifth code and description of monetary data, as required by the payer organization. Press the underlined "Add" link to add another Value Code.</li> <li>5010 values are: <ul> <li>80 = Covered Days</li> <li>81 = Non-Covered Days</li> <li>82 = Coinsurance Days</li> <li>83 = Lifetime Reserves</li> </ul> </li> </ul>  | Drop Down List<br>Box | 0      |
| Value Code 6 | Sixth code and description of monetary data, as<br>required by the payer organization. Press the<br>underlined "Add" link to add another Value<br>Code.<br>5010 values are:<br>• 80 = Covered Days<br>• 81 = Non-Covered Days<br>• 82 = Coinsurance Days<br>• 83 = Lifetime Reserves                                               | Drop Down List<br>Box | 0      |
| Value Code 7 | Seventh code and description of monetary data,<br>as required by the payer organization. Press the<br>underlined "Add" link to add another Value<br>Code.<br>5010 values are:<br>• 80 = Covered Days<br>• 81 = Non-Covered Days<br>• 82 = Coinsurance Days<br>• 83 = Lifetime Reserves                                             | Drop Down List<br>Box | 0      |
| Value Code 8 | <ul> <li>Eighth code and description of monetary data, as required by the payer organization. Press the underlined "Add" link to add another Value Code.</li> <li>5010 values are: <ul> <li>80 = Covered Days</li> <li>81 = Non-Covered Days</li> <li>82 = Coinsurance Days</li> <li>83 = Lifetime Reserves</li> </ul> </li> </ul> | Drop Down List<br>Box | 0      |

| Field                  | Description                                                                                                    | Data Type             | Length |
|------------------------|----------------------------------------------------------------------------------------------------|-----------------------|--------|
| Value Code 9           | <ul> <li>Ninth code and description of monetary data, as required by the payer organization. Press the underlined "Add" link to add another Value Code.</li> <li>5010 values are: <ul> <li>80 = Covered Days</li> <li>81 = Non-Covered Days</li> <li>82 = Coinsurance Days</li> <li>83 = Lifetime Reserves</li> </ul> </li> </ul> | Drop Down List<br>Box | 0      |
| Value Code 10          | Tenth code and description of monetary data,<br>as required by the payer organization. Press the<br>underlined "Add" link to add another Value<br>Code.<br>5010 values are:<br>• 80 = Covered Days<br>• 81 = Non-Covered Days<br>• 82 = Coinsurance Days<br>• 83 = Lifetime Reserves                                              | Drop Down List<br>Box | 0      |
| Value Code 11          | Eleventh code and description of monetary<br>data, as required by the payer organization.<br>Press the underlined "Add" link to add another<br>Value Code.<br>5010 values are:<br>• 80 = Covered Days<br>• 81 = Non-Covered Days<br>• 82 = Coinsurance Days<br>• 83 = Lifetime Reserves                                           | Drop Down List<br>Box | 0      |
| Value Code 12          | Twelfth code and description of monetary data,<br>as required by the payer organization. No more<br>than twelve value codes can be added to a<br>claim.<br>5010 values are:<br>• 80 = Covered Days<br>• 81 = Non-Covered Days<br>• 82 = Coinsurance Days<br>• 83 = Lifetime Reserves                                              | Drop Down List<br>Box | 0      |
| Value Code<br>Amount 1 | Amount for value code 1                                                                                                    | Number                | 9      |
| Value Code<br>Amount 2 | Amount for value code 2                                                                                                    | Number                | 9      |
| Value Code<br>Amount 3 | Amount for value code 3                                                                                                    | Number                | 9      |

| Field                            | Description                           | Data Type | Length |  |
|----------------------------------|---------------------------------------|-----------|--------|--|
| Value Code<br>Amount 4           | Amount for value code 4               | Number    | 9      |  |
| Value Code<br>Amount 5           | Amount for value code 5               | Number    | 9      |  |
| Value Code<br>Amount 6           | Amount for value code 6               | Number    | 9      |  |
| Value Code<br>Amount 7           | Amount for value code 7               | Number    | 9      |  |
| Value Code<br>Amount 8           | Amount for value code 8               | Number    | 9      |  |
| Value Code<br>Amount 9           | Amount for value code 9               | Number    | 9      |  |
| Value Code<br>Amount 10          | Amount for value code 10              | Number    | 9      |  |
| Value Code<br>Amount 11          | Amount for value code 11              | Number    | 9      |  |
| Value Code<br>Amount 12          | Amount for value code 12              | Number    | 9      |  |
| X (Diagnosis<br>(Other)          | Removes the Diagnosis (Other)         | Button    | 0      |  |
| X (Surgical<br>Code/Date)        | Removes the Surgical Code/Date        | Button    | 0      |  |
| X (Occurrence<br>Code/Date)      | Removes the Occurrence Code/Date      | Button    | 0      |  |
| X (Occurrence<br>Span Code/Date) | Removes the Occurrence Span Code/Date | Button    | 0      |  |
| X (Condition Code)               | Removes the Condition Code            | Button    | 0      |  |
| X (Value Code<br>Amount)         | Removes Value Code/Amount fields      | Button    | 0      |  |
| Zip (Attending<br>Provider)      | Zip for Attending Provider ID         | Character | 9      |  |
| Zip (Billing<br>Provider)        | Zip for Billing Provider ID           | Character | 9      |  |
| Zip (Operating<br>Provider)      | Zip for Operating Provider ID         | Character | 9      |  |
| Zip (Other<br>Provider)          | Zip for Other Provider ID             | Character | 9      |  |

# 7.10.3 Field Edits

| Field                                                 | Error<br>Code | Error Message                                                                                                    | To Correct                                                                                  |
|-------------------------------------------------------|---------------|----------------------------------------------------------------------------------------------------|---------------------------------------------------------------------------------------------|
| Adjustment Group<br>Code (Service Line<br>Adjustment) | 0             | Adjustment Group Code is a required field.                                                                               | Enter the Adjustment Group<br>Code is a required field                                      |
| Admission Date                                        | 0             | Admission Date must be less<br>than or equal to today's date.                                                            | Enter an Admission Date that is<br>less than or equal to today's<br>date                    |
| Admission Hour                                        | 0             | Admission Hour is a required field.                                                                                      | Enter the Admission Hour                                                                    |
|                                                       | 1             | Admission Hour must be a valid 24-hour time.                                                                             | Enter a valid 24-hour time for the Admission Hour                                           |
| Admission Source                                      | 0             | Admission Source is a required field.                                                                                    | Enter the Admission Source                                                                  |
|                                                       | 1             | Admission Source can only contain alphanumeric characters.                                                               | Enter an Admission Source that contains only alphanumeric characters                        |
| Admission Type                                        | 0             | Admission Type is a required field.                                                                                      | Enter the Admission Type                                                                    |
| Attending Provider ID                                 | 0             | The first two characters of<br>Attending Provider ID must be<br>alpha.                                                   | Enter alphabetic characters for<br>the first two characters of the<br>Attending Provider ID |
|                                                       | 1             | Attending Provider ID must be<br>8 or 9 characters in length.                                                            | Enter an Attending Provider ID<br>that is 8 or 9 characters in<br>length                    |
| Benefits Assignment<br>(Other Insurance)              | 0             | Other Insurance Benefits<br>Assignment for OI is a required<br>field.                                                    | Enter the Other Insurance<br>Benefits Assignment for OI                                     |
| Billed Amount                                         | 0             | Billed Amount is a required field.                                                                                       | Enter the Billed Amount                                                                     |
|                                                       | 1             | Billed Amount must be numeric<br>and may not contain a negative<br>value.                                                | Enter a positive numeric value<br>for Billed Amount                                         |
| Carrier Code (Other<br>Insurance)                     | 0             | Policy Holder Carrier Code for OI is a required code.                                                                    | Enter the Policy Holder Carrier<br>Code for OI                                              |
| Code Type                                             | 0             | Code Type field is required                                                                                              | Select an ICD code type                                                                     |
|                                                       | 1             | Both ICD-9 and ICD-10 codes<br>have been found within this<br>inquired claim. Please choose<br>the correct ICD code type | Select the correct ICD code<br>type                                                         |
| Condition Code 1                                      | 0             | Condition Code must be 2 characters in length.                                                                           | Enter 2 characters for the<br>Condition Code                                                |

| Field            | Error<br>Code | Error Message                                                                                    | To Correct                                                                                  |
|------------------|---------------|--------------------------------------------------------------------------------------------------|---------------------------------------------------------------------------------------------|
|                  | 1             | Condition Code can only<br>contain alphanumeric<br>characters.                                   | Enter a Condition Code that<br>contains only alphanumeric<br>characters                     |
| Condition Code 2 | 0             | Condition Code must be 2 characters in length.                                                   | Enter 2 characters for the<br>Condition Code                                                |
|                  | 1             | Condition Code can only<br>contain alphanumeric<br>characters.                                   | Enter a Condition Code that<br>contains only alphanumeric<br>characters                     |
| Condition Code 3 | 0             | Condition Code must be 2 characters in length.                                                   | Enter 2 characters for the<br>Condition Code                                                |
|                  | 1             | Condition Code can only<br>contain alphanumeric<br>characters.                                   | Enter a Condition Code that<br>contains only alphanumeric<br>characters                     |
| Condition Code 4 | 0             | Condition Code must be 2 characters in length.                                                   | Enter 2 characters for the<br>Condition Code                                                |
|                  | 1             | Condition Code can only<br>contain alphanumeric<br>characters.                                   | Enter a Condition Code that<br>contains only alphanumeric<br>characters                     |
| Condition Code 5 | 0             | Condition Code must be 2 characters in length.                                                   | Enter 2 characters for the<br>Condition Code                                                |
|                  | 1             | Condition Code can only<br>contain alphanumeric<br>characters.                                   | Enter a Condition Code that<br>contains only alphanumeric<br>characters                     |
| Condition Code 6 | 0             | Condition Code must be 2 characters in length.                                                   | Enter 2 characters for the<br>Condition Code                                                |
|                  | 1             | Condition Code can only<br>contain alphanumeric<br>characters.                                   | Enter a Condition Code that<br>contains only alphanumeric<br>characters                     |
| Condition Code 7 | 0             | Condition Code must be 2 characters in length.                                                   | Enter 2 characters for the<br>Condition Code                                                |
|                  | 1             | Condition Code can only<br>contain alphanumeric<br>characters.                                   | Enter a Condition Code that<br>contains only alphanumeric<br>characters                     |
| Date of Birth    | 0             | Patient date of birth for Patient<br>must be a valid date less than or<br>equal to today's date. | Enter a Patient date of birth that<br>is a valid date less than or equal<br>to today's date |
| Date of Death    | 0             | Patient date of death for Patient<br>must be a valid date less than or<br>equal to today's date. | Enter a Patient date of death<br>that is a valid date less than or<br>equal to today's date |
| Discharge Hour   | 0             | Discharge Hour must be a valid 24-hour time.                                                     | Enter a valid 24-hour time for the Discharge                                                |

| Field                       | Error<br>Code | Error Message                                                                      | To Correct                                                                             |
|-----------------------------|---------------|------------------------------------------------------------------------------------|----------------------------------------------------------------------------------------|
| First Name (Patient)        | 0             | First name for Patient is a required field.                                        | Enter the First Name of the Patient                                                    |
|                             | 1             | First name for Patient can only<br>contain Alphanumeric<br>character(s).           | Enter a First name for the<br>Patient that contains only<br>Alphanumeric character(s)  |
| From Date                   | 0             | Date must be of format<br>MM/DD/YYYY                                               | Enter a From Date that is in the MM/DD/YYYY format                                     |
| From DOS                    | 0             | From DOS must be less than or equal to today's date.                               | Enter a From DOS that is less than or equal to today's date                            |
| Last Name (Patient)         | 0             | Last name for Patient is a required field.                                         | Enter the Last name of the Patient                                                     |
|                             | 1             | Last name for Patient can only contain Alphanumeric characters.                    | Enter a Last name for the<br>Patient that contains only<br>Alphanumeric characters     |
| Medical Record #            | 0             | Medical Record # may not contain *, : or ~.                                        | Enter a Medical Record # that does not contain *, : or ~                               |
| Medicare Approved<br>Amount | 0             | Approved Amount for OI must<br>be numeric and may not contain<br>a negative value. | Enter a positive numeric value<br>for the Approved Amount for<br>OI                    |
| Middle Initial<br>(Patient) | 0             | Middle name for Patient can<br>only contain Alphanumeric<br>character(s).          | Enter a Middle name for the<br>Patient that contains only<br>Alphanumeric character(s) |
| Modifier 1                  | 0             | Modifier 1 can only contain alphanumeric characters.                               | Enter only alphanumeric characters for Modifier 1                                      |
|                             | 1             | Modifier 1 must be 2 characters in length.                                         | Enter 2 characters for Modifier 1                                                      |
| Modifier 2                  | 0             | Modifier 2 can only contain alphanumeric characters.                               | Enter only alphanumeric characters for Modifier 2                                      |
|                             | 1             | Modifier 1 must be 2 characters in length.                                         | Enter 2 characters for Modifier 1                                                      |
| NPI (Attending<br>Provider) | 0             | NPI must be 10 digits                                                              | Enter a 10-digit NPI                                                                   |
| NPI (Facility)              | 0             | NPI must be 10 digits                                                              | Enter a 10-digit NPI                                                                   |
| NPI (Operating<br>Provider) | 0             | NPI must be 10 digits                                                              | Enter a 10-digit NPI                                                                   |
| NPI (Other Provider)        | 0             | NPI must be 10 digits                                                              | Enter a 10-digit NPI                                                                   |
| Occurrence Code 1           | 0             | Occurrence Code must be 2<br>characters in length.                                 | Enter 2 characters for the Occurrence Code.                                            |
|                             | 1             | Occurrence Code can only contain alphanumeric characters.                          | Enter an Occurrence Code that<br>contains only alphanumeric<br>characters              |

| Field                     | Error<br>Code | Error Message                                                        | To Correct                                                                |
|---------------------------|---------------|----------------------------------------------------------------------|---------------------------------------------------------------------------|
| Occurrence Code 2         | 0             | Occurrence Code must be 2 characters in length.                      | Enter 2 characters for the<br>Occurrence Code                             |
|                           | 1             | Occurrence Code can only contain alphanumeric characters.            | Enter an Occurrence Code that<br>contains only alphanumeric<br>characters |
| Occurrence Code 3         | 0             | Occurrence Code must be 2 characters in length.                      | Enter 2 characters for the<br>Occurrence Code                             |
|                           | 1             | Occurrence Code can only contain alphanumeric characters.            | Enter an Occurrence Code that<br>contains only alphanumeric<br>characters |
| Occurrence Code 4         | 0             | Occurrence Code must be 2 characters in length.                      | Enter 2 characters for the<br>Occurrence Code                             |
|                           | 1             | Occurrence Code can only contain alphanumeric characters.            | Enter an Occurrence Code that<br>contains only alphanumeric<br>characters |
| Occurrence Code 5         | 0             | Occurrence Code must be 2 characters in length.                      | Enter 2 characters for the<br>Occurrence Code                             |
|                           | 1             | Occurrence Code can only contain alphanumeric characters.            | Enter an Occurrence Code that<br>contains only alphanumeric<br>characters |
| Occurrence Code 6         | 0             | Occurrence Code must be 2 characters in length.                      | Enter 2 characters for the<br>Occurrence Code                             |
|                           | 1             | Occurrence Code can only contain alphanumeric characters.            | Enter an Occurrence Code that<br>contains only alphanumeric<br>characters |
| Occurrence Code 7         | 0             | Occurrence Code must be 2 characters in length.                      | Enter 2 characters for the<br>Occurrence Code                             |
|                           | 1             | Occurrence Code can only contain alphanumeric characters.            | Enter an Occurrence Code that<br>contains only alphanumeric<br>characters |
| Occurrence Code 8         | 0             | Occurrence Code must be 2 characters in length.                      | Enter 2 characters for the<br>Occurrence Code                             |
|                           | 1             | Occurrence Code can only contain alphanumeric characters.            | Enter an Occurrence Code that<br>contains only alphanumeric<br>characters |
| Occurrence Code<br>Date 1 | 0             | Occurrence Date is a required field when Occurrence Code is entered. | Enter the Occurrence Date                                                 |
|                           | 1             | Occurrence Date must be less than or equal to today's date.          | Enter an Occurrence Date that<br>is less than or equal to today's<br>date |

| Field                     | Error<br>Code | Error Message                                                        | To Correct                                                                 |
|---------------------------|---------------|----------------------------------------------------------------------|----------------------------------------------------------------------------|
| Occurrence Code<br>Date 2 | 0             | Occurrence Date is a required field when Occurrence Code is entered. | Enter the Occurrence Date.                                                 |
|                           | 1             | Occurrence Date must be less than or equal to today's date.          | Enter an Occurrence Date that<br>is less than or equal to today's<br>date. |
| Occurrence Code<br>Date 3 | 0             | Occurrence Date is a required field when Occurrence Code is entered. | Enter the Occurrence Date                                                  |
|                           | 1             | Occurrence Date must be less<br>than or equal to today's date.       | Enter an Occurrence Date that<br>is less than or equal to today's<br>date  |
| Occurrence Code<br>Date 4 | 0             | Occurrence Date is a required field when Occurrence Code is entered. | Enter the Occurrence Date                                                  |
|                           | 1             | Occurrence Date must be less than or equal to today's date.          | Enter an Occurrence Date that<br>is less than or equal to today's<br>date  |
| Occurrence Code<br>Date 5 | 0             | Occurrence Date is a required field when Occurrence Code is entered. | Enter the Occurrence Date                                                  |
|                           | 1             | Occurrence Date must be less than or equal to today's date.          | Enter an Occurrence Date that<br>is less than or equal to today's<br>date  |
| Occurrence Code<br>Date 6 | 0             | Occurrence Date is a required field when Occurrence Code is entered. | Enter the Occurrence Date                                                  |
|                           | 1             | Occurrence Date must be less than or equal to today's date.          | Enter an Occurrence Date that<br>is less than or equal to today's<br>date  |
| Occurrence Code<br>Date 7 | 0             | Occurrence Date is a required field when Occurrence Code is entered. | Enter the Occurrence Date                                                  |
|                           | 1             | Occurrence Date must be less than or equal to today's date.          | Enter an Occurrence Date that<br>is less than or equal to today's<br>date  |
| Occurrence Code<br>Date 8 | 0             | Occurrence Date is a required field when Occurrence Code is entered. | Enter the Occurrence Date                                                  |
|                           | 1             | Occurrence Date must be less than or equal to today's date.          | Enter an Occurrence Date that<br>is less than or equal to today's<br>date  |

| Field                               | Error<br>Code | Error Message                                                       | To Correct                                                                     |
|-------------------------------------|---------------|---------------------------------------------------------------------|--------------------------------------------------------------------------------|
| Occurrence Span<br>Code 1           | 0             | Occurrence Span Code must be 2 characters in length.                | Enter 2 characters for the<br>Occurrence Span Code                             |
|                                     | 1             | Occurrence Span Code can only contain alphanumeric characters.      | Enter an Occurrence Span Code<br>that contains only alphanumeric<br>characters |
| Occurrence Span<br>Code 1 From Date | 0             | Span From Date is a required field when Occurrence Code is entered. | Enter the Span From Date                                                       |
|                                     | 1             | Span From Date must be less than or equal to today's date.          | Enter a Span From Date that is<br>less than or equal to today's<br>date        |
|                                     | 2             | Span From Date must be less<br>than or equal to Span To Date.       | Enter a Span From Date that is<br>less than or equal to Span To<br>Date        |
| Occurrence Span<br>Code 1 To Date   | 0             | Span Thru Date is a required field when Occurrence Code is entered. | Enter the Span Thru Date                                                       |
|                                     | 1             | Span Thru Date must be less<br>than or equal to today's date.       | Enter a Span Thru Date that is<br>less than or equal to today's<br>date        |
| Occurrence Span<br>Code 2           | 0             | Occurrence Span Code must be 2 characters in length.                | Enter 2 characters for the<br>Occurrence Span Code                             |
|                                     | 1             | Occurrence Span Code can only contain alphanumeric characters.      | Enter an Occurrence Span Code<br>that contains only alphanumeric<br>characters |
| Occurrence Span<br>Code 2 From Date | 0             | Span From Date is a required field when Occurrence Code is entered. | Enter the Span From Date                                                       |
|                                     | 1             | Span From Date must be less than or equal to today's date.          | Enter a Span From Date that is<br>less than or equal to today's<br>date        |
|                                     | 2             | Span From Date must be less<br>than or equal to Span To Date.       | Enter a Span From Date that is<br>less than or equal to Span To<br>Date        |
| Occurrence Span<br>Code 2 To Date   | 0             | Span Thru Date is a required field when Occurrence Code is entered. | Enter the Span Thru Date                                                       |
|                                     | 1             | Span Thru Date must be less<br>than or equal to today's date.       | Enter a Span Thru Date that is<br>less than or equal to today's<br>date        |
| Occurrence Span<br>Code 3           | 0             | Occurrence Span Code must be 2 characters in length.                | Enter 2 characters for the<br>Occurrence Span Code                             |

| Field                               | Error<br>Code | Error Message                                                          | To Correct                                                                                  |
|-------------------------------------|---------------|------------------------------------------------------------------------|---------------------------------------------------------------------------------------------|
|                                     | 1             | Occurrence Span Code can only<br>contain alphanumeric<br>characters.   | Enter an Occurrence Span Code<br>that contains only alphanumeric<br>characters              |
| Occurrence Span<br>Code 3 From Date | 0             | Span From Date is a required field when Occurrence Code is entered.    | Enter the Span From Date                                                                    |
|                                     | 1             | Span From Date must be less than or equal to today's date.             | Enter a Span From Date that is<br>less than or equal to today's<br>date                     |
|                                     | 2             | Span From Date must be less<br>than or equal to Span To Date.          | Enter a Span From Date that is<br>less than or equal to Span To<br>Date                     |
| Occurrence Span<br>Code 3 To Date   | 0             | Span Thru Date is a required field when Occurrence Code is entered.    | Enter the Span Thru Date                                                                    |
|                                     | 1             | Span Thru Date must be less<br>than or equal to today's date.          | Enter a Span Thru Date that is<br>less than or equal to today's<br>date                     |
| Occurrence Span<br>Code 4           | 0             | Occurrence Span Code must be 2 characters in length.                   | Enter 2 characters for the<br>Occurrence Span Code                                          |
|                                     | 1             | Occurrence Span Code can only contain alphanumeric characters.         | Enter an Occurrence Span Code<br>that contains only alphanumeric<br>characters              |
| Occurrence Span<br>Code 4 From Date | 0             | Span From Date is a required field when Occurrence Code is entered.    | Enter the Span From Date                                                                    |
|                                     | 1             | Span From Date must be less than or equal to today's date.             | Enter a Span From Date that is<br>less than or equal to today's<br>date                     |
|                                     | 2             | Span From Date must be less<br>than or equal to Span To Date.          | Enter a Span From Date that is<br>less than or equal to Span To<br>Date                     |
| Occurrence Span<br>Code 4 To Date   | 0             | Span Thru Date is a required field when Occurrence Code is entered.    | Enter the Span Thru Date                                                                    |
|                                     | 1             | Span Thru Date must be less<br>than or equal to today's date.          | Enter a Span Thru Date that is<br>less than or equal to today's<br>date                     |
| Operating Provider ID               | 0             | The first two characters of<br>Operating Provider ID must be<br>alpha. | Enter alphabetic characters for<br>the first two characters of the<br>Operating Provider ID |

| Field               | Error<br>Code | Error Message                                                                                                    | To Correct                                                                     |
|---------------------|---------------|----------------------------------------------------------------------------------------------------|--------------------------------------------------------------------------------|
|                     | 1             | Operating Provider ID must be<br>8 or 9 characters in length.                                                                                         | Enter an Operating Provider ID<br>that is 8 or 9 characters in<br>length       |
| Original Claim #    | 0             | The ICN entered for the Original Claim number is an encounter. Encounters may not be adjusted or voided through the PROMIS $e^{TM}$ Internet windows. | Enter an ICN that is not an encounter                                          |
| Other 1 (Diagnosis) | 0             | Other Diagnosis code can only contain alphanumeric characters.                                                                                        | Enter an Other Diagnosis code<br>that contains only alphanumeric<br>characters |
|                     | 1             | Other Diagnosis code cannot be less than 3 characters in length.                                                                                      | Enter an Other Diagnosis code<br>that is at least 3 characters in<br>length    |
| Other 2 (Diagnosis) | 0             | Other Diagnosis code can only contain alphanumeric characters.                                                                                        | Enter an Other Diagnosis code<br>that contains only alphanumeric<br>characters |
|                     | 1             | Other Diagnosis code cannot be less than 3 characters in length.                                                                                      | Enter an Other Diagnosis code<br>that is at least 3 characters in<br>length    |
| Other 3 (Diagnosis) | 0             | Other Diagnosis code can only contain alphanumeric characters.                                                                                        | Enter an Other Diagnosis code<br>that contains only alphanumeric<br>characters |
|                     | 1             | Other Diagnosis code cannot be less than 3 characters in length.                                                                                      | Enter an Other Diagnosis code<br>that is at least 3 characters in<br>length    |
| Other 4 (Diagnosis) | 0             | Other Diagnosis code can only contain alphanumeric characters.                                                                                        | Enter an Other Diagnosis code<br>that contains only alphanumeric<br>characters |
|                     | 1             | Other Diagnosis code cannot be less than 3 characters in length.                                                                                      | Enter an Other Diagnosis code<br>that is at least 3 characters in<br>length    |
| Other 5 (Diagnosis) | 0             | Other Diagnosis code can only contain alphanumeric characters.                                                                                        | Enter an Other Diagnosis code<br>that contains only alphanumeric<br>characters |
|                     | 1             | Other Diagnosis code cannot be less than 3 characters in length.                                                                                      | Enter an Other Diagnosis code<br>that is at least 3 characters in<br>length.   |
| Other 6 (Diagnosis) | 0             | Other Diagnosis code can only contain alphanumeric characters.                                                                                        | Enter an Other Diagnosis code<br>that contains only alphanumeric<br>characters |
| Field                            | Error<br>Code | Error Message                                                                  | To Correct                                                                              |
|----------------------------------|---------------|--------------------------------------------------------------------------------|-----------------------------------------------------------------------------------------|
|                                  | 1             | Other Diagnosis code cannot be less than 3 characters in length.               | Enter an Other Diagnosis code<br>that is at least 3 characters in<br>length             |
| Other 7 (Diagnosis)              | 0             | Other Diagnosis code can only contain alphanumeric characters.                 | Enter an Other Diagnosis code<br>that contains only alphanumeric<br>characters          |
|                                  | 1             | Other Diagnosis code cannot be less than 3 characters in length.               | Enter an Other Diagnosis code<br>that is at least 3 characters in<br>length             |
| Other 8 (Diagnosis)              | 0             | Other Diagnosis code can only contain alphanumeric characters.                 | Enter an Other Diagnosis code<br>that contains only alphanumeric<br>characters          |
|                                  | 1             | Other Diagnosis code cannot be less than 3 characters in length.               | Enter an Other Diagnosis code<br>that is at least 3 characters in<br>length             |
| Other Provider ID                | 0             | The first two characters of<br>Other Provider ID must be<br>alpha.             | Enter alphabetic characters for<br>the first two characters of the<br>Other Provider ID |
|                                  | 1             | Other Provider ID must be less<br>than 10 or 13 characters in<br>Length.       | Enter an Other Provider ID that<br>is less than 10 or 13 characters<br>in length        |
|                                  | 2             | 13-digit Other Provider ID must be numeric.                                    | Enter a numeric 13-digit Other<br>Provider ID                                           |
| Paid Amount (Other<br>Insurance) | 0             | Paid Amount for OI must be<br>numeric and may not contain a<br>negative value. | Enter a positive numeric value<br>for the Paid Amount for OI                            |
|                                  | 1             | Paid Amount may not contain a negative value.                                  | Enter a positive numeric value for Paid Amount                                          |
| Paid Date (Other<br>Insurance)   | 0             | Paid Date for OI must be less<br>than or equal to today's date.                | Enter a Paid Date for OI that is<br>less than or equal to today's<br>date               |
|                                  | 1             | Paid Date must be a date less<br>than or equal to today's date.                | Enter a date for Paid Date that<br>is less than or equal to today's<br>date             |
| Patient Account #                | 0             | Patient Account # is a required field.                                         | Enter a Patient Account #                                                               |
|                                  | 1             | Patient Account # may not contain *, : or ~.                                   | Enter a Patient Account # that does not contain *, : or ~"                              |
| Patient ID                       | 0             | Patient ID for Patient is a required field.                                    | Enter the Patient ID                                                                    |
|                                  | 1             | Patient ID for Patient must be 10 characters in length.                        | Enter a Patient ID that is 10 characters in length                                      |

| Field                                | Error<br>Code | Error Message                                                                  | To Correct                                                                |
|--------------------------------------|---------------|--------------------------------------------------------------------------------|---------------------------------------------------------------------------|
| Patient Pay Amount                   | 0             | Patient Pay Amount must be<br>numeric and may not contain a<br>negative value. | Enter a positive numeric value<br>for the Patient Pay Amount              |
| Patient Status                       | 0             | Patient Status is a required field.                                            | Enter the Patient Status                                                  |
|                                      | 1             | Patient Status cannot be less than 2 characters in length.                     | Enter more than two characters for the Patient Status                     |
|                                      | 2             | Patient Status must be numeric<br>and cannot contain a negative<br>value.      | Enter a positive numeric value<br>for the Patient Status                  |
| Prior Authorization #                | 0             | Prior Authorization # must be 10 characters in length.                         | Enter 10 characters for the Prior<br>Authorization #                      |
| Procedure                            | 0             | Procedure must be 5 characters in length.                                      | Enter 5 characters for the Procedure                                      |
|                                      | 1             | Procedure can only contain alphanumeric characters.                            | Enter a Procedure that contains only alphanumeric characters              |
| Reason Amount 1<br>(Other Insurance) | 0             | Amount 1 for OI may not contain a negative value.                              | Enter a positive value for<br>Amount 1 for OI                             |
|                                      | 1             | Reason Amount must be numeric.                                                 | Enter a numeric value for<br>Reason Amount                                |
|                                      | 2             | Reason Amount may not contain a negative value.                                | Enter a positive numeric value for Reason Amount                          |
| Reason Amount 2<br>(Other Insurance) | 0             | Amount 2 for OI may not contain a negative value.                              | Enter a positive value for<br>Amount 2 for OI                             |
|                                      | 1             | Reason Amount must be numeric.                                                 | Enter a numeric value for<br>Reason Amount                                |
|                                      | 2             | Reason Amount may not contain a negative value.                                | Enter a positive numeric value for Reason Amount                          |
| Reason Amount 3<br>(Other Insurance) | 0             | Amount 3 for OI may not contain a negative value.                              | Enter a positive value for<br>Amount 3 for OI.                            |
|                                      | 1             | Reason Amount must be numeric.                                                 | Enter a numeric value for<br>Reason Amount                                |
|                                      | 2             | Reason Amount may not contain a negative value.                                | Enter a positive numeric value for Reason Amount                          |
| Reason Code 1 (Other<br>Insurance)   | 0             | Reason Code 1 for OI can only contain alphanumeric characters.                 | Enter the Reason Code 1 for OI that contains only alphanumeric characters |
|                                      | 1             | Reason Code can only contain alphanumeric character(s).                        | Enter a Reason Code that<br>contains only alphanumeric<br>character(s)    |

| Field                                           | Error<br>Code | Error Message                                                                | To Correct                                                                |
|-------------------------------------------------|---------------|------------------------------------------------------------------------------|---------------------------------------------------------------------------|
| Reason Code 2 (Other<br>Insurance)              | 0             | Reason Code 2 for OI can only contain alphanumeric characters.               | Enter the Reason Code 2 for OI that contains only alphanumeric characters |
|                                                 | 1             | Reason Code can only contain alphanumeric character(s).                      | Enter a Reason Code that<br>contains only alphanumeric<br>character(s)    |
| Reason Code 3 (Other<br>Insurance)              | 0             | Reason Code 3 for OI can only contain alphanumeric characters.               | Enter the Reason Code 3 for OI that contains only alphanumeric characters |
|                                                 | 1             | Reason Code can only contain alphanumeric character(s).                      | Enter a Reason Code that<br>contains only alphanumeric<br>character(s)    |
| Recipient ID                                    | 0             | Recipient ID is a required field.                                            | Enter a Recipient ID                                                      |
|                                                 | 1             | Recipient ID must be 10 characters in length.                                | Enter 10 characters for the Recipient ID                                  |
| Referral Code                                   | 1             | Referral Code must be 2 characters in length.                                | Enter a Referral Code that is two characters in length                    |
|                                                 | 2             | Referral Code can only contain alphanumeric characters.                      | Enter a Referral Code that<br>contains only alphanumeric<br>characters    |
| Release of Medical<br>Data                      | 0             | Release of Medical Data is a required field.                                 | Enter the Release of Medical<br>Data                                      |
| Release of Medical<br>Data (Other<br>Insurance) | 0             | Release of Medical Data for OI is a required field.                          | Enter the Release of Medical<br>Data for OI                               |
| Report Transmission<br>Code                     | 0             | Report Transmission Code is<br>required when Report Type<br>Code is entered. | Enter a Report Transmission<br>Code                                       |
| Report Type Code                                | 0             | Report Type Code is required<br>when Report Transmission<br>Code is entered. | Enter a Report Type Code                                                  |
| Revenue Code                                    | 0             | Revenue Code must be 3 or 4 characters in length.                            | Enter a Revenue Code that is 3 or 4 characters in length                  |
|                                                 | 1             | Revenue Code must be numeric<br>and may not contain a negative<br>value.     | Enter a positive numeric value<br>for the Revenue Code                    |
| State                                           | 0             | Accident state must be 2 alpha characters in length                          | Enter a state abbreviation consisting of 2 alpha characters               |
| Surgical Code 1                                 | 0             | Surgical Code can only contain alphanumeric characters.                      | Enter a Surgical Code that<br>contains only alphanumeric<br>characters    |

| Field                | Error<br>Code | Error Message                                                          | To Correct                                                                    |
|----------------------|---------------|------------------------------------------------------------------------|-------------------------------------------------------------------------------|
|                      | 1             | Surgical Code is a required<br>when Surgical Date has been<br>entered. | Enter the Surgical Code                                                       |
|                      | 2             | Surgical Code is required when Operating Physician is entered.         | Enter the Surgical Code                                                       |
| Surgical Code 2      | 0             | Surgical Code can only contain alphanumeric characters.                | Enter a Surgical Code that<br>contains only alphanumeric<br>characters        |
|                      | 1             | Surgical Code is a required<br>when Surgical Date has been<br>entered. | Enter the Surgical Code                                                       |
| Surgical Code 3      | 0             | Surgical Code can only contain alphanumeric characters.                | Enter a Surgical Code that<br>contains only alphanumeric<br>characters        |
|                      | 1             | Surgical Code is a required<br>when Surgical Date has been<br>entered. | Enter the Surgical Code                                                       |
| Surgical Code 4      | 0             | Surgical Code can only contain alphanumeric characters.                | Enter a Surgical Code that<br>contains only alphanumeric<br>characters        |
|                      | 1             | Surgical Code is a required<br>when Surgical Date has been<br>entered. | Enter the Surgical Code                                                       |
| Surgical Code 5      | 0             | Surgical Code can only contain alphanumeric characters.                | Enter a Surgical Code that<br>contains only alphanumeric<br>characters        |
|                      | 1             | Surgical Code is a required<br>when Surgical Date has been<br>entered. | Enter the Surgical Code                                                       |
| Surgical Code 6      | 0             | Surgical Code can only contain alphanumeric characters.                | Enter a Surgical Code that<br>contains only alphanumeric<br>characters        |
|                      | 1             | Surgical Code is a required<br>when Surgical Date has been<br>entered. | Enter the Surgical Code                                                       |
| Surgical Code Date 1 | 0             | Surgical Date is a required field.                                     | Enter the Surgical Date                                                       |
|                      | 1             | Surgical Date must be between<br>(From DOS date) and (To DOS<br>date). | Enter a Surgical Date that is<br>between (From DOS date) and<br>(To DOS date) |
| Surgical Code Date 2 | 0             | Surgical Date is a required field.                                     | Enter the Surgical Date                                                       |

| Field                   | Error<br>Code | Error Message                                                            | To Correct                                                                    |
|-------------------------|---------------|--------------------------------------------------------------------------|-------------------------------------------------------------------------------|
|                         | 1             | Surgical Date must be between (From DOS date) and (To DOS date).         | Enter a Surgical Date that is<br>between (From DOS date) and<br>(To DOS date) |
| Surgical Code Date 3    | 0             | Surgical Date is a required field.                                       | Enter the Surgical Date                                                       |
|                         | 1             | Surgical Date must be between (From DOS date) and (To DOS date).         | Enter a Surgical Date that is<br>between (From DOS date) and<br>(To DOS date) |
| Surgical Code Date 4    | 0             | Surgical Date is a required field.                                       | Enter the Surgical Date.                                                      |
|                         | 1             | Surgical Date must be between<br>(From DOS date) and (To DOS<br>date).   | Enter a Surgical Date that is<br>between (From DOS date) and<br>(To DOS date) |
| Surgical Code Date 5    | 0             | Surgical Date is a required field.                                       | Enter the Surgical Date                                                       |
|                         | 1             | Surgical Date must be between (From DOS date) and (To DOS date).         | Enter a Surgical Date that is<br>between (From DOS date) and<br>(To DOS date) |
| Surgical Code Date 6    | 0             | Surgical Date is a required field.                                       | Enter the Surgical Date                                                       |
|                         | 1             | Surgical Date must be between (From DOS date) and (To DOS date).         | Enter a Surgical Date that is<br>between (From DOS date) and<br>(To DOS date) |
| To Date                 | 0             | Date must be of format<br>MM/DD/YYYY                                     | Enter a To Date that is in the<br>MM/DD/YYYY format                           |
| To DOS                  | 0             | To DOS must be less than or equal to today's date.                       | Enter a To DOS that is less than or equal to today's date                     |
| Unit Rate               | 0             | Unit Rate must be numeric and may not contain a negative value.          | Enter a positive numeric value<br>for Unit Rate                               |
| Units                   | 0             | Units is a required field.                                               | Enter the Units                                                               |
|                         | 1             | Units must be numeric and may not contain a negative value.              | Enter a positive numeric value for Units                                      |
| Value Code Amount 1     | 0             | Value Amount is required when Value Code is entered.                     | Enter the Value Amount                                                        |
|                         | 1             | Value Amount must be numeric<br>and may not contain a negative<br>value. | Enter a positive numeric value<br>for the Value Amount                        |
| Value Code Amount<br>10 | 0             | Value Amount is required when Value Code is entered.                     | Enter the Value Amount                                                        |

| Field                   | Error<br>Code | Error Message                                                            | To Correct                                             |
|-------------------------|---------------|--------------------------------------------------------------------------|--------------------------------------------------------|
|                         | 1             | Value Amount must be numeric<br>and may not contain a negative<br>value. | Enter a positive numeric value<br>for the Value Amount |
| Value Code Amount<br>11 | 0             | Value Amount is required when Value Code is entered.                     | Enter the Value Amount                                 |
|                         | 1             | Value Amount must be numeric<br>and may not contain a negative<br>value. | Enter a positive numeric value<br>for the Value Amount |
| Value Code Amount<br>12 | 0             | Value Amount is required when Value Code is entered.                     | Enter the Value Amount                                 |
|                         | 1             | Value Amount must be numeric<br>and may not contain a negative<br>value. | Enter a positive numeric value for the Value Amount    |
| Value Code Amount 2     | 0             | Value Amount is required when Value Code is entered.                     | Enter the Value Amount                                 |
|                         | 1             | Value Amount must be numeric<br>and may not contain a negative<br>value. | Enter a positive numeric value<br>for the Value Amount |
| Value Code Amount 3     | 0             | Value Amount is required when Value Code is entered.                     | Enter the Value Amount                                 |
|                         | 1             | Value Amount must be numeric<br>and may not contain a negative<br>value. | Enter a positive numeric value for the Value Amount    |
| Value Code Amount 4     | 0             | Value Amount is required when Value Code is entered.                     | Enter the Value Amount                                 |
|                         | 1             | Value Amount must be numeric<br>and may not contain a negative<br>value. | Enter a positive numeric value for the Value Amount    |
| Value Code Amount 5     | 0             | Value Amount is required when Value Code is entered.                     | Enter the Value Amount                                 |
|                         | 1             | Value Amount must be numeric<br>and may not contain a negative<br>value. | Enter a positive numeric value for the Value Amount    |
| Value Code Amount 6     | 0             | Value Amount is required when Value Code is entered.                     | Enter the Value Amount                                 |
|                         | 1             | Value Amount must be numeric<br>and may not contain a negative<br>value. | Enter a positive numeric value<br>for the Value Amount |
| Value Code Amount 7     | 0             | Value Amount is required when Value Code is entered.                     | Enter the Value Amount                                 |

| Field               | Error<br>Code | Error Message                                                            | To Correct                                             |
|---------------------|---------------|--------------------------------------------------------------------------|--------------------------------------------------------|
|                     | 1             | Value Amount must be numeric<br>and may not contain a negative<br>value. | Enter a positive numeric value for the Value Amount    |
| Value Code Amount 8 | 0             | Value Amount is required when Value Code is entered.                     | Enter the Value Amount                                 |
|                     | 1             | Value Amount must be numeric<br>and may not contain a negative<br>value. | Enter a positive numeric value for the Value Amount    |
| Value Code Amount 9 | 0             | Value Amount is required when Value Code is entered.                     | Enter the Value Amount                                 |
|                     | 1             | Value Amount must be numeric<br>and may not contain a negative<br>value. | Enter a positive numeric value<br>for the Value Amount |

## 7.10.4 Accessibility and Use

To access and use the Provider Institutional Claim window, complete the steps in the step/action table(s).

**Note:** The following step/action tables are organized to coincide with information as it is grouped in the online claim submission form window. Billing Information is presented first, then Claim Service information, and on through the subsequent groups, ending with Service Lines information.

**To Access Provider Institutional Claim Window** 

| Step | Action                                                   | Response                   |
|------|----------------------------------------------------------|----------------------------|
| 1    | Logon to PA PROMIS $e^{TM}$ using the steps presented in | The Provider Main Page     |
|      | Section 2.10.                                            | window opens.              |
| 2    | Click the <b>Claims</b> tab.                             | The Claims window opens.   |
| 3    | Click the Submit Institutional link.                     | The Provider Institutional |
|      |                                                          | Claim window opens.        |

## **To Complete Claim Billing Information**

**Note:** Claims should be completed in accordance with DHS's guidelines, policies, and procedures. Refer to the DHS web site for more specific information on completing a claim submission.

| Step | Action                                                         | Response |
|------|----------------------------------------------------------------|----------|
| 1    | In the <b>Billing Information</b> section, in the <b>Claim</b> |          |
|      | Type and Bill Type drop-down lists, select a value.            |          |
| 2    | Type a value in the <b>Original Claim #, Recipient ID</b> ,    |          |
|      | Patient Account #, Last Name, First Name, Middle               |          |
|      | Initial, Attachment Control #, Medical Record #,               |          |
|      | and Prior Authorization # fields.                              |          |
| 3    | In the Report Type Code and Report Transmission                |          |
|      | Code drop-down lists, select a value.                          |          |

| Step | Action                                            | Response |
|------|---------------------------------------------------|----------|
| 4    | Type a value in the Gross Patient Pay and Patient |          |
|      | Pay Amount fields.                                |          |

# **To Complete Claim Service Information**

| Step | Action                                               | Response |
|------|------------------------------------------------------|----------|
| 1    | In the Service Information section, type a value in  |          |
|      | the Patient Status, Attending Provider ID            |          |
|      | (Location), Operating Provider ID (Location),        |          |
|      | Other Provider ID (Location), Referral Number,       |          |
|      | Facility ID, Facility Name, and Billing Note fields. |          |
| 2    | In the Release of Medical Data, Benefit              |          |
|      | Assignment?, and Emergency? drop-down lists,         |          |
|      | select a value.                                      |          |

# To Complete Admission/Discharge Information

| Step | Action                                              | Response |
|------|-----------------------------------------------------|----------|
| 1    | In the Admission/Discharge section, type a value in |          |
|      | the From DOS, To DOS, Admission Date,               |          |
|      | Admission Hour, Admission Type, Admission           |          |
|      | Source, and Discharge Hour fields.                  |          |

# **To Complete Claim Diagnosis Information**

| Step | Action                                                        | Response |
|------|---------------------------------------------------------------|----------|
| 1    | In the <b>Diagnosis</b> section, in the <b>Code Type</b> drop |          |
|      | down list, select a value.                                    |          |
| 2    | Type a value in the <b>Primary</b> , Admission Diagnosis,     |          |
|      | E-Code fields.                                                |          |
| 3    | Click the Add button and type up to 8 values in               |          |
|      | Other field.                                                  |          |

# To Add Claim Surgical Code/Date Information

| Step | Action                                          | Response |
|------|-------------------------------------------------|----------|
| 1    | In the Surgical Code/Date section, type up to 6 |          |
|      | values in the Surgical Code and Date fields.    |          |

## **To Add Occurrence Code/Date Information**

| Step | Action                                            | Response |
|------|---------------------------------------------------|----------|
| 1    | In the Occurrence Code/Date section, type up to 8 |          |
|      | values in the Surgical Code and Date fields.      |          |

# **To Add Occurrence Span/Code Information**

| Step | Action                                             | Response |
|------|----------------------------------------------------|----------|
| 1    | In the Occurrence Span/Code section, type up to 30 |          |
|      | values in the Occurrence Span Code and Date        |          |
|      | fields.                                            |          |

#### **To Add Condition Code Information**

| Step | Action                                                     | Response |
|------|------------------------------------------------------------|----------|
| 1    | In the <b>Condition Code</b> section, type up to 20 values |          |
|      | in the Condition Code field.                               |          |

# **To Add Value Code/Amount Information**

| Step | Action                                          | Response |
|------|-------------------------------------------------|----------|
| 1    | In the Value Code/Amount section, type up to 12 |          |
|      | values in the Value Code and Amount fields.     |          |

## **To Add Days Information**

| Step | Action                                                           | Response |
|------|------------------------------------------------------------------|----------|
| 1    | In the <b>Days</b> section, type a value in the <b>Covered</b> , |          |
|      | Non-Covered, Medicare Coinsurance Days, and                      |          |
|      | Lifetime Reserve Days fields.                                    |          |

## To Add Patient Information (Newborn Only)

| Step | Action                                                            | Response |
|------|-------------------------------------------------------------------|----------|
| 1    | In the Patient Information (Newborn Only) section,                |          |
|      | type a value in the Patient ID, Last Name, First                  |          |
|      | Name, and Middle Initial.                                         |          |
| 2    | In the Gender drop-down list box, select a value.                 |          |
| 3    | Type a value in the <b>Date of Birth</b> and <b>Date of Death</b> |          |
|      | fields                                                            |          |
| 4    | Click the Add button to add additional Patient                    |          |
|      | Information.                                                      |          |

#### **To Remove Patient Information**

| Step | Action                          | Response |
|------|---------------------------------|----------|
| 1    | Click the <b>Remove</b> button. |          |

## **To Add Other Insurance Information**

| Step | Action                                         | Response |
|------|------------------------------------------------|----------|
| 1    | In the Other Insurance section, click the Add  |          |
|      | button.                                        |          |
| 2    | Type a value in the Group Number, Group Name,  |          |
|      | Carrier Code, Policy Holder ID Code, Policy    |          |
|      | Holder Last Name, and Policy Holder First Name |          |
|      | fields.                                        |          |

| Step | Action                                                 | Response |
|------|--------------------------------------------------------|----------|
| 3    | In the Release of Medical Data? and Benefit            |          |
|      | Assignment? drop-down lists, select a value.           |          |
| 4    | Type a value in the Claim Filing Code field.           |          |
| 5    | Type up to 3 values in the Adjustment Group Code,      |          |
|      | Reason Code, and Amount fields.                        |          |
| 6    | Type a value in the <b>Paid Date, Paid Amount,</b> and |          |
|      | Allowed Amount fields.                                 |          |

# **To Remove Other Insurance Information**

| Step | Action                                                         | Response |
|------|----------------------------------------------------------------|----------|
| 1    | In the <b>Other Insurance</b> section, click the <b>Remove</b> |          |
|      | button.                                                        |          |

## To Add Medicare Information

| Step | Action                                        | Response |
|------|-----------------------------------------------|----------|
| 1    | Type a value in the Full Medicare Days field. |          |

# To Complete Claim Service Lines Information

| Step | Action                                                      | Response                |
|------|-------------------------------------------------------------|-------------------------|
| 1    | In the Service Lines section, click the Add button.         |                         |
| 2    | Type a value in the From Date, To Date, Revenue             |                         |
|      | Code, Procedure, and Modifiers (2) fields.                  |                         |
| 3    | In the <b>Basis of Measurement</b> drop-down list, select a | The claim is submitted. |
|      | value.                                                      |                         |
| 4    | Type a value in the Units, Unit Rate, and Billed            |                         |
|      | Amount fields.                                              |                         |

## **To Submit Claim**

| Step | Action                          | Response                |
|------|---------------------------------|-------------------------|
| 1    | Click the <b>Submit</b> button. | The claim is submitted. |

# To Create New Claim Form

| Step | Action                       | Response                       |
|------|------------------------------|--------------------------------|
| 1    | Click the <b>New</b> button. | The screen refreshes to create |
|      |                              | new claim form.                |

## To Copy a Paid Claim

| Step | Action                                             | Response                        |
|------|----------------------------------------------------|---------------------------------|
| 1    | Using Claim Inquiry (inquiry.asp) complete a claim | If a match is found, the search |
|      | search.                                            | results list is displayed.      |
| 2    | Select a paid claim.                               | The paid claim displays.        |
| 3    | Click the <b>Copy</b> button.                      | All data from the selected      |
|      |                                                    | paid claim is copied to a new   |
|      |                                                    | claim.                          |

Note: The Copy button is only available on paid claims.

## 7.11 Switch Provider Number

The Switch Provider window is used by providers or billing agents with multiple locations to switch between different authorized provider account profiles and locations. Users with only one provider location do not have access to this option.

Provider numbers can be switched by selecting the radio button next to the available options. Confirmation of the current provider number appears as the page title, and changes as new selections are made.

This window is accessed through the Switch Provider Number link on the Provider Main Page.

# 7.11.1 Layout

| tome Clain<br>tch Provider<br>switch Provi<br>currently yo<br>Selected Provi<br>Enter at lea | us Eligibility<br>der<br>u are logged i<br>der Switch Prov   | Trade Files 8<br>n as an altern | Reports Outpatient F      | ee Schedule ePEAP Help Switch Provid | Wednesday 04/15/2015 11:07 AM |
|----------------------------------------------------------------------------------------------|--------------------------------------------------------------|---------------------------------|---------------------------|--------------------------------------|-------------------------------|
| tch Provider<br>Switch Provi<br>Currently yo<br>Selected Provi<br>Enter at lea               | der<br>u are logged i<br>der Switch Prov<br>st one selection | n as an altern                  | iate for 001928408(       |                                      | Wednesday 04/15/2015 11:07 AM |
| Switch Provi<br>Currently yo<br>Selected Provi<br>Enter at lea                               | der<br>u are logged i<br>der Switch Prov<br>st one selection | n as an altern                  | ate for 0019284080        |                                      | 2                             |
| Selected Provi<br>Enter at lea                                                               | u are logged i<br>der Switch Prov<br>st one selection        | n as an altern                  | ate for 001928408(        |                                      |                               |
| Selected Provi                                                                               | der. Switch Prov                                             | ider                            |                           |                                      |                               |
| Enter at lea                                                                                 | st one selection                                             | nger                            |                           |                                      |                               |
| Encer acrea                                                                                  | st one selection                                             | mitaria halaur                  | and click Conserve to cat | i augi information                   |                               |
| <b>Display N</b>                                                                             | ame                                                          | criteria pelow a                | and click Search to rec   | neve information.                    |                               |
| First N                                                                                      | ame                                                          |                                 | Last Name                 |                                      |                               |
|                                                                                              | and I                                                        |                                 |                           |                                      |                               |
| 10                                                                                           | statis L                                                     |                                 |                           |                                      | 2                             |
| Available<br>Select a Pro                                                                    | Providers<br>ovider that you w                               | ish to switch to, t             | hen click Submit button   | Total Records: 5                     |                               |
| 1 01                                                                                         | lar                                                          | Account                         | 0005084360001             | biller@orovider.com                  | -                             |
| - 00                                                                                         | rei                                                          | Heevente                        |                           |                                      |                               |
| 2 OP3                                                                                        | ddy O'Shea                                                   | Account                         | 0006074990001             | InvalidEmailAddress@state.pa.us      |                               |
| 3 Оте                                                                                        | est Contact                                                  | Account                         | 0012390650005             | test@test.com                        |                               |
|                                                                                              | est Contact                                                  | Account                         | 0005895050003             | test123@test.com                     | 1                             |
| 4 OTe                                                                                        |                                                              |                                 | 0008802930003             | tastmade com                         |                               |
| 4 0 Te                                                                                       | ester                                                        | Account                         |                           | rescureus.com                        |                               |

# 7.11.2 Field Descriptions

| Field              | Description                                                         | Data Type | Length |
|--------------------|---------------------------------------------------------------------|-----------|--------|
| Home               | Returns to the provider home page                                   | Button    | 0      |
| Provider<br>Number | Radio button used to switch to a different provider account profile | Button    | 0      |

# 7.11.3 Field Edits

| Field             | Error Code         | Error Message | To Correct |
|-------------------|--------------------|---------------|------------|
| No Error Code Mes | sages found for th | nis window    |            |

## 7.11.4 Accessibility and Use

To access and use the Switch Provider Number window, complete the steps in the step/action table(s).

| TO ACCESS I TO AUCT A UNDER MANAZEMENT WINDOW | To . | Access | Provider | Number | Management | Window |
|-----------------------------------------------|------|--------|----------|--------|------------|--------|
|-----------------------------------------------|------|--------|----------|--------|------------|--------|

| Step | Action                                      | Response                                                                                                    |
|------|---------------------------------------------|----------------------------------------------------------------------------------------------------|
| 1    | Logon to PA PROMIS $e^{TM}$ using the steps | The Provider Main Page window                                                                                                 |
|      | presented in the General User Manual.       | opens.                                                                                                    |
| 2    | Click the <b>Switch Provider</b> link.      | The Available Provider Numbers<br>window opens. Providers with only<br>one provider location do not have<br>this link option. |

#### **To Switch Provider Number**

| Step | Action                                       | Response                          |
|------|----------------------------------------------|-----------------------------------|
| 1    | In the Provider Number section, click the    | The selected Provider information |
|      | Radio Button next to the Provider ID option. | window opens.                     |

## 7.12 Provider Pharmacy Claim (Pharmacy.asp)

The Provider Pharmacy Claim window is used to submit pharmacy claims. A provider can enter all of the required information to submit a pharmacy claim in this window, including multiple detail lines.

This window is accessed by selecting the Submit Pharmacy link from the Claims option on the Menu Bar, or by clicking the Pharmacy link in the Claims Menu window.

**Note**: Maximum field lengths for this window are limited by HIPAA NCPDP guidelines. Differences may appear between fields on this window and fields on other windows that are based on different underlying HIPAA transaction formats.

The first window Layout below shows the initial viewable display; the following Layouts show the remaining data viewable by scrolling.

# 7.12.1 Layout

| Billing Provider.                                                       | 1007293960007 NPL 1669471488                   | Taxonomy 2821 | 000000X Zip: 17349-0000                  |                                                                                                    |
|-------------------------------------------------------------------------|------------------------------------------------|---------------|------------------------------------------|----------------------------------------------------------------------------------------------------|
| fransaction Code                                                        | B1-Billing                                     |               |                                          |                                                                                                    |
| Cardholder ID:                                                          | Cardholder ID is required                      |               | Cardholder DOB                           | (MM/DD/YYY) Date of Birth is required                                                                                                    |
| Last Name:                                                              |                                                |               | Pregnancy Indicator:                     | NOT SPECIFIED                                                                                                    |
| First Name:                                                             |                                                |               | Eligibility Clarification Code           | 0 - NOT SPECIFIED                                                                                                    |
| Date of Service:                                                        | (MM/DD/YYY)<br>Date of Service is Required     |               | Attachment Control #                     |                                                                                                    |
| Patient Information                                                     |                                                |               |                                          |                                                                                                    |
| Patient Residence:                                                      | 0 - NOT SPECIFIED                              | ~             | Patient Relationship Code:               | 1 - CARDHOLDER V                                                                                                    |
| Patient Gender Code:                                                    | 0 - NOT SPECIFIED V                            |               | Additional Patient Info Ind:             | 1-No V                                                                                                    |
|                                                                         |                                                |               |                                          |                                                                                                    |
| Prescriber ID:                                                          | NPL Taxonomy Zip.<br>Prescriber ID is required | License:      |                                          |                                                                                                    |
| Additional Prescriber Info Ind:                                         | 1-N0 V                                         |               |                                          |                                                                                                    |
| Date Prescribed:                                                        | (MMDDmmm)                                      |               | Other Coverage Code:                     | 0 - NOT SPECIFIED BY PATIENT                                                                                                    |
| Rx Qualifier.                                                           | 1 - RX BILLING                                 |               | Usual and Customary Charge.              | Usual and Customary Channe is required                                                                                                    |
| Prescription #:                                                         | Prescription # in Required                     |               | Pharmacy Service Type:                   | 1 - COMMUNITY/RETAIL PHARMACY SERVICES                                                                                                    |
| VDC Qualifier                                                           | 03 - NATIONAL DRUG CODE (NDC)                  |               | Level of Service                         | 0 - NOT SPECIFIED                                                                                                    |
| IDC:                                                                    | NDC is required                                |               | Prior Authorization Type:                | 1 - PRIOR AUTHORIZATION                                                                                                    |
| Quantity Dispensed                                                      | Quantity Dispensed is required                 |               | Prior Authorization Number<br>Submitted: |                                                                                                    |
| vew.Refil:                                                              | New/Refit is required                          |               | Prior Authorization Number<br>Found:     |                                                                                                    |
| Refills Authorized:                                                     |                                                |               | Dispensing Fee Submitted                 |                                                                                                    |
| Days Supply:                                                            | Days Supply is required                        |               | Gross Amount Due:                        | Gross Amount Due is required                                                                                                    |
|                                                                         | 0 - NOT KNOWN                                  |               | Ingredient Cost                          | Ingredient Cost is required                                                                                                    |
| Prescription Origin Code:                                               |                                                |               | Basis of Cost Determination:             | 00 - DEFAULT                                                                                                    |
| Prescription Drigin Code:                                               | 1 - NOT A COMPOUND                             |               |                                          | province and a second second s |
| Prescription Origin Code:                                               | 1 - NOT A COMPOUND                             |               | Unit of Measure:                         | EA-EACH                                                                                                    |
| Prescription Origin Code:<br>Compound Indicator<br>Dispense As Written: | 1 - NOT A COMPOUND                             | V             | Unit of Measure.                         | Patient Paid Amount                                                                                                    |

| Reason For Service:                                                                        | DEGUIDED TO OVERDIDE & DOORUD & EDT AV                                 |  |
|--------------------------------------------------------------------------------------------|------------------------------------------------------------------------|--|
|                                                                                            | REGUIRED TO OVERHIDE A PRODUR ALERT                                    |  |
| Service Code:                                                                              | REQUIRED TO OVERRIDE A PRODUR ALERT                                    |  |
| Result Of Service                                                                          | REQUIRED TO OVERRIDE A PRODUR ALERT                                    |  |
| Clinical                                                                                   |                                                                        |  |
| Add Diagnosis Code Qu                                                                      | ualifier Diagnosis Code                                                |  |
| Measurements                                                                               |                                                                        |  |
| Add Measurement Date                                                                       | e Time Dimension Unit Value                                            |  |
|                                                                                            |                                                                        |  |
|                                                                                            |                                                                        |  |
|                                                                                            |                                                                        |  |
| COB                                                                                        |                                                                        |  |
| COB<br>Add Coverage Type Pa                                                                | ayer ID Qualifier Payer ID Payer Date                                  |  |
| COB<br>Add Coverage Type Pa                                                                | ayer ID Qualifier Payer ID Payer Date                                  |  |
| COB<br>Add Coverage Type Pa                                                                | ayer ID Qualifier Payer ID Payer Date                                  |  |
| COB<br>Add Coverage Type Pa<br>Coupon                                                      | ayer ID Qualifier Payer ID Payer Date                                  |  |
| COB<br>Add Coverage Type Pa<br>Coupon<br>Add Coupon Type Cou                               | ayer ID Qualifier Payer ID Payer Date                                  |  |
| COB<br>Add Coverage Type Pa<br>Coupon<br>Add Coupon Type Cou                               | ayer ID Qualifier Payer ID Payer Date<br>upon Number Coupon Amount     |  |
| COB<br>Add Coverage Type Pa<br>Coupon<br>Add Coupon Type Cou                               | ayer ID Qualifier Payer ID Payer Date<br>upon Number Coupon Amount     |  |
| COB<br>Add Coverage Type Pa<br>Coupon<br>Add Coupon Type Cou                               | ayer ID Qualifier Payer ID Payer Date                                  |  |
| COB<br>Add Coverage Type Pa<br>Coupon<br>Add Coupon Type Cou                               | ayer ID Qualifier Payer ID Payer Date                                  |  |
| COB<br>Add Coverage Type Pa<br>Coupon<br>Add Coupon Type Cou                               | ayer ID Qualifier Payer ID Payer Date upon Number Coupon Amount        |  |
| COB<br>Add Coverage Type Pa<br>Coupon<br>Add Coupon Type Cou<br>New<br>Claim Status Inf    | ayer ID Qualifier Payer ID Payer Date upon Number Coupon Amount Submit |  |
| COB<br>Add Coverage Type Pa<br>Coupon<br>Add Coupon Type Cou<br>Score<br>Claim Status Info | ayer ID Qualifier Payer ID Payer Date upon Number Coupon Amount Submit |  |

# 7.12.2 Field Descriptions

| Field                                        | Description                                                                               | Data Type             | Length |
|----------------------------------------------|-------------------------------------------------------------------------------------------|-----------------------|--------|
| Add (Amount Paid<br>Qualifier)               | Add Amount Paid Qualifier                                                                 | Button                | 0      |
| Add (COB)                                    | Add COB information                                                                       | Button                | 0      |
| Add (Coupon)                                 | Add Coupon information                                                                    | Button                | 0      |
| Add (Diagnosis<br>Code Qualifier)            | Add Diagnosis information                                                                 | Button                | 0      |
| Add<br>(Measurements)                        | Add Measurement information                                                               | Button                | 0      |
| Add (Patient<br>Responsibility<br>Qualifier) | Add Patient Responsibility Qualifier                                                      | Button                | 0      |
| Add (Reject Code)                            | Add a Reject Code                                                                         | Button                | 0      |
| Add (Submission<br>Clarification Code)       | Add Submission Clarification Code                                                         | Button                | 0      |
| Additional Patient<br>Info Ind               | Additional patient information indicator                                                  | Drop Down List<br>Box | 0      |
| Additional<br>Prescriber Info Ind            | Additional prescriber information indicator<br>Valid values are:<br>• 1 – No<br>• 2 – Yes | Drop Down List<br>Box | 0      |

| Field                                  | Description                                                                                                    | Data Type             | Length |
|----------------------------------------|----------------------------------------------------------------------------------------------------|-----------------------|--------|
| Address                                | Address of the patient                                                                                                    | Character             | 30     |
| Amount                                 | Amount of Patient Responsibility                                                                                                    | Character             | 11     |
| Amount Paid                            | Amount Paid                                                                                                    | Character             | 9      |
| Amount Paid<br>Qualifier               | Amount Paid Qualifier                                                                                                    | Drop Down List<br>Box | 0      |
| Attachment Control<br>#                | Attachment control number                                                                                                    | Character             | 20     |
| Basis of Cost<br>Determination         | Method by which the ingredient cost submitted was determined                                                                                                    | Drop Down List<br>Box | 0      |
| Billing Note                           | Description or special notation regarding the billing for this claim                                                                                                    | Character             | 64     |
| City                                   | City where the patient lives                                                                                                    | Character             | 20     |
| Cardholder DOB                         | Date of birth of the cardholder                                                                                                    | Date<br>(MM/DD/CCYY)  | 8      |
| Cardholder ID                          | ID number issued to recipients who are<br>authorized to receive Medicaid services. The<br>recipient ID, verification digit and ACCESS<br>card number are all entered in this same field | Character             | 12     |
| Compound<br>Indicator                  | Indicates if the prescription is a compound                                                                                                    | Drop Down List<br>Box | 0      |
| Сору                                   | Copies a paid claim's data to a new unprocessed claim                                                                                                    | Button                | 0      |
| Coupon Amount                          | Amount of coupon                                                                                                    | Character             | 9      |
| Coupon Number                          | Number of coupon                                                                                                    | Character             | 15     |
| Coupon Type                            | <ul> <li>Type of coupon.</li> <li>Valid values are: <ul> <li>01 – Price Discount</li> <li>02 – Free Product</li> <li>99 – Other</li> </ul> </li> </ul>                                  | Drop Down List<br>Box | 0      |
| Coverage Type                          | Type of coverage                                                                                                    | Drop Down List<br>Box | 0      |
| Date Of Service                        | Date that services were performed                                                                                                    | Date<br>(MM/DD/CCYY)  | 8      |
| Date Prescribed                        | Date that a physician prescribed a drug for a recipient                                                                                                    | Date<br>(MM/DD/CCYY)  | 8      |
| Days Supply                            | Number of days a prescribed drug should last a recipient                                                                                                    | Number                | 3      |
| Diagnosis Code<br>(Clinical)           | Diagnosis code for the claim or encounter record                                                                                                    | Character             | 15     |
| Diagnosis Code<br>Qualifier (Clinical) | Diagnosis code for the claim or encounter<br>record. You can add up to three diagnosis codes                                                                                            | Drop Down List<br>Box | 0      |

| Field                                             | Description                                                                                          | Data Type             | Length |
|---------------------------------------------------|----------------------------------------------------------------------------------------------------|-----------------------|--------|
| Dimension                                         | Dimension for measurements                                                                           | Drop Down List<br>Box | 0      |
| Dispense as Written                               | Indicates if the prescriber's instructions regarding generic substitution were followed              | Drop Down List<br>Box | 0      |
| Dispensing Fee<br>Submitted                       | Dispensing fee submitted                                                                             | Character             | 9      |
| Eligibility<br>Clarification Code                 | Pharmacy is clarifying eligibility based on receiving a denial                                       | Drop Down List<br>Box | 0      |
| Email                                             | Email address of the patient                                                                         | Character             | 80     |
| First Name                                        | First name of the Medicaid recipient. The<br>NCPDP transaction limits first name to 12<br>characters | Character             | 12     |
| First Name<br>(Additional Patient<br>Information) | First name of the patient                                                                            | Character             | 12     |
| Gross Amount Due                                  | Gross amount due                                                                                     | Character             | 9      |
| Hide COB<br>Amounts                               | Click to hide additional COB amounts                                                                 | Button                | 0      |
| Ingredient Cost                                   | Cost of ingredients                                                                                  | Character             | 9      |
| Internal Control<br>Number                        | Internal Control Number                                                                              | Character             | 30     |
| Last Name                                         | Last name of the Medicaid recipient. The<br>NCPDP transaction limits first name to 15<br>characters  | Character             | 15     |
| Last Name<br>(Additional Patient<br>Information)  | Last name of the patient                                                                             | Character             | 15     |
| Level of Service                                  | Type of service the provider rendered                                                                | Drop Down List<br>Box | 0      |
| License                                           | License number for prescribing provider                                                              | Character             | 9      |
| Measurement Date                                  | Measurement date                                                                                     | Date<br>(MM/DD/CCYY)  | 8      |
| NDC                                               | National Drug Code used to identify a specific drug or service ID                                    | Character             | 11     |
| NDC Qualifier                                     | Qualifying value for the NDC field                                                                   | Drop Down List<br>Box | 0      |
| NPI (Billing<br>Provider)                         | NPI for Billing Provider ID                                                                          | Character             | 10     |
| NPI (Prescribing<br>Provider)                     | NPI for Prescribing Provider ID. If Prescribing ID is entered, this field is required                | Character             | 10     |
| New                                               | Add a new claim                                                                                      | Button                | 0      |

| Field                                  | Description                                                                                                    | Data Type             | Length |
|----------------------------------------|----------------------------------------------------------------------------------------------------|-----------------------|--------|
| New/Refill                             | Indicates if the prescription is new or a refill of a prior prescription                                                                                                    | Number                | 2      |
| Other Coverage<br>Code                 | Indicates if the patient has other insurance coverage                                                                                                    | Drop Down List<br>Box | 0      |
| Patient Gender<br>Code                 | Patient's gender.<br>Valid values are:<br>• 0 – Not Specified<br>• 1 – Male<br>• 2 – Female                                                                                                    | Drop Down List<br>Box | 0      |
| Patient ID                             | Patient's ID number                                                                                                    | Character             | 20     |
| Patient ID Indicator                   | Type of patient's ID                                                                                                    | Drop Down List<br>Box | 0      |
| Patient Paid<br>Amount                 | Amount paid by the recipient toward this claim                                                                                                    | Character             | 9      |
| Patient Relationship<br>Code           | <ul><li>Patient's relationship to the policyholder.</li><li>Valid value is:</li><li>1 - Cardholder</li></ul>                                                                                                    | Drop Down List<br>Box | 0      |
| Patient Residence                      | <ul> <li>Patient's place of residence</li> <li>Valid values are: <ul> <li>0 – Not Specified</li> <li>1 – Home</li> <li>2 – Skilled Nursing Facility</li> <li>3 – Nursing Facility</li> <li>4 – Assisted Living Facility</li> <li>5 – Custodial Care Facility</li> <li>6 – Group Home</li> <li>7 – Inpatient Psychiatric Facility</li> <li>8 – Psychiatric Facility</li> <li>9 – Intermediate Care Facility (ICFMR)</li> <li>10 – Residential Substance Abuse</li> <li>11 – Hospice</li> <li>12 – Psychiatric Residential Facility</li> <li>13 – Comprehensive Inpatient Facility</li> <li>14 – Homeless Shelter</li> <li>15 – Correctional Institution</li> </ul> </li> </ul> | Drop Down List<br>Box | 0      |
| Patient<br>Responsibility<br>Qualifier | Patient Responsibility Qualifier                                                                                                    | Drop Down List<br>Box | 0      |
| Payer Date                             | Payer date for COB                                                                                                    | Date<br>(MM/DD/CCYY)  | 8      |
| Payer ID                               | Payer ID for COB                                                                                                    | Character             | 10     |
| Payer ID Qualifier                     | Payer ID Qualifier for COB                                                                                                    | Drop Down List<br>Box | 0      |

| Field                                   | Description                                                                                                    | Data Type             | Length |
|-----------------------------------------|----------------------------------------------------------------------------------------------------|-----------------------|--------|
| Pharmacy Service<br>Type                | <ul> <li>Pharmacy service type.</li> <li>Valid values are: <ul> <li>1 – Community/Retail Pharmacy Services</li> <li>2 – Compounding Pharmacy Services</li> <li>3 – Home Infusion Therapy Services</li> <li>4 – Institutional Pharmacy Services</li> <li>5 – Long Term Care Pharmacy Services</li> <li>6 – Mail Order Pharmacy Services</li> <li>7 – Managed Care Organization Services</li> <li>8 – Specialty Care Pharmacy Services</li> <li>99 – Other</li> </ul> </li> </ul> | Drop Down List<br>Box | 0      |
| Phone                                   | Patient's phone number                                                                                                    | Character             | 11     |
| Pregnancy Indicator                     | Is recipient pregnant?                                                                                                    | Drop Down List<br>Box | 0      |
| Prescriber ID                           | ID assigned to the prescriber                                                                                                    | Number                | 9      |
| Prescription #                          | Number assigned to a drug dispensed to a recipient                                                                                                    | Number                | 12     |
| Prescription Origin<br>Code             | Origin of prescription                                                                                                    | Drop Down List<br>Box | 0      |
| Prior Authorization<br>Number Found     | Prior authorization number found                                                                                                    | Number                | 10     |
| Prior Authorization<br>Number Submitted | Prior authorization number submitted on the claim                                                                                                    | Number                | 10     |
| Prior Authorization<br>Type             | Clarifies the prior authorization number                                                                                                    | Drop Down List<br>Box | 0      |
| Quantity Dispensed                      | Number of units of a drug dispensed to a recipient                                                                                                    | Number                | 10     |
| Reason for Service                      | Type of utilization conflict detected, or the reason for the pharmacist's professional service                                                                                                    | Drop Down List<br>Box | 0      |
| Refills Authorized                      | The number of refills that are authorized                                                                                                    | Character             | 2      |
| Reject Code                             | Reject Code                                                                                                    | Character             | 3      |
| Result of Service                       | Action taken by a pharmacist in response to a conflict, or the result of a pharmacist's professional service                                                                                                    | Drop Down List<br>Box | 0      |
| Rx Qualifier                            | Type of billing submitted                                                                                                    | Drop Down List<br>Box | 0      |
| Service Code                            | Pharmacist intervention when a conflict code<br>has been identified or service has been rendered                                                                                                    | Drop Down List<br>Box | 0      |

| Field                                      | Description                                                                                                    | Data Type             | Length |
|--------------------------------------------|----------------------------------------------------------------------------------------------------|-----------------------|--------|
| Show COB<br>Amounts                        | Click to display additional COB Amounts                                                                                                    | Button                | 0      |
| State                                      | State where the patient lives                                                                                                    | Character             | 2      |
| Submission<br>Clarification Code           | Clarification for the claim submission. Values<br>are selected from the drop down list box.<br>Valid values are:<br>• MO – Months<br>• Q1 – Quarterly<br>• WK – Weekly | Drop Down List<br>Box | 0      |
| Submit                                     | Submits claim to DHS                                                                                                    | Button                | 0      |
| Taxonomy (Billing<br>Provider)             | Taxonomy for Billing Provider ID                                                                                                    | Character             | 10     |
| Taxonomy<br>(Prescribing<br>Provider)      | Taxonomy for Prescribing Provider ID                                                                                                    | Character             | 10     |
| Time                                       | Time indicator for Measurements                                                                                                    | Character             | 4      |
| Transaction Code                           | Transaction code for transactions                                                                                                    | Drop Down List<br>Box | 0      |
| Unit                                       | Unit of measurement                                                                                                    | Drop Down List<br>Box | 0      |
| Unit of Measure                            | NCPDP standard product billing codes                                                                                                    | Drop Down List<br>Box | 0      |
| Usual and<br>Customary Charge              | Amount usually charged for the prescription,<br>exclusive of sales tax or other amounts<br>claimed                                                                     | Number                | 8      |
| Value                                      | Value for measurements                                                                                                    | Character             | 15     |
| X (Amount Paid<br>Qualifier)               | Remove the Amount Paid Qualifier                                                                                                    | Button                | 0      |
| X (Clinical)                               | Remove the Clinical information                                                                                                    | Button                | 0      |
| X (COB)                                    | Remove the COB information                                                                                                    | Button                | 0      |
| X (Coupon)                                 | Remove the Coupon information                                                                                                    | Button                | 0      |
| X (Measurements)                           | Remove the Measurement information                                                                                                    | Button                | 0      |
| X (Patient<br>Responsibility<br>Qualifier) | Remove the Patient Responsibility Qualifier                                                                                                    | Button                | 0      |
| X (Reject Code)                            | Remove the Reject Code                                                                                                    | Button                | 0      |
| X (Submission<br>Clarification Code)       | Remove the Submission Clarification Code                                                                                                    | Button                | 0      |
| Zip (Billing<br>Provider)                  | Zip for Billing Provider ID                                                                                                    | Character             | 9      |

| Field                         | Description                     | Data Type | Length |
|-------------------------------|---------------------------------|-----------|--------|
| Zip (Prescribing<br>Provider) | Zip for Prescribing Provider ID | Character | 9      |
| Zip Code                      | Patient's zip code              | Character | 9      |

# 7.12.3 Field Edits

| Field                         | Error<br>Code | Error Message                                                                | To Correct                                              |
|-------------------------------|---------------|------------------------------------------------------------------------------|---------------------------------------------------------|
| Cardholder DOB                | 0             | Date of Birth must be valid, and<br>less than or equal to today's<br>date.   | Enter a date that is less than or equal to today's date |
| Cardholder ID                 | 0             | Cardholder ID is required.                                                   | Enter a valid cardholder ID                             |
| Date Prescribed               | 0             | Date Prescribed must be valid,<br>and less than or equal to today's<br>date. | Enter a date that is less than or equal to today's date |
| Date of Service               | 0             | Date of Service is required.                                                 | Enter a valid Date of Service                           |
|                               | 1             | Date of Service must be valid,<br>and less than or equal to today's<br>date. | Enter a date that is less than or equal to today's date |
| Days Supply                   | 0             | Days Supply is required.                                                     | Enter a valid days supply                               |
|                               | 1             | Days Supply Must be a whole number between 1 and 999.                        | Enter a value between 1 and 999                         |
| Gross Amount Due              | 0             | Gross Amount Due is required.                                                | Enter a valid gross amount due                          |
|                               | 1             | Gross Amount Due must be of the format 999999.99.                            | Enter a dollar amount in the format 999999.99           |
| Ingredient Cost               | 0             | Ingredient Cost must be of the format 999999.99.                             | Enter a dollar amount in the format 999999.99           |
| NDC                           | 0             | NDC must be 11 digits.                                                       | Enter a value that is 11 digits                         |
| New/Refill                    | 0             | New/Refill is required.                                                      | Enter a value                                           |
| Patient Paid Amount           | 0             | Patient Paid Amount must be of the format 999999.99.                         | Enter a dollar amount in the format 999999.99           |
| Prescriber ID                 | 0             | Prescriber ID is required.                                                   | Enter a valid prescriber ID                             |
|                               | 1             | Prescriber must be 8 valid characters or more.                               | Enter a prescriber ID that is at least 8 digits         |
| Prescription #                | 0             | Prescription # is required.                                                  | Enter a valid prescription number                       |
| Quantity Dispensed            | 0             | Quantity Dispensed is required.                                              | Enter a valid quantity dispensed                        |
| Usual and Customary<br>Charge | 0             | Usual and Customary Charge is required.                                      | Enter a valid usual and customary charge                |
|                               | 1             | Usual and Customary Charge<br>must be of the format<br>999999.99.            | Enter a dollar amount in the format 999999.99           |

## 7.12.4 Accessibility and Use

To access and use the Provider Pharmacy Claim window, complete the steps in the step/action table(s).

**Note**: The following step/action tables are organized to coincide with information as it is grouped in the online claim submission form window. Billing Information is presented first, then Claim Service information, and on through the subsequent groups, ending with Service Lines information.

#### **To Access Provider Pharmacy Claim Window**

| Step | Action                                                   | Response                    |
|------|----------------------------------------------------------|-----------------------------|
| 1    | Logon to PA PROMIS $e^{TM}$ using the steps presented in | The Provider Main Page      |
|      | Section 2.10.                                            | window opens.               |
| 2    | Click the <b>Claims</b> tab.                             | The Claims window opens.    |
| 3    | Click the Submit Pharmacy link.                          | The Provider Pharmacy Claim |
|      |                                                          | window opens.               |

#### **To Complete Claim Billing Information**

**Note:** Claims should be completed in accordance with DHS's guidelines, policies, and procedures. Refer to the DHS web site for more specific information on completing a claim submission.

| Step | Action                                            | Response |
|------|---------------------------------------------------|----------|
| 1    | In the Billing Information section, in the Claim  |          |
|      | <b>Type</b> drop-down lists, select a value.      |          |
| 2    | Type a value in the Cardholder ID, Last Name,     |          |
|      | First Name, and Date of Service fields.           |          |
| 3    | In the Patient Location, Pregnancy Indicator, and |          |
|      | Eligibility Clarification Code drop-down lists,   |          |
|      | select a value.                                   |          |

#### **To Add Claim Details Information**

| Step | Action                                                               | Response |
|------|----------------------------------------------------------------------|----------|
| 1    | In the <b>Details</b> section, type a value in the <b>Prescriber</b> |          |
|      | ID field.                                                            |          |
| 2    | In the <b>Rx Qualifier</b> drop-down list, select a value.           |          |
| 3    | Type a value in the <b>Prescription</b> # field.                     |          |
| 4    | In the NDC Qualifier drop-down list, select a value.                 |          |
| 5    | Type a value in the NDC, Quality Dispensed,                          |          |
|      | New/Refill, and Days Supply fields.                                  |          |
| 6    | In the Compound Indicator and Dispense As                            |          |
|      | Written drop-down lists, select a value.                             |          |
| 7    | Type a value in the Billing Note, and Date                           |          |
|      | Prescribed fields.                                                   |          |
| 8    | In the Other Coverage Code drop-down list, select                    |          |
|      | a value.                                                             |          |

| Step | Action                                                | Response |
|------|-------------------------------------------------------|----------|
| 9    | Type a value in the Usual and Customary Charge        |          |
|      | field.                                                |          |
| 10   | In the Submission Clarification, Level of Service,    |          |
|      | and Prior Authorization Type drop-down lists,         |          |
|      | select a value.                                       |          |
| 11   | Type a value in the <b>Prior Authorization Number</b> |          |
|      | and Ingredient Cost fields.                           |          |
| 12   | In the Basis of Cost Determination and Unit of        |          |
|      | Measure drop-down lists, select a value.              |          |
| 13   | Type a value in the <b>Patient Paid Amount</b> field. |          |

# **To Complete Claim DUR/PPS Information**

| Step | Action                                             | Response |
|------|----------------------------------------------------|----------|
| 1    | In the DUR/PPS section, in the Reason for Service, |          |
|      | Service Code, and Result of Code drop-down lists,  |          |
|      | select a value.                                    |          |

# To Complete Clinical Information

| Step | Action                                                     | Response |
|------|------------------------------------------------------------|----------|
| 1    | In the <b>Clinical</b> section, type up to 3 values in the |          |
|      | <b>Diagnosis Code</b> field(s).                            |          |

# **To Complete COB Information**

| Step | Action                                                | Response |
|------|-------------------------------------------------------|----------|
| 1    | In the <b>COB</b> section, type up to 3 values in the |          |
|      | <b>Diagnosis Code</b> field(s).                       |          |

## **To Submit Claim**

| Step | Action                          | Response                |
|------|---------------------------------|-------------------------|
| 1    | Click the <b>Submit</b> button. | The claim is submitted. |

# **To Bill for Compound Drugs**

| Step | Action                                                | Response                       |
|------|-------------------------------------------------------|--------------------------------|
| 1    | Complete the steps as shown above. In the             | The Compound header box is     |
|      | Compound Indicator drop-down lists, select 2 –        | added at the bottom of the     |
|      | Compound.                                             | window.                        |
| 2    | In the Dosage Form, Dosage Route, and                 |                                |
|      | Dispensing Unit drop-down lists, select a value.      |                                |
| 3    | The ingredients box is auto-filled from data typed in |                                |
|      | the previous NDC field. To add additional NDCs,       |                                |
|      | click the Add button.                                 |                                |
| 4    | Type a value in the NDC ID, Ingredient Quantity,      | If additional NDCs are         |
|      | and Ingredient Cost fields.                           | required, click the Add button |
|      |                                                       | and repeat step 4 as needed.   |

| Step | Action                                                    | Response                |
|------|-----------------------------------------------------------|-------------------------|
| 5    | In the <b>Basis of Cost Determination</b> drop-down list, |                         |
|      | select a value.                                           |                         |
| 6    | Click the <b>Submit</b> button.                           | The claim is submitted. |

## To Copy a Paid Claim

Note: The Copy button is only available on paid claims.

| Step | Action                                             | Response                                                        |
|------|----------------------------------------------------|-----------------------------------------------------------------|
| 1    | Using Claim Inquiry (inquiry.asp) complete a claim | If a match is found, the search                                 |
|      | search.                                            | results list is displayed.                                      |
| 2    | Select a paid claim.                               | The paid claim displays.                                        |
| 3    | Click the Copy button.                             | All data from the selected paid claim is copied to a new claim. |

## 7.13 Provider ProDUR Warning (Provider ProDUR Warning)

The Provider ProDUR Warning window is a pop-up alert window to warn the provider that the claim being submitted contains a ProDUR conflict. The provider can take two actions. Selecting "OK" overrides the alert and submits the claim. Selecting "Cancel" returns the provider to the claim form for correction.

Multiple conflicts may appear on the alert. If a conflict appears that prohibits override, only the "Cancel" option is displayed.

## 7.13.1 Layout

| Microsof | t Internet Explorer                                                                                                  | sion? |
|----------|----------------------------------------------------------------------------------------------------|-------|
| ?        | ProDUR Warning! Drug NDC 00001730000 conflicts with NDC 00001649630! Do you wish continue with your claim submission | n?    |

## 7.13.2 Field Descriptions

| Field  | Description                              | Data Type | Length |
|--------|------------------------------------------|-----------|--------|
| Cancel | Returns to the claim form for correction | Button    | 0      |
| OK     | Overrides the alert                      | Button    | 0      |

## 7.13.3 Field Edits

| Field      | Error Code                  | Error Message | To Correct |
|------------|-----------------------------|---------------|------------|
| No Error C | Code Messages found for thi | s window      |            |

## 7.14 Provider Professional Claim (Professional.asp)

The Provider Professional Claim window displays professional claims. From here, a provider can enter all of the required information to submit a professional claim, including multiple detail lines. This window also contains a link to searchable PDF files that list rendering provider ID numbers to identify the facility where services were rendered.

This window is accessed by selecting Submit Professional from the Claims menu, or by clicking the Claim submission link to open the Claim Menu, then clicking the Professional link.

Dispensing Physicians and Certified Registered Nurse Practitioners (CRNPs) should use the Pharmacy claim window when submitting drug claims.

**Note:** Maximum field lengths for this window are limited by HIPAA X12 guidelines. Differences may appear between fields on this window and fields on other windows that are based on different underlying HIPAA transaction formats.

The first window Layout below shows the initial viewable display; the following Layouts show the remaining data viewable by scrolling.

# 7.14.1 Layout

| If your Professional cla<br>#32 of the CMS-1500,<br>PROMISe provider ID | im requires the 13 digit provider ID identifying the f<br>we are providing for your convenience a listing of to<br>This list is searchable by facility name and is access | acility where services were rendered, usually submitted in box<br>re provider facilities which can be used to look up the 13 digit<br>sed through the following link: Facility Provider Numbers |   |
|-------------------------------------------------------------------------|----------------------------------------------------------------------------------------------------|----------------------------------------------------------------------------------------------------|---|
| Billing Information -<br>siling Provider.                               | 1001234567001<br>NPt: Taxonomy:                                                                                                    | Attachment Control #                                                                                                    |   |
| Claim Frequency:                                                        | 1 - Original V                                                                                                    | Prior Authorization #                                                                                                    |   |
| Driginal Claim #:                                                       |                                                                                                    | Report Type Code:                                                                                                    | ~ |
| Recipient ID:                                                           |                                                                                                    | Report Transmission Code:                                                                                                    | ~ |
| Patient Account #                                                       | Recipient ID is required                                                                                                    | Patient Pay Amount                                                                                                    |   |
| Last Name:                                                              | Patenti Account # is a required helo                                                                                                    |                                                                                                    |   |
| First Name:                                                             |                                                                                                    |                                                                                                    |   |
| Middle Initial                                                          |                                                                                                    |                                                                                                    |   |
| Diagnosis:                                                              |                                                                                                    |                                                                                                    |   |
| Code Type                                                               | ~                                                                                                    |                                                                                                    |   |
| Add Diagnosis Code                                                      |                                                                                                    |                                                                                                    |   |
| Anesthesia:                                                             |                                                                                                    |                                                                                                    |   |
| Add Anesthesia Related                                                  | Procedures                                                                                                    |                                                                                                    |   |
| Condition Code: -                                                       |                                                                                                    |                                                                                                    |   |
| Service Information                                                     | on:                                                                                                    |                                                                                                    |   |
| Rendering Provider ID:                                                  | Taxonomy: Zip:                                                                                                    | Release of Medical<br>Data:                                                                                                    |   |
| Tax ID:                                                                 | Either Rendering Provider ID or Tax ID is Required                                                                                                    | Benefits Assignment:                                                                                                    |   |
| Referring Provider ID:                                                  | NPt.                                                                                                    | Patient Signature:                                                                                                    |   |
| Referral Code:                                                          | Taxonomy 20                                                                                                    | Pregnancy Indicator                                                                                                    |   |
| Nace of Service:                                                        |                                                                                                    |                                                                                                    |   |
| acility ID:                                                             | NDt                                                                                                    |                                                                                                    |   |
| acility Name                                                            | iner (                                                                                                    | Contract Type                                                                                                    |   |
| Admission Date                                                          | 4445045555                                                                                                    | Contract Code                                                                                                    |   |
| Sischarge Date:                                                         | (10000000)                                                                                                    | Contract Version:                                                                                                    |   |
| Special Program Code                                                    |                                                                                                    |                                                                                                    |   |
| present ray and ever                                                    |                                                                                                    |                                                                                                    |   |
| lilling Note:                                                           | [                                                                                                    |                                                                                                    |   |

| Transport Reason Code:                                                                                                    | V              |
|----------------------------------------------------------------------------------------------------|----------------|
| Transport Distance:                                                                                                    |                |
| Patient Weight                                                                                                    |                |
| Patient (Newborn Only) -                                                                                                    |                |
| Patient ID                                                                                                    |                |
| last Name:                                                                                                    |                |
| First Name:                                                                                                    |                |
| Aiddle Initial                                                                                                    |                |
| Sender:                                                                                                    | Y              |
| Date of Birth:                                                                                                    | (MM00/////)    |
| Date of Death:                                                                                                    | (MM0D(*****)   |
|                                                                                                    |                |
|                                                                                                    | Add<br>Debrie  |
| Group Number:                                                                                                    | Add<br>Ceilete |
| Group Number.                                                                                                    |                |
| Group Number.                                                                                                    |                |
| Group Number.                                                                                                    |                |
| Group Number.                                                                                                    |                |
| Sroup Number:                                                                                                    |                |
| Broup Number:                                                                                                    |                |
| Sroup Number.<br>Sroup Name:<br>Carrier Code:<br>Carrier Name:<br>Policy Holder ID Code:<br>Policy Holder First Name:<br>Policy Holder First Name:<br>Individual Relationship:                                                                          |                |
| Sroup Number.<br>Sroup Name:<br>Carrier Code:<br>Carrier Name:<br>Policy Holder ID Code:<br>Policy Holder First Name:<br>Policy Holder First Name:<br>Relationship:<br>Release of Medical Data:                                                         |                |
| Group Number.<br>Group Name:<br>Carrier Code:<br>Carrier Name:<br>Policy Holder ID Code:<br>Policy Holder First Name:<br>Policy Holder First Name:<br>Individual Relationship:<br>Release of Medical Data:<br>Benefits Assignment:                      |                |
| Group Number.<br>Group Name:<br>Carrier Code:<br>Carrier Name:<br>Policy Holder ID Code:<br>Policy Holder Last Name:<br>Policy Holder First Name:<br>Individual Relationship:<br>Release of Medical Data:<br>Benefits Assignment:<br>Claim Filing Code: |                |

The window Layout above displays the default viewable area of the scrollable data, the Layout below displays the remaining data.

| Service Lines.       |                                                                                                    |
|----------------------|----------------------------------------------------------------------------------------------------|
| SVC# From DOS To D   | OS Place of Service Procedure Units Billed Amount                                                                                                    |
| 1.21                 |                                                                                                    |
|                      | Add                                                                                                    |
|                      | Delete                                                                                                    |
|                      |                                                                                                    |
|                      |                                                                                                    |
|                      |                                                                                                    |
| From DOS:            | amoorn                                                                                                    |
|                      | From DOS is required                                                                                                    |
| TO DUS:              | (MMDDYYYY)                                                                                                    |
| Place of Service     | 10 DOS is required                                                                                                    |
| Drocedure            |                                                                                                    |
| Treasure.            | Provadure is consisted                                                                                                    |
| Modifier1:           |                                                                                                    |
| Modifier2            |                                                                                                    |
| Modera               |                                                                                                    |
| Noginer 3.           | a second second s |
| Modifier4            |                                                                                                    |
| Diagnosis Pointer:   |                                                                                                    |
| CLIA Number          |                                                                                                    |
| Comment              |                                                                                                    |
| Basis of Measurement |                                                                                                    |
| Linits               |                                                                                                    |
|                      | Looks as secured                                                                                                    |
| Billed Amount        |                                                                                                    |
| Emergency:           | No. V                                                                                                    |
| Family Planning      |                                                                                                    |
| EPSOT                |                                                                                                    |
| Contract Tuna        |                                                                                                    |
| Contract ( )get      |                                                                                                    |
| Contract Code:       |                                                                                                    |
| Contract Version:    |                                                                                                    |
| Service Adjustme     | nts for Service Line 1:                                                                                                    |
| Add Adjustment       |                                                                                                    |
|                      |                                                                                                    |
|                      |                                                                                                    |
|                      |                                                                                                    |
| New                  | Submit                                                                                                    |
|                      |                                                                                                    |
| Claim Status Info    | mation State Val Colombad                                                                                                    |
| Coann Status         | Proc. Let Submitted                                                                                                    |

If a valid ACN is included on the claim and the claim is in a suspended status, a Submit Attachment Button will become available. Selecting the button opens an 'Upload Criteria' section and allows the provider to upload attachments to support claim adjudication. See section 7.6 of this manual for more information.

| Upload Criteria           |                        |                  |              |        |
|---------------------------|------------------------|------------------|--------------|--------|
| Attachment Control Number | 000005319              | )                | 1            |        |
| File To Upload            | Choose F               | ile No file chos | en           |        |
|                           | File Added su          | eccessfuly       |              |        |
|                           |                        | ADD              |              |        |
|                           | Upload                 | Attachments      |              |        |
|                           | Date<br>Added          | File Name        | File<br>Size |        |
|                           | 12/15/2022<br>12:47:23 | ACN<br>000005319 | 41465        | Remove |

# 7.14.2 Field Descriptions

| Field                            | Description                                           | Data Type             | Length |
|----------------------------------|-------------------------------------------------------|-----------------------|--------|
| Add (Anesthesia<br>Code)         | Add new anesthesia code to claim                      | Button                | 0      |
| Add (Condition<br>Code)          | Add new condition code to claim                       | Button                | 0      |
| Add (Diagnosis<br>Code)          | Add new diagnosis code to claim                       | Button                | 0      |
| Add (Other<br>Insurance)         | Add new other insurance line to claim                 | Button                | 0      |
| Add (Patient)                    | Add new other insurance line to claim                 | Button                | 0      |
| Add (Service Line<br>Adjustment) | Add new service line adjustment to claim              | Button                | 0      |
| Add (Service<br>Lines)           | Add new service line to claim                         | Button                | 0      |
| Add Adjustment                   | Add a new adjustment to claim                         | Button                | 0      |
| Adjustment Group<br>Code         | General category of payment adjustment                | Drop Down List<br>Box | 0      |
| Admission Date                   | Date that the recipient was admitted or start of care | Date<br>(MM/DD/CCYY)  | 8      |
| Amount 1                         | Dollar amount of the adjustment                       | Number                | 9      |
| Amount 2                         | Dollar amount of the adjustment                       | Number                | 9      |

| Field                                                    | Description                                                                              | Data Type             | Length |
|----------------------------------------------------------|------------------------------------------------------------------------------------------|-----------------------|--------|
| Amount 3                                                 | Dollar amount of the adjustment                                                          | Number                | 9      |
| Anesthesia<br>Related<br>Procedures                      | Anesthesia Related Procedures code                                                       | Number                | 5      |
| Attachment<br>Control #                                  | Attachment control number (ACN) is used to relate attachments to this claim              | Number                | 20     |
| Basis for<br>Measurement                                 | Units in which a value is being expressed                                                | Drop Down List<br>Box | 0      |
| Benefits<br>Assignment (other<br>insurance)              | Indicates benefits assignment.<br>Valid values are:<br>• Yes<br>• No<br>• Not Applicable | Drop Down List<br>Box | 0      |
| Benefits<br>Assignment?                                  | Indicates benefits assignment.<br>Valid values are:<br>• Yes<br>• No<br>• Not Applicable | Drop Down List<br>Box | 0      |
| Billed Amount                                            | Amount requested for payment by a provider for services rendered                         | Number                | 9      |
| Billed Amount<br>(Service Lines list<br>box)             | Amount requested for payment by a provider for services rendered                         | Number                | 9      |
| Billing Note                                             | Free form field for comments or special instructions                                     | Character             | 80     |
| CLIA Number                                              | Clinical Laboratory Improvement Amendment<br>(CLIA) ID number                            | Character             | 10     |
| Carrier Code<br>(Other Insurance<br>list box)            | Other insurance carrier                                                                  | Character             | 3      |
| Carrier Code<br>(Other Insurance)                        | Other insurance carrier                                                                  | Drop Down List<br>Box | 0      |
| Carrier Code<br>(Service Line<br>Adjustment list<br>box) | Service line adjustment carrier                                                          | Character             | 3      |
| Carrier Code<br>(Service Line<br>Adjustment)             | Service line adjustment carrier                                                          | Drop Down List<br>Box | 0      |
| Carrier Name<br>(Other Insurance)                        | Carrier name of other insurance carrier                                                  | Character             | 14     |

| Field                                  | Description                                                                                                    | Data Type             | Length |
|----------------------------------------|----------------------------------------------------------------------------------------------------|-----------------------|--------|
| Claim Filing Code<br>(Other Insurance) | Type of claim                                                                                                    | Drop Down List<br>Box | 2      |
| Claim Frequency                        | Specifies the frequency of the claim to identify if it is original, an adjustment, or voided                                              | Drop Down List<br>Box | 0      |
| Code Type                              | ICD type for this claim                                                                                                    | Drop Down List<br>Box | 0      |
| Comment                                | Comment                                                                                                    | Character             | 5      |
| Condition Code                         | Condition Code                                                                                                    | Character             | 2      |
| Contract Code                          | Specific contract established by the payer                                                                                                | Character             | 20     |
| Contract Code<br>(Service Lines)       | Specific contract established by the payer                                                                                                | Character             | 14     |
| Contract Type                          | Contract type                                                                                                    | Drop Down List<br>Box | 0      |
| Contract Type<br>(Service Lines)       | Contract type                                                                                                    | Drop Down List<br>Box | 0      |
| Contract Version                       | Additional or supplemental contract provisions<br>or a particular version of modification of<br>contract                                  | Character             | 30     |
| Contract Version<br>(Service Lines)    | Additional or supplemental contract provisions<br>or a particular version of modification of<br>contract                                  | Character             | 5      |
| Сору                                   | Copies a paid claim's data to a new unprocessed claim                                                                                     | Button                | 0      |
| Country<br>(Accident)                  | Country in which the automobile accident occurred                                                                                         | Character             | 3      |
| Date (Accident)                        | Date of the accident related to charges, the<br>patient's current condition, diagnosis, or<br>treatment, as referenced in the transaction | Date<br>(MM/DD/CCYY)  | 8      |
| Date of Birth                          | Patient Date of Birth                                                                                                    | Date<br>(MM/DD/CCYY)  | 8      |
| Date of Death                          | Patient's date of death                                                                                                    | Date<br>(MM/DD/CCYY)  | 8      |
| Delete (Anesthesia<br>Code)            | Remove existing anesthesia code from claim                                                                                                | Button                | 0      |
| Delete (Condition<br>Code)             | Remove existing condition code from claim                                                                                                 | Button                | 0      |
| Delete (Diagnosis<br>Code)             | Remove existing diagnosis code from claim                                                                                                 | Button                | 0      |
| Delete (Other<br>Insurance)            | Remove existing other insurance line from claim                                                                                           | Button                | 0      |
| Delete (Patient)                       | Remove existing other insurance line from claim                                                                                           | Button                | 0      |

| Field                                         | Description                                                          | Data Type             | Length |
|-----------------------------------------------|----------------------------------------------------------------------|-----------------------|--------|
| Delete (Service<br>Line Adjustment)           | Remove existing service line adjustment from claim                   | Button                | 0      |
| Delete (Service<br>Lines)                     | Remove existing service line from claim                              | Button                | 0      |
| Diagnosis Code                                | Diagnosis Code                                                       | Number                | 8      |
| Discharge Date                                | Date the patient was discharged                                      | Date<br>(MM/DD/CCYY)  | 8      |
| Emergency?                                    | Indicates if the service was provided as a result of an emergency    | Drop Down List<br>Box | 0      |
| EPSDT?                                        | Response code to indicate that this service line is related to EPSDT | Drop Down List<br>Box | 0      |
| Facility ID                                   | Service facility location ID                                         | Character             | 13     |
| Facility Name                                 | Service facility location name                                       | Character             | 35     |
| Family Planning?                              | Response code to indicate family planning                            | Drop Down List<br>Box | 0      |
| First Name                                    | First name of the Medicaid recipient                                 | Character             | 25     |
| First Name<br>(Patient list box)              | First name of the patient                                            | Character             | 25     |
| First Name<br>(Patient)                       | First name of the patient                                            | Character             | 25     |
| From DOS                                      | Beginning date of service                                            | Date<br>(MM/DD/CCYY)  | 8      |
| From DOS<br>(Service Lines list<br>box)       | Beginning date of service                                            | Date<br>(MM/DD/CCYY)  | 8      |
| Gender (Patient)                              | Gender of the patient                                                | Drop Down List<br>Box | 0      |
| Group Name<br>(Other Insurance<br>list box)   | Group name of other insurance carrier                                | Character             | 14     |
| Group Name<br>(Other Insurance)               | Group name of other insurance carrier                                | Character             | 14     |
| Group Number<br>(Other Insurance<br>list box) | Group number of other insurance carrier                              | Character             | 17     |
| Group Number<br>(Other Insurance)             | Group number of other insurance carrier                              | Character             | 17     |
| Individual<br>Relationship                    | Patient's relationship to the Policy Holder                          | Drop Down List<br>Box | 0      |
| Last Name                                     | Last name of the Medicaid recipient                                  | Character             | 35     |

| Field                                | Description                                                                                                    | Data Type | Length |
|--------------------------------------|----------------------------------------------------------------------------------------------------|-----------|--------|
| Last Name<br>(Patient list box)      | Last name of the patient                                                                                                    | Character | 35     |
| Last Name<br>(Patient)               | Last name of the patient                                                                                                    | Character | 35     |
| Medicare<br>Approved Amount          | Amount of service line adjustment approved by Medicare                                                                                                    | Number    | 9      |
| Middle Initial                       | Middle initial of the Medicaid recipient.                                                                                                    | Character | 1      |
| Middle Initial<br>(patient)          | Middle initial of the patient                                                                                                    | Character | 1      |
| Middle Initial<br>(Patient list box) | Middle initial of the patient                                                                                                    | Character | 1      |
| Modifier 1                           | First modifier code that supplies additional information on the procedure code                                                                                              | Character | 2      |
| Modifier 2                           | Second modifier code that supplies additional information on the procedure code                                                                                             | Character | 2      |
| Modifier 3                           | Third modifier code that supplies additional information on the procedure code                                                                                              | Character | 2      |
| Modifier 4                           | Fourth modifier code that supplies additional information on the procedure code                                                                                             | Character | 2      |
| New                                  | Click to add a new claim                                                                                                    | Button    | 0      |
| NPI (Billing<br>Provider)            | NPI for Billing Provider ID                                                                                                    | Character | 10     |
| NPI (Facility)                       | NPI for Facility ID.                                                                                                    | Character | 10     |
|                                      | <b>Note:</b> Not enabled until a 7 or 8-digit ID is<br>entered in the <b>Facility ID</b> field. If Facility ID is<br>entered, this field is required                        |           |        |
| NPI (Referring                       | NPI for Referring Provider ID.                                                                                                    | Character | 10     |
| Provider)                            | <b>Note:</b> Not enabled until a 7 or 8-digit ID is<br>entered in the <b>Referring Provider ID</b> field. If<br>Referring Provider ID is entered, this field is<br>required |           |        |
| NPI (Rendering                       | NPI for Rendering Provider ID.                                                                                                    | Character | 10     |
| Provider)                            | <b>Note:</b> Not enabled until a 7 or 8-digit ID is<br>entered in the <b>Rendering Provider ID</b> field. If<br>Rendering Provider ID is entered, this field is<br>required |           |        |
| OI #                                 | Number assigned to each other insurance detail line                                                                                                    | Number    | 2      |

| Field                                                    | Description                                                                                                    | Data Type             | Length |
|----------------------------------------------------------|----------------------------------------------------------------------------------------------------|-----------------------|--------|
| Original Claim #                                         | Original claim number for the claim. Required<br>when the claim frequency code is a number other<br>than one                  | Character             | 13     |
| Paid Amount                                              | Amount paid within a service line adjustment.                                                                                 | Number                | 9      |
| Paid Date                                                | Date service line adjustment paid amount was paid                                                                             | Date<br>(MM/DD/CCYY)  | 8      |
| Patient Account #                                        | Number assigned to the patient by their provider,<br>used by the provider for their own internal claim<br>submission tracking | Character             | 38     |
| Patient ID                                               | Patient identifier given by the provider                                                                                      | Character             | 10     |
| Patient Pay<br>Amount                                    | Amount the recipient pays                                                                                                    | Number                | 9      |
| Patient Signature                                        | Indicates if the patient or subscriber<br>authorization signatures were obtained                                              | Drop Down List<br>Box | 0      |
| Patient Signature<br>(Other Insurance)                   | Indicates if the patient or subscriber authorization signatures were obtained                                                 | Drop Down List<br>Box | 0      |
| Patient Weight<br>(Ambulance)                            | Weight of the patient transported by ambulance                                                                                | Number                | 4      |
| Place Of Service<br>(Service Lines)                      | Location where a health care service was<br>rendered for a service line                                                       | Drop Down List<br>Box | 0      |
| Place of Service                                         | Location where a health care service was rendered                                                                             | Drop Down List<br>Box | 0      |
| Policy Holder<br>First Name (Other<br>Insurance)         | First name of policyholder                                                                                                    | Character             | 25     |
| Policy Holder ID<br>Code                                 | ID Code for Policy Holder                                                                                                    | Character             | 12     |
| Policy Holder Last<br>Name (Other<br>Insurance list box) | Last name of policyholder                                                                                                    | Character             | 35     |
| Policy Holder Last<br>Name (Other<br>Insurance)          | Last name of policyholder                                                                                                    | Character             | 35     |
| Pregnancy<br>Indicator                                   | Is recipient pregnant?                                                                                                    | Drop Down List<br>Box | 0      |
| Prior<br>Authorization #                                 | PA number submitted on the claim                                                                                              | Number                | 10     |
| Procedure                                                | Product/service procedure code and related data elements                                                                      | Character             | 7      |

| Field                                    | Description                                                                                                    | Data Type             | Length |
|------------------------------------------|----------------------------------------------------------------------------------------------------|-----------------------|--------|
| Procedure<br>(Service Lines list<br>box) | Product/service procedure code and related data elements                                                                                                    | Character             | 5      |
| Reason Code 1                            | Detailed reason the adjustment was made                                                                                                    | Drop Down List<br>Box | 0      |
| Reason Code 2                            | Detailed reason the adjustment was made                                                                                                    | Drop Down List<br>Box | 0      |
| Reason Code 3                            | Detailed reason the adjustment was made                                                                                                    | Drop Down List<br>Box | 0      |
| Recipient ID                             | ID number issued to recipients who are<br>authorized to receive Medicaid services. The<br>field accepts the 9-digit recipient ID and the<br>single verification digit                                                                                                    | Character             | 10     |
| Referral Code                            | Referral code provided for referring provider                                                                                                    | Character             | 9      |
| Referring Provider<br>ID                 | ID number of the provider that referred the recipient to another provider for services.                                                                                                    | Character             | 13     |
| Related Causes 1                         | Other causes related to the accident.<br>Valid values are:<br>• AA – Auto Accident<br>• EM – Employment<br>• OA – Other Accident                                                                                                    | Drop Down List<br>Box | 0      |
| Related Causes 2                         | Other causes related to the accident.<br>Valid values are:<br>• AA – Auto Accident<br>• EM – Employment<br>• OA – Other Accident                                                                                                    | Drop Down List<br>Box | 0      |
| Release of<br>Medical Data               | <ul> <li>Indicates whether the provider has informed consent to release medical info for conditions or diagnoses regulated by federal status or a signed statement on file to permit the release of medical data to other organizations.</li> <li>Valid Values are: <ul> <li>I – Informed Consent to Release Medical Info for conditions or diagnoses regulated by Federal Statutes</li> <li>Y – Yes, the provider has a signed statement permitting the release of medical billing data related to a claim</li> </ul> </li> </ul> | Drop Down List<br>Box | 0      |

| Field                                           | Description                                                                                                    | Data Type             | Length |
|-------------------------------------------------|----------------------------------------------------------------------------------------------------|-----------------------|--------|
| Release of<br>Medical Data<br>(Other Insurance) | <ul> <li>Indicates whether the provider has informed consent to release medical info for conditions or diagnoses regulated by federal status or a signed statement on file to permit the release of medical data to other organizations.</li> <li>Valid Values are: <ul> <li>I – Informed Consent to Release Medical Info for conditions or diagnoses regulated by Federal Statutes</li> <li>Y – Yes, the provider has a signed statement permitting the release of medical billing data related to a claim</li> </ul> </li> </ul> | Drop Down List<br>Box | 0      |
| Rendering<br>Provider ID                        | Number of the provider who performed the service                                                                                                    | Character             | 13     |
| Report<br>Transmission<br>Code                  | Timing, transmission method, or format by which reports are to be sent                                                                                                    | Drop Down List<br>Box | 0      |
| Report Type Code                                | Title or contents of a document, report, or supporting item                                                                                                    | Drop Down List<br>Box | 0      |
| Service<br>Adjustment<br>Indicator              | Indicates if service adjustment details are present<br>for this service line                                                                                                    | Drop Down List<br>Box | 0      |
| Special Program<br>Code                         | <ul> <li>Special program code that contains code values for EPSDT, Physical Handicapped Children's Program, Special Federal Funding, and Disability. These are the values allowed by HIPAA for this field</li> <li>Valid values are: <ul> <li>02 – Physically Handicapped Children's Program</li> <li>03 – Special Federal Funding</li> <li>05 – Disability</li> <li>09 – Second Opinion or Surgery</li> </ul> </li> </ul>                                                                                                    | Drop Down List<br>Box | 0      |
| Srv #                                           | Sequential number of a service detail                                                                                                    | Number                | 2      |
| Srv Adj#                                        | Sequential number of a service line adjustment                                                                                                    | Number                | 2      |
| State (Accident)                                | State where the automobile accident occurred                                                                                                    | Character             | 2      |
| Submit                                          | Submits claim to DHS                                                                                                    | Button                | 0      |
| Tax ID                                          | Tax ID number for ISOs                                                                                                    | Number                | 9      |
| Taxonomy<br>(Billing Provider)                  | Taxonomy for Billing Provider ID                                                                                                    | Character             | 10     |
| Field                                      | Description                                      | Data Type             | Length |
|--------------------------------------------|--------------------------------------------------|-----------------------|--------|
| Taxonomy<br>(Referring<br>Provider)        | Taxonomy for Referring Provider ID               | Character             | 10     |
| Taxonomy<br>(Rendering<br>Provider)        | Taxonomy for Rendering Provider ID               | Character             | 10     |
| To DOS                                     | Ending date of service                           | Date<br>(MM/DD/CCYY)  | 8      |
| To DOS (Service<br>Lines list box)         | Ending date of service                           | Date<br>(MM/DD/CCYY)  | 8      |
| Transport<br>Distance<br>(Ambulance)       | Distance traveled during transport               | Number                | 5      |
| Transport Reason<br>Code<br>(Ambulance)    | Indicates the reason for the ambulance transport | Drop Down List<br>Box | 0      |
| Units                                      | Number of units provided to patient              | Number                | 7      |
| Units (Service<br>Lines list box)          | Number of units provided to patient              | Number                | 7      |
| X (Anesthesia<br>Code)                     | Removes the Anesthesia Code                      | Button                | 0      |
| X (Condition<br>Code)                      | Removes the Condition Code                       | Button                | 0      |
| X (Diagnosis<br>Code)                      | Removes the Diagnosis Code                       | Button                | 0      |
| X (Service Line<br>Adjustment list<br>box) | Removes the Service Line Adjustment              | Button                | 0      |
| Zip (Billing<br>Provider)                  | Zip for Billing Provider ID                      | Character             | 9      |
| Zip (Referring<br>Provider)                | Zip for Referring Provider ID                    | Character             | 9      |
| Zip (Rendering<br>Provider)                | Zip for Rendering Provider ID                    | Character             | 9      |

## 7.14.3 Field Edits

| Field      | Error<br>Code | Error Message                        | To Correct                  |
|------------|---------------|--------------------------------------|-----------------------------|
| Add (other | 0             | A blank record may not be submitted. | Enter information for Other |
| insurance) |               | Please delete if not used.           | Insurance                   |

| Field                                     | Error<br>Code | Error Message                                                                                                    | To Correct                                                                                                  |
|-------------------------------------------|---------------|----------------------------------------------------------------------------------------------------|----------------------------------------------------------------------------------------------------|
| Admission Date                            | 0             | Admission Date must be less than or equal to today's date.                                                               | Enter an Admission Date less<br>than or equal to today's date                                               |
| Anesthesia<br>Code                        | 0             | Anesthesia must be at least three valid characters.                                                                      | Enter a valid anesthesia code                                                                               |
| Auto Accident<br>(accident)               | 0             | When Accident Date is entered a<br>related cause (Employment, Other<br>Accident or Auto Accident) must be<br>chosen.     | Select a related cause<br>(Employment, Other Accident or<br>Auto Accident) when Accident<br>Date is entered |
| Billed Services                           | 0             | Billed Amount may not be negative,<br>and must be of the format 999999.99.                                               | Enter a valid Billed Amount using only numbers                                                              |
| Billing Note                              | 0             | Billing Note may not contain $*$ , : or $\sim$ .                                                                         | Remove *, : and ~ from Billing<br>Note                                                                      |
| Code Type                                 | 0             | Code Type field is required                                                                                              | Select an ICD code type                                                                                     |
|                                           | 1             | Both ICD-9 and ICD-10 codes have<br>been found within this inquired<br>claim. Please choose the correct ICD<br>code type | Select the correct ICD code type for that claim                                                             |
| Country<br>(accident)                     | 0             | Accident country can only contain alphanumeric characters.                                                               | Enter alphanumeric Accident Country.                                                                        |
|                                           | 1             | Accident country cannot be less than 2 characters in length.                                                             | Enter 3-character Accident<br>Country                                                                       |
| Date (accident)                           | 0             | Accident Date must be entered when<br>Employment, Other Accident, or Auto<br>Accident is populated.                      | Enter an Accident Date when<br>Employment, Other Accident or<br>Auto Accident is populated                  |
| Date of Birth                             | 0             | Date of Birth must be less than or equal to today's date.                                                                | Enter a date that is less than or equal to today's date                                                     |
| Date of Death                             | 0             | Patient date of death for Patient # must<br>be a valid date less than or equal to<br>today's date.                       | Enter Date of Death that is less<br>than or equal to today's date                                           |
| Diagnosis Code<br>(can repeat 8<br>times) | 0             | Diagnosis code # can only contain alphanumeric characters.                                                               | Enter alphanumeric Diagnosis<br>Codes: #                                                                    |
|                                           | 1             | Diagnosis code # cannot be less than 3 characters in length.                                                             | Enter at least a 3-character<br>Diagnosis Codes: #                                                          |
| Discharge Date                            | 0             | Discharge Date must be greater than or equal to Admission Date.                                                          | Enter a Discharge Date greater than or equal to Admission Date                                              |
| Employment<br>(accident)                  | 0             | When Accident Date is entered a<br>related cause (Employment, Other<br>Accident or Auto Accident) must be<br>chosen.     | Select a related cause<br>(Employment, Other Accident or<br>Auto Accident) when Accident<br>Date is entered |
| First Name<br>(patient)                   | 0             | First name for Patient # is a required field.                                                                            | Enter valid First Name                                                                                      |

| Field                        | Error<br>Code | Error Message                                                                                                    | To Correct                                                                                                  |
|------------------------------|---------------|----------------------------------------------------------------------------------------------------|----------------------------------------------------------------------------------------------------|
|                              | 1             | First name for Patient # can only contain Alphanumeric character(s).                                                 | Enter alphanumeric First Name                                                                               |
| Last Name<br>(patient)       | 0             | Last name for Patient # is a required field.                                                                         | Enter valid Last Name                                                                                       |
|                              | 1             | Last name for Patient # can only<br>contain Alphanumeric character(s).                                               | Enter alphanumeric Last Name                                                                                |
| Middle Initial<br>(patient)  | 0             | Middle name for Patient # can only contain Alphanumeric character(s).                                                | Enter alphanumeric Middle<br>Initial                                                                        |
|                              | 1             | Newborn/Maternity Care Indicator<br>must be Yes when submitting Patient<br>Information.                              | Select Yes for<br>Newborn/Maternity Care<br>Indicator when submitting<br>Patient Information                |
| NPI (Facility)               | 0             | NPI must be 10 digits                                                                                                | Enter a 10-digit NPI                                                                                        |
| NPI (Referring<br>Provider)  | 0             | NPI must be 10 digits                                                                                                | Enter a 10-digit NPI                                                                                        |
| NPI (Rendering<br>Provider)  | 0             | NPI must be 10 digits                                                                                                | Enter a 10-digit NPI                                                                                        |
| Original Claim<br>#          | 0             | Original Claim # is a required field.                                                                                | Enter valid Original Claim #<br>when Claim Frequency Code is 7<br>or 8                                      |
|                              | 1             | Original Claim # must be 13<br>characters in length.                                                                 | Enter a 13-character Original<br>Claim #                                                                    |
|                              | 2             | The ICN entered for the Original<br>Claim number is an encounter.<br>Encounters may not be adjusted or<br>voided.    | Enter a Fee-for-Service claim<br>number                                                                     |
| Other Accident<br>(accident) | 0             | When Accident Date is entered a<br>related cause (Employment, Other<br>Accident or Auto Accident) must be<br>chosen. | Select a related cause<br>(Employment, Other Accident or<br>Auto Accident) when Accident<br>Date is entered |
| Patient Account<br>#         | 0             | Patient Account # is a required field.                                                                               | Enter an Account #                                                                                          |
|                              | 1             | Patient Account # may not contain *, :<br>or ~.                                                                      | Remove *, : and ~ characters from Account #                                                                 |
| Patient ID                   | 0             | Patient ID for Patient # is a required field.                                                                        | Enter valid Patient ID                                                                                      |
|                              | 1             | Patient ID for Patient # must be 10<br>character(s) in length.                                                       | Enter a 10-character Patient ID                                                                             |
| Patient Pay<br>Amount        | 0             | Patient Pay Amount may not contain a negative value.                                                                 | Do not enter negative Patient Pay<br>Amount                                                                 |
| Patient<br>Signature         | 0             | Patient Signature is required when<br>Benefits Assignment is Yes.                                                    | Enter Patient Signature when<br>Benefits Assignment is Yes                                                  |

| Field                          | Error<br>Code | Error Message                                                                       | To Correct                                                                        |
|--------------------------------|---------------|-------------------------------------------------------------------------------------|-----------------------------------------------------------------------------------|
| Patient Weight<br>(ambulance)  | 0             | Patient Weight must be numeric and may not contain a negative value.                | Enter a positive numeric Patient<br>Weight                                        |
| Pregnancy<br>Indicator         | 0             | Maternity Care Indicator must be Yes<br>when submitting Patient Information.        | Select Yes for Maternity Care<br>Indicator when submitting<br>Patient Information |
|                                | 1             | Patient information is required when<br>Newborn/Maternity Care Indicator is<br>Yes. | Enter Patient information when<br>Newborn/Maternity Care<br>Indicator is Yes      |
| Prior<br>Authorization #       | 0             | Prior Authorization # must be 10 characters in length.                              | Enter a 10-character Prior<br>Authorization #                                     |
| Procedure                      | 0             | At least 5 alphanumeric characters must be entered                                  | Enter a valid Procedure Code<br>containing at least 5<br>alphanumeric characters  |
| Recipient ID                   | 0             | Recipient ID is a required field.                                                   | Enter valid Recipient ID                                                          |
|                                | 1             | Recipient ID must be 10 characters in length.                                       | Enter at least a 10-character<br>Recipient ID                                     |
| Referral Code                  | 1             | Referral Code must be 2 characters in length.                                       | Enter a Referral Code that is two characters in length                            |
|                                | 2             | Referral Code can only contain alphanumeric characters.                             | Enter a Referral Code that<br>contains only alphanumeric<br>characters            |
| Referring<br>Provider ID       | 0             | Referring Provider ID must be 13 characters in length.                              | Enter a provider ID that is a 13-<br>digit Referring Provider ID                  |
|                                | 1             | 13-digit Referring Provider ID must be numeric.                                     | Enter a 13-digit numeric<br>Provider ID                                           |
| Rendering<br>Provider ID       | 0             | Rendering Provider ID is a required field.                                          | Enter valid Rendering Provider<br>ID                                              |
|                                | 1             | Rendering Provider ID cannot be less than 9 characters in length.                   | Enter a 9-character Rendering<br>Provider ID                                      |
| Report<br>Transmission<br>Code | 0             | Report Transmission Code is required<br>when Report Type Code is entered.           | Enter valid Report Transmission<br>Code when Report Type Code is<br>entered       |
| Report Type<br>Code            | 0             | Report Type Code is required when<br>Report Transmission Code is entered.           | Enter valid Report Type Code<br>when Report Transmission Code<br>is entered       |
| State (accident)               | 0             | When Accident Ind: Auto = Y,<br>Accident State is required.                         | Enter valid Accident State when<br>Accident Ind: Auto = Y                         |
|                                | 1             | Accident State can only contain<br>alphabetic character(s) - spaces not<br>allowed. | Enter alphabetic Accident State                                                   |
|                                | 2             | Accident State must be 2 character(s) in length.                                    | Enter a 2-character Accident<br>State                                             |

| Field       | Error<br>Code | Error Message                        | To Correct                       |
|-------------|---------------|--------------------------------------|----------------------------------|
| Tax ID      | 0             | Tax ID must be numeric.              | Enter a numeric value for Tax ID |
|             | 1             | Tax ID must be 9 digits in length.   | Enter 9 digits for Tax ID        |
| Transport   | 0             | Ambulance Transport Distance is a    | Enter Ambulance Transport        |
| Distance    |               | required field. Enter Ambulance      | Distance when Ambulance          |
| (ambulance) |               | Transport Distance when Ambulance    | Transport Code or Ambulance      |
|             |               | Transport Code or Ambulance          | Transport Reason Code or         |
|             |               | Transport Reason Code or Ambulance   | Ambulance Condition Code 1 is    |
|             |               | Condition Code is entered.           | entered                          |
| Transport   | 0             | Ambulance Transport Reason Code is   | Enter Ambulance Transport        |
| Reason Code |               | a required field. Enter Ambulance    | Reason Code when Ambulance       |
| (ambulance) |               | Transport Reason Code when           | Transport Code or Ambulance      |
|             |               | Ambulance Transport Code or          | Transport Distance or            |
|             |               | Ambulance Transport Distance or      | Ambulance Condition Code 1 is    |
|             |               | Ambulance Condition Code is entered. | entered                          |
| Units       | 0             | Units may not be negative, and must  | Enter the units using the format |
|             |               | be in the format 999999.99.          | 999999.99                        |

## 7.14.4 Accessibility and Use

To access and use the Provider Professional Claim window, complete the steps in the step/action table(s).

**Note:** The following step/action tables are organized to coincide with information as it is grouped in the online claim submission form window. Billing Information is presented first, then Claim Service information, and on through the subsequent groups, ending with Service Lines information.

#### **To Access Provider Professional Claim Window**

| Step | Action                                                   | Response                  |
|------|----------------------------------------------------------|---------------------------|
| 1    | Logon to PA PROMIS $e^{TM}$ using the steps presented in | The Provider Main Page    |
|      | the General User Manual.                                 | window opens.             |
| 2    | Click the <b>Claims</b> tab.                             | The Claims window opens.  |
| 3    | Click the Submit Professional link.                      | The Provider Professional |
|      |                                                          | Claim window opens.       |

#### **To Complete Claim Billing Information**

**Note:** Claims should be completed in accordance with DHS's guidelines, policies, and procedures. Refer to the DHS web site for more specific information on completing a claim submission.

| Step | Action                                                         | Response |
|------|----------------------------------------------------------------|----------|
| 1    | In the <b>Billing Information</b> section, type a value in the |          |
|      | Original Claim #, Recipient ID, Patient Account #,             |          |
|      | Last Name, First Name, Middle Initial, Attachment              |          |
|      | Control #, Prior Authorization # fields.                       |          |
| 2    | In the Report Type Code and Report Transmission                |          |
|      | Code drop-down lists, select a value.                          |          |
| 3    | Type a value in the <b>Patient Pay Amount</b> field.           |          |

#### To Complete the Claim Diagnosis Information

| Step | Action                                                             | Response |
|------|--------------------------------------------------------------------|----------|
| 1    | In the <b>Diagnosis</b> section, in the <b>Code Type</b> drop down |          |
|      | list, select a value.                                              |          |
| 2    | Type up to 8 values in the <b>Diagnosis Code</b> field(s).         |          |

#### **To Complete Claim Service Information**

| Step | Action                                                  | Response |
|------|---------------------------------------------------------|----------|
| 1    | In the Service Information section, type a value in the |          |
|      | Rendering Provider ID, (Location), Referring            |          |
|      | Provider ID, (Location), and Referral Number fields.    |          |
| 2    | In the Place of Service drop-down list, select a value  |          |
| 3    | Type a value in the Facility ID, Facility Name,         |          |
|      | Admission Date, Discharge Date, Similar Illness         |          |
|      | Date, and Onset of Current Illness Date fields.         |          |

| Step | Action                                               | Response |
|------|------------------------------------------------------|----------|
| 4    | In the Special Program Code drop-down list, select a |          |
|      | value.                                               |          |
| 5    | Type a value in the <b>Billing Note</b> field.       |          |
| 6    | In the Release of Medical Data, Benefit Assignment?, |          |
|      | Patient Signature, Pregnancy Indicator, and          |          |
|      | Contract Type drop-down lists, select a value.       |          |
| 7    | Type a value in the Contract Code and Contract       |          |
|      | Version fields.                                      |          |

### **To Complete Claim Accident Information**

| Step | Action                                                                      | Response |
|------|-----------------------------------------------------------------------------|----------|
| 1    | In the Accident section, in the Employment Related?,                        |          |
|      | Other?, and Auto? drop-down lists, select a value.                          |          |
| 2    | Type a value in the <b>Date</b> , <b>State</b> , and <b>Country</b> fields. |          |

## To Complete Claim Ambulance Information

| Step | Action                                                           | Response |
|------|------------------------------------------------------------------|----------|
| 1    | In the Ambulance section, in the Transport Code and              |          |
|      | Transport Reason Code drop-down lists, select a                  |          |
|      | value.                                                           |          |
| 2    | Type a value in the <b>Transport Distance</b> and <b>Patient</b> |          |
|      | Weight fields.                                                   |          |
| 3    | Type up to 5 values in the <b>Condition Code</b> field(s).       |          |

## To Add Patient Information (Newborn Only)

| Step | Action                                                            | Response |
|------|-------------------------------------------------------------------|----------|
| 1    | In the Patient Information (Newborn Only) section,                |          |
|      | type a value in the Patient ID, Last Name, First                  |          |
|      | Name, and Middle Initial.                                         |          |
| 2    | In the Gender drop-down list box, select a value.                 |          |
| 3    | Type a value in the <b>Date of Birth</b> and <b>Date of Death</b> |          |
|      | fields.                                                           |          |
| 4    | Click the Add button to add additional Patient                    |          |
|      | Information.                                                      |          |

## **To Remove Patient Information**

| Step | Action                          | Response |
|------|---------------------------------|----------|
| 1    | Click the <b>Remove</b> button. |          |

## To Add Claim Other Insurance Information

| Step | Action                                           | Response |
|------|--------------------------------------------------|----------|
|      | In the Other Insurance #1 section, click the Add |          |
|      | button.                                          |          |
|      |                                                  |          |

| Step | Action                                                          | Response |
|------|-----------------------------------------------------------------|----------|
| 3    | Type a value in the Group Number, Group Name,                   |          |
|      | Carrier Code, Carrier Name, Policy Holder ID                    |          |
|      | Code, Policy Holder Last Name, and Policy Holder                |          |
|      | First Name fields.                                              |          |
| 4    | In the Release of Medical Data? and Benefit                     |          |
|      | Assignment? drop-down lists, select a value.                    |          |
| 5    | Type a value in the Claim Filing Code field.                    |          |
| 6    | In the <b>Patient Signature</b> drop-down list, select a value. |          |
| 7    | To add an additional insurance policy, click the Add            |          |
|      | button, and complete steps 1-6.                                 |          |

## **To Remove Other Insurance Information**

| Step | Action                                                         | Response                |
|------|----------------------------------------------------------------|-------------------------|
| 1    | In the <b>Other Insurance</b> section, click the <b>Remove</b> | The other insurance     |
|      | button.                                                        | information is removed. |

## To Complete Claim Home Health Treatment Plan Information

| Step | Action                                               | Response |
|------|------------------------------------------------------|----------|
| 1    | In the Home Health Treatment Plan section, in the    |          |
|      | Discipline Type Code drop-down list, select a value. |          |
| 2    | Type values in the Total Visits Rendered and Total   |          |
|      | Visits Projected fields.                             |          |

## To Complete Claim Home Health Service Delivery Information

| Step | Action                                              | Response |
|------|-----------------------------------------------------|----------|
| 1    | In the Home Health Service Delivery section, type a |          |
|      | value in the Number of Visits field.                |          |
| 2    | In the Frequency, Duration of Visits and Pattern    |          |
|      | Code drop-down lists, select a value.               |          |
| 3    | Type a value in the Frequency Count and Duration of |          |
|      | Visits Count fields.                                |          |
| 4    | In the Pattern Time Code drop-down list, select a   |          |
|      | value.                                              |          |

#### **To Add Claim Service Lines Information**

| Step | Action                                                                         | Response |
|------|--------------------------------------------------------------------------------|----------|
| 1    | In the Service #1 section, click the Add button.                               |          |
| 2    | Type a value in the From DOS and To DOS fields.                                |          |
| 3    | In the <b>Place of Service</b> drop-down list, select a value.                 |          |
| 4    | Type a value in the <b>Procedure</b> , <b>Modifiers 1, 2, 3</b> , and <b>4</b> |          |
|      | (if applicable), Diagnosis Pointer, CLIA Number,                               |          |
|      | and <b>Comment</b> fields.                                                     |          |
| 5    | In the <b>Basis of Measurement</b> drop-down list, select a                    |          |
|      | value.                                                                         |          |

| Step | Action                                                                                                    | Response                                                                     |
|------|----------------------------------------------------------------------------------------------------|------------------------------------------------------------------------------|
| 6    | Type a value in the Units and Billed Amount fields.                                                                 |                                                                              |
| 7    | In the Units, Billed Amount, Emergency?, Family Planning?, EPSDT and Contract Type drop-down lists, select a value. |                                                                              |
| 8    | To add additional lines of service information, click the <b>Add</b> button and repeat steps 1-9.                   | An additional line is added<br>to the claim, repeat step 10<br>as necessary. |

## **To Remove Service Lines Information**

| Step | Action                                                 | Response                     |
|------|--------------------------------------------------------|------------------------------|
| 1    | In the Service Lines section, click the Remove button. | The service line is removed. |

## To Add Claim Service Adjustments Information

| Step | Action                                                  | Response               |
|------|---------------------------------------------------------|------------------------|
| 1    | In the Service Adjustments for Service Line: 1          |                        |
|      | section, in the Adjustment Code Group drop-down         |                        |
|      | lists, select a value.                                  |                        |
| 2    | Type up to 3 values in the <b>Reason Codes</b> , Amount |                        |
|      | fields.                                                 |                        |
| 3    | Type a value in the <b>Paid Date, Paid Amount</b> and   |                        |
|      | Carrier Code fields.                                    |                        |
| 4    | Type a value in the Carrier Name field.                 |                        |
| 5    | To add additional service adjustments, click the Add    | The additional service |
|      | button and repeat steps $1 - 4$ .                       | adjustments are added. |

#### To Remove Claim Service Adjustments Information

| Step | Action                                              | Response                  |
|------|-----------------------------------------------------|---------------------------|
| 1    | In the Service Adjustment section, click the Remove | The service adjustment is |
|      | button.                                             | removed.                  |

#### **To Submit Claim**

| Step | Action                          | Response                |
|------|---------------------------------|-------------------------|
| 1    | Click the <b>Submit</b> button. | The claim is submitted. |

## To Copy a Paid Claim

Note: The Copy button is only available on paid claims.

| Step | Action                                             | Response                 |
|------|----------------------------------------------------|--------------------------|
| 1    | Using Claim Inquiry (inquiry.asp) complete a claim | If a match is found, the |
|      | search.                                            | search results list is   |
|      |                                                    | displayed.               |
| 2    | Select a paid claim.                               | The paid claim displays. |

| Step | Action                        | Response                   |
|------|-------------------------------|----------------------------|
| 3    | Click the <b>Copy</b> button. | All data from the selected |
|      |                               | paid claim is copied to a  |
|      |                               | new claim.                 |

## 7.15 Provider Rate Disclaimer (rate\_disclaimer)

This page displays the legal disclaimer that providers have to accept to be able to download the MA Program Outpatient Fee Schedule.

# 7.15.1 Layout

| Rate Information Disclaimer |                                                                                                    |
|-----------------------------|----------------------------------------------------------------------------------------------------|
|                             | Outpatient Fee Schedule                                                                                                    |
|                             | OMAP - Outpatient Fee - User Agreements                                                                                                    |
|                             | Before searching and/or viewing the outpatient fee schedule<br>information on this site, you must read and register your compliance<br>with both the License for Use of Physicians' CURRENT<br>PROCEDURAL TERMINOLOGY ,(CPT 2005) Fourth Edition and<br>the Point and Click license for use of "ADA CURRENT DENTAL<br>TERMINOLOGY," Version 2009/10.                                                                                                    |
|                             | Please read over each of the documents (displayed below) and signify<br>your acceptance of them by clicking on the "I Accept" button at the<br>bottom of this page. Upon accepting the terms of these documents, you<br>will be automatically forwarded to the Outpatient Fee Schedules.<br>License For Use Of Physicians' Current Procedural Terminology. Fourth                                                                                                    |
|                             | Edition ("CPT®")<br>CPT codes, descriptions and other data only are copyright 2011 American<br>Medical Association. All rights reserved. CPT is a registered trademark of the<br>American Medical Association (AMA).                                                                                                    |
|                             | You, your employees and agents are authorized to use CPT only as contained<br>in the following authorized materials of Centers for Medicare and Medicaid<br>Services (CMS) internally within your organization within the United States for<br>the sole use by yourself, employees and agents.Use is limited to use in<br>Medicare, Medicaid or other programs administered by CMS. You agree to<br>take all necessary steps to insure that your employees and agents abide by<br>the terms of this agreement.                                                                                |
|                             | Any use not authorized herein is prohibited, including by way of illustration<br>and not by way of limitation, making copies of CPT for resale and/or license,<br>transferring copies of CPT to any party not bound by this agreement, creating<br>any modified or derivative work of CPT, or making any commercial use of<br>CPT. License to use CPT for any use not authorized herein must be obtained<br>through the AMA, CPT Intellectual Property Services, 515 N. State Street,<br>Chicago, IL 60610. Applications are available at the AMA Web site,<br>http://www.ama.assn.org/go/cpt |

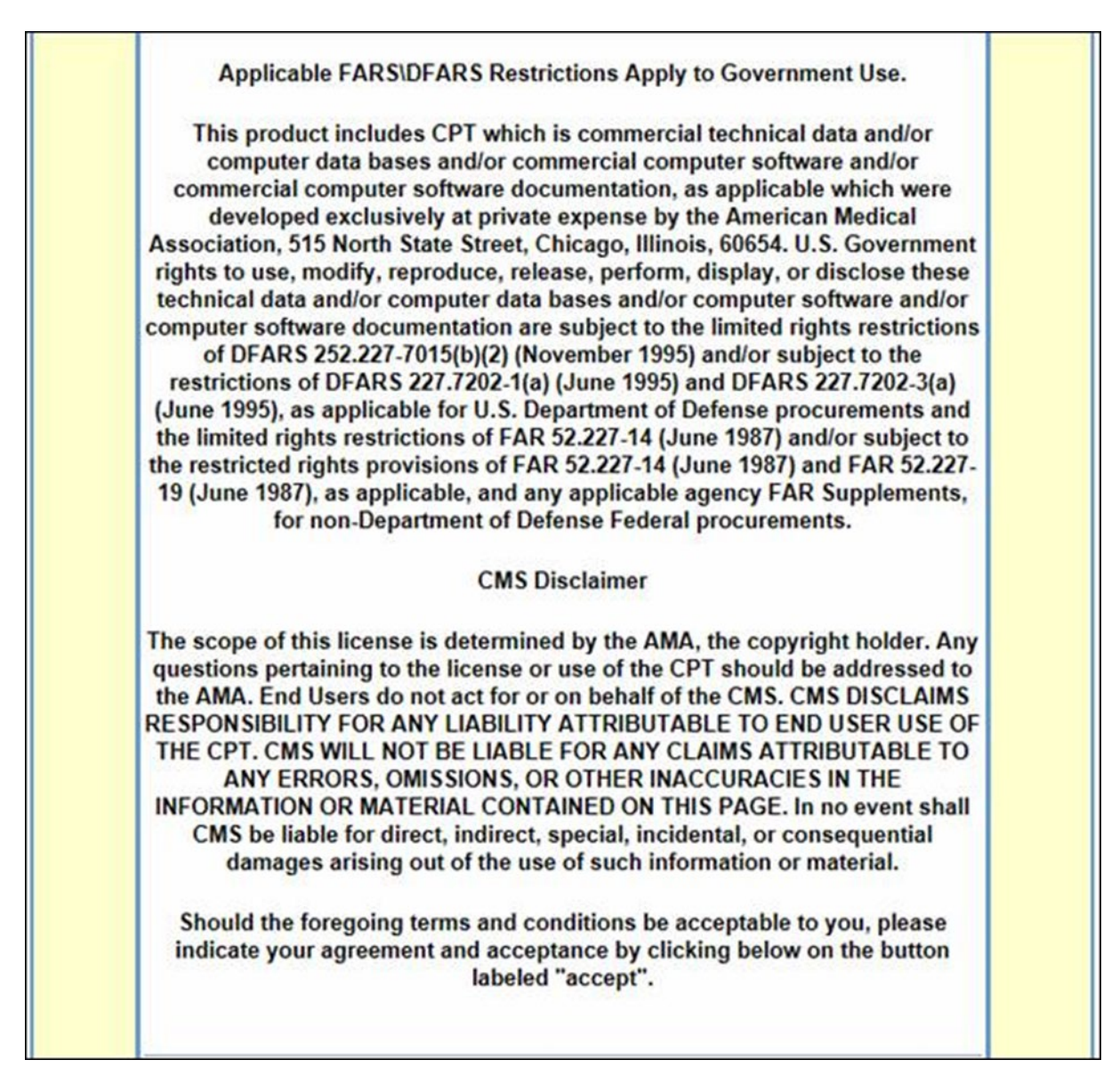

The window layout above displays the default viewable area of the scrollable data; the layout below displays the remaining data.

| POINT AND CLICK LICENSE                                                                                                    |  |
|----------------------------------------------------------------------------------------------------|--|
| FOR USE OF CURRENT DENTAL TERMINOLOGY ("CDT"™)                                                                                                    |  |
| End User License Agreement                                                                                                    |  |
| These materials contain <u>Current Dental Terminology (</u> CDTTM), Copyright © 2010 American Dental Association (ADA). All rights reserved. CDT is a trademark of the ADA.                                                                                                    |  |
| THE LICENSE GRANTED HEREIN IS EXPRESSLY CONDITIONED UPON YOUR<br>ACCEPTANCE OF ALL TERMS AND CONDITIONS CONTAINED IN THIS<br>AGREEMENT. BY CLICKING BELOW ON THE BUTTON LABELED " <u>I ACCEPT</u> ",<br>YOU HEREBY ACKNOWLEDGE THAT YOU HAVE READ, UNDERSTOOD AND<br>AGREED TO ALL TERMS AND CONDITIONS SET FORTH IN THIS<br>AGREEMENT.                                                                                                    |  |
| IF YOU DO NOT AGREE WITH ALL TERMS AND CONDITIONS SET FORTH<br>HEREIN, CLICK BELOW ON THE BUTTON LABELED " <u>I DO NOT ACCEPT</u> "<br>AND EXIT FROM THIS COMPUTER SCREEN.                                                                                                    |  |
| IF YOU ARE ACTING ON BEHALF OF AN ORGANIZATION, YOU REPRESENT<br>THAT YOU ARE AUTHORIZED TO ACT ON BEHALF OF SUCH ORGANIZATION<br>AND THAT YOUR ACCEPTANCE OF THE TERMS OF THIS AGREEMENT<br>CREATES A LEGALLY ENFORCEABLE OBLIGATION OF THE ORGANIZATION.<br>AS USED HEREIN, "YOU" AND "YOUR" REFER TO YOU AND ANY<br>ORGANIZATION ON BEHALF OF WHICH YOU ARE ACTING.                                                                                                    |  |
| 1. Subject to the terms and conditions contained in this Agreement, you, your employees and agents are authorized to use CDT only as contained in the following authorized materials and solely for internal use by yourself, employees and agents within your organization within the United States and its territories. Use of CDT is limited to use in programs administered by Centers for Medicare & Medicaid Services (CMS). You agree to take all necessary steps to ensure that your employees and agents abide by the terms of this agreement. You acknowledge that the ADA holds all copyright, trademark and other rights in CDT. You shall not remove, alter, or obscure any ADA copyright notices or other proprietary rights notices included in the materials. |  |

The window layout above displays the default viewable area of the scrollable data; the layout below displays the remaining data.

| 2. Any use not authorized herein is prohibited, including by way of illustration<br>and not by way of limitation, making copies of CDT for resale and/or license,<br>transferring copies of CDT to any party not bound by this agreement, creating<br>any modified or derivative work of CDT, or making any commercial use of<br>CDT. License to use CDT for any use not authorized herein must be obtained<br>hrough the American Dental Association, 211 East Chicago Avenue, Chicago<br>IL 60611. Applications are available at the American Dental Association web<br>site, http://www.ADA.org.                                                                                                    |
|----------------------------------------------------------------------------------------------------|
| 3. Applicable Federal Acquisition Regulation Clauses (FARS)\Department of restrictions apply to Government Use. Please click here to see all U.S. Government Rights Provisions.                                                                                                    |
| 4. ADA DISCLAIMER OF WARRANTIES AND LIABILITIES. CDT IS PROVIDED<br>"AS IS" WITHOUT WARRANTY OF ANY KIND, EITHER EXPRESSED OR<br>IMPLIED, INCLUDING BUT NOT LIMITED TO, THE IMPLIED WARRANTIES OF<br>MERCHANTABILITY AND FITNESS FOR A PARTICULAR PURPOSE. NO FEE<br>SCHEDULES, BASIC UNIT, RELATIVE VALUES OR RELATED LISTINGS ARE<br>INCLUDED IN CDT. THE ADA DOES NOT DIRECTLY OR INDIRECTLY<br>PRACTICE MEDICINE OR DISPENSE DENTAL SERVICES. THE SOLE<br>RESPONSIBILITY FOR THE SOFTWARE, INCLUDING ANY CDT AND OTHER<br>CONTENT CONTAINED THEREIN, IS WITH (INSERT NAME OF APPLICABLE<br>ENTITY) OR THE CMS; AND NO ENDORSEMENT BY THE ADA IS INTENDED<br>OR IMPLIED. THE ADA EXPRESSLY DISCLAIMS RESPONSIBILITY FOR ANY<br>CONSEQUENCES OR LIABILITY ATTRIBUTABLE TO OR RELATED TO ANY<br>USE, NON-USE, OR INTERPRETATION OF INFORMATION CONTAINED OR<br>NOT CONTAINED IN THIS FILE/PRODUCT. This Agreement will terminate upon<br>notice to you if you violate the terms of this Agreement. The ADA is a third<br>party beneficiary to this Agreement. |
| 5. CMS DISCLAIMER. The scope of this license is determined by the ADA, the<br>copyright holder. Any questions pertaining to the license or use of the CDT<br>should be addressed to the ADA. End Users do not act for or on behalf of the<br>CMS. CMS DISCLAIMS RESPONSIBILITY FOR ANY LIABILITY ATTRIBUTABLE<br>TO END USER USE OF THE CDT. CMS WILL NOT BE LIABLE FOR ANY<br>CLAIMS ATTRIBUTABLE TO ANY ERRORS, OMISSIONS, OR OTHER<br>INACCURACIES IN THE INFORMATION OR MATERIAL COVERED BY THIS<br>LICENSE. IN NO EVENT SHALL CMS BE LIABLE FOR DIRECT, INDIRECT,<br>SPECIAL, INCIDENTAL, OR CONSEQUENTIAL DAMAGES ARISING OUT OF<br>THE USE OF SUCH INFORMATION OR MATERIAL.                                                                                                    |

The window layout above displays the default viewable area of the scrollable data; the layout below displays the remaining data.

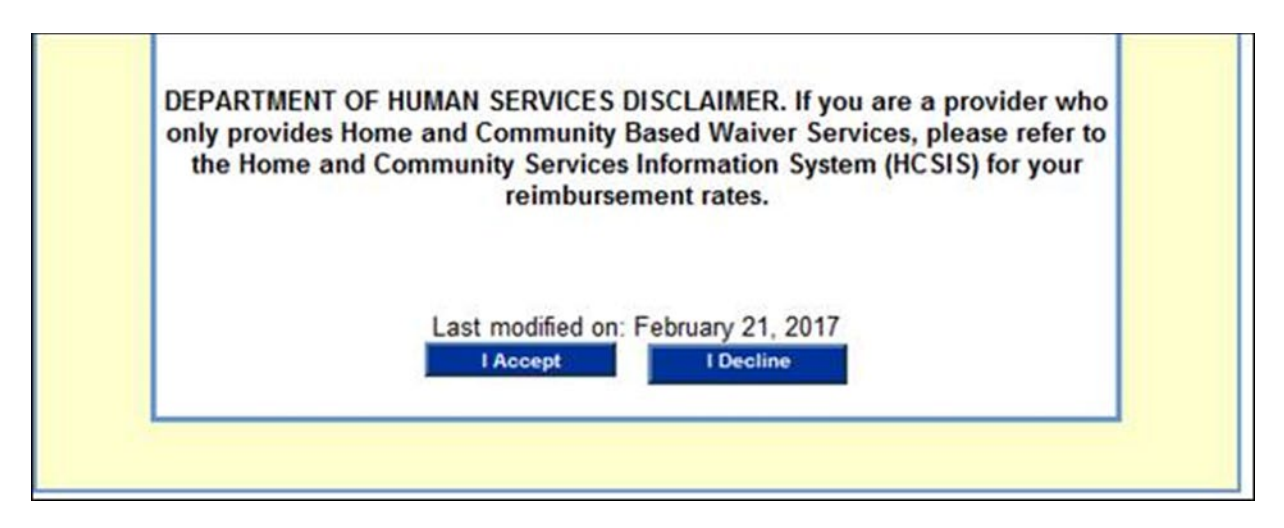

#### 7.15.2 Field Descriptions

| Field     | Description                                                                                                    | Data<br>Type | Length |
|-----------|----------------------------------------------------------------------------------------------------|--------------|--------|
| I Accept  | Button to accept the disclaimer and open the Downloadable Fee<br>Schedule page where download options are available | Button       | 0      |
| I Decline | Button to decline the disclaimer and return to the Provider's Internet<br>Portal Home page                          | Button       | 0      |

#### 7.15.3 Field Edits

| Field                                        | Error Code | Error Message | To Correct |
|----------------------------------------------|------------|---------------|------------|
| No Error Code Messages found for this window |            |               |            |

#### 7.15.4 Accessibility and Use

To access and use the Rate Information Disclaimer window, complete the steps in the step/action table(s).

#### **To Access Rate Information Disclaimer Window**

| Step | Action                                                    | Response             |
|------|-----------------------------------------------------------|----------------------|
| 1    | Log on to PA PROMIS $e^{TM}$ using the steps presented in | The Provider Main    |
|      | Section 2.10.                                             | Page window opens.   |
| 2    | Click the <b>Outpatient Fee Schedule</b> link.            | The Rate Information |
|      | _                                                         | Disclaimer window    |
|      |                                                           | opens.               |

To Accept/Reject Terms and Conditions and Access the Outpatient Fee Schedule Download Window

| Step | Action                                                  | Response            |
|------|---------------------------------------------------------|---------------------|
| 1    | Review the Terms and Conditions displayed in the Rate   |                     |
|      | Information Disclaimer Window.                          |                     |
| 2    | To accept the Terms and Conditions, click the I Accept  | The Outpatient Fee  |
|      | button.                                                 | Schedule Download   |
|      |                                                         | Files window opens. |
| 3    | To reject the Terms and Conditions, click the I Decline | The Provider Main   |
|      | button.                                                 | window opens.       |

#### 7.16 Provider Rate File (Provider\_Rate\_File)

This window can only be accessed after reviewing and accepting the applicable terms and conditions on a separate Rate Information Disclaimer window.

This window allows a provider to download the current MA Program Outpatient Fee Schedule files. The files are available in three different formats: Microsoft Excel, Adobe Acrobat Reader (PDF), or Comma Delimited (CSV) files. This window also provides access to a Microsoft Word document that explains the Comma Delimited file Layout.

To reduce file size and facilitate download speed, the Excel and CSV files are in a compressed format (ZIP). The downloaded Fee Schedule files are organized by provider type and are updated quarterly. The Excel file will be initially protected. If users desire to resort the columns, the users may unprotect the downloaded file through the Tools menu, selecting Protection, and choosing Unprotect.

#### 7.16.1 Layout

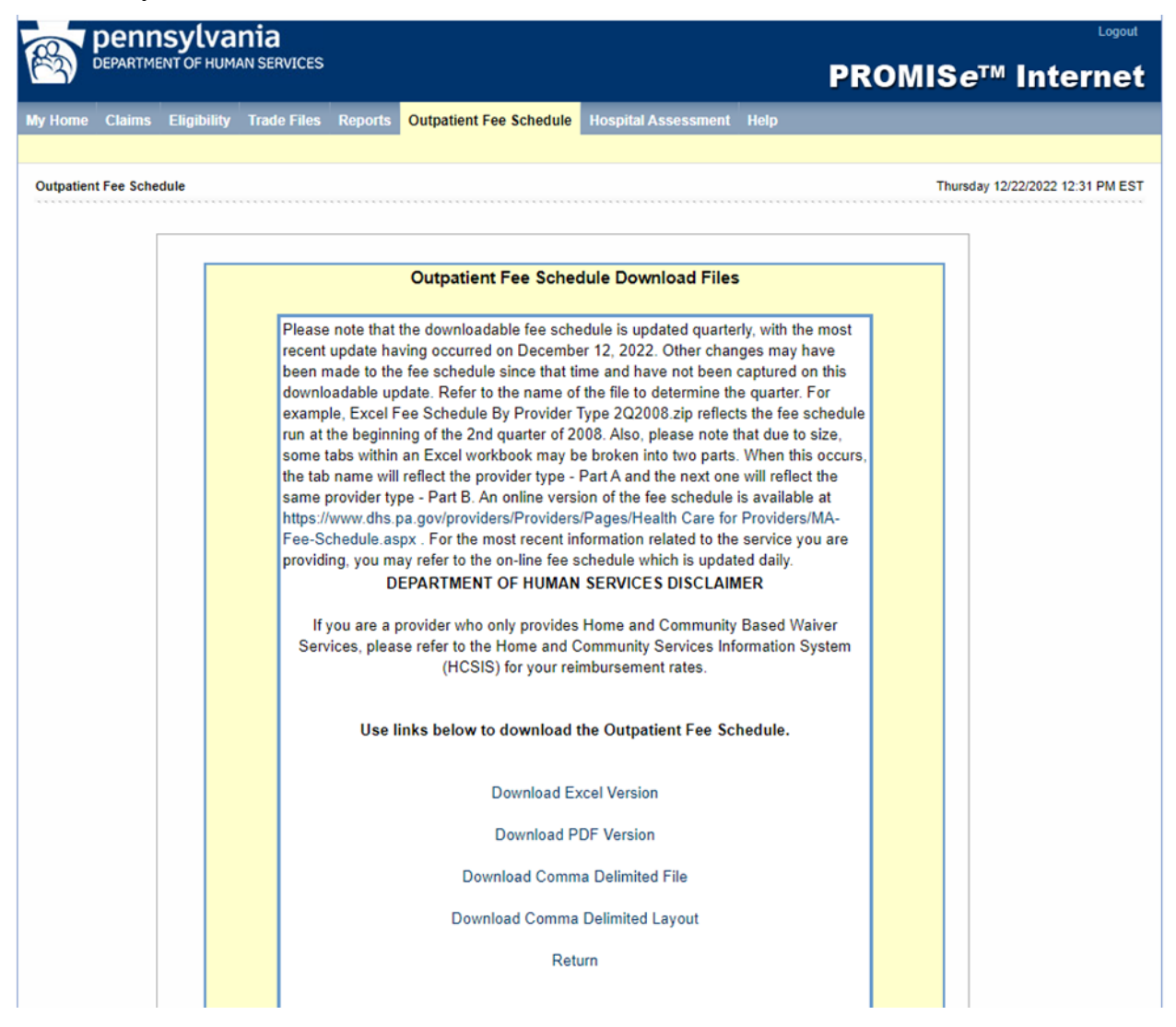

## 7.16.2 Field Descriptions

| Field                              | Description                                                                                                 | Data<br>Type | Length |
|------------------------------------|----------------------------------------------------------------------------------------------------|--------------|--------|
| MA Fee Schedule<br>link            | Opens the MA Fee Schedule webpage with access to the Online Fee Schedule                                    | Hyperlink    | 0      |
| Download Comma<br>Delimited File   | Download Outpatient Fee Schedule in Comma<br>Delimited (CSV) format (ZIP file)                              | Hyperlink    | 0      |
| Download Comma<br>Delimited Layout | Download a Microsoft Word document explaining the<br>Comma Delimited (Comma Separated Value) file<br>format | Hyperlink    | 0      |
| Download Excel<br>Version          | Download Outpatient Fee Schedule in Microsoft Excel format (ZIP file)                                       | Hyperlink    | 0      |
| Download PDF<br>Version            | Download Outpatient Fee Schedule in Adobe Acrobat<br>Reader (PDF) format                                    | Hyperlink    | 0      |
| Return                             | Return to Provider Main Menu                                                                                | Hyperlink    | 0      |

### 7.16.3 Field Edits

| Field       | Error Code            | Error Message | To Correct |
|-------------|-----------------------|---------------|------------|
| No Error Co | ode Messages found fo | r this window |            |

## 7.16.4 Accessibility and Use

To access and use the Outpatient Fee Schedule Download window, complete the steps in the step/action table(s).

#### To Access Outpatient Fee Schedule Download Window

| Step | Action                                                    | Response                 |
|------|-----------------------------------------------------------|--------------------------|
| 1    | Log on to PA PROMIS $e^{TM}$ using the steps presented in | The Provider Main Page   |
|      | the General User Manual.                                  | window opens.            |
| 2    | Click the Outpatient Fee Schedule link.                   | The Rate Information     |
|      |                                                           | Disclaimer window opens. |
| 3    | Review the Terms and Conditions displayed in the Rate     |                          |
|      | Information Disclaimer Window.                            |                          |
| 4    | To accept the Terms and Conditions, click the I Accept    | The Outpatient Fee       |
|      | button.                                                   | Schedule Download Files  |
|      |                                                           | window opens.            |
| 5    | To reject the Terms and Conditions, click the I Decline   | The Provider Main        |
|      | button.                                                   | window opens.            |

## To Download Outpatient Fee Schedule in Excel Format

| Step | Action                    | Response                                                |
|------|---------------------------|---------------------------------------------------------|
| 1    | Click the <b>Download</b> | The file download begins. The downloaded file is in a   |
|      | Excel Version             | compressed format (ZIP) and must be decompressed before |
|      | hyperlink.                | it can be opened.                                       |

#### To Download Outpatient Fee Schedule in PDF Format

| Step | Action                                    | Response                  |
|------|-------------------------------------------|---------------------------|
| 1    | Click the Download PDF Version hyperlink. | The file download begins. |

#### To Download Outpatient Fee Schedule in Comma Delimited Format

| Step | Action                                                    | Response                    |
|------|-----------------------------------------------------------|-----------------------------|
| 1    | Click the <b>Download Comma Delimited File</b> hyperlink. | The file download begins.   |
|      |                                                           | The downloaded file is in a |
|      |                                                           | compressed format (ZIP)     |
|      |                                                           | and must be decompressed    |
|      |                                                           | before it can be opened.    |

#### To Download Comma Delimited Layout

| Step | Action                                      | Response                  |
|------|---------------------------------------------|---------------------------|
| 1    | Click the Comma Delimited Layout hyperlink. | The file download begins. |
|      |                                             | The downloaded file is a  |
|      |                                             | Microsoft Word (.doc)     |
|      |                                             | document.                 |

#### 7.17 Provider Recipient Eligibility Verification (Provider Recipient Eligibility Verification)

The Provider Recipient Eligibility Verification window is used to perform inquiries against PA  $PROMISe^{TM}$  recipient data. Inquiries can be made by recipient ID/card number, SSN/date of birth, or recipient name/date of birth.

Single date or range of up to 31 days must be entered to limit the search results.

A procedure code, drug code, or modifier can optionally be provided. The EVS engine returns eligibility information for the provider's ability to provide the drug or service and the recipient's eligibility to receive the drug or service. This feature is supported only for fee-for-service recipients.

The user can access this window by selecting Eligibility Verification from the Provider Main menu page; or select Inquiry from the Eligibility option list.

**Note:** Information returned by this window may be modified or limited at a future date by the decisions made by the Confidentiality work group.

The First window Layout below shows the initial viewable display.

## 7.17.1 Layout

| (Required) | Recipient ID:                               |                                                                                                    | Card Number:   |  |
|------------|---------------------------------------------|----------------------------------------------------------------------------------------------------|----------------|--|
| (or)       | Recipient ID:                               |                                                                                                    | Date of Birth: |  |
| (or)       | SSN:                                        |                                                                                                    | Date of Brith: |  |
| (or)       | Name FirstMVLast<br>Date of Birth:          |                                                                                                    |                |  |
| (Required) | Date of Service From                        | 01/04/2013                                                                                                    |                |  |
| (Optional) | Procedure/Drug Type:<br>Procedure/Drug Code | Select One                                                                                                    |                |  |
|            | Nodifer                                     | 1. 2 3                                                                                                    |                |  |
| (or)       | Service Type Code:                          | Supported  1 - Medical Care 2 - Surpical 4 - Diagnostic X-Ray 5 - Diagnostic Lab 6 - Radiation Therapy 7 - Anesthesia 8 - Surgical Assistance 12 - Oursible Medical Equipment Purchase 13 - Ambulatory Service Center Facility 14 - Directive Medical Equipment Purchase 13 - Ambulatory Service Center Facility | Reset          |  |

The following message will display. Click **OK** to acknowledge.

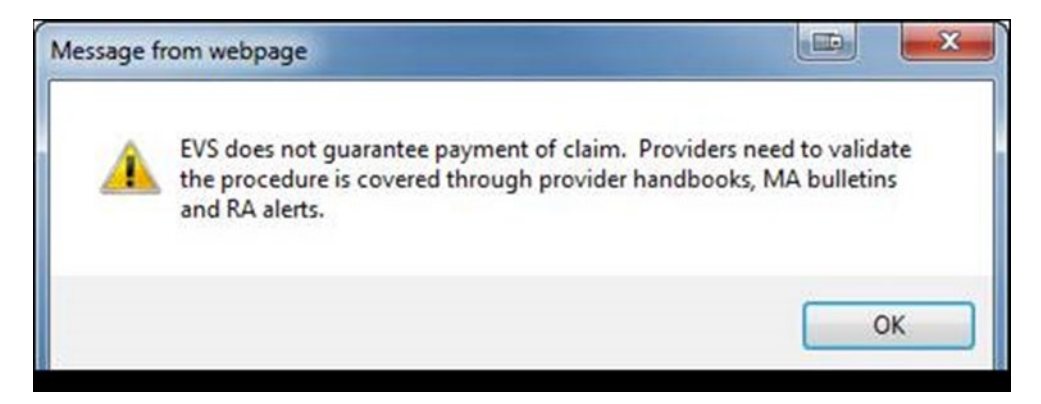

| Name:                                                                                                    |                                                                                                    |                                                                               |            |            |  |
|----------------------------------------------------------------------------------------------------|----------------------------------------------------------------------------------------------------|-------------------------------------------------------------------------------|------------|------------|--|
| Recipient D:                                                                                                    |                                                                                                    |                                                                               |            |            |  |
| Date of Birth:                                                                                                    |                                                                                                    |                                                                               |            |            |  |
| Gender:                                                                                                    |                                                                                                    |                                                                               |            |            |  |
| Eligibility Summ                                                                                                    | ary                                                                                                    |                                                                               |            |            |  |
| Туре                                                                                                    |                                                                                                    | Name                                                                          | Begin      | End        |  |
| Medicaid                                                                                                    |                                                                                                    | Category:PM/V<br>Program Status:00<br>Service Program:HCB02                   | 06/04/2008 | 06/04/2008 |  |
| Services Restricted to                                                                                                    | Following Provider                                                                                                    | PODIATRIST                                                                    | 06/04/2008 | 06.04/2008 |  |
|                                                                                                    |                                                                                                    |                                                                               | 3          |            |  |
|                                                                                                    |                                                                                                    |                                                                               |            |            |  |
|                                                                                                    |                                                                                                    |                                                                               |            |            |  |
|                                                                                                    |                                                                                                    |                                                                               |            |            |  |
| Eligibility Detail                                                                                                    |                                                                                                    |                                                                               |            |            |  |
| Status:                                                                                                    | Medicaid                                                                                                    |                                                                               |            |            |  |
| Service Type:                                                                                                    | Heath Benetit Plan                                                                                                    | Coverage                                                                      |            |            |  |
| Insurance Type:                                                                                                    | Medicaid                                                                                                    |                                                                               |            |            |  |
| coverage Description.                                                                                                    | Program Status:00<br>Service Program H                                                                                                    | 0802                                                                          |            |            |  |
| Service                                                                                                    | 06/04/2008                                                                                                    |                                                                               |            |            |  |
| Bigibility                                                                                                    | 06/04/2008                                                                                                    |                                                                               |            |            |  |
| Benefit Related Entry:                                                                                                    | MA Service Progra<br>Information Contac<br>Telephone:                                                                                          | um<br>t                                                                       |            |            |  |
|                                                                                                    |                                                                                                    |                                                                               |            |            |  |
| Eligibility Detail                                                                                                    |                                                                                                    |                                                                               |            |            |  |
| Eligibility Detail<br>Status:                                                                                                    | Services Restricted                                                                                                    | to Following Provider                                                         |            |            |  |
| Eligibility Detail<br>Status:<br>Service Type:                                                                                                  | Services Restricted<br>Heath Beneft Plan                                                                                                    | i to Following Provider<br>Coverage                                           |            |            |  |
| Eligibility Detail<br>Status:<br>Service Type:<br>Service                                                                                       | Services Restricted<br>Heath Beneft Plan<br>05/04/2008                                                                                         | I to Following Provider<br>Coverage                                           |            |            |  |
| Eligibility Detail<br>Status:<br>Service Type:<br>Service<br>Period Start                                                                       | Services Restricted<br>Heath Beneft Plan<br>05/04/2008<br>05/04/2008                                                                           | t to Following Provider<br>Coverage                                           |            |            |  |
| Eligibility Detail<br>Status:<br>Service Type:<br>Service<br>Period Start<br>Period End                                                         | Services Restricted<br>Heath Beneft Pisn<br>05/04/2008<br>05/04/2008<br>05/04/2008                                                             | i to Following Provider<br>Coverage                                           |            |            |  |
| Eligibility Detail<br>Status:<br>Service Type:<br>Service<br>Period Start<br>Period End<br>Message Text                                         | Services Restricted<br>Heath Beneft Pian<br>05/04/2008<br>05/04/2008<br>05/04/2008<br>PODIATRIST                                               | I to Following Provider<br>Coverage                                           |            |            |  |
| Eligibility Detail<br>Status:<br>Service Type:<br>Service<br>Period Start<br>Period End<br>Message Text<br>Message Text                         | Services Restricted<br>Heath Beneft Pisn<br>06/04/2008<br>06/04/2008<br>06/04/2008<br>PODIATRIST<br>Restrictions do not                        | I to Following Provider<br>Coverage<br>apply to emergency service             | ces.       |            |  |
| Eligibility Detail<br>Status:<br>Service Type:<br>Service<br>Period Start<br>Period End<br>Message Text<br>Message Text<br>Beneft Related Ently | Services Restricted<br>Heath Benefit Plan<br>06/04/2008<br>06/04/2008<br>06/04/2008<br>PODIATRIST<br>Restrictions do not<br>Contracted Service | s to Following Provider<br>Coverage<br>apply to emergency service<br>Provider | Ces.       |            |  |

The following Layouts show the remaining data viewable by scrolling.

# 7.17.2 Field Descriptions

| Field                                              | Description                                                                                                    | Data Type            | Length |
|----------------------------------------------------|----------------------------------------------------------------------------------------------------|----------------------|--------|
| Address Line 1<br>(Recipient)                      | Recipient's first address line                                                                                                    | Character            | 55     |
| Address Line 2<br>(Recipient)                      | Recipient's second address line                                                                                                    | Character            | 55     |
| Authorization<br>Indicator (Eligibility<br>Detail) | Indicates if authorization or certification is required                                                                                                    | Character            | 1      |
| Begin (Eligibility<br>Summary)                     | Begin date of the eligibility or period for the<br>summary line. Only provided when the value<br>appears within the range of dates supplied on<br>the request                                                                                        | Date<br>(MM/DD/CCYY) | 10     |
| Benefit Amount<br>(Eligibility Detail)             | Monetary amount qualifier of benefit such as a deductible amount                                                                                                    | Number               | 0      |
| Benefit Percent<br>(Eligibility Detail)            | Percent qualifier of a benefit such as co-<br>insurance                                                                                                    | Number               | 0      |
| Benefit Related<br>Entity (Eligibility<br>Detail)  | Type, name, address and phone number for<br>the primary entity associated with this<br>eligibility or benefit detail. The length is<br>variable depending on the eligibility detail<br>status and quantity of entity information<br>available on EVS | Character            | 999    |
| Card Number (input)                                | ACCESS card number                                                                                                    | Number               | 2      |
| City, State and Zip<br>(Recipient)                 | Recipient's city, state, and zip code. A<br>maximum of 30 characters for city, 2<br>characters for state, and 15 characters for zip<br>code can be displayed                                                                                         | Character            | 47     |
| Clear                                              | Clears or resets the search fields back to default values                                                                                                    | Button               | 0      |
| Coverage Description<br>(Eligibility Detail)       | Description of the eligibility being provided.<br>Used only in the Medicaid eligibility detail to<br>communicate the program status, category of<br>assistance and service program code                                                              | Character            | 50     |
| Date of Birth (Input)                              | Recipient's date of birth. Present twice in the<br>input area for search grouping purposes. A<br>value entered in one location is copied into<br>the other date of birth field                                                                       | Date<br>(MM/DD/CCYY) | 10     |
| Date of Birth<br>(Recipient)                       | Recipient's date of birth returned in the eligibility results section                                                                                                    | Date<br>(MM/DD/CCYY) | 10     |

| Field                                            | Description                                                                                                    | Data Type            | Length |
|--------------------------------------------------|----------------------------------------------------------------------------------------------------|----------------------|--------|
| Date of Birth<br>(Second Input)                  | Recipient's date of birth. Present twice in the<br>input area for search grouping purposes. A<br>value entered in one location is copied into<br>the other date of birth field                  | Date<br>(MM/DD/CCYY) | 10     |
| Date of Service From                             | From date that service provider wishes to verify eligibility                                                                                                    | Date<br>(MM/DD/CCYY) | 10     |
| Delivery (Eligibility<br>Detail)                 | Information about the number and frequency of benefit                                                                                                    | Character            | 0      |
| Delivery Frequency<br>(Eligibility Detail)       | Information about the number and frequency of benefit                                                                                                    | Character            | 0      |
| Delivery<br>Measurement<br>(Eligibility Detail)  | Information about the number and frequency of benefit                                                                                                    | Character            | 0      |
| Delivery Pattern<br>Time (Eligibility<br>Detail) | Information about the number and frequency of benefit                                                                                                    | Character            | 0      |
| Delivery Period<br>(Eligibility Detail)          | Information about the number and frequency of benefit                                                                                                    | Character            | 0      |
| Delivery Qualifier<br>(Eligibility Detail)       | Type of quantity of benefit                                                                                                    | Character            | 0      |
| Delivery Quantity<br>(Eligibility Detail)        | Quantity of benefit                                                                                                    | Number               | 0      |
| Double Left Arrow                                | Used to remove Service Type Location from Selected list                                                                                                    | Button               | 0      |
| Double Right Arrow                               | Used to add Service Type Location to<br>Selected list                                                                                                    | Button               | 0      |
| Eligibility End<br>(Eligibility Detail)          | Last date of eligibility for the given eligibility<br>detail segment. The eligibility end date is not<br>returned by EVS if it falls outside the range of<br>dates specified on the EVS request | Date<br>(MM/DD/CCYY) | 10     |
| End (Eligibility<br>Summary)                     | End date of the eligibility or period for the<br>summary line. Only provided when the value<br>is within the range of dates supplied on the<br>request                                          | Date<br>(MM/DD/CCYY) | 10     |
| Errors (Eligibility<br>Detail)                   | Any errors returned in processing details                                                                                                    | Character            | 999    |
| First Name (input)                               | Recipient's first name used to search by name                                                                                                    | Character            | 25     |
| Gender (Recipient)                               | Recipient's gender                                                                                                    | Character            | 7      |
| Group Number<br>(Eligibility Detail)             | Group number associated with this other or additional payer eligibility detail line                                                                                                    | Character            | 30     |

| Field                                   | Description                                                                                                    | Data Type            | Length |
|-----------------------------------------|----------------------------------------------------------------------------------------------------|----------------------|--------|
| In Plan Network<br>(Eligibility Detail) | Indicates if benefits are in or out of Plan-<br>Network                                                                                                    | Character            | 1      |
| Insurance Type<br>(Eligibility Detail)  | HIPAA code value expanded here with a description that identifies the type of insurance described in this eligibility detail                                                                                     | Character            | 150    |
| Last Name (input                        | Recipient's last name used to search by name                                                                                                    | Character            | 35     |
| Medicaid                                | Contains category, program status, and service program                                                                                                    | Character            | 0      |
| Message Text<br>(Eligibility Detail)    | Free form message field returned by the EVS.<br>Various messages can appear in this repeating<br>field                                                                                                    | Character            | 264    |
| Middle Initial (Input)                  | Recipient's middle initial used to search by name                                                                                                    | Character            | 1      |
| Modifier 1 (Input)                      | Modifier for which eligibility is being requested. This field is optional                                                                                                    | Character            | 2      |
| Modifier 2 (Input)                      | Modifier for which eligibility is being requested. This field is optional                                                                                                    | Character            | 2      |
| Modifier 3 (Input)                      | Modifier for which eligibility is being requested. This field is optional                                                                                                    | Character            | 2      |
| Modifier 4 (Input)                      | Modifier for which eligibility is being requested. This field is optional                                                                                                    | Character            | 2      |
| Name (Eligibility<br>Summary)           | Name of the primary entity associated with the given summary line                                                                                                    | Character            | 35     |
| Name (Recipient)                        | Recipient's name returned by the EVS. A<br>maximum of 35 characters for last name, 25<br>characters for first name and 1 character for<br>middle initial can be displayed                                        | Character            | 61     |
| Period Count<br>(Eligibility Detail)    | Information about the number and frequency of benefit                                                                                                    | Number               | 0      |
| Period End<br>(Eligibility Detail)      | Locks in eligibility segments to specify the<br>end of the lock-in period. The lock-in starting<br>period is not returned by EVS if it falls<br>outside the range of dates specified on the<br>EVS request       | Date<br>(MM/DD/CCYY) | 10     |
| Period Start<br>(Eligibility Detail)    | Locks in eligibility segments to specify the<br>beginning of the lock-in period. The lock-in<br>starting period is not returned by EVS if it<br>falls outside the range of dates specified on<br>the EVS request | Date<br>(MM/DD/CCYY) | 10     |
| Policy Number<br>(Eligibility Detail)   | Policy number associated with this other or additional payer eligibility detail                                                                                                    | Character            | 30     |

| Field                                            | Description                                                                                                    | Data Type             | Length |
|--------------------------------------------------|----------------------------------------------------------------------------------------------------|-----------------------|--------|
| Procedure/Drug Code<br>(Input)                   | Procedure or drug for which eligibility is<br>being requested. This field is optional                                                           | Character             | 11     |
| Procedure/Drug Type<br>(Input)                   | Code list type from where the following<br>procedure/drug code field value is pulled.<br>This field is optional                                 | Drop Down List<br>Box | 0      |
| Procedure/Service<br>(Eligibility Detail)        | Composite of the medical procedure                                                                                                    | Character             | 999    |
| Quantity (Eligibility<br>Detail)                 | Benefit quantity                                                                                                    | Character             | 0      |
| Recipient ID (Input)                             | Recipient number (ID plus validation digit)                                                                                                    | Character             | 10     |
| Recipient ID<br>(Recipient)                      | Recipient ID returned in the search results.<br>This field does not include the ACCESS card<br>number                                           | Character             | 10     |
| Reset                                            | Clears all entries from Selected Service Type<br>Code                                                                                           | Button                | 0      |
| SSN (Input)                                      | Recipient's Social Security Number                                                                                                    | Number                | 9      |
| Search                                           | Searches database for the desired record                                                                                                    | Button                | 0      |
| Service Type                                     | Type of Coverage                                                                                                    | Character             | 0      |
| Service Type Code                                | Code for Service Type                                                                                                    | List Box              | 0      |
| Services Restricted to<br>Following Provider     | Type of Provider                                                                                                    | Character             | 0      |
| Status (Eligibility<br>Detail)                   | HIPAA mandated status for the eligibility or benefit detail being displayed                                                                     | Character             | 70     |
| Time Period<br>Qualifier (Eligibility<br>Detail) | Time period of the benefit being described                                                                                                    | Character             | 999    |
| To (Input)                                       | To date that service provider wishes to verify eligibility                                                                                      | Date<br>(MM/DD/CCYY)  | 10     |
| Type (Eligibility<br>Summary)                    | Type of eligibility being displayed in the given summary line                                                                                   | Character             | 150    |
| Verification Date                                | Date the verification request was run                                                                                                    | Date<br>(MM/DD/CCYY)  | 10     |
| Verification Date<br>(Result)                    | Date of the recipient request                                                                                                    | Date<br>(MM/DD/CCYY)  | 10     |
| Verification Number                              | Number assigned to each eligibility response<br>used by the provider when contacting the<br>EVS help desk to identify a specific EVS<br>request | Number                | 13     |

## 7.17.3 Field Edits

| Field                        | Error<br>Code | Error Message                                                                                              | To Correct                                      |
|------------------------------|---------------|----------------------------------------------------------------------------------------------------|-------------------------------------------------|
| All fields                   | 0             | Required recipient information is<br>not complete. Please verify and<br>re-enter verification information. | Verify and re-enter<br>verification information |
| Card Number (input)          | 0             | Card Number must be a number.                                                                              | Enter a numeric card number                     |
| Date of Birth (Input)        | 0             | Date of Birth is an invalid date:<br>[x]                                                                   | Enter a valid date                              |
|                              | 1             | Date of Birth cannot be past today.                                                                        | Enter a date that is not in the future          |
|                              | 2             | [value] is an invalid month of the year. Use a value in the range of 1-12.                                 | Enter a valid month                             |
|                              | 3             | [value] is a not a valid day in<br>[month]. Use a value in the range<br>of 1-31.                           | Enter a valid day of the month                  |
| Date of Birth (Second Input) | 0             | Date of Birth is an invalid date:<br>[x]                                                                   | Enter a valid date                              |
|                              | 1             | Date of Birth cannot be past today.                                                                        | Enter a date that is not in the future          |
|                              | 2             | [value] is an invalid month of the year. Use a value in the range of 1-12.                                 | Enter a valid month                             |
|                              | 3             | [value] is a not a valid day in<br>[month]. Use a value in the range<br>of 1-31.                           | Enter a valid day of the month                  |
| Date of Service From         | 0             | From Date of Service is an invalid date: [x].                                                              | Enter a valid date                              |
|                              | 1             | Please enter Date of Service.                                                                              | Enter a valid Date of<br>Service date           |
|                              | 2             | [value] is an invalid month of the year. Use a value in the range of 1-12.                                 | Enter a valid month                             |
|                              | 3             | [value] is a not a valid day in<br>[month]. Use a value in the range<br>of 1-31.                           | Enter a valid day of the month                  |
| Procedure/Drug Code (Input)  | 0             | Please select a Procedure/Drug<br>Type.                                                                    | Select a<br>Procedure/Drug Type                 |
| Procedure/Drug Type (Input)  | 0             | Please enter a Procedure/Drug<br>Code.                                                                     | Enter a valid<br>Procedure/Drug code            |
| Recipient ID (Input)         | 0             | [x] is not a valid Recipient ID.                                                                           | Enter a valid recipient<br>ID                   |

| Field       | Error<br>Code | Error Message                                                                    | To Correct                                                |
|-------------|---------------|----------------------------------------------------------------------------------|-----------------------------------------------------------|
| SSN (Input) | 0             | SSN must be 9 characters.                                                        | Enter a numeric, 9<br>character Social<br>Security Number |
|             | 1             | SSN must be a number.                                                            | Enter a numeric, 9<br>character Social<br>Security Number |
| To (Input)  | 0             | To Date of Service is an invalid date: [x].                                      | Enter a valid date                                        |
|             | 1             | Please Enter Date of Service.                                                    | Enter a valid Date of<br>Service                          |
|             | 2             | [value] is an invalid month of the year. Use a value in the range of 1-12.       | Enter a valid month                                       |
|             | 3             | [value] is a not a valid day in<br>[month]. Use a value in the range<br>of 1-31. | Enter a valid day of the month                            |

## 7.17.4 Accessibility and Use

To access and use the Provider Recipient Eligibility Verification window, complete the steps in the step/action table(s).

To Access Provider Recipient Eligibility Verification Window

| Step | Action                                                       | Response                 |
|------|--------------------------------------------------------------|--------------------------|
| 1    | Logon to PA PROMIS $e^{TM}$ using the steps presented in the | The Provider Main Page   |
|      | General User Manual.                                         | window opens.            |
| 2    | Click the Eligibility Verification link.                     | The Provider Recipient   |
|      |                                                              | Eligibility Verification |
|      |                                                              | window opens             |

## To Search by Recipient ID and Card Number

| Step | Action                                                            | Response |
|------|-------------------------------------------------------------------|----------|
| 1    | Type a value in the <b>Recipient ID</b> and <b>Card Number</b>    |          |
|      | fields.                                                           |          |
| 2    | In the <b>Date of Service From</b> and <b>To</b> drop-down lists, |          |
|      | select a value.                                                   |          |
| 3    | (Optional) In the <b>Procedure/Drug Type</b> drop-down list,      |          |
|      | select a value.                                                   |          |
| 4    | (Optional) Type a value in the <b>Procedure/Drug Code</b>         |          |
|      | field                                                             |          |
| 5    | (Optional) Type a value in the <b>Modifier 1</b> field.           |          |
| 6    | (Optional) Type a value in the <b>Modifier 2</b> field.           |          |
| 7    | (Optional) Type a value in the <b>Modifier 3</b> field.           |          |

| Step | Action                                                  | Response                    |
|------|---------------------------------------------------------|-----------------------------|
| 8    | (Optional) Type a value in the <b>Modifier 4</b> field. |                             |
| 9    | Click the <b>Search</b> button.                         | If a match is found, the    |
|      |                                                         | search result is displayed. |

# To Search by Recipient ID and Date of Birth

| Step | Action                                                            | Response                    |
|------|-------------------------------------------------------------------|-----------------------------|
| 1    | Type a value in the <b>Recipient ID</b> and <b>Date of Birth</b>  |                             |
|      | fields.                                                           |                             |
| 2    | In the <b>Date of Service From</b> and <b>To</b> drop-down lists, |                             |
|      | select a value.                                                   |                             |
| 3    | (Optional) In the <b>Procedure/Drug Type</b> drop-down list,      |                             |
|      | select a value.                                                   |                             |
| 4    | (Optional) Type a value in the <b>Procedure/Drug Code</b>         |                             |
|      | field.                                                            |                             |
| 5    | (Optional) Type a value in the <b>Modifier 1</b> field.           |                             |
| 6    | (Optional) Type a value in the <b>Modifier 2</b> field.           |                             |
| 7    | (Optional) Type a value in the <b>Modifier 3</b> field.           |                             |
| 8    | (Optional) Type a value in the <b>Modifier 4</b> field.           |                             |
| 9    | Click the Search button.                                          | If a match is found, the    |
|      |                                                                   | search result is displayed. |

# To Search by SSN

| Step | Action                                                                            | Response                                             |
|------|-----------------------------------------------------------------------------------|------------------------------------------------------|
| 1    | Type a value in the SSN field.                                                    |                                                      |
| 2    | In the <b>Date of Birth</b> drop-down list, select a value.                       |                                                      |
| 3    | In the <b>Date of Service From</b> and <b>To</b> drop-down lists, select a value. |                                                      |
| 4    | (Optional) In the <b>Procedure/Drug Type</b> drop-down list, select a value.      |                                                      |
| 5    | (Optional) Type a value in the <b>Procedure/Drug Code</b> field.                  |                                                      |
| 5    | (Optional) Type a value in the <b>Modifier 1</b> field.                           |                                                      |
| 6    | (Optional) Type a value in the <b>Modifier 2</b> field.                           |                                                      |
| 7    | (Optional) Type a value in the <b>Modifier 3</b> field.                           |                                                      |
| 8    | (Optional) Type a value in the <b>Modifier 4</b> field.                           |                                                      |
| 9    | Click the <b>Search</b> button.                                                   | If a match is found, the search result is displayed. |

# To Search by Recipient Name

| Step | Action                                                      | Response |
|------|-------------------------------------------------------------|----------|
| 1    | Type a value in the First Name, Middle Initial, and         |          |
|      | Last Name fields.                                           |          |
| 2    | In the <b>Date of Birth</b> drop-down list, select a value. |          |

| Step | Action                                                            | Response                 |
|------|-------------------------------------------------------------------|--------------------------|
| 3    | In the <b>Date of Service From</b> and <b>To</b> drop-down lists, |                          |
|      | select a value.                                                   |                          |
| 4    | (Optional) In the <b>Procedure/Drug Type</b> drop-down list,      |                          |
|      | select a value.                                                   |                          |
| 5    | (Optional) Type a value in the Procedure/Drug Code                |                          |
|      | field.                                                            |                          |
| 5    | (Optional) Type a value in the <b>Modifier 1</b> field.           |                          |
| 6    | (Optional) Type a value in the <b>Modifier 2</b> field.           |                          |
| 7    | (Optional) Type a value in the <b>Modifier 3</b> field.           |                          |
| 8    | (Optional) Type a value in the <b>Modifier 4</b> field.           |                          |
| 6    | Click the <b>Search</b> button.                                   | If a match is found, the |

#### To Clear Window for New Search

| Step | Action                        | Response                 |
|------|-------------------------------|--------------------------|
| 1    | Click the <b>Clear</b> button | The window is cleared    |
|      |                               | and ready for new search |
|      |                               | criteria.                |

#### 7.18 Provider Report Index (Provider Report Index)

The provider Report Index window shows the online reports that are available to the user. Reports are displayed in one or more groupings. The Provider and MCO groupings are shown in the window mockup. Users can only see reports in groupings that are appropriate for them. For example, a provider sees only the Provider report grouping. A managed care organization can see both the MCO and Provider grouping as a managed care organization can view reports in both of those groupings. Other groupings such as Drug Manufacturer can be added as well based on need.

Within each grouping is a list of available reports for that grouping. Selecting one of the reports takes the user to the Provider Report Request web page where the user can query the COLD system for versions of that report.

## 7.18.1 Layout

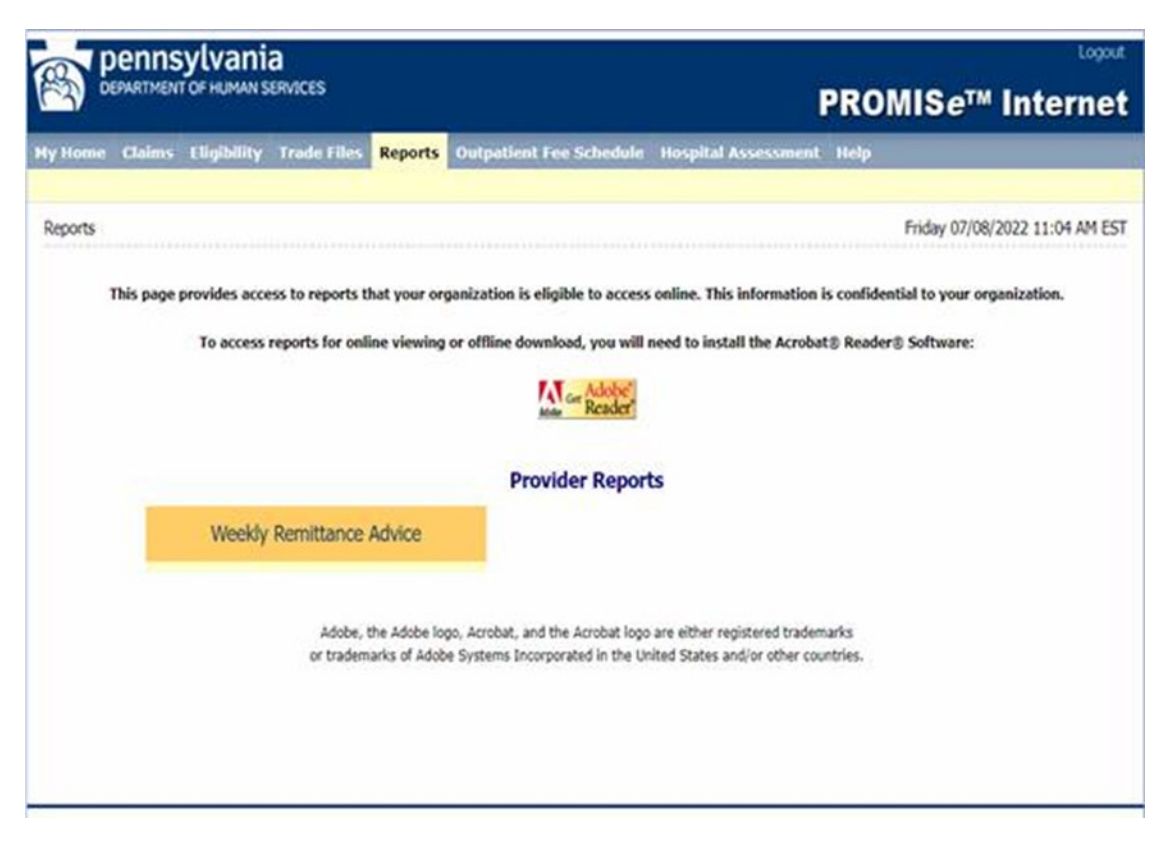

## 7.18.2 Field Descriptions

| Field                   | Description                                                                                                    | Data<br>Type | Length |
|-------------------------|----------------------------------------------------------------------------------------------------|--------------|--------|
| (Report<br>Description) | Below the each report name is a description of the report                                                                                                    | Character    | 250    |
| (Report<br>Grouping)    | Reports are collected in to one or more Grouping. This field<br>displays the name of each report grouping available to the<br>user                                                 | Character    | 50     |
| (Report<br>Name)        | Within each report grouping the report name is displayed as a<br>hyperlink for the user to select. Selecting the hyperlink takes<br>the user to the Provider Report Request window | Hyperlink    | 150    |

## 7.18.3 Field Edits

| Field    | Error Code         | Error Message     | To Correct |
|----------|--------------------|-------------------|------------|
| No Error | Code Messages four | d for this window |            |

#### 7.18.4 Accessibility and Use

To access and use the Provider Report Index window, complete the steps in the step/action table(s).

#### **To Access Provider Report Index Window**

| Step | Action                                                   | Response               |
|------|----------------------------------------------------------|------------------------|
| 1    | Logon to PA PROMIS $e^{TM}$ using the steps presented in | The Provider Main Page |
|      | Section 2.10.                                            | window opens.          |
| 2    | Click the <b>Reports</b> tab.                            | The Provider Report    |
|      |                                                          | Index window opens.    |

#### **To View Provider Reports**

| Step | Action                                      | Response              |
|------|---------------------------------------------|-----------------------|
| 1    | Click the hyperlink for the desired report. | The Provider Report   |
|      |                                             | Request window opens. |

#### 7.19 Provider Report Request (Provider Report Request)

The Provider Report Request window is used to retrieve more than one version of the report that is available from the web. The user may enter a start date and an end date and select the Request Reports button to be presented with a list of the dates for which the report is available. The date range entered must not be greater than 90 days apart but may start at any time in the past. A user wishing to see the reports generated over a given year would submit four queries each for a different 90 day period.

#### 7.19.1 Layout

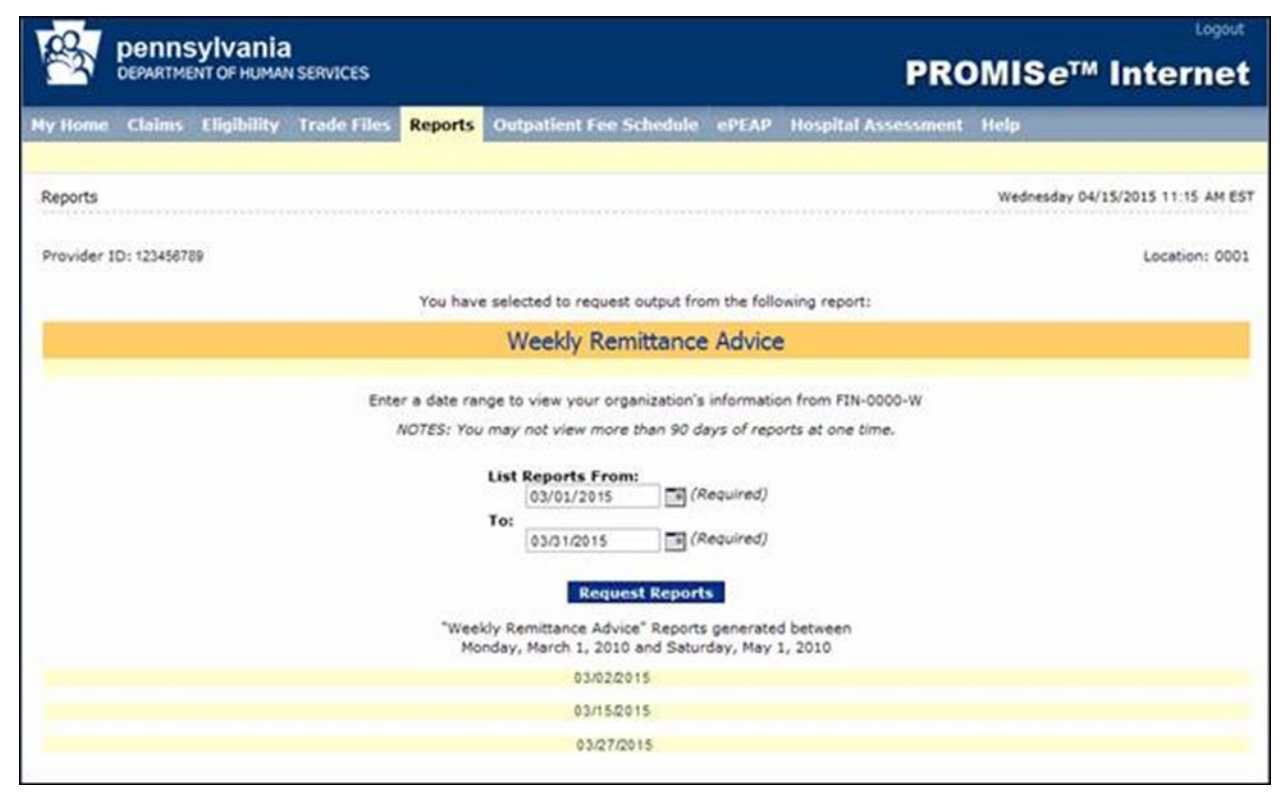

| Field                    | Description                                                                                                    | Data Type            | Length |
|--------------------------|----------------------------------------------------------------------------------------------------|----------------------|--------|
| (Report<br>Description)  | Text description of the selected report                                                                                                    | Character            | 250    |
| (Report<br>Instance)     | Hyperlink containing the date the report was<br>generated in "Day, Month Date, Year" format.<br>Selecting this link displays a graphical<br>representation of the actual report in Adobe format | Hyperlink            | 0      |
| (Report<br>Name)         | Name of the report for which the query is<br>performed. The user can return to the Provider<br>Report Index to select a different report to query                                               | Character            | 150    |
| List Reports<br>From:    | Earliest date to search for instances of this report                                                                                                    | Date<br>(MM/DD/CCYY) | 8      |
| Request<br>Reports       | Performs the report query. Results are returned in the bottom portion of the window                                                                                                    | Button               | 0      |
| Return to<br>Report Menu | Returns the user to the Provider Report Index window                                                                                                    | Button               | 0      |
| To:                      | Latest date to search for instances of this report                                                                                                    | Date<br>(MM/DD/CCYY) | 8      |

## 7.19.2 Field Descriptions

## 7.19.3 Field Edits

| Field           | Error<br>Code | Error Message                                                                               | To Correct                                                                       |
|-----------------|---------------|---------------------------------------------------------------------------------------------|----------------------------------------------------------------------------------|
| Request Reports | 0             | Invalid date combination entered.<br>FROM date must be further in the past<br>than TO date  | TO date must occur after the FROM date                                           |
|                 | 1             | Invalid date combination entered.<br>Dates cannot be in the future                          | User cannot query for reports in the future                                      |
|                 | 2             | Invalid date combination entered.<br>FROM and TO dates cannot be more<br>than 90 days apart | User cannot query on more than<br>90 days of reports at one time                 |
|                 | 3             | Please enter both dates                                                                     | User must enter both a FROM<br>and a TO date though they can<br>be the same date |

## 7.19.4 Accessibility and Use

To access and use the Provider Report Request window, complete the steps in the step/action table(s).

#### Action Step Response Logon to PA PROMIS $e^{TM}$ using the steps presented in The Provider Main Page 1 Section 2.10. window opens. 2 Click the **Report** tab. The Provider Report Index window opens. 3 Select the desired report. The Provider Report Request window opens.

#### **To Access Provider Report Request Window**

#### **To View Provider Reports**

| Step | Action                                                           | Response                                                                           |
|------|------------------------------------------------------------------|------------------------------------------------------------------------------------|
| 1    | In the List Reports From and To drop-down lists, select a value. |                                                                                    |
| 2    | Click the <b>Request Reports</b> button.                         | A list of dates for which<br>the report is available<br>appears in the window.     |
| 3    | Click the hyperlink for the specified date requested.            | Displays a graphical<br>representation of the<br>actual report in Adobe<br>format. |

#### 7.20 Report View (Report View)

The Report View Window displays the remittance advice reports in PDF format based on processing date supplied by the external web user. A list of Remittance Advice reports for a 90 day period will be retrieved based on the user supplied report date criteria. The user can then select a specific report date and view the Remittance Advice report for the selected report date in PDF format.

# 7.20.1 Layout

|                     | penns     | ylvani        | а                |              |                                   |                               |                            | Logout            |
|---------------------|-----------|---------------|------------------|--------------|-----------------------------------|-------------------------------|----------------------------|-------------------|
| ( <sup>63</sup> ) ° | EPARTMEN  | r of human s  | ERVICES          |              |                                   |                               | PROMISe™                   | Internet          |
| My Home             | Claims    | Eligibility   | Trade Files      | Reports      | Outpatient Fee Schedule           | Hospital Assessment           | Неір                       |                   |
| 12 8                |           |               |                  |              |                                   |                               |                            |                   |
| Reports             |           |               |                  |              |                                   |                               | Thursday 12/22/            | 2022 01:23 PM EST |
|                     | This page | provides acce | ess to reports t | hat your or  | ganization is eligible to access  | online. This information i    | s confidential to your org | anization.        |
|                     |           | To access     | reports for onli | ine viewing  | or offline download, you will     | need to install the Acroba    | t® Reader® Software:       |                   |
|                     |           |               |                  |              | Adobe Ger Reader                  |                               |                            |                   |
|                     |           |               |                  |              | Provider Repor                    | ts                            |                            |                   |
|                     |           | Weekly        | Remittance       | Advice       |                                   |                               |                            |                   |
|                     |           |               |                  |              |                                   |                               |                            |                   |
|                     |           |               | Adobe, t         | the Adobe lo | go, Acrobat, and the Acrobat logo | are either registered tradem  | aarks                      |                   |
|                     |           |               | or tradem        | arks of Adob | be Systems Incorporated in the Ur | nited States and/or other cou | ntries.                    |                   |
|                     |           |               |                  |              |                                   |                               |                            |                   |
|                     |           |               |                  |              |                                   |                               |                            |                   |
|                     |           |               |                  |              |                                   |                               |                            |                   |

# 7.20.2 Field Descriptions

| Field     | Description                      | Data Type | Length |
|-----------|----------------------------------|-----------|--------|
| PDF image | PDF for Remittance advice Report | N/A       | 0      |

## 7.20.3 Field Edits

| Field       | Error Code         | Error Message     | To Correct |
|-------------|--------------------|-------------------|------------|
| No Error Co | ode Messages found | l for this window |            |

#### 7.20.4 Accessibility and Use

To access and use the Report View window, complete the steps in the step/action table(s).

**To Access Provider Report Request Window** 

| Step | Action                                                        | Response                     |
|------|---------------------------------------------------------------|------------------------------|
| 1    | Logon to PA PROMISe <sup>™</sup> using the steps presented in | The Provider Main Page       |
|      | Section 2.10.                                                 | window opens.                |
| 2    | Click the <b>Report</b> tab.                                  | The Provider Report Index    |
|      |                                                               | window opens.                |
| 3    | Select the desired report.                                    | The Provider Report          |
|      |                                                               | Request window opens.        |
| 4    | In the List Reports From and To drop-down lists, select       |                              |
|      | a value.                                                      |                              |
| 5    | Click the <b>Request Reports</b> button.                      | A list of dates for which    |
|      |                                                               | the report is available      |
|      |                                                               | appears in the window.       |
| 6    | Click the hyperlink for the specified date requested.         | Displays a graphical         |
|      |                                                               | representation of the actual |
|      |                                                               | report in Adobe format.      |

## 7.21 Hospital Assessment

The Hospital Assessment windows allow participating hospitals to view and change their contact information, view and dispute their cost revenue data, view their invoice of assessment payments due and related payments received to date, view delinquent letters and view attestation statements and complete confirmation of the attestation via the PROMISe<sup>TM</sup> portal.

To access the Hospital Assessment windows, select the Hospital Assessment tab from the menu bar.

## 7.21.1 Welcome to Hospital Assessment Window

Layout

1

| репперала                                       | Sylvania<br>IT OF HUMAN SI           | a<br>Ervices                     |                              |                                                                  | Logout<br>PROMISe™ Internet                                       |
|-------------------------------------------------|--------------------------------------|----------------------------------|------------------------------|------------------------------------------------------------------|-------------------------------------------------------------------|
| Hy Home Claims                                  | Eligibility                          | Trade Files                      | Reports                      | Outpatient Fee Schedule                                          | Hospital Assessment Help                                          |
| Hospital Assessmen                              | nt                                   |                                  |                              |                                                                  | Friday 07/08/2022 11:06 AM EST                                    |
| Welcome to H                                    | Hospital A                           | ssessmen                         | t                            |                                                                  |                                                                   |
| Act 55 of 2013 re-aut<br>reauthorization for Ho | horizes a state-<br>spital Quality C | wide assessmen<br>are Assessment | t (Hospital C<br>has been ei | Quality Care Assessment) on inpat<br>cended until June 30, 2023. | ient care and rehabilitation hospitals in the Commonwealth. The   |
| Please enter your Hos<br>pwhai@pa.gov           | ipital Assignmen                     | t Access Code t                  | hat was sen                  | t to you. If you have not received                               | your access code, or have lost your access code, please email ra- |
| Access Code:                                    |                                      |                                  | ]                            | Continue                                                         |                                                                   |
|                                                 |                                      |                                  |                              |                                                                  |                                                                   |
|                                                 |                                      |                                  |                              |                                                                  |                                                                   |
|                                                 |                                      |                                  |                              |                                                                  |                                                                   |
|                                                 |                                      |                                  |                              |                                                                  |                                                                   |

Click the Hospital Assessment tab and the Welcome to Hospital Assessment window is displayed. The participating hospital is required to enter their 5-digit hospital assessment access code.

Click Continue and the Hospital Assessment Contact Information Page will open

| pital Assessme                                                                            | nt                                                                                                    |                                                                                                    | Wednesday 08/15/2018 12:21 PM ES                                                                                                    |
|-------------------------------------------------------------------------------------------|----------------------------------------------------------------------------------------------------|----------------------------------------------------------------------------------------------------|----------------------------------------------------------------------------------------------------|
| me: THE CHILDR<br>N: 393304                                                               | ENS HOME OF PETTSBURGH                                                                                                 |                                                                                                    | NPI: 1003932369<br>Last 4 of Tax ID: 5292                                                                                                    |
| insure proper cor<br>ect edit under the                                                   | nmunication and to verify that the Hospital Assessment d<br>desired contact to unlock the fields for update. Select Up | ocumentation reaches the prop<br>idate to submit your changes,                                           | er individual, please review your contact information.<br>or Cancel to undo any changes.                                                                           |
| e your contact in                                                                         | formation has been reviewed and any required updates h                                                                 | ave been completed, please se                                                                            | lect Continue to proceed.                                                                                                    |
| pital Assessme                                                                            | nt Contact Info provided will be used to direct Department                                                             | ental communications relating                                                                            | to the payment and management of guarterly assessment                                                                                                    |
| noital CEO Conti                                                                          | act late provided will be used to direct communications a                                                              | elated to the review of your ve                                                                          | arby NID Notice and any communications relation to your                                                                                                    |
| lity's overall Hosp                                                                       | ital Assessment account with the Department, including a                                                               | account access to this web port                                                                          | ally face fronce and any communications relating to your                                                                                                    |
| Hospital Asses                                                                            | sment Contact Info:                                                                                                    | Hospital CFO                                                                                             | Contact Info:                                                                                                    |
| First Name:*                                                                              | SHADON                                                                                                    | First Manual .                                                                                           | COMME                                                                                                    |
|                                                                                           | DI REMAR                                                                                                    | First Name:*                                                                                             | CONNIE                                                                                                    |
| Last Name:*                                                                               | DAVIS                                                                                                    | Last Name:*                                                                                              | PHILLIPS                                                                                                    |
| Last Name:*<br>Address:*                                                                  | DAVIS<br>5324 PENN AVE                                                                                                 | Last Name:*<br>Address:*                                                                                 | PHILLIPS<br>S324 PENN AVE                                                                                                    |
| Last Name:*<br>Address:*<br>Address 2;                                                    | DAVIS<br>5324 PENN AVE                                                                                                 | Last Name: *<br>Address: *<br>Address 2:                                                                 | PHILLIPS<br>S324 PENN AVE                                                                                                    |
| Last Name:*<br>Address:*<br>Address 2;<br>City:*                                          | DAVIS<br>5324 PENN AVE<br>PITTSBURGH                                                                                   | Last Name:<br>Last Name:<br>Address:<br>Address 2:<br>City:                                              | PHILLIPS<br>S324 PENN AVE<br>PTTTSBURGH                                                                                                    |
| Last Name:*<br>Address:*<br>Address 2;<br>City:*<br>State:*                               | DAVIS<br>5324 PENN AVE<br>PTTTSBLIRGH<br>Pennsylvania V Zip:* 15224                                                    | Last Name:*<br>Last Name:*<br>Address:*<br>Address 2:<br>City:*<br>State:*                               | PHILLIPS<br>S324 PENN AVE<br>PTTTSBURGH<br>Pennsylvania V Zip:* 15224                                                                                              |
| Last Name:*<br>Address:*<br>Address 2;<br>City:*<br>State:*<br>Phone:*                    | DAVIS<br>5324 PENN AVE<br>PITTSBURGH<br>Pennsylvanis V Zip:* 15224<br>2175552244 Ext:                                  | Last Name:*<br>Address:*<br>Address 2:<br>City:*<br>State:*<br>Phone:*                                   | PHILLIPS<br>S324 PENN AVE<br>PTTTSBURGH<br>Ponnsylvania V Zip:* 15224<br>7175422884 Ext:                                                                           |
| Last Name:*<br>Address:*<br>Address 2;<br>City:*<br>State:*<br>Phone:*<br>FAX:            | DAVIS<br>5324 PENN AVE<br>PITTSBURGH<br>Pennsylvanis V Zip:* 15224<br>7175552244<br>Ext:                               | Last Name:*<br>Last Name:*<br>Address:*<br>Address 2:<br>City:*<br>State:*<br>Phone:*<br>FAX:            | PHILLIPS<br>5374 PENN AVE<br>PTTTSBURGH<br>Ponnsylvania V Zip:* 15224<br>7175422884 Ext:<br>7135422884                                                             |
| Last Name:*<br>Address:*<br>Address 2;<br>City:*<br>State:*<br>Phone:*<br>FAX:<br>Email:* | DAVIS<br>5324 PENN AVE<br>PITTSBURGH<br>Pennsylvanis V Zip:* 15224<br>7175552244<br>Ext:<br>FXSS80DXC.COM              | Last Name:*<br>Last Name:*<br>Address:*<br>Address 2:<br>City:*<br>State:*<br>Phone:*<br>FAX:<br>Email;* | PHILLIPS           S324 PENN AVE           PTTTS8URGH           Ponnsylvania ✓ Zip:* 15224           7175422884           Ext:           7175422884           Ext: |
Enter the First Name, Last Name, Address, Phone, Fax and Email information for the Hospital Assessment Contact and the CFO Contact. Click Continue and the NIR Notice page is displayed.

| Financial Statement Repository                                                                                                    |
|----------------------------------------------------------------------------------------------------|
| NIR Notice                                                                                                    |
| n 2013, the Public Welfare Code (the "Law") was amended to reauthorize the Department of Human Services (Department) to impose a monetary assessment on<br>iertain licensed hospitals <sup>1</sup> in the Commonwealth. Act 55 of 2013 re-authorizes a state-wide assessment (Hospital Quality Care Assessment) on inpatient care and<br>ehabilitation hospitals in the Commonwealth. The reauthorization for Hospital Quality Care Assessment has been extended until June 30, 2023. See 62 P.S. §§<br>501-G—816-G. The law specifies that the monetary assessment equals a percentage of a covered hospital's net inpatient revenue (NIR). |
| Inder the Law, a covered hospital's NIR is defined as "gross charges for facilities for inpatient services less any deducted amounts for bad debt expense, chanty care<br>ixpense and contractual allowances as reported on forms specified by the Department and: (1) as identified in the hospital's records for the state fiscal year<br>commencing July 1, 2010; or (2) as identified in the hospital's records for the most recent state fiscal year, or part thereof, if amounts are not available under<br>caragraph (1)." See 62 P.S. § 801-G.                                                                                       |
| (our hospital has been identified as a covered hospital subject to the assessment.                                                                                                    |
| he Revenue Data Sheet below identifies the data source that was used to establish the NIR amount for your hospital for assessment purposes. If a 2010-2011 Medical<br>issistance (MA) 336 Cost Report was available for your hospital, the NIR earned in this period is identified on the Revenue Data Sheet on the following page. If a<br>redical Assistance Cost Report was not available, the NIR amount reported to the Pennsylvania Health Care Cost Containment Council (PHC4) will display on the<br>Revenue Data Sheet.                                                                                                    |
| The NIR displayed in the Revenue Data Sheet is the revenue amount that will be used to determine the assessment amount owed by your Hospital.                                                                                                    |
| ou should carefully review the information contained in this notice. If you are satisfied that the information on the Revenue Data Sheet on the following page<br>iccurately reflects the NIR which your hospital reported, no further action is required on your part. You are free to print this screen to serve as a hardcopy for your<br>ecords. This information will also remain available online for your continued reference.                                                                                                    |
| f you believe that the Revenue Data Sheet is inaccurate, you should notify the Department within 30 days from the posting date specified below by clicking the<br>XSPUTE button below and following the prompts. If you believe that incorrect data was used in determining the hospital's NIR, you should email to ra-<br>whai@pa.gov copies of the pertinent pages of the 2010-2011 report which contains the information that you believe the Department should use to determine your<br>sospital's NIR. Please note ASSESSMENT NIR DISPUTE in the subject line of your email.                                                            |
| Under the Law, the following hospitals are exempt from the assessment: (1) Federal veterans' affairs hospitals; (2) Hospitals that provide care, including inpatient<br>iospital services, to all patients free of charge; (3) Private psychiatric hospitals; (4) State-owned psychiatric hospitals; (5) Hospitals classified as critical access<br>iospitals under Medicare; and (6) Long-term acute care hospitals. 62 P.S. § 801-G. All other licensed Pennsylvania hospitals are subject to the assessment, i.e.,<br>iowared hospitals' index the law.                                                                                   |

| ete Range: 07/01/2010 - 06/30/2011<br>ata Source: MEDICAL ASSISTANCE COST REPORT DATA                                                                                      |               |
|----------------------------------------------------------------------------------------------------|---------------|
| Date Range: 07/01/2010 - 06/30/2011         Hospital Name: THE CHILDRENS HOME OF PITTSBURGH           Data Source: MEDICAL ASSISTANCE COST REPORT DATA         CCN: 393304 |               |
|                                                                                                    |               |
| G-2 Column 1                                                                                                    |               |
| Row 1: Hospital Inpatient Revenue \$0.00 D-4 Column 2                                                                                                    |               |
| Row 2: Subprovider I Inpatient Revenue \$0.00 Row 101: Total Inpatient Charges \$0.00                                                                                      |               |
| Row 2.01: Subprovider II Inpatient Revenue \$0.00 D-4 S/B-SNF Column 2                                                                                                    |               |
| Row 15: Total ICU Inpatient Revenue \$0.00 Row 101: Inpatient Program Charges S/B-SNF \$0.00                                                                               |               |
| Row 17: Ancillanry Services Inpatient Revenue \$0.00 D-4 SNF Column 2                                                                                                    |               |
| Row 18: Outpatient Services Inpatient Revenue \$0.00 Row 101: Inpatient Program Charges SNF \$0.00                                                                         |               |
| G-2 Column 3 D-4 Sub 1 Column 2                                                                                                    |               |
| Row 25: Total Patient Revenue \$0.00 Row 101: Inpatient Program Charges Subprovider II \$0.00                                                                              |               |
| G-3 Column 1 D-4 Sub II Column 2                                                                                                    |               |
| Row 3: New Patient Revenue \$0.00 Row 101: Inpatient Program Charges Subprovider II \$0.00                                                                                 |               |
| Total Net Tensteet Deserve (MID): 56 (                                                                                                    | 075 137 00    |
| Total Net Inpatent Revenue (NIR): 30,4                                                                                                    | 5/3,127.00    |
| w will receive a separate notice identifying the quarterly assessment amounts owed by the hospital and the due dates for the payment of quarterly                          | ly assessment |
| You will receive a separate notice identifying the quarterly assessment amounts used by the hospital and the due dates for the rearment of quarterly                       | ly assessment |

If you click the Dispute button on the Revenue Data Sheet page, the Attestation Dispute Submission window will display where you will be required to select a Dispute Reason in order to submit your dispute.

| pennsylvania<br>DEPARTMENT OF HUMAN SERVIC                                                                                                    | •                                                                                                    | PROMIS <i>e</i> ™ Internet                                                                                                    |
|----------------------------------------------------------------------------------------------------|----------------------------------------------------------------------------------------------------|----------------------------------------------------------------------------------------------------|
| Hy Home Claims Eligibility Tra-                                                                                                    | Se Files Reports Outputient Fee Schedule ePEAP                                                                                                    | Hospital Assessment                                                                                                    |
| Hospital Assessment                                                                                                    |                                                                                                    | Wednesday 08/15/2018 02:36 PM EST                                                                                                    |
| Name: THE CHILDRENS HOME OF PITTER<br>CCN: 393304                                                                                                    | UNCH                                                                                                    | NPT: 1003932369<br>Last 4 of Tax ID: 5292                                                                                                    |
|                                                                                                    |                                                                                                    | Contact Info<br>Pinancial Statement Repository                                                                                                    |
|                                                                                                    | NIR Notice                                                                                                    |                                                                                                    |
| In 2013, the Public Welfare Code (the "Law<br>ordam licensed hospitals" in the Commonweal<br>801-6-816-6. The law specifies that the in<br>Weder the Law, a covered hospital's NRR is<br>separate and contractual allowances as rep-<br>commencing 3J/y 1, 2010; or (2) as identify<br>paragraph (1)." See 62 P.S. § 801-6.<br>Your hospital has been identified as a cov<br>The Revenue Data Sheet below identifies to<br>Assistance (MA) 336 Cost Report was not an<br>Revenue Data Sheet.<br>The NRR displayed in the Revenue Data SP<br>You should carefully review the information<br>accounterly reflects the NRR which your hear<br>Displayed carefully review the information<br>accounterly reflects the NRR which your hear<br>Displayed on the Revenue Data Sheet<br>DSPUTE button below and fillowing the 1<br>you believe that the Revenue Data Sheet<br>DSPUTE button below and fillowing the 1<br>inheidige, gov oppens of the pertinent pap<br>hospital's NRR. Please note ASSISSIMENT | (1) was amended to resultivitys the Department of Human Services with, Act 55 of 2013 re-sultivitys a state-wide assessment (Nope<br>th, The resultivity assessment equals a percentage of a covered hospital's re-<br>defined as "gross charges for facilities for impattent services less am-<br>red on forms specified by the Department and (2) as identified in<br>edited to the hospital's reports for the most recent state faced very or<br>Attestation Dispute Submission<br>In order to submit your dispute, please select a reason from the fa-<br>al depart easing. | (Department) to impose a monetary assessment on<br>tal Quality Care Assessment) in ingatient care and<br>the value of unit Xues 30, 2023. See 62 P.S. 55<br>it ingatient revenue (NIR).<br>y deducted amounts for bad debt expense, charkly care<br>the hospital a records for the state fiscal year<br>out thereof. If amounts are not available under<br>poses. If a 2010-2013 Medical<br>in the following page. If a<br>HC(4) will display on the<br>rive as a handorpy for your<br>ed below by clicking the<br>udd email to ra-<br>coid use to determine your<br>de care, including insetent |
| hospital services, to all patients free of ch<br>hospitals under Hedicare; and (6) Long-te<br>"covered hospitals" under the lew.                                                                                                    | (Per<br>Sculpun                                                                                                    | adied as ortical access<br>t Dispute Cancel to the assessment, i.e.,                                                                                                    |

After clicking the Submit Dispute button, the Hospital Assessment Dispute Acknowledgment page will display indicating the dispute was successfully submitted.

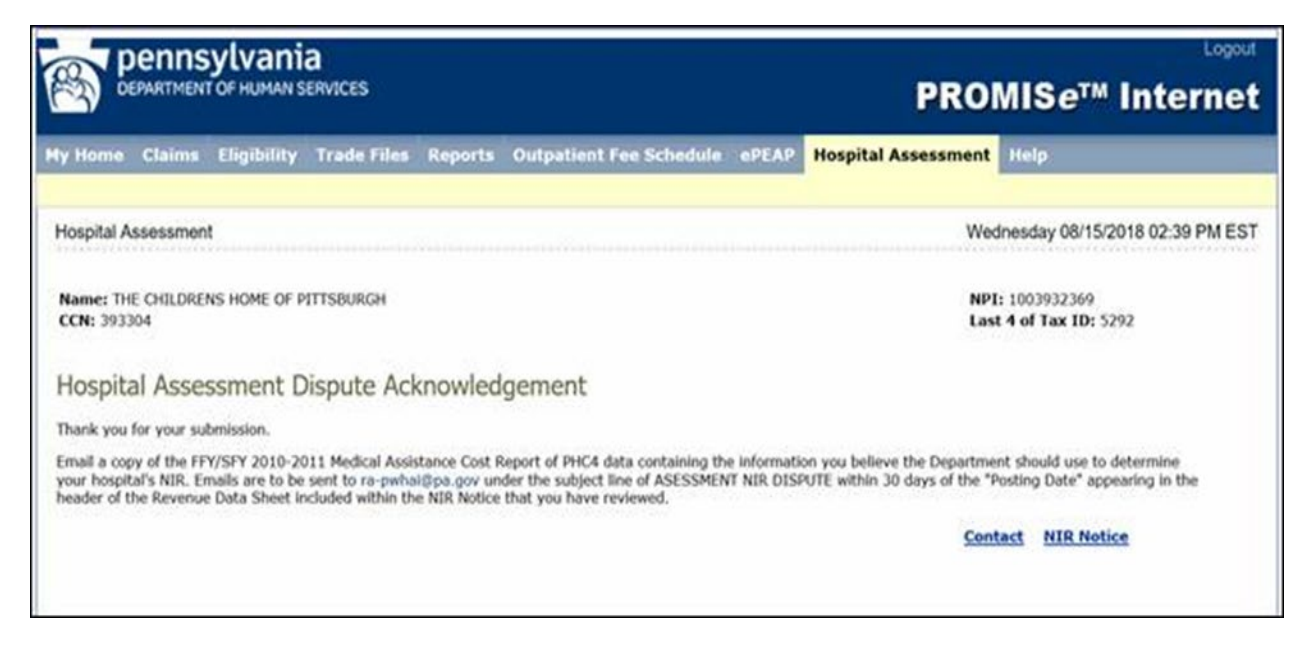

Clicking the Contact link will return you to the Contact Information page. Clicking the NIR Notice link will return you to the NIR Notice page.

From the Financial Statement Repository window, you are able to search for and access your Attestation Notices and payment receipts.

| My Home Claims Eligibility Trade                                                                                                    | Files Reports C                                                                                                    | Dutpatient Fee Schedule                                                                                                    | «PEAP                                                                        | Hospital Assessment                                                                                                    | Help                                                                                                    |
|----------------------------------------------------------------------------------------------------|----------------------------------------------------------------------------------------------------|----------------------------------------------------------------------------------------------------|------------------------------------------------------------------------------|----------------------------------------------------------------------------------------------------|----------------------------------------------------------------------------------------------------|
| Hospital Assessment                                                                                                    |                                                                                                    |                                                                                                    |                                                                              | Wed                                                                                                    | nesday 08/15/2018 02:43 PM EST                                                                                                    |
| Name: THE CHILDRENS HOME OF PITTSBURG<br>CCN: 393304                                                                                                    | ж                                                                                                    |                                                                                                    |                                                                              | NPI:<br>Last                                                                                                    | : 1003932369<br>4 of Tax ID: 5292                                                                                                    |
|                                                                                                    |                                                                                                    |                                                                                                    |                                                                              |                                                                                                    | NIR Notice                                                                                                    |
|                                                                                                    | · Fin                                                                                                    | ancial Statement R                                                                                                    | epositor                                                                     | У                                                                                                    |                                                                                                    |
| To search for payment receipt statements or<br>"Submit". To view a specific document, click or                                                                                                    | vior-issued quarterly n<br>n the corresponding lin                                                                                 | notices, enter a date range in th<br>nk in the "Name" column.                                                                                                    | e fields provi                                                               | ided below. Once a valid da                                                                                                    | te range has been entered, click                                                                                                    |
| The documentation available on this screen is<br>the first of these varieties, a payment receipt<br>your account. The date included as part of the                                                                                                    | particular to your hosp<br>statement (unless othe<br>"Name" field below id                                                         | pital's account and reflects two<br>erwise denoted as a yearly stat<br>fentifies the day on which the p                                                                       | main varietie<br>ement) is cre<br>ayment was a                               | es: Payment Receipt and Quarted for each individual AC applied to your account.                                                   | arterly Notice issuances. Concerning<br>H or Check transaction applied to                                                                                       |
| Quarterly Notice issuances reflect billing and p<br>an Assessment Notice is issued at the start of<br>payment. Then, a Delinquency Notice is issue<br>Recovery Notice is issued to identify any exist<br>all three notices, the date included in the "Nar | ayment account inform<br>every quarterly billing<br>f to identify any existir<br>ing balance owed on y<br>me* field below reflects | mation as each quarterly billing<br>ocycle and identifies a current a<br>ng balance owed on your accou<br>our account 60 days beyond th<br>s the original issue date of the p | cycle progres<br>ccount summ<br>it beyond the<br>payment du<br>articular not | sses. These notices are gen<br>nary, the current amount de<br>e payment due date for that<br>ue date assigned for that cu<br>ice. | erated in three different types. First,<br>ue, and the due date for timely<br>t current billing quarter. Lastly, a MA<br>arrent billing quarter. In the case of |
| List Documents From:                                                                                                    |                                                                                                    |                                                                                                    |                                                                              |                                                                                                    |                                                                                                    |
| To:                                                                                                    | documents                                                                                                    | nay request up to 90 days w<br>at any one time.                                                                                                    | orth of                                                                      |                                                                                                    |                                                                                                    |
| Request Documents                                                                                                    |                                                                                                    |                                                                                                    |                                                                              |                                                                                                    |                                                                                                    |

## 7.21.2 Field Descriptions

| Field                                | Description                                                                                                    | Data Type             | Length | DB<br>Table | DB<br>Field |
|--------------------------------------|----------------------------------------------------------------------------------------------------|-----------------------|--------|-------------|-------------|
| Access Code                          | User enters their 5-digit hospital assessment access code.                                                                             | Number                | 5      |             |             |
| Address Line<br>1                    | Contact's address                                                                                                    | Character             | 30     |             |             |
| Address Line<br>2                    | Contact's address line 2                                                                                                    | Character             | 30     |             |             |
| Cancel                               | From the Attestation Dispute<br>Submission window, cancels the<br>dispute.                                                             | Button                | 0      |             |             |
| Cancel                               | From the Contact page, cancels the<br>changes made to the contact<br>information. The contact information<br>fields become grayed out. | Button                | 0      |             |             |
| City                                 | Contact's city                                                                                                    | Character             | 18     |             |             |
| Contact Info                         | Navigates the user to the Contact page.                                                                                                | HyperLink             | 0      |             |             |
| Continue                             | When selected from the Access Code<br>page, navigates the user to the<br>Contact Information page.                                     | Button                | 0      |             |             |
| Continue                             | When selected from the Contact<br>page, navigates the user to the Cost<br>Report page.                                                 | Button                | 0      |             |             |
| Date                                 | Displays the payment receipt date or date of quarterly billing statement.                                                              | Date<br>(MM/DD/CCYY)  | 0      |             |             |
| Dispute                              | Allows the user to dispute their<br>current cost report. Displays the<br>Attestation Dispute Submission<br>window.                     | Button                | 0      |             |             |
| Edit                                 | Allows the user to edit their contact information.                                                                                     | Button                | 0      |             |             |
| Email                                | Contact's email address                                                                                                    | Character             | 100    |             |             |
| Fax                                  | Contact's fax number                                                                                                    | Number                | 10     |             |             |
| Financial<br>Statement<br>Repository | Navigates the user to the Financial<br>Statement Repository page.                                                                      | HyperLink             | 0      |             |             |
| First Name                           | Contact's first name                                                                                                    | Character             | 21     |             |             |
| Hospital<br>Assessment<br>Year       | Dropdown displaying the years in<br>reverse chronological order that the<br>hospital has cost reports on file.                         | Drop Down List<br>Box | 0      |             |             |

| Field                     | Description                                                                                            | Data Type             | Length | DB<br>Table | DB<br>Field |
|---------------------------|----------------------------------------------------------------------------------------------------|-----------------------|--------|-------------|-------------|
| Last Name                 | Contact's last name                                                                                    | Character             | 25     |             |             |
| List<br>Documents<br>From | Allows the user to enter a beginning date for their search.                                            | Date<br>(MM/DD/CCYY)  | 8      |             |             |
| NIR Notice                | Navigates the user to the Cost Report<br>page where the NIR Notice is<br>displayed.                    | HyperLink             | 0      |             |             |
| Name                      | Displays the document name and,<br>when selected, allows the user to<br>open or download the document. | HyperLink             | 0      |             |             |
| Optional<br>Explanation   | Open ended text box for use in explaining the reason for dispute.                                      | Character             | 0      |             |             |
| Phone                     | Contact's phone number                                                                                 | Number                | 10     |             |             |
| Phone Ext                 | Contact's phone extension                                                                              | Number                | 4      |             |             |
| Reason                    | Allows the user to select a reason for disputing their cost report.                                    | Button                | 0      |             |             |
| Request<br>Documents      | Executes a document search using the dates entered on the page.                                        | Button                | 0      |             |             |
| State                     | Contact's state                                                                                        | Drop Down List<br>Box | 0      |             |             |
| Submit<br>Dispute         | Submits the cost report dispute.                                                                       | Button                | 0      |             |             |
| То                        | Allows the user to enter an end date for their search.                                                 | Date<br>(MM/DD/CCYY)  | 8      |             |             |
| Туре                      | Displays the document type.                                                                            | Character             | 0      |             |             |
| Update                    | Saves the changes made to the contact information.                                                     | Button                | 0      |             |             |
| Zip+4                     | Contact's zip + 4                                                                                      | Number                | 4      |             |             |
| Zip Code                  | Contact's zip code                                                                                     | Number                | 5      |             |             |

## 7.21.3 Field Edits

| Field               | Error<br>Code | Error Message                                                                                                    | To Correct                                                                                                    |
|---------------------|---------------|----------------------------------------------------------------------------------------------------|----------------------------------------------------------------------------------------------------|
| Access Code         | 0             | Access Code is invalid.                                                                                                    | Enter valid 5-digit access code.                                                                                          |
| Address Line 1      | 0             | Address must not contain<br>commas, less than signs, greater<br>than signs, quotes or<br>ampersands.                       | Enter an Address that does not<br>contain any commas, less than<br>signs, greater than signs, quotes,<br>or ampersands.   |
|                     | 1             | You must enter an Address before continuing.                                                                               | Enter an Address.                                                                                                    |
| Address Line 2      | 0             | Address 2 must not contain<br>commas, less than signs, greater<br>than signs, quotes or<br>ampersands.                     | Enter an Address 2 that does not<br>contain any commas, less than<br>signs, greater than signs, quotes,<br>or ampersands. |
| City                | 0             | City must not contain commas,<br>less than signs, greater than<br>signs, quotes or ampersands.                             | Enter a City that does not contain<br>any commas, less than signs,<br>greater than signs, quotes, or<br>ampersands.       |
|                     | 1             | You must enter a City before continuing.                                                                                   | Enter a City.                                                                                                    |
| Email               | 0             | Email Address is invalid.                                                                                                  | Enter a valid Email Address in x@y.z format.                                                                              |
|                     | 1             | You must enter an Email<br>Address before continuing.                                                                      | Enter a valid Email Address in x@y.z format.                                                                              |
| Fax                 | 0             | Fax Number must be ten digits.                                                                                             | Enter a 10-digit Fax Number.                                                                                              |
| First Name          | 0             | First Name must not contain<br>commas, less than signs, greater<br>than signs, quotes or<br>ampersands.                    | Enter a First Name that does not<br>contain any commas, less than<br>signs, greater than signs, quotes,<br>or ampersands. |
|                     | 1             | You must enter a First Name before continuing.                                                                             | Enter a First Name.                                                                                                    |
| Last Name           | 0             | Last Name must not contain<br>commas, less than signs, greater<br>than signs, quotes or<br>ampersands.                     | Enter a Last Name that does not<br>contain any commas, less than<br>signs, greater than signs, quotes,<br>or ampersands.  |
|                     | 1             | You must enter a Last Name before continuing.                                                                              | Enter a Last Name.                                                                                                    |
| List Documents From | 0             | The time frame entered is greater<br>than 90 days. Please resubmit<br>your request with a time frame<br>less than 90 days. | Enter a date range equal to or less than 90 days.                                                                         |
|                     | 1             | The data in the start date and/or<br>end date field is invalid. Please                                                     | Enter a valid date.                                                                                                    |

| Field     | Error<br>Code | Error Message                                                                                                    | To Correct                                        |
|-----------|---------------|----------------------------------------------------------------------------------------------------|---------------------------------------------------|
|           |               | resubmit your request with valid dates in the input boxes.                                                                              |                                                   |
| Phone     | 0             | Phone Number must be ten digits.                                                                                                    | Enter a 10-digit Phone Number.                    |
| Phone Ext | 0             | Phone Extension must be numeric.                                                                                                    | Enter a numeric Phone<br>Extension.               |
| Reason    | 0             | You must select a Reason to continue.                                                                                                   | Select a Reason for the Dispute.                  |
| То        | 0             | The time frame entered is greater<br>than 90 days. Please resubmit<br>your request with a time frame<br>less than 90 days.              | Enter a date range equal to or less than 90 days. |
|           | 1             | The data in the start date and/or<br>end date field is invalid. Please<br>resubmit your request with valid<br>dates in the input boxes. | Enter a valid date.                               |
| Zip+4     | 0             | Zip+4 must be four digits.                                                                                                    | Enter a 4-digit Zip + 4.                          |
| Zip Code  | 0             | Zip Code must be five digits.                                                                                                    | Enter a 5-digit Zip Code.                         |

#### 8.1 Provider Enrollment

A Provider Enrollment section is available on the PA PROMISe Internet portal prior to the provider logging into their account. Various enrollment activities can be performed from these links. The Provider Enrollment Electronic Application collects information about the enrolling provider based on their provider type, tax ID and other criteria to allow DHS Enrollment to screen the provider's application.

- New Application—This link opens the Provider Enrollment Electronic Application to allow providers who are new to PA Medical Assistance or CHIP providers to enroll with PA DHS.
- **Reactivation**—This link opens the Provider Enrollment Electronic Application for a provider that has been closed for more than 2 years. The provider will be asked to supply their 13-digit ID to complete the reactivation application.
- **Resume Application**—This link opens a window requesting the Application Tracking Number (ATN), tax ID and Password. Once supplied and verified, the provider can resume an application that has not been submitted or resume and application that has been returned for corrections.
- Application Status—This link opens a window requesting the ATN, tax ID and Password. Once supplied and verified, the provider can view the status of a current application whether submitted or not. The provider can also view the application PDF of a submitted application from this page.

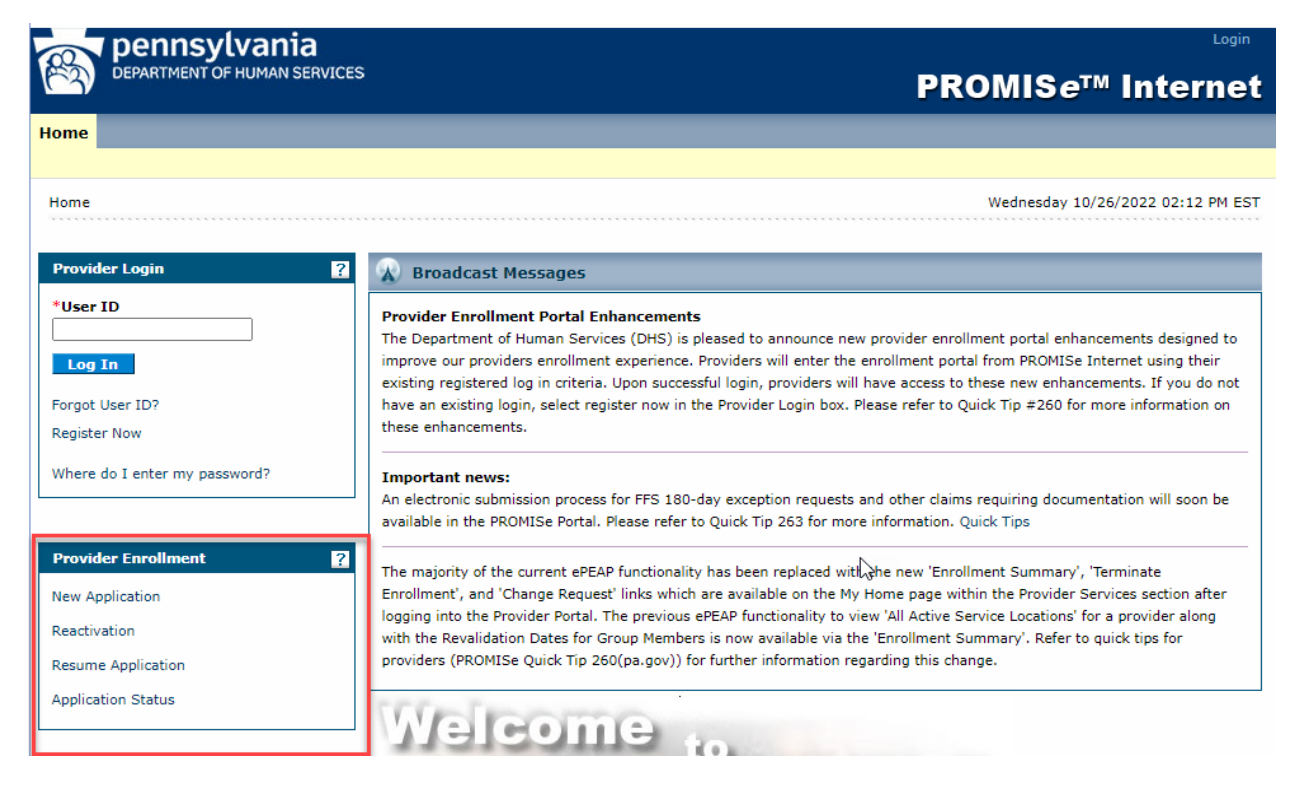

## **Resume Application window**

| Pennsylvania<br>DEPARTMENT OF HUMAN SERVICES                                                                                        | Enrollment Information                                           |       | Help |
|----------------------------------------------------------------------------------------------------|------------------------------------------------------------------|-------|------|
| Resume Application                                                                                                    |                                                                  |       |      |
| Enter your application tracking number (ATN), Federal Tax Identification<br>provider enrollment application.                        | Number (FEIN or SSN) and password in order to resume your exis   | sting |      |
| If you have any questions about completing an electronic enrollment app<br>Important Phone Numbers and Addresses page of this site. | plication, please call the appropriate phone number shown on the |       |      |
| Indicates a required field.                                                                                                    |                                                                  |       |      |
| *Application Tracking Number (ATN)                                                                                                  | 1000006773                                                       |       |      |
| "SSN or FEIN                                                                                                    | 55222222                                                         |       |      |
| * Password                                                                                                    |                                                                  |       |      |
|                                                                                                    | Forgot Password?                                                 |       |      |
|                                                                                                    | V I'm not a robot                                                |       |      |
|                                                                                                    |                                                                  |       |      |
|                                                                                                    | H Sub                                                            | mit   |      |

## Application Status window

| Pennsylvania<br>DEPARTMENT OF HUMAN SERVICES                                           |                                                        | Enrollment Information - | Contact Information - | Help |
|----------------------------------------------------------------------------------------|--------------------------------------------------------|--------------------------|-----------------------|------|
| Application Status                                                                     |                                                        |                          |                       |      |
| Enter your application tracking number (ATN), Federal Tax<br>application status.       | Identification Number (FEIN or SSN) and password       | in order to review your  |                       |      |
| If you have any questions about completing an electronic                               | enrollment application, please call the appropriate ph | one number shown on the  |                       |      |
| Important Phone Numbers and Addresses page of this site<br>Indicates a required field. | 2.                                                     |                          |                       |      |
|                                                                                        |                                                        |                          |                       |      |
|                                                                                        |                                                        |                          |                       |      |
| *Application Tracking Nun                                                              | 1000006626                                             |                          |                       |      |
|                                                                                        |                                                        |                          |                       |      |
| * \$ 5                                                                                 | 551221122                                              |                          |                       |      |
|                                                                                        | Password                                               |                          |                       |      |
|                                                                                        | Forgot F                                               | Password?                |                       |      |
|                                                                                        |                                                        |                          |                       |      |
|                                                                                        |                                                        | <b>7</b>                 |                       |      |
|                                                                                        | l'm not a robot                                        | reCAPTCHA                |                       |      |
|                                                                                        |                                                        | Privacy - Lettra         |                       |      |
|                                                                                        |                                                        |                          |                       |      |
|                                                                                        |                                                        | H Search                 |                       |      |
| Application Status Summary                                                             |                                                        |                          |                       |      |
|                                                                                        |                                                        |                          |                       |      |
| This is the most current information regarding your Pennsylv                           | ania Medical Assistance (PA MA) provider enrolimen     | t application.           |                       |      |
| Application Tracking Number (ATN):                                                     | 100008828                                              |                          |                       |      |
| Start Date:                                                                            | 10/13/2022                                             |                          |                       |      |
| Date Submitted:<br>Status:                                                             | 10/18/2022<br>Application Approved                     |                          |                       |      |
| Status Date:                                                                           | 10/18/2022                                             |                          |                       |      |
| Application Submission PDF:                                                            | Ownload                                                |                          |                       |      |
| Approved Application Summary                                                           |                                                        |                          |                       |      |
| Below are the details regarding your approved Pennsylvania                             | Medical Assistance (PA MA) provider enrollment ap      | plication.               |                       |      |
| Provider ID:                                                                           | 300594890-0001                                         |                          |                       |      |
| Effective Date:                                                                        | 10/14/2022                                             |                          |                       |      |
| Revalidation Date:                                                                     | 10/24/2027                                             |                          |                       |      |
|                                                                                        |                                                        |                          |                       |      |
|                                                                                        |                                                        |                          |                       |      |

#### 8.2 Provider Services-Existing Providers

A Provider Services section is available on the PA PROMISe Internet portal after the provider logs into their account. Various enrollment activities can be performed from these links. The Provider Enrollment Electronic Application collects information about the enrolling provider based on their provider type, tax ID and other criteria to allow DHS Enrollment to screen the provider's application.

Note: Not all links and functionality described in this section displays for every provider.

- Enrollment Summary—This link opens a downloadable summary of the provider's current enrollment information. It allows group providers to review their members and download a Comma Separated Value (CSV) file. It allows legal entities with multiple service location to view and download a CSV file for all service locations.
- New Service Location—This link opens the Provider Enrollment Electronic Application to allow providers to create a new service location for the same legal entity. Some data will be prepopulated with current enrollment information to allow the provider to review and make appropriate changes.
- **Reactivation**—This link opens the Provider Enrollment Electronic Application for a provider that has been closed for less than 2 years. The provider will be asked to supply their 13-digit ID to complete the reactivation application. This link only appears if the currently logged on 13-digit provider has been closed for less than 2 years.
- **Revalidation**—This link opens the Provider Enrollment Electronic Application for a provider to complete a revalidation application. Some data will be prepopulated with current enrollment information to allow the provider to review and make appropriate changes.
- **Change Request**—This link opens the Provider Enrollment Electronic Application for a provider to make changes to their current enrollment information.
- **Resume Application**—This link opens a window requesting the Application Tracking Number (ATN), tax ID and Password. Once supplied and verified, the provider can resume an application that has not been submitted or resume and application that has been returned for corrections.
- **Application Status**—This link opens a window requesting the ATN, tax ID and Password. Once supplied and verified, the provider can view the status of a current application whether submitted or not. The provider can also view the application PDF of a submitted application from this page.
- **Application Help**—This link opens an Application Help window that gives definitions and basic application submission information.
- **Terminate Enrollment**—This link opens a window that allows the provider to review their current enrollment information and terminate enrollment with DHS.
- **Group Member Revalidation** allows a Group Provider to create a Revalidation application for one of their Group Members.

- **Group Member Change Request** allows a Group Provider to create a Change Request application for one of their Group Members.
- **Group Member Reactivation** allows a Group Provider to create a Reactivation application for one of their Group Members.

NOTE: The New Application, Revalidation, Change Request, and Reactivation (where applicable) may contain pre-populated data from PROMIS $e^{TM}$ .

### Provider PROMISe<sup>™</sup> Internet portal 'My Home' page.

| pennsylvania                                                                                                    |         |                         |                     |        | Logout                         |
|----------------------------------------------------------------------------------------------------|---------|-------------------------|---------------------|--------|--------------------------------|
| DEPARTMENT OF HUMAN SERVICES                                                                                                    |         |                         |                     | PRO    | MIS <i>e</i> ™ Internet        |
| My Home Claims Eligibility Trade Files                                                                                                    | Reports | Outpatient Fee Schedule | Hospital Assessment | t Help |                                |
| Enrolled Provider Search   EFT and ERA Enrollment                                                                                                    |         |                         |                     |        |                                |
| My Home                                                                                                    |         |                         |                     |        | Monday 02/06/2023 10:33 AM EST |
|                                                                                                    |         |                         |                     |        |                                |
| 😛 Provider                                                                                                    |         |                         |                     |        |                                |
| Name testing group                                                                                                    |         |                         |                     |        |                                |
| Provider ID 3004539620001                                                                                                    |         |                         |                     |        |                                |
| Location ID 0001                                                                                                    |         |                         |                     |        |                                |
| My Pronie                                                                                                    |         |                         |                     |        |                                |
| Manage Alternates                                                                                                    |         |                         |                     |        |                                |
| Manage Billing Agents                                                                                                    |         |                         |                     |        |                                |
| Provider Services      Enrollment Summary      New Service Location      Revalidation      Change Request      Resume Application      Application Status      Application Help      Group Member Revalidation      Group Member Change Request      Group Member Reactivation |         |                         |                     |        |                                |
| BHS Resources                                                                                                    |         |                         |                     |        |                                |
| DHS Home                                                                                                    |         |                         |                     |        |                                |
| DHS Provider Information                                                                                                    |         |                         |                     |        |                                |
| DHS Provider Enrollment Information                                                                                                    |         |                         |                     |        |                                |
| CHIP Provider Enrollment Information                                                                                                    |         |                         |                     |        |                                |

### 8.3 Provider Electronic Enrollment Application

#### 8.3.1 Site Navigation Key Points

• The "Request Information" page is the 1st page of each enrollment application, which includes information about program type, provider type, enrollment type of the provider being enrolled as well as requiring the tax ID/SSN and name of the provider and contact information for the person completing the application, including a password.

- Once this initial page is saved, a unique Application Tracking Number (ATN) is created for that application
- Providers will be able to resume a previously started application or check the status of a submitted application by entering the ATN, tax ID/SSN and password.
- The application consists of multiple pages that guide the user through completing their online enrollment
- The application only displays appropriate pages and questions that are collected from the user based on the provider type and provider specialty selected
- Providers will have the ability to upload supplemental documents required for enrollment based upon information collected during the application process
- The user must click Finish Later or Save and Continue after completing the information on each page of the application in order for the page information to be saved
- If a user is inactive for more than 25 minutes, they will receive a message requiring them to respond in order to continue the session
- If a user does not respond within 5 minutes, their session will be ended, and they will need to resume the application at a later time
- Descriptions and Definitions

o Throughout the application, the pages display a header with descriptions, definitions, and helpful webpage links when applicable.

- o Fields are marked with an asterisk if a response is required.
- o Fields are marked with a paperclip if an attachment will be required for submission.

o Additional help or informational text may be displayed dependent on how a question is answered

#### 8.3.2 Electronic PE Application Common Elements

Throughout the application, many common elements will be displayed to assist the user's progress, which include the following (see Figure 3 – Electronic PE Application Common Elements)

- <u>The Application Menu Bar</u> displays across the top of the page and contains the following options:
  - Enrollment Information– opens the DHS provider enrollment information page or the Children's Health Insurance Program (CHIP) page that includes all the provider enrollment applications and their associated instructions
  - Contact Information opens the DHS Contact Information/Help for MA or CHIP Providers website

- Help opens the electronic provider enrollment application field text help document. This document contains the punctuation standards and field text help required for completing a provider enrollment application.
- <u>The Application Navigation Panel</u> shows the user's progress through the application. Pages which the user has already completed can be selected to view or update. Users can always move back in the navigation process but can never jump ahead.
- <u>The Application Status Bar</u> contains the following information:
  - ATN the unique number assigned to the application
  - Provider Number displays the 13 digit provider number associated with the application. For a "New" application type, the field will display the word "Pending".
  - o Type indicates new application, revalidation, reactivation or change request
  - Start Date date the user began the application
  - Completion By Date date when the application needs to be completed by
- <u>The Application Comment Bar</u> will display comments associated with the current status of the application and any comments from enrollment staff if the application was returned for corrections. The application comment bar will not be visible if there are no current comments for the application. The application comment bar can be clicked to either display or hide the comments.

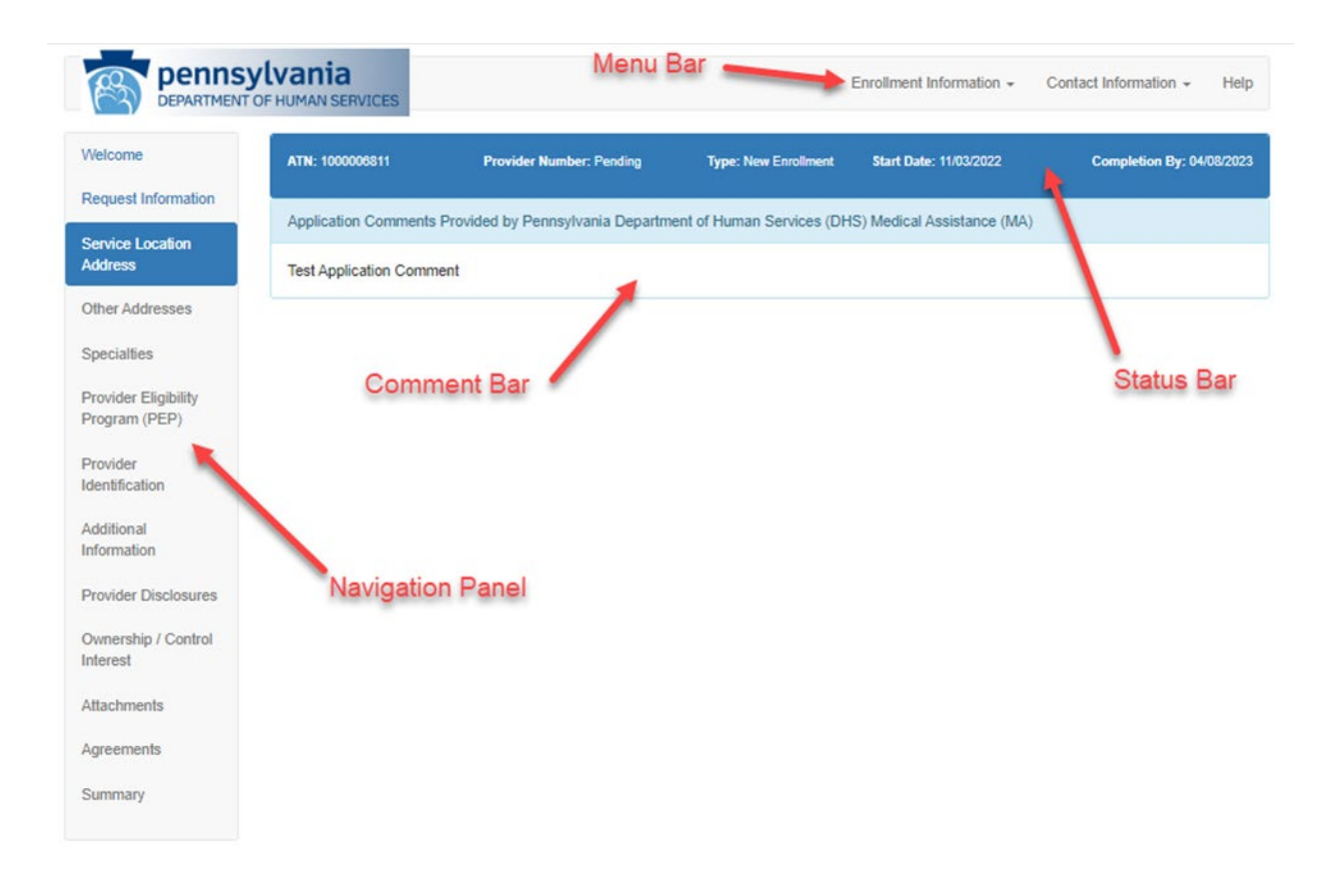

#### **8.4 Electronic PE Application Pages**

#### 8.4.1 Request Information Page

The Request Information Page collects the basic initial information required to start the provider enrollment application.

- Program Type: MA or CHIP
- Provider Type: includes a drop-down list that displays the 2-character provider type and description.
  - Once the program type and provider type information is saved, it cannot be changed. If this information is incorrect, you will need to begin a brand-new application.
- Enrollment Type: includes a drop-down list that displays the enrollment types associated with the provider type selected.
- Tax Identifier
- Name of Enrollee/Entity Name: will be requested based on the enrollment type selected.
- Contact Information
  - The Contact information will be used for correspondence regarding this application. Please provide a contact person who can assist with questions regarding the application.
- The password will be selected when the application is initially started and must be supplied to re-access the application. The password must be 8-20 characters in length, contain a minimum of 1 numeric digit, 1 upper case letter, and 1 lowercase letter.

NOTE: In order for the user to resume an application or check the status of a submitted application, the user must have their Application Tracking Number (ATN), FEIN/SSN and their password. If the password is forgotten, the user may reset the password in order to access/resume the application.

# Electronic PE Application - Request Information Page

| DEPARTMENT          | OF HUMAN SERVICES                                                                                                    |                                                                                                    |                                                                                                    |                                                                                                    |                                             |
|---------------------|----------------------------------------------------------------------------------------------------|----------------------------------------------------------------------------------------------------|----------------------------------------------------------------------------------------------------|----------------------------------------------------------------------------------------------------|---------------------------------------------|
| me                  | Request Information                                                                                                    |                                                                                                    |                                                                                                    |                                                                                                    |                                             |
| est leformation     | You are initiating a provider enrollment applica<br>program and/or the Pennsylvania Children's H                                                                                                    | tion for the Pennsylvania Department<br>ealth Insurance Program (CHIP). If y                                                                                                    | nt of Human Servic<br>you are enrolled as                                                                                                    | es (DHS) Medical As<br>a MA provider and p                                                                         | sistance (MA)<br>rovide CHIP                |
| e Location<br>ss    | services at this service location, a separate CP<br>If you exit the application before it has been su                                                                                                    | tP enrollment application is not required, your partial                                                                                                    | uired.<br>der enroliment anr                                                                                                    | in alice at a later time                                                                                           | by providing the                            |
| Addresses           | system generated Application Tracking Number                                                                                                    | er (ATN), the Federal Tax Identificati                                                                                                    | ion Number (FEIN                                                                                                    | or SSN) and passwor                                                                                                | d you established.                          |
| allies              | andicates a required field.                                                                                                    |                                                                                                    |                                                                                                    |                                                                                                    |                                             |
| er Elizibility      | or took ares an anachment is required.                                                                                                    |                                                                                                    |                                                                                                    |                                                                                                    |                                             |
| an (PEP)            | Initial Enrolment Information                                                                                                    |                                                                                                    |                                                                                                    |                                                                                                    |                                             |
| er<br>kation        | Verify your program type, provider type and en<br>changed. If this information is incorrect, you will                                                                                                    | noliment type selections prior to sav<br>ill need to begin a <u>brand new</u> applica                                                                                                    | ing this page. Onc<br>stion.                                                                                                    | e this information is s                                                                                            | aved, it cannot be                          |
| anal                | "Program Type                                                                                                    | Pennsylvania Medical Assistance (P)                                                                                                    | A M(A)                                                                                                    | ~                                                                                                    |                                             |
| alion               | Provider Type                                                                                                    | Select a Provider Type                                                                                                    |                                                                                                    |                                                                                                    |                                             |
| er Disclosures      |                                                                                                    | Contract and Convolutional Trace                                                                                                    |                                                                                                    |                                                                                                    |                                             |
| ship / Control<br>t | Enrotment Type                                                                                                    |                                                                                                    |                                                                                                    |                                                                                                    |                                             |
| marries (           | Tax identifier                                                                                                    |                                                                                                    |                                                                                                    |                                                                                                    |                                             |
|                     | Based on the Enrolment Type selected above<br>Number (FEIN). A Federal Tax Identification N                                                                                                    | , you are required to specify either a<br>lumber (FEIN) is used to identify a b                                                                                                    | Social Security N<br>usiness entity. A S                                                                                                    | umber (SSN) or Fede<br>ocial Security Numbe                                                                        | ral Tax Identificatio<br>r (SSN) is used to |
| My Charles          | identify an individual.                                                                                                    |                                                                                                    |                                                                                                    |                                                                                                    |                                             |
|                     |                                                                                                    |                                                                                                    |                                                                                                    |                                                                                                    |                                             |
|                     | Name of Enrollee                                                                                                    |                                                                                                    |                                                                                                    |                                                                                                    |                                             |
|                     | Name of Enrollee<br>Based on the Enrollment Type selected above<br>Medicare Enrollment Information                                                                                                    | , you are required to specify either a                                                                                                    | in Entity Name or a                                                                                                    | an Individual's Name.                                                                                              |                                             |
|                     | Name of Enrollese<br>Based on the Enrollment Type selected above<br>Medicare Enrollment Information<br>*Are you a Medicare pa                                                                                                    | , you are required to specify either a articlipating Provider?                                                                                                    | en Entity Name or a                                                                                                    | in Individual's Name.                                                                                              |                                             |
|                     | Name of Enrollee<br>Based on the Enrollment Type selected above<br>Medicare Enrollment Information<br>* Are you a Medicare pa<br>Contact Information                                                                                                    | , you are required to specify either a<br>articipating Provider?                                                                                                    | an Entity Name or a                                                                                                    | an Individual's Name.                                                                                              |                                             |
|                     | Name of Encollege<br>Based on the Encollment Type selected above<br>Medicare Encollment Information<br>*Are you a Medicare pa<br>Contact Information<br>Contact Information will be used for correspond<br>reconcilient the acceleration                                                                                                    | , you are required to specify either a<br>articipating Provider?                                                                                                    | an Entity Name or a                                                                                                    | an Individual's Name.<br>Lact person who can a                                                                     | essist with question                        |
|                     | Name of Encollege<br>Based on the Encollment Type selected above<br>Medicase Encolment Information<br>*Are you a Medicare pa<br>Contact information will be used for corresponding this application.<br>The password you enter will allow you to confil                                                                                                    | , you are required to specify either a<br>articipating Provider? Yo<br>dence regarding this application. Ple<br>nue the application at a later time an                                                                                                    | In Entity Name or a                                                                                                    | an Individual's Name.<br>Lact person who can a<br>lus of the application.                                          | esist with question                         |
|                     | Name of Encollege<br>Based on the Encolment Type selected above<br>Medicare Encolment Information<br>*Are you a Medicare part<br>Contact Information with be used for corresponding<br>regarding this application.<br>The parsword you enter will allow you to contact                                                                                                    | vyou are required to specify either a<br>articipating Provider? O Yo<br>dence regarding this application. Ple<br>nue the application at a later time an                                                                                                    | en Entity Name or a                                                                                                    | an Individual's Name.<br>Lact person who can a<br>lus of the application.                                          | esest with question                         |
|                     | Name of Encollege<br>Based on the Encolment Type selected above<br>Medicare Encolment Information<br>"Are you a Medicare part<br>Contact Information with be used for corresponding<br>regarding this application.<br>The parasword you enter will allow you to confit                                                                                                    | vyou are required to specify either a<br>articipating Provider? • Vo                                                                                                    | In Entity Name or a                                                                                                    | an Individual's Name.<br>Lact person who can a<br>lus of the application.                                          | essist with question                        |
|                     | Name of Encollege<br>Based on the Encolment Type selected above<br>Medicare Encolment Information<br>"Are you a Medicare part<br>Contact information with be used for correspond<br>regarding this application.<br>The paraword you enter will allow you to confit<br>"Last Name<br>"First Name                                                                                                    | vyou are required to specify either a<br>inticipating Provider? • Vo                                                                                                    | In Entity Name or a                                                                                                    | an Individual's Name.<br>Lact person who can a<br>tus of the application.                                          | essist with question                        |
|                     | Name of Encollege<br>Based on the Encolment Type selected above<br>Medicare Encolment Information<br>"Are you a Medicare pa<br>Contact information wit be used for correspond<br>regarding this application.<br>The password you enter will allow you to contai<br>"Last Name<br>"First Name                                                                                                    | vyou are required to specify either a pricipating Provider? • Ye oence regarding this application. Ple nue the application at a later time an                                                                                                    | an Entity Name or a                                                                                                    | an Individual's Name.<br>Lact person who can a<br>lus of the application.                                          | essist with question                        |
|                     | Name of Encoderer<br>Based on the Encoderent Type selected above<br>Medicare Encoderent Information<br>"Are you a Medicare pa<br>Contact information wit be used for correspondence<br>regarding this application.<br>The password you enter will allow you to contai<br>"Last Name<br>"First Name<br>Tiste                                                                                                    | vyou are required to specify either a articipating Provider? • Ye bence regarding this application. Ple nue the application at a later time as                                                                                                    | an Entity Name or a                                                                                                    | an Individual's Name.<br>Lact person who can a<br>tus of the application.                                          | essist with question                        |
|                     | Name of Encoderer<br>Based on the Encoderent Type selected above<br>Medicare Encoderent Information<br>"Are you a Medicare par<br>"Are you a Medicare par<br>Octuation formation with be used for correspond<br>regarding this application.<br>The password you enter will allow you to confil<br>"Last Name<br>"First Name<br>Tise<br>"Phone Number                                                                                                    | vyou are required to specify either a articipating Provider? • Ye bence regarding this application. Ple nue the application at a later time an                                                                                                    | In Entity Name or a                                                                                                    | en Individual's Name.<br>Lact person who can a<br>us of the application.<br>Phone Extension                        | essist with question                        |
|                     | Name of Enrollers<br>Based on the Enrollment Type selected above<br>Medicase Enrollment Information<br>"Are you a Medicare pa<br>"Are you a Medicare pa<br>"Contact Information with be used for correspon-<br>regarding this application.<br>The password you enter will allow you to contact<br>"Last Name<br>"First Name<br>Title<br>"Phone Number<br>Toll Free Number                                                                                                    | types are required to specify either a anticipating Provider? • Ye of the application of a later time and the application at a later time and the application at a later time at a later time and the application at a later time at a later time and the application at a later time at a later time at a lat | In Entity Name of a                                                                                                    | In Individual's Name.                                                                                              | assist with question                        |
|                     | Name of Enrollere<br>Based on the Enrollment Type selected above<br>Medicare Enrollment Information<br>"Are you a Medicare pa<br>"Are you a Medicare pa<br>Contact Information with be used for correspon-<br>regarding this application.<br>The password you enter will allow you to confi<br>"Last Name<br>"First Name<br>Title<br>"Phone Number<br>Totl Free Number                                                                                                    | types are required to specify enter a stricepating Provider? • Ye for the application of a later time and the application at a later time and the application at a later time at a later time at a later time and the application at a later time at a later time at a | In Entity Name of a                                                                                                    | en Individual's Name.<br>Lact person who can a<br>tus of the application.<br>Phone Extension<br>oll Free Extension | essist with question                        |
|                     | Name of Encodere<br>Based on the Encoderent Type selected above<br>Medicare Encoderent Information<br>"Are you a Medicare pa<br>"Are you a Medicare pa<br>"Contact Information with be used for correspon-<br>regarding this application.<br>The password you enter will allow you to corrise<br>"Last Name<br>"First Name<br>Title<br>"Phone Number<br>Toll Free Number<br>Fax Number                                                                                                    | types are required to specify either a anticipating Provider?                                                                                                    | In Entity Name or a Is No Is No Interprovide a corr Interprovide a corr Interprovide a                                                                                                    | en Individual's Name.<br>Lact person who can a<br>tus of the application.<br>Phone Extension<br>oll Free Extension | essist with question                        |
|                     | Name of Encodere<br>Based on the Encoderent Type selected above<br>Medicare Encoderent Information<br>"Are you a Medicare pa<br>Contact Information will be used for correspon-<br>regarding this application.<br>The password you enter will allow you to contact<br>"Last Name<br>"First Name<br>Title<br>"Phone Number<br>Toll Free Number<br>Fax Number<br>"Email                                                                                                    | types are required to specify either a articlipating Provider?                                                                                                    | In Entity Name or a                                                                                                    | en Individual's Name.<br>Lact person who can a<br>tus of the application.<br>Phone Extension<br>oll Free Extension | essist with question                        |
|                     | Name of Encodere<br>Based on the Encoderent Type selected above<br>Medicare Encoderent Information<br>"Are you a Medicare par<br>"Are you a Medicare par<br>"Contact Information will be used for correspon-<br>regarding this application.<br>The parsword you enter will allow you to corrise<br>"Last Name<br>"First Name<br>Title<br>"Phone Number<br>Totl Free Number<br>Fax Number<br>"Email                                                                                                    | types are required to specify either a anticipating Provider?   tence regarding this application. Ple nue the application at a later time an  tence regarding this application. Ple nue the application at a later time an  tence regarding the application at a later time an  tence regarding the application at a later time at  tence regarding the application at a later time at  tence regarding the application at a later time at  tence regarding the application at a later time at  tence regarding the application at a later time at  tence regarding the application at a later time at  tence regarding the application at a later time at  tence regarding the application at a later time at  tence regarding the application at a later time at  tence regarding the application at a later time at  tence regarding the application at a later time at  tence regarding the application at a later time at  tence  | In Entity Name or a state provide a corr<br>at to check the state                                                                                                    | en Individual's Name.<br>Lact person who can a<br>tus of the application.<br>Phone Extension<br>oll Free Extension | essist with question                        |
|                     | Name of Encodered<br>Based on the Encoderent Type selected above<br>Medicare Encoderent Information<br>"Are you a Medicare par<br>"Are you a Medicare par<br>"Contact Information will be used for correspon-<br>regarding this application.<br>The parsword you enter will allow you to corrise<br>"Last Name<br>"First Name<br>Title<br>"Phone Number<br>Totil Free Number<br>Fax Number<br>"Email<br>"Contine Email                                                                                                    | Articipating Provider? • Yes<br>Articipating Provider? • Yes<br>dence regarding this application. Ple<br>nue the application at a later time an<br>                                                                                                    | In Entity Name or a In Entity Name or a In Entity Name or a In Entity Name or a In Entity Name or a In Entity Name or a In In In In In In In In In In In In In I                                                                                                    | an Individual's Name.<br>Lact person who can a<br>tus of the application.<br>Phone Extension<br>oll Free Extension | essist with question                        |
|                     | Name of Encodered<br>Based on the Encoderent Type selected above<br>Medicare Encoderent Information<br>"Are you a Medicare par<br>"Are you a Medicare par<br>"Contact Information will be used for correspond<br>regarding this application.<br>The parsword you enter will allow you to corrise<br>"Last Name<br>"First Name<br>Title<br>"Phone Number<br>Fax Number<br>"Email<br>"Confirm Email                                                                                                    | Articipating Provider?                                                                                                    | In Entity Name or a In Entity Name or a In Entity Name or a In Entity Name or a In Entity Name or a In Entity Name or a In In In In In In In In In In In In In I                                                                                                    | an Individual's Name.                                                                                              | essist with question                        |
|                     | Name of Encodered Information<br>Medicare Encodered Information<br>Are you a Medicare par<br>Are you a Medicare par<br>Contact Information will be used for correspond<br>regarding this application.<br>The parsword you enter will allow you to corrite<br>"Last Name<br>"First Name<br>Title<br>"Phone Number<br>Fax Number<br>Exail<br>"Confirm Email<br>"Confirm Email                                                                                                    | Articipating Provider?                                                                                                    | In Entity Name or a In Entity Name or a In Entity Name or a In Entity Name or a In Entity Name or a In Entity Name or a In In In In In In In In In In In In In I                                                                                                    | an Individual's Name.<br>Lact person who can a<br>tus of the application.<br>Phone Extension<br>oil Free Extension | essist with question                        |
|                     | Name of Envolved Information Medicare Envolved Information Activate Envolved Information Activate Envolved Information Activate Envolved Information Activate Envolved Information Activate Information will be used for correspond activate Information will be used for correspond activate Information will be used for correspond activate Information will be used for correspond activate Information will be used for correspond Activate Information Activate Information Activate Information Activate Information Activate Information Activate Information Activate Information Activate Activate Information Activate Activate Information Activate Activate Information Activate Activate | where required to specify either a  articipating Provider?  dence regarding this application. Ple nue the application at a later time an                                                                                                    | In Entity Name of a<br>In Entity Name of a<br>In Entity | an Individual's Name.<br>Lact person who can a<br>tus of the application.<br>Phone Extension<br>oil Free Extension |                                             |

#### 8.4.2 Service Location Address Page

The Service Location Address page collects the physical address of the provider's practice as well as general & historical questions pertaining to the service location. If the practice has more than one physical address, a new application is required for each service location. The address entered must be a physical location, not a post office (PO) box. Punctuation cannot be entered in the address fields (no periods, commas, symbols, etc.).

#### **Electronic PE Application - Service Location Address Page**

| the second second second second second second second second second second second second second second second se                                                                                                    |                                                                                                    |                                                                                                    |                                                                                                    |                                                                                                    |                                                                                                    |             |
|----------------------------------------------------------------------------------------------------|----------------------------------------------------------------------------------------------------|----------------------------------------------------------------------------------------------------|----------------------------------------------------------------------------------------------------|----------------------------------------------------------------------------------------------------|----------------------------------------------------------------------------------------------------|-------------|
| Application Insching No                                                                                                    | mber (AJR): 1100781238                                                                                                    | Type: Nevelidation                                                                                                    | Shert Detec                                                                                                    | 06/38/2022                                                                                                    | Completion By: (                                                                                        | 072B/2      |
| Application Comments                                                                                                    | Provided by Pennsylvania De                                                                                                    | epartment of Human Services (D                                                                                                    | HS) Medical Ar                                                                                                    | ssistance (MA.)                                                                                                    |                                                                                                    |             |
| This application has be                                                                                                    | een prepopulated with data fro                                                                                                    | m our system. It must be review                                                                                                    | ed and updates                                                                                                    | accordingly prior to                                                                                                    | submission.                                                                                             |             |
| dresses                                                                                                    |                                                                                                    |                                                                                                    |                                                                                                    |                                                                                                    |                                                                                                    |             |
| es Service Location Addre                                                                                                    | 255                                                                                                    |                                                                                                    |                                                                                                    |                                                                                                    |                                                                                                    |             |
| Eligibility Complete the fields<br>(PEP) Indicates a remain                                                                                                    | on this page and select the S                                                                                                    | ave and Continue button to confir                                                                                                    | ue with this ap                                                                                                    | aplication                                                                                                    |                                                                                                    |             |
| @ Indicates an attac                                                                                                    | chment is required.                                                                                                    |                                                                                                    |                                                                                                    |                                                                                                    |                                                                                                    |             |
| tion                                                                                                    |                                                                                                    |                                                                                                    |                                                                                                    |                                                                                                    |                                                                                                    |             |
| on Service Location Phys                                                                                                    | ical Address                                                                                                    |                                                                                                    |                                                                                                    |                                                                                                    |                                                                                                    |             |
| Disclosures This address must b                                                                                                    | e a physical address where a<br>not a valid Service Location Pl                                                                                                    | practitioner maintains an office, i                                                                                                    | holds office ho                                                                                                    | urs/sets appointmen                                                                                                    | its and renders sen                                                                                     | vices.      |
| ip / Control Verify your selection                                                                                                    | of the service location physic                                                                                                    | al address state prior to saving th                                                                                                    | vis page. Once                                                                                                    | this information is s                                                                                                    | aved, it cannot be                                                                                      |             |
| changed. If this inter                                                                                                    | mation is incorrect, you will ne                                                                                                    | eed to begin a <u>brand new</u> applica                                                                                                    | tion.                                                                                                    |                                                                                                    |                                                                                                    |             |
| * Street                                                                                                    | 123 Main St.                                                                                                    |                                                                                                    | com/sulte                                                                                                    | -                                                                                                    |                                                                                                    |             |
| * Cithe                                                                                                    | Carron Hill                                                                                                    |                                                                                                    | * state                                                                                                    | 176 - Manual Andrews                                                                                                    |                                                                                                    |             |
| City .                                                                                                    |                                                                                                    |                                                                                                    | *                                                                                                    |                                                                                                    |                                                                                                    |             |
| ZID+4                                                                                                    | 1/011-0000                                                                                                    |                                                                                                    | County                                                                                                    | Clumbertarist                                                                                                    |                                                                                                    |             |
| Email                                                                                                    | mail2@seds.com                                                                                                    | Cor                                                                                                    | ofirm Email                                                                                                    | malligade.com                                                                                                    |                                                                                                    |             |
| *Phone Number                                                                                                    | /1/-//2-6132                                                                                                    | Phone                                                                                                    | Extension                                                                                                    |                                                                                                    |                                                                                                    |             |
| Fax Number                                                                                                    | /1/-//2-2234                                                                                                    |                                                                                                    |                                                                                                    |                                                                                                    |                                                                                                    |             |
| After this information<br>on a separate page.<br>Co-location Providers<br>If the service location<br>group you work for.                                                                                                    | n is saved, you will have the o                                                                                                    | ption to enter different address in<br>occupied by another enrolled pro                                                                                                    | formation for M                                                                                                    | Aali-To, Pay-To, and<br>at has a different ow                                                                                                    | Home Office Addre                                                                                       | or          |
| After this information<br>on a separate page.<br>Co-location Providers<br>If the service location<br>group you work for ,<br>Enrollment of Co-loc                                                                                                    | n is saved, you will have the o<br>n you are enrolling is already<br>you are sharing space. (co-loc<br>ation Providers.                                                                                                    | ption to enter different address in<br>occupied by another enrolled pro<br>sated) and an attestation is requir                                                                                                    | formation for N<br>vider group the<br>ed per Medica                                                                                                    | dail-To, Pay-To, and<br>at has a different ow<br>I Assistance Bulletin                                                                                                    | Home Office Addre<br>ner than the provide<br>99-16-04 titled                                            | isses<br>er |
| After this information<br>on a separate page.<br>Co-decettion Providers<br>If the service location<br>group you work far,<br>Enrollment of Co-loc                                                                                                    | n is saved, you will have the o<br>n you are enrolling is already<br>you are sharing space, (co-lor<br>cation Providers.<br>*Are you sharing spa                                                                                                    | ption to enter different address in<br>occupied by another enrolled pro<br>cated) and an attestation is requir<br>see with another provider?                                                                                                    | formation for the<br>vider group the<br>ed per Medica                                                                                                    | Aali-To, Pay-To, and<br>at has a different ow<br>I Assistance Builetin                                                                                                    | Home Office Addre<br>ner than the provid<br>99-16-04 titled                                             | 6565<br>97  |
| After this information<br>on a separate page.<br>Co-kocaEon Providers<br>If the service location<br>group you work for,<br>Enrollment of Co-loc<br>By answering YES,<br>assigned to the sam<br>Enrollment of Co-Loc                                                                                                    | n is saved, you will have the o<br>n you are enrolling is already<br>you are sharing space. (co-loc<br>ation Providers.<br>*Are you sharing spa<br>you are confirming that you a<br>te group). For more informatic<br>scated Providers. If this is not                                                                                                    | ption to enter different address in<br>occupied by another enrolled pro<br>cated) and an attestation is requir<br>ne with another provider?                                                                                                    | tormation for it<br>wider group the<br>ad per Medica<br>C Yes<br>or, and will be<br>please refer t<br>question.                                                                                                    | dall-To, Pay-To, and<br>at has a different ow<br>I Assistance Builden<br>No<br>paid under a separa<br>o PA MEDICAL ASS                                                                     | Home Office Addre<br>nar Iban the provid<br>99-16-04 titled<br>89-16-04 titled<br>89-16-04 titled       | or<br>IN -  |
| After this information<br>on a separate page.<br>Oc-kocalion Providers<br>If the service location<br>group you work for,<br>Enrollment of Co-Loc<br>By answering YES,<br>assigned to the sam<br>Enrollment of Co-Lo<br>General 6, Historical O                                                                                                    | n is saved, you will have the o<br>n you are enrolling is already<br>you are sharing space. (co-loc<br>ation Providers.<br>*Are you sharing spa<br>you are confirming that you a<br>te group). For more informatio<br>scated Providers. If this is not<br>ussoons                                                                                                    | ption to enter different address in<br>occupied by another enrolled pro<br>cated) and an attestation is requir<br>ne with another provider?<br>re co-located with another providers<br>nonext, please select "No" for this                                                                                                    | formation for I<br>wider group the<br>red per Medica<br>Cf Yes<br>er, and will be<br>please refer t<br>question.                                                                                                    | dall-To, Pay-To, and<br>at has a different ow<br>I Assistance Bulletin<br>No<br>Pilo<br>paid under a separa<br>o PA MEDICAL ASS                                                            | Home Office Addre<br>nar Iban the providi<br>99-16-04 titled<br>99-16-04 titled                         | or<br>IN -  |
| After this information<br>on a separate page.<br>Octocation Providers<br>If the service location<br>group you work for,<br>Enrollment of Column<br>By answering YES,<br>assigned to the sam<br>Enrollment of Column<br>General & Historical Q<br>The following question                                                                                                    | n is saved, you will have the o<br>n you are enrolling is already<br>you are sharing space, (co-loc<br>ation Providers.<br>*Are you sharing spa<br>you are continning that you a<br>te group). For more informatio<br>scated Providers. If this is not<br>ustions<br>ons pertain to the service loce                                                                                                    | ption to enter different address in<br>occupied by another enrolled pro<br>cated) and an attestation is requir<br>ne with another provider?<br>re co-located with another provide<br>an requiring co-located providers<br>correct, please select "No" for this<br>atton you are enrolling.                                                                                                    | formation for I<br>wider group the<br>od per Medica<br>C Yes<br>er, and will be<br>please refer t<br>question.                                                                                                    | dall-To, Pay-To, and<br>at has a different ow<br>I Assistance Bulletin<br>I No<br>Paid under a separa<br>o PA MEDICAL ASS                                                                  | Home Office Addre<br>ner Ihan the provid<br>95-15-04 titled                                             | 55855<br>67 |
| After this information<br>on a separate page.<br>Co-decellion Providers<br>If the service location<br>group you work for,<br>Enrollment of Co-Loc<br>By answoring YES,<br>assigned to the sam<br>Enrollment of Co-Loc<br>General & Historical Q<br>The following question<br>*For providers with the Medi                                                                                               | n is saved, you will have the o<br>n you are enrolling is already<br>you are sharing space, (co-loc<br>ation Providers.<br>*Are you charing spa<br>you are confirming that you a<br>the group). For more informatic<br>scatce Providers. If this is not<br>catching<br>ons pertain to the service local<br>se primary practice is in pri-<br>toal Care Availability and Re-                                                                                                    | ption to enter different address in<br>occupied by another enrolled pro<br>tated) and an attestation is requir<br>as with another provider?<br>re or-jacated with another provider<br>correct, plaze solat No for this<br>attorn you are enrolling.<br>Insylvania, do you participate<br>dudotion of Error Act (MCare)?                                                                                                    | tormation for it<br>wider group the<br>ed per Medica<br>C Yes<br>or, and will be<br>please refer t<br>question.                                                                                                    | Itali-To, Pay-To, and<br>at has a different ow<br>I Assistance Bullesn<br>I No<br>Pald under a separa<br>o PA MEDICAL ASS                                                                  | Home Office Addre<br>ner Ihan the provid<br>99-16-04 tRed<br>99-16-04 tRed                              | 07<br>N -   |
| After this information<br>on a separate page.<br>Co-decellen Provider<br>If the service location<br>group you work for,<br>Enrollment of Co-loc<br>By answering VES,<br>assigned to the sam<br>enrollment of Co-Loc<br>Undersal & Historical O<br>The following question<br>*For providers when<br>with the Medi                                                                                        | n is saved, you will have the o<br>n you are enrolling is already<br>you are sharing space, (co-lo-<br>cation Providers.<br>*Are you charing spa-<br>you are confirming that you a<br>ne group). For more informatic<br>costed Providers. If this is not<br>cated providers. If this is not<br>cated providers. If this is not<br>cated providers. If this is not<br>cated providers. If this is not<br>cated providers. If this is not<br>cated and an availability and Re<br>*Do you bill for a mobile mo                                                                                                    | ption to enter different address in<br>occupied by another enrolled pro<br>tated) and an attestation is requir<br>as with another provider?<br>or negariting withoutder provider<br>correct, please select "No" for this<br>atton you are enrolling.<br>https//vania, do you participate<br>duotion of Error Act (MCare)?<br>selecal unit from this location?                                                                                                    | formation for it<br>wider group the<br>ed per Medica<br>(E Yas<br>pladase refer t<br>question.                                                                                                    | Atali-To, Pay-To, and<br>at has a different ow<br>I Assistance Buildesn<br>I No<br>Paid under a separa<br>o PA MEDICAL ASS                                                                 | Home Office Addre<br>ner than the providi<br>99-16-04 titled<br>se TAX ID (i.e., not<br>istrance bullet | or          |
| After this information<br>on a separate page.<br>Co-decellen Providers<br>If the second provide location<br>group you work for,<br>Encolment of Co-loc<br>By answering VES,<br>assigned to the sam<br>Encolment of Co-Loc<br>General & Historical O<br>The following quests<br>*For providers who<br>with the Med                                                                                       | n is saved, you will have the o<br>n you are enrolling is already<br>you are sharing space, (co-loc<br>ation Providers.<br>"Are you charing coa-<br>you are confirming that you a<br>ne group). For more informatic<br>cated Providers. If this is not<br>cated Providers. If this is not<br>cated providers. If this is not<br>cated and providers. If this is not<br>cated and a set of the service local<br>se primary practice is in Pae<br>set of the availability and Re<br>"Do you bill for a mobile m                                                                                                    | ption to enter different address in<br>occupied by another enrolled pro<br>tated) and an attestation is requir<br>ne with another provider?<br>a negocitized with another provider<br>correct, please select "No" for this<br>ation you are enrolling.<br>Innsylvania, do you participals<br>duction of Error Act (MCare)?<br>adical unit from this location?                                                                                                    | formation for it<br>wider group the<br>ed per Medica<br>C Yas<br>ar, and will be<br>guestion.<br>Question.<br>Yas<br>Yas<br>Yas                                                                                                    | Atali-To, Pay-To, and<br>at has a different own<br>I Assistance Builden<br>No<br>Paid under a separa<br>o PA MEDICAL ASS<br>No<br>C No                                                     | Home Office Addre<br>ner than the provid<br>99-16-04 titled                                             | sses<br>ar  |
| After this information<br>on a separate page.<br>Co-decellen Period<br>group you work for,<br>Englineart of Co-loc<br>By answering YES,<br>assigned to the sam<br>Englineart & Historical O<br>The following quests<br>*For providers who<br>with the Medi                                                                                                    | n is saved, you will have the or<br>n you are enrolling is already<br>you are sharing space, (co-loc<br>ation Providers.<br>"Are you charing coa-<br>you are confirming that you a<br>re group). For more informatic<br>cased Providers. If this is not<br>cased Providers. If this is not<br>cased in the service locr<br>se primary practice is in Par<br>olar Care Availability and Re<br>"Do you bill for a mobile of<br>"Do you bill for a mobile of<br>"Do you bill for a mobile of                                                                                                    | ption to enter different address in<br>occupied by another enrolled pro-<br>cated) and an attestation is requir<br>to every state of the state of the state<br>or n-particle with another providers<br>occreat, please select "No" for this<br>attor you are enrolling.<br>Insylvania, do you participate<br>iduation of Error Act (MCare)?<br>adical unit from this location?<br>dental unit from this location?                                                                                                    | formation for it<br>wider group the<br>red per Medica<br>(C Yes<br>please without<br>question.<br>() Yes<br>() Yes<br>() Yes<br>() Yes<br>() Yes<br>() Yes                                                                                                    | Atali-To, Pay-To, and<br>at has a different own<br>I Assistance Builden<br>I No<br>No<br>No<br>No<br>No<br>No<br>No<br>No                                                                  | Home Office Addre<br>ner than the provid<br>99-16-04 tRed<br>99-16-04 tRed                              | 15505<br>57 |
| After this information<br>on a separate page.                                                                                                    | n you are enrolling is already<br>you are sharing space. (co-loc<br>ation Providers.<br>"Are you charing space<br>you are confirming that you a<br>re-group). For more informate<br>scated Providers. If this is not<br><b>costons</b><br>ons pertain to the service loca<br>se primary practice is in Per<br>loal Care Availability and Re<br>"Do you bill for a mobile of<br>"Do you bill for a mobile of<br>the exterior steps leading to<br>any infactor steps leading to                                                                                                    | ption to enter different address in<br>occupied by another enrolled pro-<br>cated) and an attestation is requir<br>to even another provider?<br>I want another provider?<br>I want another provider<br>correct, please select "No" for this<br>ation you are enrolling.<br>Insylvania, do you participate<br>iduotion of Error Act (MCare)?<br>edical unit from this location?<br>the main entrance doorway?                                                                                                    | tormation for it<br>wider group the<br>red per Medica<br>(C Yes<br>please for the<br>question.)<br>() Yes<br>() Yes<br>() Yes<br>() Yes<br>() Yes<br>() Yes                                                                                                    | Aali-To, Pay-To, and<br>at has a different own<br>I Assistance Buildern<br>I No<br>Daid under a separa<br>a PA MEDICAL ASS<br>C No<br>C No<br>C No                                         | Home Office Addre<br>ner than the providi<br>99-16-04 tRed                                              | ar<br>IN -  |
| After this information<br>on a separate page.                                                                                                    | n you are enrolling is already<br>you are sharing space. (co-loc<br>sation Providers.<br>"Are you sharing space. (co-loc<br>sation Providers."<br>"Are you sharing spa<br>you are confirming that you a<br>re-group. For more informatic<br>scated Providers. If this is not<br>stations<br>ons pertain to the service loca<br>se primary practice is in Per-<br>loal Care Availability and Re<br>"Do you bill for a mobile of<br>"Do you bill for a mobile of<br>ave exterior steps leading to<br>ave interior steps leading to                                                                                                    | ption to enter different address in<br>occupied by another enrolled pro-<br>cated) and an attestation is requir<br>the with another provider?<br>en organized withouther provider<br>correct, please select "No" for this<br>atton you are enrolling.<br>Insylvanta, do you participate<br>iduotion of Error Act (MCare)?<br>edical unit from this location?<br>the main entrance doorway?                                                                                                    | tormation for it<br>wider group the<br>red per Medica<br>(C Yes<br>r, please for the<br>question.)<br>() Yes<br>() Yes<br>() Yes<br>() Yes<br>() Yes<br>() Yes<br>() Yes                                                                                                    | Aali-To, Pay-To, and<br>at has a different own<br>I Assistance Buildern<br>D No<br>D No<br>D No<br>C No<br>C No<br>C No<br>C No<br>C No                                                    | Home Office Addre<br>ner than the provid<br>99-16-04 titled                                             | or<br>IN -  |
| After this information<br>on a separate page.                                                                                                    | n you are enrolling is already<br>you are sharing space. (co-loc<br>sation Providers.<br>*Are you charing space<br>you are confirming that you a<br>group). For mare informate<br>scated Providers. If this is not<br><b>Existions</b><br>ons pertain to the service local<br>septimary practice is in Per-<br>loal Care Availability and Re<br>*Do you bill for a mobile of<br>ave exterior steps leading to<br>ave interior steps leading to<br>ave interior steps leading to<br>*Is this address an active                                                                                                    | ption to enter different address in<br>occupied by another enrolled pro-<br>cated) and an attestation is requir<br>to e with another provider?<br>en organized with another provider<br>no regarding without provider<br>correct, please select "No" for this<br>attor you are enrolling.<br>Introviden of Error Act (MCare)?<br>edical unit from this location?<br>dental unit from this location?<br>the main entrance doorway?<br>Rural Health Clinic or PGHC?                                                    | tormation for it<br>wider group the<br>red per Medica<br>(* Yes<br>; please viriter<br>; question:<br>(* Yes<br>(* Yes<br>(* Yes<br>(* Yes<br>(* Yes<br>(* Yes<br>(* Yes                                                                                                    | Aali-To, Pay-To, and<br>at has a different own<br>I Assistance Buildern<br>D No<br>D No<br>D No<br>C No<br>C No<br>C No<br>C No<br>C No<br>C No<br>C No<br>C                               | Home Office Addre<br>ner than the provid<br>99-16-04 titled                                             | or<br>N -   |
| After this information<br>on a separate page.                                                                                                    | n you are enrolling is already<br>you are sharing space. (co-loc<br>lation Providers.<br>"Are you charing space<br>you are confirming that you a<br>to group). For more informatic<br>sectod Providers. If this is not<br><b>easy of the service loce</b><br><b>easy of the service loce</b><br><b>easy of the </b> | ption to enter different address in<br>occupied by another enrolled pro-<br>cated) and an attestation is requir<br>to e with another provider?<br>an on-particly ob-backed provider<br>re on-particly ob-backed provider<br>correct, please select "No" for this<br>atten you are enrolling.<br>Intervided to a group of the provider<br>duction of Error Act (MCare)?<br>edical unit from this location?<br>the main entrance doorway?<br>Rural Health Clinic or FGHC?<br>to support the \$11 addressing<br>system? | tormation for it<br>wider group the<br>red per Medica<br>C Yes<br>r, please wither<br>question.<br>Yes<br>Yes<br>Yes<br>Yes<br>Yes<br>Yes                                                                                                    | Aali-To, Pay-To, and<br>at has a different own<br>I Assistance Builden<br>Di No<br>Daid under a separa<br>o PA MEDICAL ASS<br>C No<br>C No<br>C No<br>C No<br>C No<br>C No<br>C No         | Home Office Addre<br>99-16-04 tRed                                                                      | or<br>N -   |
| After this information<br>on a separate page.<br>Co-docation Provides<br>draup you work for,<br>Englineer of Co-loc<br>By answering YES,<br>assigned to the sam<br>Englineer of Co-loc<br>By answering YES,<br>"For providers who<br>with the Medi<br>"Does the office he<br>"Does the office he<br>"Does the office he<br>"The service locat<br>By answering YES, yo                                   | In is saved, you will have the or<br>nyou are enrolling is already<br>you are sharing space, (co-loc<br>abon Providers.<br>* Are you charing space,<br>(co-loc<br>abon Providers.<br>* Are you charing space,<br>(co-loc<br>abon Providers.<br>* Are you charing that you a<br>he group). For more informatic<br>cases of Providers. If this is not<br>compared for the service location<br>cases primary practice is in Peti<br>location Providers. If this is not<br>compared for the service location<br>es primary practice is in Peti<br>location Providers. If this is not<br>cases primary practice is in Peti<br>location availability and Re<br>* Do you bill for a mobile of<br>ave exterior steps leading to<br>ave interior steps leading to<br>* is this address an active<br>tion address being updated<br>to are indicating that you have                                                                                                    | ption to enter different address in<br>occupied by another enrolled pro-<br>tated) and an attestation is requir<br>to even another provider?<br>I address a select "No" for this<br>correct, please select "No" for this<br>attorn you are enrolling.<br>Insylvania, do you participate<br>iduotion of Error Act (MCare)?<br>address and the location?<br>dental unit from this location?<br>to the main entrance doorway?<br>Rural Health Clinic or FQHC?<br>to support the \$11 addressing<br>systems.             | Acremation for A<br>wider group the<br>red per Medica<br>(C Yes<br>)<br>pleates without<br>question.<br>)<br>Yes<br>)<br>Yes<br>)<br>Yes<br>)<br>Yes<br>)<br>Yes<br>)<br>Yes<br>)<br>Yes<br>)<br>Yes<br>)<br>Yes<br>)<br>Yes<br>)<br>Yes<br>)<br>Yes<br>)<br>Yes<br>)<br>Yes | Atali-To, Pay-To, and<br>at has a different own<br>I Assistance Eucleon<br>D No<br>Daid under a separa<br>a PA MEDICAL ASS<br>C No<br>C No<br>C No<br>C No<br>C No<br>C No<br>C No<br>C No | Home Office Addre<br>ner than the provid<br>99-16-04 tRed                                               | ssing       |
| After this information<br>on a separate page.<br>Co-decellen Protocolo<br>group you work for,<br>Employed work for,<br>Employed to the sam<br>Enrollment of Co-Lec<br>By answering YES,<br>assigned to the sam<br>Enrollment of Co-Lec<br>The following quests<br>*For providers who:<br>with the Medi<br>*Does the offlice he<br>*Does the offlice he<br>*Is the service locat<br>By answering YES, yo | n you are enrolling is already<br>you are sharing space. (co-loc<br>abon Providers.<br>"Are you charing coal<br>you are confirming that you a<br>re group). For more informatic<br>costs of Providers. If this is not<br>costs of Providers. If this is not<br>costs of the cost of the service local<br>costs of the cost of the service local<br>costs of the cost of the cost of the<br>cost of the cost of the cost of the<br>cost of the cost of the cost of the<br>cost of the cost of the cost of the<br>cost of the cost of the cost of the<br>cost of the cost of the cost of the cost<br>of the cost of the cost of the cost of the cost<br>of the cost of the cost of the cost of the<br>cost of the cost of the cost of the cost of the cost<br>of the cost of the cost of the cost of the cost<br>of the cost of the cost of the cost of the cost<br>of the cost of the cost of the cost of the cost of the cost<br>of the cost of the cost of the cost of the cost of the cost of the cost<br>of the cost of the cost of the                                                                                                    | ption to enter different address in<br>occupied by another enrolled pro-<br>cated) and an attestation is requir<br>to even another provider?<br>I want another provider?<br>I want another provider<br>correct, please select "No" for this<br>advotion of Error Act (MCare)?<br>edical unit from this location?<br>the main entrance doorway?<br>I the main entrance doorway?<br>Rural Health Clinio or PQHC?<br>to support the \$11 advotation a<br>system.                                                        | tormation for it<br>wider group the<br>red per Medica<br>(C Yes<br>please wither<br>question)<br>() Yes<br>() Yes<br>() Yes<br>() Yes<br>() Yes<br>() Yes<br>() Yes<br>() Yes<br>() Yes                                                                                      | Aali-To, Pay-To, and<br>at has a different own<br>I Assistance Buildern<br>D No<br>Daid under a separa<br>o PA MEDICAL ASS<br>C No<br>C No<br>C No<br>C No<br>C No<br>C No<br>C No<br>C No | Home Office Addre<br>ner than the provid<br>99-16-04 titled<br>tes TAX ID (i.e., not<br>ISTANCE BULLET  | or<br>IN -  |

#### 8.4.3 Other Addresses Page

The Other Addresses page allows the user to assign additional address(es) such as a Mail-To, Pay-To or Home Office address. If the physical location service address should be used as all other addresses you are not required to enter any additional addresses on this page.

If any additional address(es) are different for the other address types, select the appropriate address type that you would like to be different than the Service Location Physical Address.

- Mail-To is the address where all mailed correspondence from DHS will be sent.
- Pay-To is the address where all mailed payment and remittance advices from DHS will be sent.
- Home Office is the address used on IRS documentation.

Note: By answering "NO" to the question Would you like to receive E-Mail notification of new bulletins to the email address assigned to your mail-to address? you are agreeing to be responsible to check for new Medical Assistance Bulletins (MABs) on your own by visiting the following website: Bulletin Search (pa.gov) OR by signing up to receive notifications of new MABs through the MA Electronic Bulletins Listserv. If you wish to continue receive paper bulletins call 1-800-537-8862 option 2 to see if you meet the requirements.

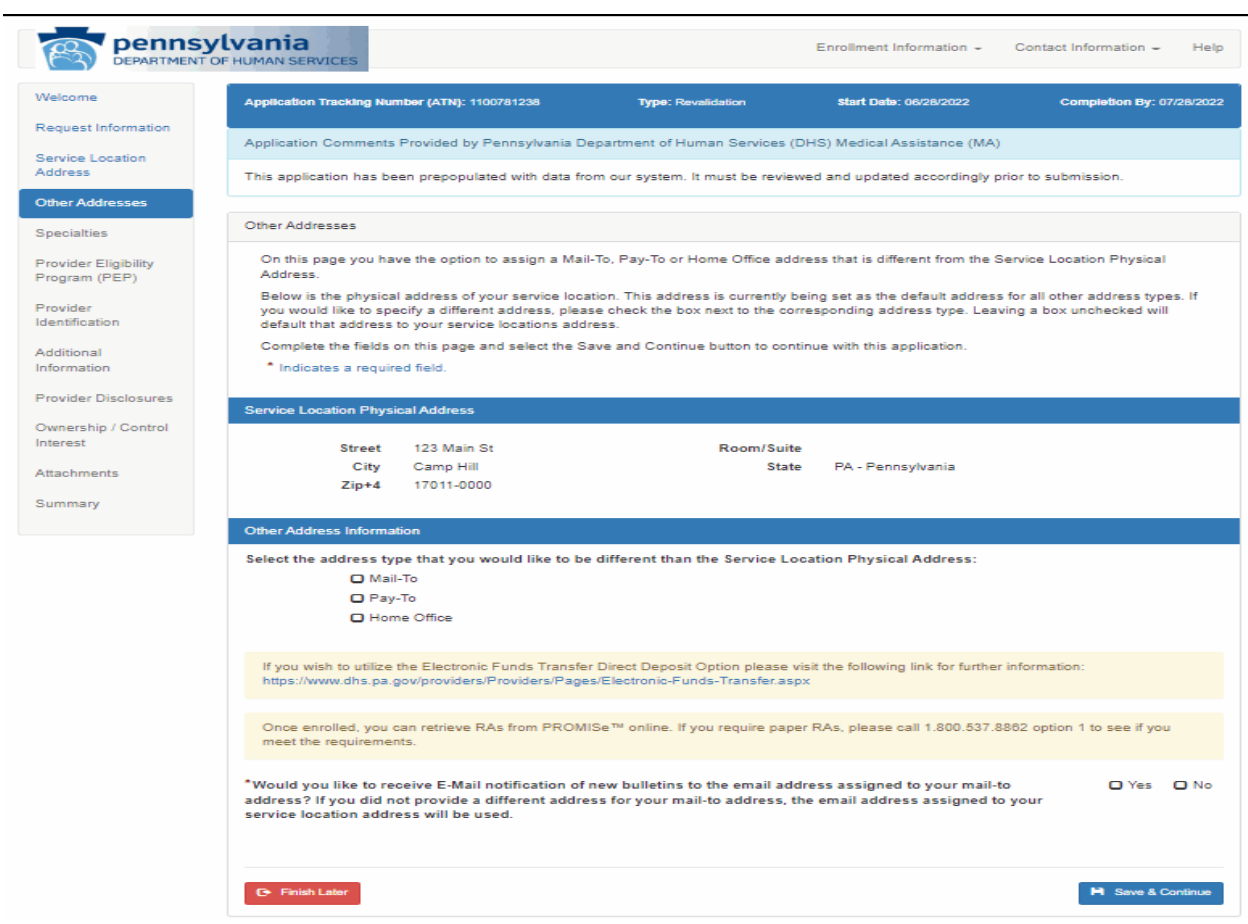

Electronic PE Application – Other Addresses Page

For Change Requests, Revalidations and Reactivations, the Enrollment Application provides the ability to update all addresses for active service locations. Mail-To and Pay-To address information can be changed by selecting the appropriate check boxes.

|                                                                                                    | a u                                                                                                    | Jse Pay-To Address 🛛 🔏 Use Home                                                                                                    | Office Address 🏼 🖉 Reset M                                                                                                    | lail-To Addr                |
|----------------------------------------------------------------------------------------------------|----------------------------------------------------------------------------------------------------|----------------------------------------------------------------------------------------------------|----------------------------------------------------------------------------------------------------|-----------------------------|
| * Street                                                                                                    | 123 Main St                                                                                                    | Room/Suite                                                                                                    |                                                                                                    |                             |
| *City                                                                                                    | Camp Hill                                                                                                    | * State                                                                                                    | PA - Pennsylvania                                                                                                    |                             |
| *Zip+4                                                                                                    | 17011                                                                                                    | *County                                                                                                    | Select a County                                                                                                    |                             |
| *Email                                                                                                    | mail3@eds.com                                                                                                    | *Confirm Email                                                                                                    | mail3@eds.com                                                                                                    |                             |
| *Phone Number                                                                                                    | 717-772-6132                                                                                                    | Phone Extension                                                                                                    |                                                                                                    |                             |
| Fax Number                                                                                                    | 717-772-2234                                                                                                    |                                                                                                    |                                                                                                    |                             |
| Check here if this a                                                                                                    | ddress should be applied to all active s                                                                                                    | service locations associated with this le                                                                                                    | egal entity                                                                                                    |                             |
| Select whic                                                                                                    | h data should apply:                                                                                                    | Address                                                                                                    | Phone     Number                                                                                                    |                             |
|                                                                                                    |                                                                                                    |                                                                                                    |                                                                                                    |                             |
| You are agreeing to<br>This change will only<br>r-To Address<br>This address is wher                                                                                                    | e responsible for the indicated addres<br>apply for this address type. If this is ir<br>e all mailed payment and remittance a                                                                | ■ Fax Number<br>as attributes(s) being updated for all ac<br>correct, please unselect the check bo<br>dvices from DHS will be sent.                                                                                                    | Email Address<br>tive service locations for this Le<br>x.                                                                                                    | gal Entity.                 |
| You are agreeing to<br>This change will only<br>y-To Address<br>This address is wher                                                                                                    | e responsible for the indicated addres<br>apply for this address type. If this is ir<br>e all mailed payment and remittance a                                                                | Fax Number<br>ss attributes(s) being updated for all ac<br>correct, please unselect the check bo<br>dvices from DHS will be sent.                                                                                                    | Email Address tive service locations for this Le x. Office Address                                                                                                    | egal Entity.<br>ay-To Addr  |
| You are agreeing to i<br>This change will only<br><b>r-To Address</b><br>This address is when<br>* Street                                                                                                  | e responsible for the indicated addres<br>apply for this address type. If this is in<br>a all mailed payment and remittance a<br>Solution<br>First Street                                    | □ Fax Number<br>as attributes(s) being updated for all ac<br>correct, please unselect the check bor<br>dvices from DHS will be sent.<br>/se Mail-To Address                                                                                                | Email Address tive service locations for this Le x. Office Address                                                                                                    | igal Entity.<br>ay-To Addre |
| You are agreeing to i<br>This change will only<br><b>r-To Address</b><br>This address is when<br>* Street<br>* Street<br>* City                                                                            | be responsible for the indicated addres<br>apply for this address type. If this is in<br>a all mailed payment and remittance a<br>First Street<br>Harrisburg                                 | Fax Number  as attributes(s) being updated for all ac correct, please unselect the check boo  dvices from DHS will be sent.  /se Mail-To Address Subse Home Room/Suite *State                                                                              | Email Address  tive service locations for this Le  t.  Office Address  C Reset P  PA - Pennsylvania                                                                                                    | igal Entity.<br>ay-To Addr  |
| You are agreeing to i<br>This change will only<br>y-To Address<br>This address is when<br>* Street<br>* City<br>* Zip+4                                                                                    | e responsible for the indicated addres<br>apply for this address type. If this is in<br>a all mailed payment and remittance a<br>First Street<br>Harrisburg<br>17111                         | Fax Number      sa attributes(s) being updated for all ac     correct, please unselect the check box  dvices from DHS will be sent.  /se Mail-To Address     Su Use Home         Room/Suite         *State         *County                                 | Contract Contract Co | :gal Entity.<br>ay-To Addr  |
| You are agreeing to<br>This change will only<br>y-To Address<br>This address is when<br>* Street<br>* City<br>* Zip+4<br>* Email                                                                           | e responsible for the indicated addres<br>apply for this address type. If this is in<br>a all mailed payment and remittance a<br>First Street<br>Harrisburg<br>17111<br>c-mwoods@state.pa.us | Fax Number      sa attributes(s) being updated for all ac     conrect, please unselect the check boo      dvices from DHS will be sent.      Se Mail-To Address         Su Use Home          Room/Suite         *State          County      *Confirm Email | Email Address  tive service locations for this Le  Coffice Address  PA - Pennsylvania  Select a County  c-mwoods@state.pa.us                                                                                                    | ay-To Addr                  |
| You are agreeing to<br>This change will only<br>y-To Address<br>This address is when<br>* Street<br>* City<br>* Zip+4<br>* Email<br>* Phone Number                                                         | e responsible for the indicated addres<br>apply for this address type. If this is in<br>a all mailed payment and remittance a<br>First Street<br>Harrisburg<br>17111                         | Fax Number   ss attributes(s) being updated for all ac correct, please unselect the check boo  dvices from DHS will be sent.  Se Mail-To Address  Room/Suite  State  County  Confirm Email  Phone Extension                                                | Control Email Address  Description of this Lease  Control Control Con | ay-To Addr                  |
| You are agreeing to<br>This change will only<br>y-To Address<br>This address is when<br>* Street<br>* City<br>* Zip+4<br>* Email<br>* Phone Number<br>Fax Number                                           | be responsible for the indicated addres<br>apply for this address type. If this is in<br>a all mailed payment and remittance a<br>First Street<br>Harrisburg<br>17111                        | Fax Number      sa attributes(s) being updated for all ac     correct, please unselect the check box  dvices from DHS will be sent.       Se Mail-To Address      Room/Suite                                                                               | Control Email Address  Description of this Leave and the service locations for this Leave at the service locations for this Leave at the service location of the service location of the serv | ay-To Addr                  |
| You are agreeing to<br>This change will only<br>y-To Address<br>This address is when<br>* Street<br>* City<br>* Zip+4<br>* Email<br>* Phone Number<br>Fax Number<br>Check here if this a                   | be responsible for the indicated addres<br>apply for this address type. If this is in<br>a all mailed payment and remittance a<br>First Street<br>Harrisburg<br>17111                        | Fax Number      sa attributes(s) being updated for all ac     correct, please unselect the check boo  dvices from DHS will be sent.  Ise Mail-To Address Room/Suite                                                                                        | Contract Contract Co | ay-To Addr                  |
| You are agreeing to<br>This change will only<br>p-To Address<br>This address is when<br>* Street<br>* City<br>* Zip+4<br>* Email<br>* Phone Number<br>Fax Number<br>Check here if this a<br>Select which o | be responsible for the indicated addres<br>apply for this address type. If this is in<br>a all mailed payment and remittance a<br>First Street<br>Harrisburg<br>17111                        | Fax Number                                                                                                    | Coffice Address  Coffice Address  Coffice Address  Coffice Address  Coffice Address  Coffice Address  Coffice Address  Control  Control   | ay-To Addr                  |

## Electronic PE Application - Mail-To and Pay-To Address

#### 8.4.4 Specialties Page

- The Specialties Page will collect the specialties associated with the provider type previously selected on the Request Information page.
- Only specialties that are allowed to be associated with the provider type can be added by selecting from the drop-down list. The first specialty assigned by the user will be designated as the primary specialty, then the user may add additional secondary specialties by clicking the add specialty button. Not all specialties allowed for a provider type can be designated as the primary specialty.
- This page will also collect the required license information for the specialties selected. For specialties requiring a license, a license must be added.

**Electronic PE Application – Specialties Page** 

| DEPARTMEN                             | T OF HUMAN SERVICES                                                               |                                                                          |                                                                                                    | Enrolment Info                                                        | mation +                          | Contact Information -                                | Help            |
|---------------------------------------|-----------------------------------------------------------------------------------|--------------------------------------------------------------------------|----------------------------------------------------------------------------------------------------|-----------------------------------------------------------------------|-----------------------------------|------------------------------------------------------|-----------------|
| Welcome                               | Application Tracking Number                                                       | (ATN): 1000004015                                                        | Type: New Enrolmer                                                                                                    | nt Start Date: 03                                                     | /14/2019                          | Completion By:                                       | 05/13/2019      |
| Request Information                   |                                                                                   |                                                                          |                                                                                                    |                                                                       |                                   |                                                      |                 |
| Service Location<br>Address           | Specialities                                                                      |                                                                          |                                                                                                    |                                                                       |                                   |                                                      |                 |
| Other Addresses                       | The provider type was e<br>on this page. At least on<br>specialties allowed for a | stablished on the Req<br>e specialty is required<br>provider type can be | uest Information page. Spec<br>of for enrollment. The first spectrum of the spectrum of the spect | cialties that may be assoc<br>scialty assigned will be de<br>necialty | iated with this<br>signated as th | s provider type can be a<br>he primary specialty. No | idded<br>ot all |
| Speciallies                           | Additional specialties ca                                                         | n be assigned by sele                                                    | cting the add button once th                                                                                                    | e primary specialty has b                                             | een establish                     | ed. For specialties requ                             | iiring a        |
| Provider Eligibility<br>Program (PEP) | license, a license must b<br>issuing state for the licen                          | e added. Pennsylvan<br>hse will automatically                            | ia Medicaid requires you to<br>be set to the state assigned<br>as Save and Continue button                                                                                                    | be licensed by the state w<br>to the Service Location Av              | there you perf<br>ddress on the   | form services. Therefore<br>address page.            | e, the          |
| Provider<br>Identification            | * Indicates a required fi                                                         | ield,<br>ent is required.                                                | e save and continue button                                                                                                    | то сополое илот ше арр                                                | i, duon,                          |                                                      |                 |
| Additional<br>Information             | Associated Specialties                                                            |                                                                          |                                                                                                    |                                                                       |                                   |                                                      |                 |
| Provider Disclosures                  |                                                                                   |                                                                          |                                                                                                    |                                                                       |                                   |                                                      |                 |
| Ownership / Control<br>Interest       | Specialty                                                                         |                                                                          | Sub-Specia                                                                                                    | ity                                                                   | Pr                                | rimary                                               |                 |
| Attachments                           | - XIIIIIIIIIIII                                                                   |                                                                          |                                                                                                    |                                                                       | Ye                                | es                                                   |                 |
| Agreements                            | Provid                                                                            | erType 31 - Phys                                                         | sician                                                                                                    |                                                                       |                                   |                                                      |                 |
| 입고 감사는 한 한 한 같이 같아.                   | • Sp                                                                              | ecialty Select a                                                         | Specially type 💌                                                                                                    | Sub-Specialty                                                         | Not Applica                       | abie 🔽                                               |                 |
| Summary                               |                                                                                   |                                                                          |                                                                                                    |                                                                       |                                   |                                                      |                 |
| Summary                               |                                                                                   |                                                                          |                                                                                                    |                                                                       |                                   | + Add Additional Specially                           | 8               |
| Summary                               |                                                                                   |                                                                          |                                                                                                    |                                                                       |                                   | + Add Additional Specially                           | 8               |

#### 8.4.5 Provider Eligibility Program (PEP) Page

- The Provider Eligibility Program (PEP) Page collects the user's requested effective date for the enrollment and the PEPs associated with the provider.
- If the enrollment effective date being requested is more than 30 days prior to the date the provider application is submitted, users are required to upload an exception request in writing. The information must include written justification for why an earlier date is being requested. Please note, if the user attempts to add a date more than 30 days prior to the application submitted date, the date will not be accepted by the system.
- PEPs associated with the provider type and specialties that were selected on earlier pages can be added on this page. A provider must be approved for the PEP requested in order to be reimbursed for services to beneficiaries of that program.
- Users may download a list of all PEPs and their full descriptions from this page.

#### **Electronic PE Application – Provider Eligibility Program (PEP) Page**

| penns<br>DEPARTMENT                   | Vivania<br>OF HUMAN SERVICES                                                                                                    |
|---------------------------------------|----------------------------------------------------------------------------------------------------|
| Welcome                               | Application Tracking Number (ATN): 1000004016 Type: New Encoment Start Date: 0014/2019 Completion By: 05/13/2019                                                                                                    |
| Request Information                   |                                                                                                    |
| Service Location<br>Address           | Provider Eligibility Program (PEP)                                                                                                    |
| Other Addresses                       | Provider Eligibility Programs (PEPs) that may be associated with the provider type and specialties selected earlier in the application process<br>can be added on this page. At least one PEP is required for enrollment. |
| Specialities                          | Complete the fields on this page and select the Save and Continue button to continue with this application.                                                                                                    |
| Provider Eligibility<br>Program (PEP) | * Indicates a required field.                                                                                                    |
| Provider.                             | Requested Effective Date                                                                                                    |
| Identification                        | By default, the requested effective date for this application will be set to the submission date of the application when the application is                                                                               |
| Additional<br>Information             | *is a requested effective date prior to the application submission date required for this enrollment?                                                                                                    |
| Provider Disclosures                  | Ø                                                                                                    |
| Ownership / Control                   | Associated PEPs                                                                                                    |
| Interest                              | You may select more than one Provider Eligibility Program (PEP) by clicking on the appropriate PEPs.                                                                                                    |
| Attachments                           | *Provider Eligibility Program (PEP)                                                                                                    |
| Agreements                            | O Exemplement Net Park                                                                                                    |
| Summary                               | Exer For Service                                                                                                    |
|                                       |                                                                                                    |
|                                       |                                                                                                    |
|                                       | Click below to download a listing of the Provider Eligibility Programs (PEP) and their descriptions.                                                                                                    |
|                                       | G Freeh Later H Save & Controle                                                                                                    |

#### 8.4.6 Provider Identification Page

- On the Provider Identification Page, the user will enter additional information identifying the provider including Provider IRS/Legal Name and Address, Contact IRS/Legal Name and Address, Organizational Structure, and verification of numbers/certifications for NPI, CLIA Certification, DEA Number, CMS Certificate, etc. where appropriate.
- In the Provider IRS/Legal Name and Address section, the user must enter the legal Name as it is filed with the IRS and as it appears on the IRS generated document. This is the address where your 1099 tax document will be sent.

|                                                       | Ivania<br>DE HUMAN SERVICES                                                |                                                            |                                                   | 1                         | Enroliment in  | formation      | Contact Information | n Help   |
|-------------------------------------------------------|----------------------------------------------------------------------------|------------------------------------------------------------|---------------------------------------------------|---------------------------|----------------|----------------|---------------------|----------|
| Welcome<br>Request information                        | Application Tracking Num                                                   | ber (A1N): 1000000452                                      | Type: New Enrolment                               |                           | Start Date: 01 | /07/2016 Co    | mpletion By: 02/06/ | 2018     |
| Service Location<br>Address                           | Provider Identification                                                    |                                                            |                                                   |                           |                |                |                     |          |
| Other Addresses                                       | Additional Information<br>Complete the fields or                           | identifying the provider i<br>this page and select the     | is collected on this pay<br>e Save and Continue t | pe.<br>outton to continue | with this appl | lication.      |                     |          |
| Specialities<br>Provider Eligibility<br>Program (REP) | <ul> <li>Indicates a required fi</li> <li>Indicates an attachme</li> </ul> | eid.<br>ent is required.                                   |                                                   |                           |                |                |                     |          |
| Provider                                              | Provider IRS/Legal Nam<br>Enter the Legal Name                             | e and Address<br>as it is filed with the IRS<br>I be sent. | and as it appears on                              | the IRS generated         | d document. 1  | The address er | itered below is whe | tre your |
| Additional<br>Information                             | *Last Name                                                                 | Dz                                                         |                                                   |                           |                |                |                     |          |
| Provider Disclosures                                  | *First Name                                                                | Doctor                                                     |                                                   | Middl                     | le initial     |                |                     |          |
| Ownership / Control<br>Interest                       | * Street                                                                   | 122 Main St                                                |                                                   | Roo                       | m/Sulte        |                |                     |          |
| Attachments                                           | *City                                                                      | Anytown                                                    |                                                   |                           | * State        | PA - Pennaylva | ente                | ~        |
| Agreements                                            | *Zlp+4                                                                     | 23220-1335                                                 |                                                   |                           |                |                |                     |          |
| Summary                                               | Contact IR8/Legal Name                                                     | and Address                                                |                                                   |                           |                |                |                     |          |
|                                                       | Enter the contact infor                                                    | mation for the IRS addre                                   | 55.                                               |                           |                |                |                     |          |
|                                                       |                                                                            | *Last Name                                                 | Oz                                                |                           |                |                |                     |          |
|                                                       |                                                                            | *First Name                                                | Doctor                                            |                           |                |                |                     |          |
|                                                       |                                                                            | Title                                                      | Owner                                             |                           |                |                |                     |          |
|                                                       |                                                                            | *Phone Number                                              | 222-222-2234                                      | ]                         |                | Phone Exte     | nsion               |          |
|                                                       |                                                                            | Toll Free Number                                           | AND AND ADDA                                      | ]                         |                | Toll Free Exte | nsion               |          |
|                                                       |                                                                            | Fax Number                                                 | ADD ADD ADDA                                      | ]                         |                |                |                     |          |
|                                                       |                                                                            | *Email                                                     | droz@email.com                                    |                           |                |                |                     |          |
|                                                       |                                                                            | *Confirm Email                                             | droz@email.com                                    |                           |                |                |                     |          |

#### **Electronic PE Application – Provider Identification Page**

| Individual Provider                                                                                                    |                 |
|----------------------------------------------------------------------------------------------------|-----------------|
| *Birth Date SZOWISSO Mo<br>Title/Degree Mo<br>*Are you Board Certified? 	Ves 	No                                                                                                    | ~               |
| *Issuing Date 01/01/2014 🖬 Expiration Date 1                                                                                                    | 2/31/2016       |
| NPI<br>NPI is a unique identification surplus for bealthcare consider:                                                                                                    |                 |
| *NPI 1003000821 Ø                                                                                                    |                 |
| You may select more than one Taxonomy by clicking on the appropriate taxonomies.                                                                                                    | ~               |
| 207RG0100X - Allopathic & Osteo. Physichs : Internal Medicine : Gastroenterology     193200000X - Group : Multi-Spcity : Default Spcity Cd     193400000X - Group : Single-Spcity : Default Spcity Cd                                                               |                 |
| 202K00000X - Aliopethic & Osteo. Physicians : Phiebology : Default Spcity Cd     207R00000X - Aliopethic & Osteo. Physics : Internal Medicine : Default Spcity Cd                                                                                                   |                 |
| 207RA0000X - Aliopathic & Osteo. Physicns : Internal Medicine : Adolescent Medicine     207RA0201X - Aliopathic & Osteo. Physicns : Internal Medicine : Allergy & Immunology     207RA0401X - Aliopathic & Osteo. Physicns : Internal Medicine : Addiction Medicine |                 |
| *Do you want Medicare claims to processiver to this location? (B Yes)                                                                                                    | ) No            |
| CLIA Certification *Are a CLIA Certificate and a Penncylvania Department of Health Lab Permit accoulated Ø O Yes C with this Service Location?                                                                                                    | 5 No            |
| DEA Number<br>*Is a Drug Enforcement Administration (DEA) Number associated with this provider? 🖉 🛛 Yes 🕲                                                                                                    | δ No            |
| 🕒 Finah Later                                                                                                    | Save & Continue |

#### 8.4.7 Additional Information Page

The Additional Information Page collects additional information if applicable regarding the provider's enrollment such as, enrollment languages, enrollment questions, tax exempt status, fee assignments, etc.

| penns<br>DEPARTMENT                   | ylvania<br>OF HUMAN SERVICES                                                      |                                                                           | Enrollment Information -    | Contact Information - Help |
|---------------------------------------|-----------------------------------------------------------------------------------|---------------------------------------------------------------------------|-----------------------------|----------------------------|
| Welcome                               | Application Tracking Number (ATN): 100000                                         | 14015 <b>Type:</b> New Enrollment                                         | Start Date: 03/14/2019      | Completion By: 05/13/2019  |
| Request Information                   |                                                                                   |                                                                           |                             |                            |
| Service Location<br>Address           | Additional Information                                                            |                                                                           |                             |                            |
| Other Addresses                       | Additional information for the provider<br>Complete the fields on this page and s | is collected on this page.<br>select the Save and Continue button to cont | inue with this application. |                            |
| Specialties                           | •••••                                                                             |                                                                           |                             |                            |
| Provider Eligibility<br>Program (PEP) | Indicates a required field.<br>Indicates an attachment is required.               |                                                                           |                             |                            |
| Provider                              | Enrollment Languages                                                              |                                                                           |                             |                            |
| Identification                        | *In addition to English, do you or                                                | r your staff communicate with patients in                                 | Yes O No                    |                            |
| Additional<br>Information             |                                                                                   | anourer language <i>r</i>                                                 |                             |                            |
| Provider Disclosures                  | Enrollment Questions                                                              |                                                                           |                             |                            |
| Ownership / Control<br>Interest       | *Do you p                                                                         | provide Diabetes Training Education? 🥔                                    | Yes No                      |                            |
| Attachments                           | * Do у                                                                            | ou provide Mammography Services? 🖉                                        | Yes O No                    |                            |
| Agreements                            | <sup>*</sup> Do you have a certificate of                                         | completion for the application of Topical<br>Fluoride Varnish?            | Yes No                      |                            |
| Summary                               | For Andersont                                                                     |                                                                           |                             |                            |
|                                       | Fee Assignments                                                                   |                                                                           |                             |                            |
|                                       | *Would you lik                                                                    | te to be fee assigned (linked) to a group?                                | Yes No                      |                            |
|                                       |                                                                                   |                                                                           |                             |                            |
|                                       |                                                                                   |                                                                           |                             |                            |

**Electronic PE Application – Additional Information Page** 

#### 8.4.8 Fee Determination

The Fee Determination Page is used to determine if a fee is required to be paid along with the application. This page will display when all of the following conditions are met:

- On the Request Information Page, the provider answers "No" to the question, "Are you a Medicare participating provider?"
- At least one of the provider type and specialties for the application requires an application fee.

The Fee Determination Page displays if the application was returned to the provider and an application fee was already paid for the application, regardless of if the above conditions are met.

In most cases when a fee may be required, the user is presented with a series of questions to determine if a fee will be collected at the end of the application process.

In the event this is an application that was returned to the provider, where the user previously paid an application fee, the user will be presented information about their previous payment regardless of their answers to the questions on the page.

#### **Electronic PE Application – Fee Determination Page**

|                                                | Ivania<br>DF HUMAN SERVICES                                                                                                    | Enrollment Information                                                                 | Contact Information Help   |
|------------------------------------------------|----------------------------------------------------------------------------------------------------|----------------------------------------------------------------------------------------|----------------------------|
| Welcome                                        | Application Tracking Number (ATN): 1000000171 Type: New Enrolme                                                                  | nt Start Date: 04/07/2016                                                              | Completion By: 05/07/2016  |
| Request Information                            |                                                                                                    |                                                                                        |                            |
| Service Location<br>Address                    | Fee Determination                                                                                                    |                                                                                        |                            |
| Other Addresses                                | The Affordable Care Act (ACA) provides guidelines for requireme                                                                  | ints related to the collection of an applicate                                         | on fee.                    |
| Specialties                                    | Indicates a required field.<br>Indicates an attachment is required.                                                              |                                                                                        |                            |
| Provider Eligibility<br>Program (PEP)          |                                                                                                    |                                                                                        |                            |
| Provider<br>Identification                     | An application fee was already paid for this application on f<br>Click Here to download a copy of the receipt of the Application | MM/DD/YYYY.<br>h Fee you submitted as a PDF.                                           |                            |
| Additional<br>Information<br>Fee Determination | <sup>*</sup> In the past 12 months, have you previously paid an app                                                              | lication fee to CHIP or another state's d<br>Medicaid?                                 | P O Yes & No               |
| Provider Disclosures<br>Ownership / Control    | <sup>°</sup> Do you wish to claim a Hardship Exception                                                                           | on for the application fee payment? 🥔                                                  | O Yes O No                 |
| Attachments<br>Agreements                      | A Hardship Coversheet and application instructio<br>attachments page. Note, CMS hardship requests<br>response from CMS.          | ns will be provided as a downloadable doc<br>may delay processing of the application p | ument from the<br>ending a |
| Summary                                        | A fee of \$0.00 will be required upon submission of                                                                              | of this application.                                                                   |                            |
|                                                |                                                                                                    |                                                                                        |                            |
|                                                |                                                                                                    |                                                                                        |                            |
|                                                |                                                                                                    | G+ Finish Later                                                                        | H Save & Continue          |

#### 8.4.9 Fee Determination – Copy Application

The Fee Determination Page will only display information to the provider regarding a previously submitted associated payment if either of the following two conditions are met:

- This is a copy of another application where the copied ancestors paid an application fee within the last 7 days of the current date.
- This is a Return to Provider application where the copied ancestors paid an application fee within 7 days of the initial submission date.

If the copied application is not submitted within seven days of the ancestor application (fee paid), the page will not display and the standard fee determination page will be presented.

**Electronic PE Application – Fee Determination Copy Application Page** 

| Pennsy<br>DEPARTMENT                  | Ivania Enrollment Information Contact Information Help                                                                                                    |
|---------------------------------------|----------------------------------------------------------------------------------------------------|
| Welcome                               | Application Tracking Number (ATN): 1000000171 Type: New Enrollment Start Date: 04/07/2016 Completion By: 05/07/2016                                                                                                    |
| Request Information                   |                                                                                                    |
| Service Location<br>Address           | Fee Determination                                                                                                    |
| Other Addresses                       | The Affordable Care Act (ACA) provides guidelines for requirements related to the collection of an application fee.                                                                                                    |
| Specialties                           | <ul> <li>Indicates a required field.</li> <li>Indicates an attachment is required.</li> </ul>                                                                                                    |
| Provider Eligibility<br>Program (PEP) |                                                                                                    |
| Provider<br>Identification            | An application fee has been submitted for ATN ######## within the last 7 calendar days.<br>Since this ATN is associated with this application, an additional application fee will not be collected if this application is submitted on or before MM/DD/YYYY. If this application is submitted after this date, an additional application fee will be required. |
| Additional<br>Information             |                                                                                                    |
| Fee Determination                     |                                                                                                    |
| Provider Disclosures                  | G Finish Later N Save & Continue                                                                                                    |
| Ownership / Control<br>Interest       |                                                                                                    |
| Attachments                           |                                                                                                    |
| Agreements                            |                                                                                                    |
| Summary                               |                                                                                                    |
|                                       |                                                                                                    |

#### 8.4.10 Provider Disclosures Page

The Provider Disclosures Page collects the user's responses to the disclosure questions required for the provider's enrollment.

Definitions for Agent and Managing Employee have been provided in the top section of the page to assist the user in answering the questions following.

Users must answer each disclosure question by selecting yes or no. If the user answers yes, a detailed explanation must be submitted along with three statements from professional associates or peer review bodies giving factual evidence of why they believe the violation(s) will not be repeated.

|                                       | vania<br>HUMAN SERVICES                                                                                                    | Enrolment Information              | Contact Inform      | nation    | Help  |
|---------------------------------------|----------------------------------------------------------------------------------------------------|------------------------------------|---------------------|-----------|-------|
| Welcome                               | Application Tracking Number (ATN): 1000000438 Type: New Enrolment                                                                                                 | Start Date: 01/07/2016             | Completion By: 0    | 2/08/2018 |       |
| Request Information                   |                                                                                                    |                                    |                     |           |       |
| Service Location<br>Address           | Provider Disclosures                                                                                                    |                                    |                     |           |       |
| Other Addresses                       | Respond to the following provider disclosure questions and select the Save and Co                                                                                 | ntinue button to continue wi       | th this application | 1.        |       |
| Specialities                          | <ul> <li>Indicates a required field.</li> <li>Indicates an attachment is required.</li> </ul>                                                                     |                                    |                     |           |       |
| Provider Eligibility<br>Program (PEP) | ✓ Definitions                                                                                                    |                                    |                     |           |       |
| Provider<br>Identification            | Agent means any person who has been delegated the authority to obligate or act<br>Managing appliques means a general manager, business manager, administratio     | on behalf of a provider.           | who everyles (      | operation | allor |
| Additional<br>Information             | managerial control over, or who directly or indirectly conducts the day-to-day open                                                                               | ation of an institution, organi    | zation or agency    |           |       |
| Provider Disclosures                  |                                                                                                    |                                    |                     |           |       |
| Ownership / Control<br>Interest       |                                                                                                    |                                    |                     |           |       |
| Attachments                           | Have you ever:                                                                                                    |                                    |                     |           |       |
| Agreements<br>Summary                 | *Had olinical privileges or hospital privileges denied, suspended, restricted<br>voluntarily or involuntarily for an agreed to definite or indefinite period of t | l, revoked, or not renewed<br>Ime? | ; either 🥒          | O Yes     | C No  |
|                                       | *Had any judgments entered against you or settlements been agreed to in                                                                                           | any professional liability o       | asas? 🥒             | O Yes     | C No  |
|                                       | *Are there any professional liability iswsuits pending against you at the pr                                                                                      | ecent time?                        | Ø                   | O Yes     | C No  |
|                                       | *Do you have physical or mental health condition(s) which in any way impo<br>profession, with or without accommodations?                                          | airs your ability to practice      | your 🥔              | () Yes    | 🕑 No  |
|                                       | *Do you have any physical or mental health condition(s) which in any way patients?                                                                                | poses a risk of harm to yo         | ur 🥔                | O Yes     | C No  |
|                                       | *Are you ourrently using, or have you used in the past five years, drugs or<br>has or may impair your ability to practice your profession?                        | any other ohemioal subst           | ance that 🥔         | O Yes     | C No  |

**Electronic PE Application – Provider Disclosures Page** 

| *Been terminated, excluded, precluded, suspended, debarred from or had your participation in any federal or<br>state health care program or hospital privileges limited in any way, including voluntary withdrawal from a                                                                                                    | r Ø | () Yes     | ßN   |
|----------------------------------------------------------------------------------------------------|-----|------------|------|
| *Read the subtract of a displaying proceeding by any linearing of time?                                                                                                    |     | <b>O</b> V |      |
| In any way, or currendered a licence in anticipation of or after the commencement of a formal disciplinary<br>proceeding before a licencing or certifying authority (e.g., licence revocations, suspensions, or other loss of<br>license or any limitation on the right to apply for or renew licence or surrender of a licence related to a forma<br>disciplinary proceeding)? | 1   |            | 5 10 |
| *Had a controlled drug licence withdrawn?                                                                                                    | ٥   | O Yes      | C No |
| *Been convicted of a oriminal offence related to Medicare or Medicaid, or a state health care program?                                                                                                    | Ø   | () Yes     | C No |
| *Been convicted of a oriminal offence relating to the unlawful manufacture, distribution, prescription or<br>dispensing of a controlled substance?                                                                                                    | ٥   | () Yes     | C No |
| *Been convicted of Interference with or obstruction of any investigation?                                                                                                    | Ø   | () Yes     | C No |
| *In connection with the delivery of a health care item or cervice, or with respect to any act or omission in a heath care program, been convicted of any criminal offence relating to neglect or abuse of patients or fraud, theft, embezziement, breach of fiduciary responsibility, or other financial misconduct?                                                            | Ø   | () Yes     | C No |
| *Been in default on repayments of scholarship obligations or loans in connection with your education as a<br>health professional?                                                                                                    | 0   | () Yes     | C No |
| *Been subject to a civil penalty or assessment for any act or omission related to Medicare, Medicaid, or a<br>state health care program?                                                                                                    | 0   | () Yes     | C No |

#### 8.4.11 Ownership/Control Interest Page

- On the Ownership / Control Interest Page the user will answer questions related to ownership, controlling interest and managing employee or agent information. Ownership and control information is required in accordance with Federal Regulations 42 CFR Part 455 Subpart B through the Provider Screening and Enrollment provisions of the Affordable Care Act.
- The definitions provided are designed to clarify questions on the Ownership/Control Interest Page.

|                                       | lvania<br>FHUMAN SERVICES                                                                                                    | Enroliment Information                                                                        | Contact Information Help                                           |
|---------------------------------------|----------------------------------------------------------------------------------------------------|-----------------------------------------------------------------------------------------------|--------------------------------------------------------------------|
| Welcome                               | Application Inscring Number (AIN): 100000438 Type: New Enrolment                                                                                                    | Start Date: 01/07/2016                                                                        | Completion By: 02/06/2016                                          |
| Request Information                   |                                                                                                    |                                                                                               |                                                                    |
| Service Location<br>Address           | Ownership/Control Interest                                                                                                    |                                                                                               |                                                                    |
| Other Addresses                       | Note: Ownership and control information is required in accordance with Federal R<br>17,1979, and expanded through additional subparts on February 02,2011 through<br>Attordable Care Act                                                                                                    | Regulations 42 CFR Part 455<br>h the Provider Enrollment and                                  | Subpart B published July<br>Screening provisions of the            |
| Specialities                          | * Indicates a required field.                                                                                                    |                                                                                               |                                                                    |
| Provider Eligibility<br>Program (PEP) | Indicates an attachment is required.                                                                                                    |                                                                                               |                                                                    |
| Provider<br>Identification            | ✓ Definitions                                                                                                    |                                                                                               |                                                                    |
| Additional<br>Information             | The definitions below are designed to clarify certain questions on the following O<br>regulations governing the disclosure of information by providers and fiscal agents                                                                                                    | wnership and Control Disclo<br>s can be found in 42 CFR Pa                                    | sure forms. The full text of the<br>rt 455 Subpart B.              |
| Provider Disclosures                  | Agent means any person who has been delegated the authority to obligate or ac                                                                                                    | ct on behalf of a provider.                                                                   |                                                                    |
| Ownership / Control<br>Interest       | Managing employee means a general manager, business manager, administrat<br>managerial control over, or who directly or indirectly conducts the day-to-day ope                                                                                                    | itor, director, or other individu<br>eration of an institution, organ                         | al who exercises operational or<br>lization or agency.             |
| Attachments                           | <u>Significant business transaction</u> means any business transaction or series of<br>lesser of \$25,000 and 5 percent of a provider's total operating expenses.                                                                                                    | transactions that, during any                                                                 | one fiscal year, exceed the                                        |
| Agreements                            | <u>Buboontraotor</u> means:                                                                                                    |                                                                                               |                                                                    |
| Summary                               | <ul> <li>An Individual, agency, or organization to which a provider has contracted or<br/>responsibilities of providing medical care to its patients; or<br/>b. An individual, agency, or organization with which a fiscal agent has entere<br/>leases of real property to obtain space, supplies, equipment, or services;</li> </ul> | or delegated some of its man<br>ed into a contract, agreement,<br>provided under the Medicaid | agement functions or<br>purchase order, or lease (or<br>agreement. |
|                                       | Supplier means an individual, agency, or organization from which a provider put                                                                                                    | rchases goods and services (                                                                  | used in carrying out its                                           |
|                                       | Wholly owned supplier means a supplier whose total ownership interest is held<br>an ownership or control interest in a provider.                                                                                                    | d by a provider or by a persor                                                                | a, persons, or other entity with                                   |
|                                       |                                                                                                    |                                                                                               |                                                                    |
|                                       | Managing Employee or Agent Disclosure                                                                                                    |                                                                                               |                                                                    |
|                                       | *Does the enrolling individual practitioner have any Managing Employees or A                                                                                                    | Agents?                                                                                       | O Yes C No                                                         |
|                                       | Direct Or Indirect Ownership                                                                                                    |                                                                                               |                                                                    |
|                                       | *Are there any subcontractors in which the enrolling individual practitioner ha<br>ownership interest of 6% or more?                                                                                                    | as a direct or indirect                                                                       | O Yes C No                                                         |
|                                       | Criminal Offense                                                                                                    |                                                                                               |                                                                    |
|                                       | *Has the enrolling individual practitioner been convioted of a oriminal offence<br>Medicald, Title XX, Title XXI (CHIP), or a state health care program?                                                                                                    | related to Medioare,                                                                          | O Yes @ No                                                         |
|                                       | Significant Business Transactions                                                                                                    |                                                                                               |                                                                    |
|                                       | *Has the enrolling individual practitioner had any significant business transac<br>owned supplier or with any subcontractor during the preceding five year period                                                                                                    | otions with any wholly<br>od?                                                                 | O Yes C No                                                         |
|                                       |                                                                                                    | ()- Finish Later                                                                              | M Seve & Continue                                                  |

**Electronic PE Application – Ownership/Control Interest Page** 

#### 8.4.12 Background Checks

The Background Checks Page will be used to determine if background check information is required to be submitted along with the application. This page will display when the following conditions are met:

- The service location is determined to be a high-risk level
- The provider has an enrollment type equal to "Individual with SSN" or "Individual with FEIN" OR the application has at least one Individual with 5% or more direct or indirect interest in the Provider

Once it is determined that the background page needs to display, the page will determine if background check screening information needs to be collected.

**Electronic PE Application – Background Checks Page** 

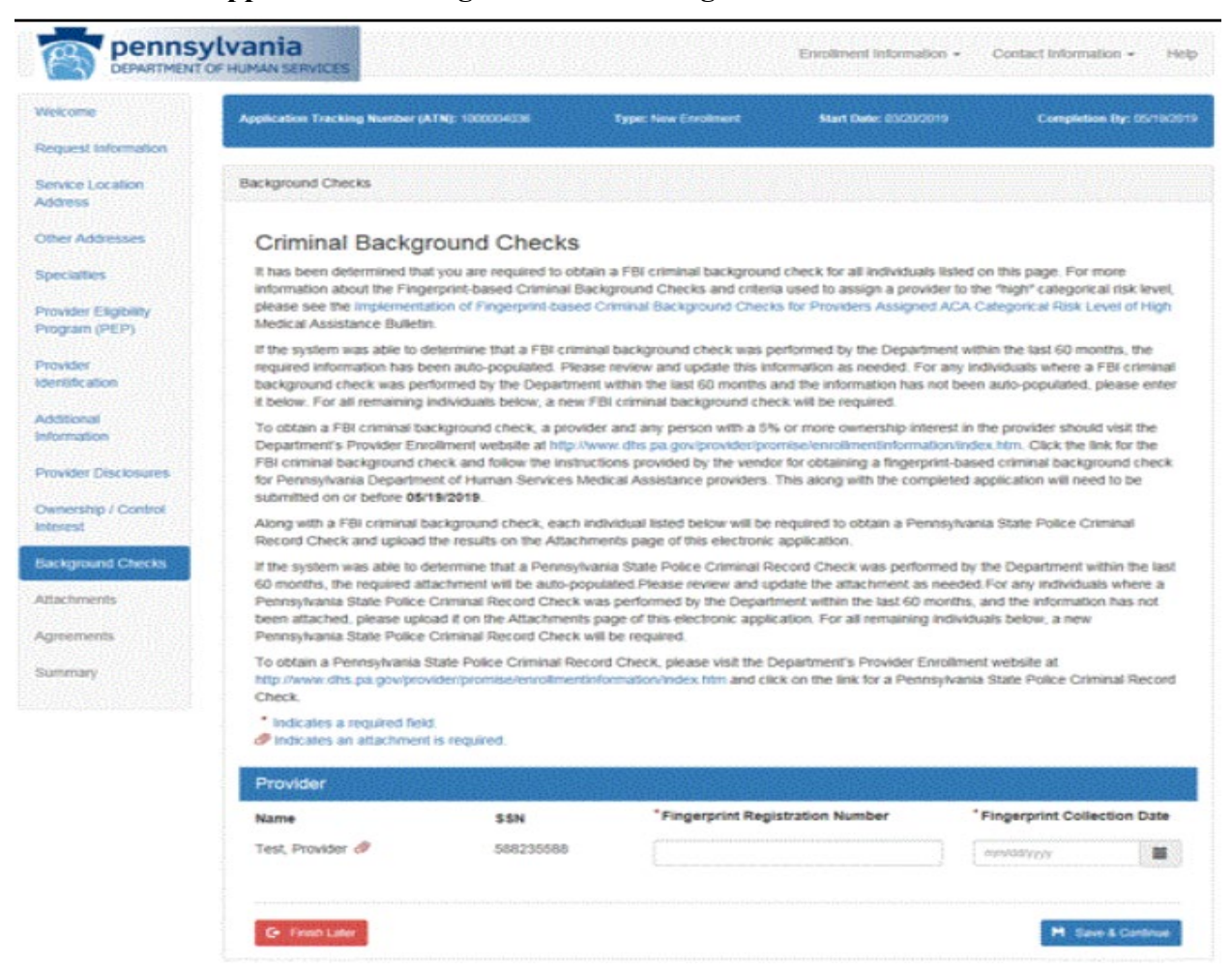

#### 8.4.13 Additional Revalidations Page

The Additional Revalidations page displays in the provider electronic enrollment application User Interface (UI) allowing providers to select additional active service location(s) for revalidation for the same legal entity. This page will only display for revalidation applications with an enrollment type of 'Group' or 'Individual with SSN'. Providers must open and review the enrollment summary for each service location for the 'Select to Revalidate' check box to be enabled.

The page only displays for specific provider types when data elements match the initiating provider and the additional service locations. Match criteria can be viewed by selecting the Download button on the page.

#### pennsylvania Enrollment Information -Contact Information + Help DEPARTMENT OF HUMAN SERVICES Welcome ATN: 1000008098 Type: Revalidation Provider Number: 300363767-0003 Start Date: 10/26/2023 Completion By: 12/25/2023 Request Information Application Comments Provided by Pennsylvania Department of Human Services (DHS) Medical Assistance (MA) Service Location Address This application has been prepopulated with data from our system. It must be reviewed and updated accordingly prior to submission Other Addresses Additional Revalidations Specialties Allows multiple active service locations with the same tax ID to be processed with a single revalidation application. If you have a service Provider Eligibility location which is not appearing, click below to download the match criteria used to display the additional service locations available for Program (PEP) revalidation Provider L Download Identification Additional Complete the fields on this page and select the Save and Continue button to continue with this application Information Indicates a required field Provider Disclosures Indicates an attachment is required Ownership / Control Additional Service Location(s) for Revalidation Interest The following service location(s) can be revalidated along with this application by selecting the checkbox next to each location. Prior to Additional selecting an additional location for revalidation, you are required to select the select the select hours to each location and review the Enrollment Revalidations Summary PDF for correctness. Once you have validated the information in the Enrollment Summary PDF is correct, click the 'Select to revalidate' checkbox. If the information in Enrollment Summary PDF is not correct, do not click the 'Select to revalidate' checkbox as you will Attachments be required to submit a revalidation application specific for this location in order to make corrections A maximum of 10 additional service locations will appear on this page. If you have more service locations than the maximum number allowed, Summary you will need to submit another revalidation application. Select to Revalidate ~ Provider Name 22013 003 Pt 31 Additional Revalidation Date 01/01/2021 Applications 300363767-0009 Provider Number NPI 1134198666

1250 Camp Hill Byp

1250 Camp Hill Byp Camp Hill

Applications 300363767-0005

Camp Hill

1250 Camp Hill Byp

22013 003 Pt 31 Additional Applications 300363767-0012

22013 003 Pt 31 Additional

State

State

State

PA - Pennsylvania

PA - Pennsylvania

PA - Pennsylvania

Camp Hill

Street City

Street

Street

City

City

Select to Revalidate

Select to Revalidate Provider Name

Provider Name

Provider Number

Provider Number

Room/Suite

Revalidation Date

Revalidation Date

Room/Suite

Room/Suite

Zip+4

NPI

Zip+4

NPI

Zip+4

17011-3718

02/14/2021

1134198666

17011-3718

05/05/2021

1134198666

17011-3718

A

#### **Electronic PE Application – Additional Revalidations Page**

#### 8.4.14 Attachments Page

- The Attachments Page collects all required supplemental documentation that the user must upload for their application. The list of required attachments is based upon information collected during the application process.
- For each required attachment that the user uploads, all of the necessary pages need to be included in one file.
- To upload the required documents, use the Browse button to navigate to the document(s) stored on the user's computer. Once the appropriate document has been selected, save the document to the enrollment application by clicking the Upload button. Please note the only acceptable document type for upload is Portable Document Format (PDF) and each file that is uploaded is limited to a maximum size of 4MB.

#### **Electronic PE Application – Attachments Page**

https://provider.enrollment.dpw.state.pa.us/Attachments

|        | Application Tracking Number (ATN): 1100774018                                                                                                    | Type: Change Request                                                                                                    | Start Date: 06/13/2022                                              | Completion By: 0                                                         |  |  |
|--------|----------------------------------------------------------------------------------------------------|----------------------------------------------------------------------------------------------------|---------------------------------------------------------------------|--------------------------------------------------------------------------|--|--|
| mation |                                                                                                    |                                                                                                    |                                                                     |                                                                          |  |  |
| tion   | Application Comments Provided by Pennsylvania De                                                                                                    | partment of Human Services (                                                                                                    | DHS) Medical Assistance (MA)                                        |                                                                          |  |  |
|        | This application has been prepopulated with data fro                                                                                                    | m our system. It must be review                                                                                                    | wed and updated accordingly p                                       | rior to submission.                                                      |  |  |
| ses    |                                                                                                    |                                                                                                    |                                                                     |                                                                          |  |  |
|        | Attachments                                                                                                    |                                                                                                    |                                                                     |                                                                          |  |  |
| aility | For each of the required attachments below you m                                                                                                    | ust upload the corresponding of                                                                                                    | documents.                                                          |                                                                          |  |  |
| )      | Use the Browse to navigate to the document yo                                                                                                    | u wish to upload. Once you ha                                                                                                    | ve chosen your document, plea                                       | se save the document to                                                  |  |  |
|        | upload is limited to a maximum of 4MB in size. Cli                                                                                                    | cument Format (PDF) is the on<br>ick on the appropriate link for m                                                                                                    | ly accepted document type for u<br>tore information on creating a P | upload. Each file that you<br>DF document when usin                      |  |  |
|        | Microsoft Windows or Apple macOS.                                                                                                    |                                                                                                    |                                                                     |                                                                          |  |  |
|        | Some attachments require the use of a form that is available to download. If a form is required, the download icon key will be displayed to the Required Attachment's name. You can click this button to download the form as a PDF. |                                                                                                    |                                                                     |                                                                          |  |  |
|        | When available, additional information regarding t                                                                                                    | he attachment/file can be displa                                                                                                    | ayed by clicking on the 🖲 inform                                    | nation icon.                                                             |  |  |
|        | Provider                                                                                                    |                                                                                                    |                                                                     |                                                                          |  |  |
|        |                                                                                                    |                                                                                                    |                                                                     |                                                                          |  |  |
|        | Required Attachments (4 Total)                                                                                                    | File                                                                                                    |                                                                     |                                                                          |  |  |
|        |                                                                                                    |                                                                                                    |                                                                     |                                                                          |  |  |
|        | Copy of Federal IRS Tax Document                                                                                                    | Brows                                                                                                    | se                                                                  | ♥ Upload                                                                 |  |  |
|        | Copy of Federal IRS Tax Document                                                                                                    | Brows                                                                                                    | :e                                                                  | ♥ Upload                                                                 |  |  |
|        | Copy of Federal IRS Tax Document<br>Copy of Diabetes Training Education Certif                                                                                                    | icate Brows                                                                                                    | se                                                                  | <ul> <li>Upload</li> <li>Upload</li> </ul>                               |  |  |
|        | Copy of Federal IRS Tax Document<br>Copy of Diabetes Training Education Certif                                                                                                    | icate Brows<br>Brows                                                                                                    | se                                                                  | <ul> <li>Upload</li> <li>Upload</li> <li>Upload</li> </ul>               |  |  |
|        | Copy of Federal IRS Tax Document<br>Copy of Diabetes Training Education Certif<br>Copy of Mammography Certificate<br>Completed Group Members Form                                                                                    | Brows<br>Brows<br>Brows                                                                                                    | se                                                                  | Upload     Upload     Upload     Upload     Upload                       |  |  |
|        | Copy of Federal IRS Tax Document<br>Copy of Diabetes Training Education Certif<br>Copy of Mammography Certificate<br>Completed Group Members Form                                                                                    | Brows Erows Brows Brows | 19                                                                  | Upload     Upload     Upload     Upload     Upload     Upload     Upload |  |  |

#### 8.4.15 Agreements Page

- The Agreements Page displays the appropriate provider agreement(s) for the enrollment application. Once the user has read the agreement(s) they have the ability to electronically sign verifying the information is accurate, and that the user agrees to the terms of the provider agreement. The person signing the provider agreement must be a duly authorized representative of the provider and have the authority to enter into a legal, valid, and binding obligation on behalf of the provider.
- An application with an enrollment type of 'Group' will not display a provider agreement but will instead display the standard electronic signature box.

| DEPARTMENT O                | F HUMAN SERVICES                                                                                                    |                                                                                                    | Enrollment mormation                                                                                | Contact Information F                                 |  |  |
|-----------------------------|----------------------------------------------------------------------------------------------------|----------------------------------------------------------------------------------------------------|----------------------------------------------------------------------------------------------------|-------------------------------------------------------|--|--|
| me                          | Application Tracking Number (ATN): 1000000434                                                                                                    | Type: New Enrollment                                                                                                    | Start Date: 08/07/2015                                                                              | Completion By: 09/0                                   |  |  |
| est Information             |                                                                                                    |                                                                                                    |                                                                                                    |                                                       |  |  |
| e Location<br>ss            | COMMO                                                                                                    | NWEALTH OF PE                                                                                                    | NNSYLVANIA                                                                                          |                                                       |  |  |
| Addresses                   | OFFICE OF I                                                                                                    | MEDICAL ASSISTA                                                                                                    | N SERVICES                                                                                          | IS                                                    |  |  |
| alties                      |                                                                                                    |                                                                                                    |                                                                                                    |                                                       |  |  |
| ler Eligibility<br>am (PEP) | Provider A                                                                                                    | greement for Outp                                                                                                    | atient Providers                                                                                    |                                                       |  |  |
| ler                         | This Agreement, made by and between the Depar                                                                                                    | tment of Human Services (hereir                                                                                               | nafter the "Department") and                                                                        |                                                       |  |  |
| cation                      | John Smith (hereinafter the "Provid<br>Program. The parties to this Agreement, intending                                                                                                    | John Smith (hereinafter the "Provider") sets forth the terms and conditions governing participation in the Medical Assistance |                                                                                                    |                                                       |  |  |
| ation                       | 1. The Provider agrees to comply with all applicat                                                                                                    | le State and Federal statutes an                                                                                              | d regulations, and policies w                                                                       | hich pertain to                                       |  |  |
| er Disclosures              | participation in the Pennsylvania Medical Assistance Program.                                                                                                    |                                                                                                    |                                                                                                    |                                                       |  |  |
| rship / Control             | 2. The Provider agrees to keep any records necessary to disclose the extent of services the Provider furnishes to recipients.                                                                                                    |                                                                                                    |                                                                                                    |                                                       |  |  |
| st<br>ments                 | 3. The Provider agrees upon request, furnish to the Department, the United States Department of Health and Human Services, the Medicaid Fraud Control Unit, any other authorized governmental agencies and the designee of any of the foregoing, any information maintained under the paragraph above and any information regarding payments claimed by the Provider for furnishing services under the Pennsylvania Medicaid Assistance Program.                   |                                                                                                    |                                                                                                    |                                                       |  |  |
| ments                       | <ol> <li>To the extent applicable, the Provider agrees to comply with the advance directive requirements for hospitals, nursing facilities,<br/>Providers of home health care and personal care services and hospices as specified in 42 C.F.R. § 489, subpart I.</li> </ol>                                                                                                    |                                                                                                    |                                                                                                    |                                                       |  |  |
| idi y                       | <ol> <li>The Provider agrees to comply with the disclosure requirements specified in 42 CFR, Part 455, Subpart B (relating to Disclosure<br/>of Information by Providers and Fiscal Agents), or any amendments thereto.</li> </ol>                                                                                                    |                                                                                                    |                                                                                                    |                                                       |  |  |
|                             | <ol><li>The Provider agrees that it will submit within 35 days of the date of request by the Department or the United States Department of<br/>Health and Human Services Secretary full and complete information about the following:</li></ol>                                                                                                    |                                                                                                    |                                                                                                    |                                                       |  |  |
|                             | A. the ownership of any subcontractor<br>during the 12–month period ending                                                                                                    | business transactions totaling                                                                                                | g more than \$25,000                                                                                |                                                       |  |  |
|                             | <ul> <li>B. any significant business transaction:<br/>and any subcontractor, during the 5</li> </ul>                                                                                                    | s between the Provider and any v<br>-year period ending on the date                                                           | wholly owned supplier, or bet<br>of the request.                                                    | ween the Provider                                     |  |  |
|                             | <ol> <li>The Provider agrees that it will allow the Centers for Medicare and Medicaid Services, its agents and its contractor and the<br/>Department to conduct unannounced on-site inspections of any and all of its locations, including locations where services are<br/>provided.</li> </ol>                                                                                                    |                                                                                                    |                                                                                                    |                                                       |  |  |
|                             | 8. The Provider agrees that it will consent to criminal background checks, including fingerprinting, of individuals with an ownership interest in the Provider, and will provide to the Department any information needed for the Department to conduct a background check of the Provider and its owners.                                                                                                    |                                                                                                    |                                                                                                    |                                                       |  |  |
|                             | <ol> <li>The Provider agrees that upon written request<br/>ownership or control interest in the Provider or<br/>criminal offense related to that person's involve</li> </ol>                                                                                                    | from the Department it will disclo<br>is an agent or managing employ-<br>ment in any program under Med                        | se the identity of any person<br>ee of the Provider that has be<br>ficare, Medicaid, Title XX, or T | who has an<br>een convicted of a<br>Fitle XXI (CHIP). |  |  |
|                             | 10. The Provider agrees that if there is any change in the ownership or control of the Provider, it will submit updated disclosure information to the Department within 35 days of the change in ownership or control of the Provider.                                                                                                    |                                                                                                    |                                                                                                    |                                                       |  |  |
|                             | 11. This agreement shall continue in effect unless and until it is terminated by either the Provider or the Department. Either the Provider or the Department may terminate this agreement, without cause, upon thirty days prior written notice to the other. The Provider's participation in the Pennsylvania Medical Assistance Program may also be terminated by the Department, with cause, as set forth in applicable Federal and State law and regulations. |                                                                                                    |                                                                                                    |                                                       |  |  |
|                             | The Provider represents and warrants that the pe<br>authority to enter into a legal, valid, and binding of                                                                                                    | rson signing this agreement is a<br>oligation on behalf of the Provider                                                       | duly authorized representati<br>r.                                                                  | ve of the Provider and ha                             |  |  |
|                             | * Please sign by typing your full name here:                                                                                                    |                                                                                                    | Today's                                                                                             | Date: 9/9/2015                                        |  |  |
|                             |                                                                                                    |                                                                                                    |                                                                                                    |                                                       |  |  |

#### **Electronic PE Application – Agreements Page**
#### 8.4.16 Summary Page

- The Summary Page displays the information entered while completing the application. If any changes are required while viewing the Summary page, select the appropriate section from the Application Navigation Panel. Once the user is in the correct section, make the appropriate changes to the application. Please note that navigating back in the enrollment application will require you to proceed through previously completed enrollment application pages.
- After the user has successfully reviewed and signed the application, the application may be submitted for processing by clicking the 'Submit Application' button. A pdf copy of the application should be saved for the user's records. As part of the submission process, the system will capture the submission date and will also save a copy of the application in pdf format for DHS to view.

#### **Electronic PE Application – Summary Page**

|                                 | 10010                        | Type: Enrollme   | nt Summary                   | Revaildation Da | i <b>te:</b> 03/18/202 |
|---------------------------------|------------------------------|------------------|------------------------------|-----------------|------------------------|
| nrollment Summary               |                              |                  |                              |                 |                        |
| ✓ Provider In                   | formation                    |                  |                              |                 |                        |
| Program Type                    | Pennsylvania Medical As      | sistance (PA MA) |                              |                 |                        |
| Provider Type                   | 31 - Physician               |                  |                              |                 |                        |
| Enrollment Type<br>Last Name    | Individual with SSN<br>Loser | First Name       | Jeffrey                      | Middle Initial  |                        |
| Social Security<br>Number (SSN) | ******45                     |                  |                              |                 |                        |
| Provider Number                 | 000897810-0010               |                  |                              |                 |                        |
| - Service Loo                   | cation                       |                  |                              |                 |                        |
| Street                          | 320 Woodruff Way             | Room/Suite       | Suite 393                    |                 |                        |
| City                            | Harrisburg                   | State            | PA - Pennsylvania<br>Dauphin |                 |                        |
| Email                           | EKISS@DXC.COM                | County           | Dauphin                      |                 |                        |
| Phone Number                    | (215) 648-7878               | Extension        | 2258                         |                 |                        |
| Fax Number                      | (717) 258-4588               |                  |                              |                 |                        |
| Co-location Prov                | viders                       |                  |                              |                 |                        |
| Are you sharing sp              | ace with another provider?   | ? No             |                              |                 |                        |
| General & Histo                 | rical Questions              |                  |                              |                 |                        |

#### 8.4.17 Resume application Page

- From the PROMISe<sup>™</sup> Portal logon page or Provider Services Section on the My Home page of the PROMISe<sup>™</sup> Portal, a user may select Resume Application. This will allow the user to continue an incomplete enrollment application and submit the application. Also, the user may view an application returned to the provider for corrections, view comments from provider enrollment staff, make the appropriate updates and resubmit the application.
- To resume an application, the user must enter the ATN, SSN/FEIN, and Password fields correctly and select the Submit button. Once the user has successfully entered the information, the user will be redirected to the Request Information page and will be allowed to proceed through the application. Any information successfully saved during an earlier session will be visible in the application.

# **Electronic PE Application – Resume Application Page**

| /elcome                                                               | Resume Application                                                                                                    |                                                                                                    |
|-----------------------------------------------------------------------|----------------------------------------------------------------------------------------------------|----------------------------------------------------------------------------------------------------|
| New Application<br>Revalidation<br>Reactivation<br>Resume Application | Enter your application tracking number (ATN), Federal Tax Identificati<br>existing provider enrollment application.<br>If you have any questions about completing an electronic enrollment a<br>Important Phone Numbers and Addresses page of this site.<br>* Indicates a required field. | on Number (FEIN or SSN) and password in order to resume your<br>application, please call the appropriate phone number shown on the |
| opplication Status                                                    | *Application Tracking Number (ATN)                                                                                                    | ******                                                                                                    |
|                                                                       | SSN or FEIN                                                                                                    | ######################################                                                                                             |
|                                                                       | *Password                                                                                                    | Enter application password<br>Forgot Password?                                                                                     |
|                                                                       |                                                                                                    | I'm not a robot                                                                                                    |

# 8.4.18 Application Status Page

The Application Status Page can also be selected from the logon page of the PROMISe<sup>TM</sup> Portal or Provider Services on the My Home page of the PROMISe<sup>TM</sup> Portal and it allows a user to view the current status of their application. In order to view a submitted application status, the user must enter the ATN, SSN/FEIN, and the Password fields correctly.

| Electronic | PE A | pplication | – Appli | cation | Status | Page |
|------------|------|------------|---------|--------|--------|------|
|            |      |            |         |        |        |      |

| penns<br>DEPARTMENT                                                                         | <b>VIVANIA</b><br>OF HUMAN SERVICES                                                                                                    | Enrollment Information                                                                                                    | Contact Information Help                                                                    |
|---------------------------------------------------------------------------------------------|----------------------------------------------------------------------------------------------------|----------------------------------------------------------------------------------------------------|---------------------------------------------------------------------------------------------|
| Welcome                                                                                     | Application Status                                                                                                    |                                                                                                    |                                                                                             |
| New Application<br>Revalidation<br>Reactivation<br>Resume Application<br>Application Status | Enter your application tracking number (ATN), Federal Tax Identification<br>application status.<br>If you have any questions about completing an electronic enrollment and<br>Important Phone Numbers and Addresses page of this site.<br>If forgotten, the password cannot be reset and your application information<br>application.<br>* Indicates a required field. | on Number (FEIN or SSN) and passwo<br>pplication, please call the appropriate<br>ation i <mark>s no longer available</mark> . You will ne | ord in order to review your<br>phone number shown on the<br>eed to begin a <u>brand new</u> |
|                                                                                             | *Application Tracking Number (ATN)                                                                                                    | *******                                                                                                    |                                                                                             |
|                                                                                             | * SSN or FEIN                                                                                                    | *****                                                                                                    |                                                                                             |
|                                                                                             | Password                                                                                                    | Enter application password                                                                                                    |                                                                                             |
|                                                                                             |                                                                                                    |                                                                                                    |                                                                                             |
|                                                                                             |                                                                                                    |                                                                                                    | H Search                                                                                    |
|                                                                                             |                                                                                                    |                                                                                                    |                                                                                             |

## 8.4.19 Application Status Summary

Once the user has successfully entered their ATN, SSN/FEIN and Password and selected the "Submit" button, the Application Status Summary section will display on the page showing the current status of the application.

Includes the following information:

- Application Tracking Number (ATN)
- Date the application was started
- Date the application was submitted
- Application status (see below)
- Status date
- Link to download a pdf of the submitted application

If the application has been approved, the Approved Application Summary section will also display which includes the following information:

- 13-digit provider ID
- Provider effective date
- Revalidation date

# **Application Statuses:**

- Application Incomplete application has been initiated, but not submitted
- Application Submitted application has been submitted for review
- Application Under Review application is under review
- Application Corrections Required an email was sent requesting corrections or additional information.
- Application Resubmitted the requested corrections or additional information was provided, and the application resubmitted.
- Application Expired application was not submitted in the allotted time; or after submission, the application was returned for corrections or additional information which was not provided in the allotted time.
- Application Approved application has been approved and a provider ID assigned
- Application Denied application has been denied

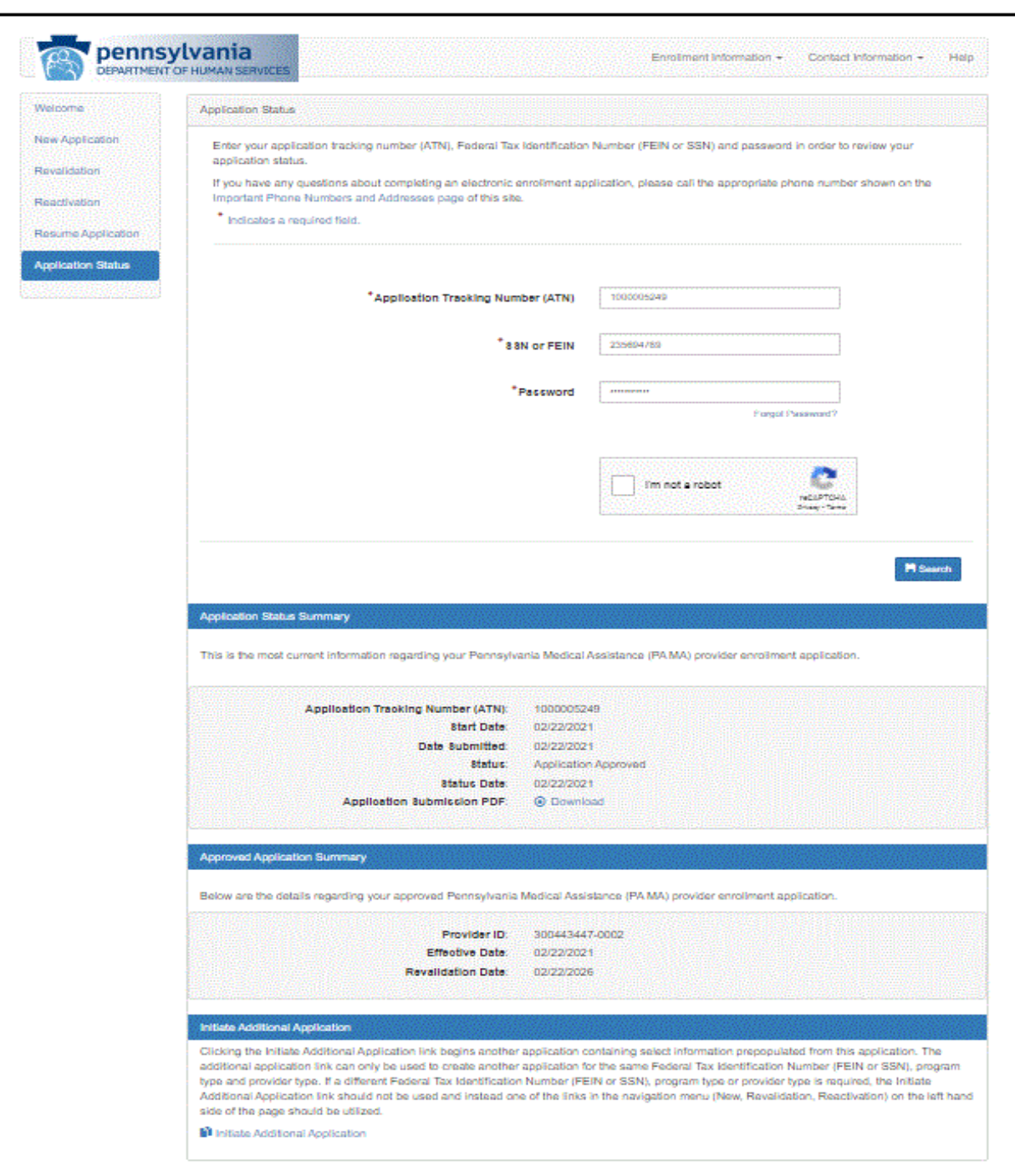

**Electronic PE Application – Application Status Summary Page** 

#### 8.4.20 Returned Applications

When the provider enrollment staff returns an application to the provider for revisions because the information provided is either incorrect or incomplete, an email will automatically be sent to the contact email provided when the application was started, notifying the user that additional information is required to complete the application. The status of an application returned to the provider is "Application Corrections Required". Detailed information about what information is missing and actions to take is included in the comments which are viewable in several places:

• Application Status Summary - the application status summary section for applications with a status of "Application Corrections Required" includes a "comment" section at the bottom that includes information about what is incorrect or missing and how to provide that information.

| DEPARTMENT OF HUMAN SERVICES                                                         |             | Enrollment Information 👻                                         |
|--------------------------------------------------------------------------------------|-------------|------------------------------------------------------------------|
| plication Status                                                                     |             |                                                                  |
| inter your application tracking number (ATN), Federal Tax Ide<br>application status, | ntification | Number (FEIN or SSN) and password in order to review your        |
| f you have any questions about completing an electronic enrol                        | liment app  | plication, please call the appropriate phone number shown on the |
| mportant Phone Numbers and Addresses page of this site.                              |             |                                                                  |
| Indicates a required field.                                                          |             |                                                                  |
|                                                                                      |             |                                                                  |
|                                                                                      |             |                                                                  |
| Application Tracking Number                                                          | (ATN)       | 1000008498                                                       |
| *                                                                                    |             | 225407770                                                        |
| SSN o                                                                                | FEIN        | 223401770                                                        |
| * Pas                                                                                | sword       |                                                                  |
|                                                                                      | onord       | Forgot Password?                                                 |
|                                                                                      |             |                                                                  |
|                                                                                      |             |                                                                  |
|                                                                                      |             | l'm not a robot                                                  |
|                                                                                      |             | Privacy * Terma                                                  |
|                                                                                      |             |                                                                  |
|                                                                                      |             | P Search                                                         |
|                                                                                      |             |                                                                  |
| lication Status Summary                                                              |             |                                                                  |
|                                                                                      |             |                                                                  |
| s is the most current information regarding your Pennsylvania                        | Medical A   | Assistance (PA MA) provider enrollment application.              |
| esume your existing application, please Click Here                                   |             |                                                                  |
|                                                                                      |             |                                                                  |
| Application Tracking Number (ATN): 1<br>Start Date: 0                                | 00000649    | 20<br>2                                                          |
| Date Submitted: 0                                                                    | 08/18/2022  | 2                                                                |
|                                                                                      | nolication  | Corrections Required                                             |
| Status: A                                                                            | application |                                                                  |
| Status: A<br>Status Date: 0                                                          | 9/27/2022   | 2                                                                |

#### **Application Status Summary Page for Returned Applications**

• <u>Resume Application</u> – when the application is resumed, the top of the first page includes a section entitled "Application Comments Provided by Pennsylvania Department of Human Services (DHS) Medical Assistance (MA)". Directly under this heading will be the comments that indicate what information is missing or needs to be corrected. Make the requested corrections or provide the missing information and resubmit the application.

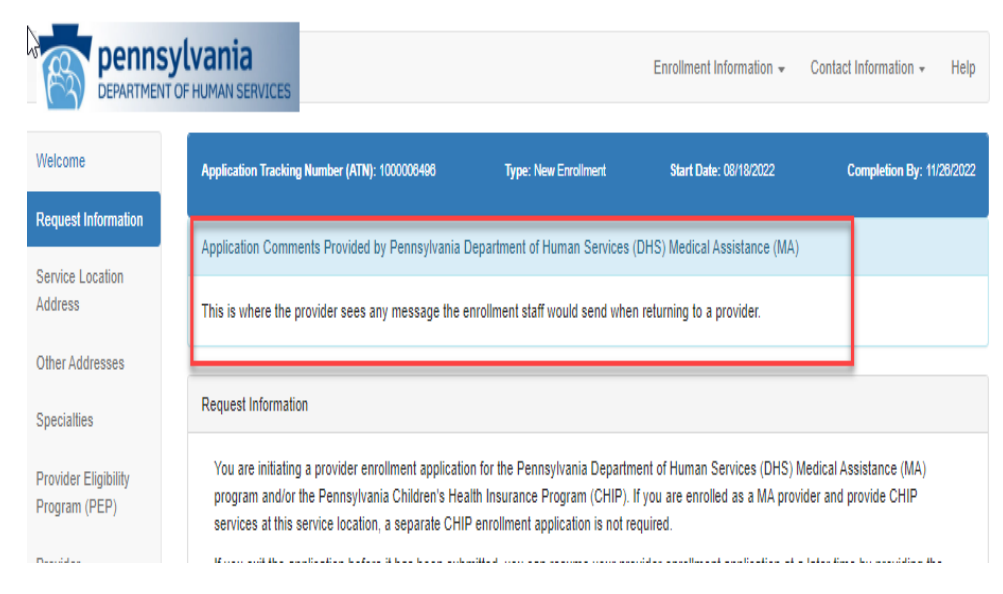

# **Request Information Page with Comments on Resumed Applications**

# 8.4.21 Resetting a Password Initial Application

When an application is initially started and before a tracking ID has been established, the user is prompted to create a password under the "Contact Information" section on the *Request Information* page of the Provider Electronic Enrollment Application.

Functionality is available that allows the provider to reset the password if it's forgotten.

To reset the password: The user clicks on "Forgot Password?" displayed under the "Password" field on the *Resume Application* page.

The "Application Password Reset" window displays.

#### **Electronic PE Application – Application Password Reset Page**

#### Application Password Reset

To reset your password, you must provide the Application Tracking Number (ATN) that identifies your application. In addition, you must also provide the Email Address, SSN or FEIN and Provider Type provided when the application was first submitted. Furthermore, you will need to provide and confirm a new password for your application. Upon submission of the correct information, you will receive an email to the email address on file for this application with a password reset code. After receiving this code, you will need to enter it below. When submitting your reset code, you must also provide the ATN, Email, SSN or FEIN, and Provider Type submitted on the original application.

| *Application Tracking Number (ATN) | NUMBURAN               |        |
|------------------------------------|------------------------|--------|
|                                    |                        |        |
| *Contact Email                     | myemail@domain.com     |        |
|                                    |                        |        |
| *SSN or FEIN                       | ******                 |        |
|                                    |                        |        |
| *Provider Type                     | Select a Provider Type | $\sim$ |
|                                    |                        |        |
| Do you have a password reset code? | 🖸 Yes 🔲 No             |        |

#### 8.4.22 Password Reset Procedure

The "Application Password Reset" requires the user to input the Application Tracking Number (ATN), Contact Email address, SSN or FEIN and Provider Type.

The user checks 'No' next to the question "Do you have a password reset code?" also displayed on the "Application Password Reset" window.

The user is then prompted to provide a New Password and to Confirm the New Password.

User must select the checkbox and do selections as per the instructions given by reCAPTCHA and finish the validation.

# NOTE: The new password must contain at least one lower case letter, one number, one uppercase letter, and be 8-10 characters long.

If a match is achieved against the four fields above, an email is sent to the contact user email address with a case sensitive alpha-numeric reset code.

| Application Password Reset                                                                                                    | ×                                                                                                    |
|----------------------------------------------------------------------------------------------------|----------------------------------------------------------------------------------------------------|
| To reset your password, you must provide the<br>identifies your application. In addition, you must<br>or FEIN and Provider Type provided when the<br>Furthermore, you will need to provide and co-<br>application. Upon submission of the correct is<br>the email address on file for this application of<br>receiving this code, you will need to enter it to<br>you must also provide the ATN, Email, SSN<br>the original application. | the Application Tracking Number (ATN) that<br>bust also provide the Email Address, SSN<br>the application was first submitted.<br>onfirm a new password for your<br>information, you will receive an email to<br>with a password reset code. After<br>below, When submitting your reset code,<br>or FEIN, and Provider Type submitted on |
| *Application Tracking Number (ATN)                                                                                                    | 100000129                                                                                                    |
| Contact Email                                                                                                    | ekiss@hpe.com                                                                                                    |
| * SSN or FEIN                                                                                                    | 225487877                                                                                                    |
| * Provider Type                                                                                                    | 25 - Dme/Medical Supplies                                                                                                    |
| Do you have a password reset code?                                                                                                    | O Yes 🕑 No                                                                                                    |
| *New Password                                                                                                    |                                                                                                    |
|                                                                                                    | <ul> <li>X One Lowercase Letter</li> <li>X One Number</li> <li>X (8-20) Characters Long</li> <li>X One Uppercase Letter</li> </ul>                                                                                                    |
| *Confirm New Password                                                                                                    |                                                                                                    |
| -                                                                                                    | × Passwords Match                                                                                                    |
|                                                                                                    | Request Reset Code                                                                                                    |

# Electronic PE Application – Application Password Reset Page Step 2

The "Application Password Reset" window now automatically displays 'Yes' next to the question "Do you have a password reset code?" and a text box to enter the Reset Code is displayed.

The user types the reset code sent via email in the "Password Reset Code" field and upon successful submission, the user is notified that the password was reset and will be provided with either a link to resume the application or check the status depending on the page the user is visiting. User has to select the checkbox and do selections as per the instructions given by reCAPTCHA and finish the validation. Visible: Always. Required: Yes.

An email is sent to the contact email address notifying the user that the password was successfully reset.

#### **Electronic PE Application – Application Password Reset Code Page**

#### Application Password Reset

To reset your password, you must provide the Application Tracking Number (ATN) that identifies your application. In addition, you must also provide the Email Address, SSN or FEIN and Provider Type provided when the application was first submitted. Furthermore, you will need to provide and confirm a new password for your application. Upon submission of the correct information, you will receive an email to the email address on file for this application with a password reset code. After receiving this code, you will need to enter it below. When submitting your reset code, you must also provide the ATN, Email, SSN or FEIN, and Provider Type submitted on the original application.

| *Application Tracking Number (ATN) | NONDERBER               |
|------------------------------------|-------------------------|
| *Contact Email                     | myemail@domain.com      |
| *SSN or FEIN                       | *****                   |
| *Provider Type                     | Select a Provider Type  |
| Do you have a password reset code? | 🖾 Yes 🖸 No              |
| *Password Reset Code               |                         |
|                                    | Fm not a robot          |
|                                    | Complete Password Reset |
|                                    | Complete Password Reset |

# 8.4.23 Enrollment Summary

The Provider Enrollment Summary can be accessed from the Provider Services Section on the "My Home" page of the PROMISe<sup>TM</sup> Portal (after logging in here: <u>https://promise.dhs.state.pa.us/</u>) and provides current enrollment information. The revalidation date is included in the bar at the top of the enrollment summary on the right side. In addition, the following information is also available:

- <u>Active Service Locations</u>: Users may download an extract of all active service locations associated with their 9-digit provider ID which includes the following fields: 13-digit provider ID, NPI, revalidation date, provider type, name, address, specialties, and taxonomy codes.
- <u>Fee Assignments</u>: Group providers may also download an extract of all providers associated with the group service location within the last 2 years. Fields include: group provider ID, individual provider ID, NPI, revalidation date, provider type, fee assignment effective date, fee assignment end date, name, and address.

| Pennsylvan<br>DEPARTMENT OF HUMAN                     | ia<br>services                                                                       |                                     |                          | Enrollment Information +       | Contact Information + | He |
|-------------------------------------------------------|--------------------------------------------------------------------------------------|-------------------------------------|--------------------------|--------------------------------|-----------------------|----|
| Provider Number: 3005                                 | 76345-0001                                                                           | Type: Enrollma                      | ent Summary              | Revalida                       | tion Date: 12/03/2026 |    |
| Enrollment Summary                                    |                                                                                      |                                     |                          |                                |                       |    |
| ✓ Provider                                            | Information                                                                          |                                     |                          |                                |                       |    |
| Program Ty<br>Provider Ty<br>Enrollment Ty<br>Last Na | rpe Pennsylvania Medic<br>rpe 31 - Physician<br>rpe Individual with FEIN<br>me Ekiss | al Assistance (PA MA)<br>First Name | Sharon                   | Middle Initial                 |                       |    |
| FI                                                    | EIN *******16                                                                        |                                     |                          |                                |                       |    |
| Provider Num                                          | ber 300576345-0001                                                                   |                                     |                          |                                |                       |    |
| ▼ Service                                             | Location                                                                             |                                     |                          |                                |                       |    |
| Str                                                   | eet 225 S 13th St                                                                    | Room/Suite                          |                          |                                |                       |    |
| C                                                     | tity Harrisburg                                                                      | State                               | PA - Pennsylvania        |                                |                       |    |
| Zip                                                   | <b>+4</b> 17104-3348                                                                 | County                              | Dauphin                  |                                |                       |    |
| En<br>Phone Num<br>Fax Num                            | ber (213) 154-8411<br>ber                                                            | Extension                           |                          |                                |                       |    |
| Co-location                                           | Providers                                                                            |                                     |                          |                                |                       |    |
| Are you sharin                                        | g space with another prov                                                            | ider? No                            |                          |                                |                       |    |
| General & H                                           | istorical Questions                                                                  |                                     |                          |                                |                       |    |
| Will you be per<br>the bill)? No                      | forming services only as a                                                           | an ordering, referring, o           | r prescribing provider ( | (i.e, you are not the renderin | ng provider on        |    |
| Is this address                                       | an active Rural Health Cli                                                           | nic or FQHC? No                     |                          |                                |                       |    |

# **Electronic PE Application - Enrollment Summary**

#### Other Addresses Would you like to receive E-Mail notification of new bulletins to the email address assigned to your mail-to address? If you did not provide a different address for your mail-to address, the email address assigned to your service location address will be Nsed. Yes Mail-To Address : Street 1247 Kittatinny St Room/Suite City State PA - Pennsylvania Harrisburg Zip+4 17104-1817 County CHRISFERRELL@GAINWELLTECHNOLOGIES.COM Email Phone Number (546) 431-3131 Extension Fax Number Pay-To Address : Street 225 S 13th St Room/Suite City Harrisburg State PA - Pennsylvania Zip+4 17104-3348 County EKISS@DXC.COM Email (213) 154-8411 Phone Number Extension Fax Number Home-Office Address : Street 225 S 13th St Room/Suite City Harrisburg State PA - Pennsylvania Zip+4 17104-3348 County EKISS@DXC.COM Email Phone Number (213) 154-8411 Extension Fax Number Specialties Primary Specialty Sub-Specialty Primary 318 - General Practitioner Yes ProviderType 31 - Physician Specialty 318 - General Practitioner Sub-Specialty License, Certificate & Permit Information DEPT OF STATE **Issuing Entity** PA **Issuing State** Number DS1234567L Issuing Date 01/01/2015 Expiration Date 12/31/2299

Provider Eligibility Program (PEP)

| Associate    | ed PEPs                                               |                                                                  |            |                                   |                             |          |            |
|--------------|-------------------------------------------------------|------------------------------------------------------------------|------------|-----------------------------------|-----------------------------|----------|------------|
| Provider Eli | gibility Progra                                       | am (PEP)                                                         |            |                                   |                             |          |            |
| ▼ F          | Fee For Servic                                        | e                                                                |            |                                   |                             |          |            |
|              | I                                                     | Effective Date                                                   | 10/27/2021 |                                   |                             | End Date | 12/31/2299 |
|              |                                                       |                                                                  |            |                                   |                             |          |            |
|              |                                                       |                                                                  |            |                                   |                             |          |            |
| Provid       | er Ident                                              | ification                                                        |            |                                   |                             |          |            |
| Provide      | er Ident<br>er IRS/Leg                                | ification<br>al Name and                                         | Address    |                                   |                             |          |            |
| Provide      | er Ident<br>er IRS/Leg<br>Last Name                   | ification<br>al Name and<br>Ekiss                                | Address    | First Name                        | Sharon                      | Mide     | dle Name   |
| Provide      | er Ident<br>er IRS/Leg<br>Last Name<br>Street         | ification<br>al Name and<br>Ekiss<br>225 S 13th St               | Address    | First Name<br>Room/Suite          | Sharon                      | Mido     | dle Name   |
| Provide      | er Ident<br>er IRS/Leg<br>Last Name<br>Street<br>City | ification<br>al Name and<br>Ekiss<br>225 S 13th St<br>Harrisburg | Address    | First Name<br>Room/Suite<br>State | Sharon<br>PA - Pennsylvania | Mido     | dle Name   |

#### Contact IRS/Legal Name and Address

| Last Name        | Ekiss          | First Name | Sharon | Title |
|------------------|----------------|------------|--------|-------|
| Phone Number     | (545) 131-3133 | Extension  | 0      |       |
| Toll Free Number |                |            |        |       |
| Fax Number       |                |            |        |       |
| Email            | EKISS@HPE.COM  |            |        |       |

#### Individual Provider

| Birth Date                      | **/**/**** | Gender | Female |  |  |
|---------------------------------|------------|--------|--------|--|--|
| Title/Degree                    |            |        |        |  |  |
| Social Security<br>Number (SSN) | ******31   |        |        |  |  |
| Number (33N)                    |            |        |        |  |  |

Are you Board Certified? No

#### NPI

NPI 1275796294

Taxonomy

C 208D00000X - Allopathic & Osteo. Physcns : General Practice : Default SpcIty Cd

Do you want Medicare claims to crossover to this location? No

|   | CLIA Certification                                                                                                  |  |  |  |  |
|---|----------------------------------------------------------------------------------------------------|--|--|--|--|
|   | Are a CLIA Certificate and a Pennsylvania Department of Health Lab Permit associated with this Service Location? No |  |  |  |  |
|   | Drug Enforcement Administration (DEA) Number                                                                        |  |  |  |  |
|   | Is a Drug Enforcement Administration (DEA) Number associated with this provider? No                                 |  |  |  |  |
| A | Additional Information                                                                                              |  |  |  |  |
|   | Enrollment Languages                                                                                                |  |  |  |  |
|   | In addition to English, do you or your staff communicate with patients in another language? No                      |  |  |  |  |
|   | Enrollment Questions                                                                                                |  |  |  |  |
|   | Do you provide Diabetes Training Education? Yes                                                                     |  |  |  |  |
|   | Do you provide Mammography Services? No                                                                             |  |  |  |  |
|   | Do you have a certificate of completion for the application of Topical Fluoride Varnish? No                         |  |  |  |  |
|   | Fee Assignments                                                                                                    |  |  |  |  |
|   | Are you fee assigned (linked) to a group? No                                                                        |  |  |  |  |
|   | 🗜 View PDF                                                                                                    |  |  |  |  |

Providers who wish to view their fee assignments can download a CSV file which provides additional details on the members. The first 20 fee assignments will be listed on the enrollment summary to view the rest, providers can select the download icon. Providers with multiple service locations for the same legal entity have the ability to download a CSV file to view details on the service locations.

|                                    | members associated to your group? Yes |  |  |  |  |  |
|------------------------------------|---------------------------------------|--|--|--|--|--|
| * Provider Number                  |                                       |  |  |  |  |  |
| 000751881-0008                     | Axelrod, Rita                         |  |  |  |  |  |
| 000803641-0003                     | Kline, Jack                           |  |  |  |  |  |
| 300532690-0003                     | Williams, Mary                        |  |  |  |  |  |
| lect the download icon (download i | not available from PDF):              |  |  |  |  |  |
| lect the download icon (download i | not available from PDF):              |  |  |  |  |  |
| Service Locations                  | not available from PDF):              |  |  |  |  |  |
| Service Locations                  | not available from PDF):              |  |  |  |  |  |
| lect the download icon (download i | not available from PDF):              |  |  |  |  |  |

#### **Electronic PE Application - Enrollment Summary CSV Icon**

# **8.5 Instructions to Terminate Enrollment**

The Terminate Enrollment window will display as a hyperlink under Provider Services on the My Home page of the PROMISe<sup>TM</sup> Portal and navigate the user to their current enrollment summary information along with the additional section on the page which will allow the user to terminate their enrollment. The link will only appear for active individual providers.

| <b>NOTE:</b> The page may contain pre-populated data. |
|-------------------------------------------------------|
|-------------------------------------------------------|

#### **Instructions to Terminate Enrollment**

| Instructions to Terminate Enrollment                                                                                                    |                                   |                         |  |  |  |  |
|----------------------------------------------------------------------------------------------------|-----------------------------------|-------------------------|--|--|--|--|
| Once you have reviewed the content for this service location, entered the date of termination and signed the application, select<br>'Terminate Enrollment' to submit the enrollment termination for processing. |                                   |                         |  |  |  |  |
| I understand that any false statements or omissions may be subject to prosecution under applicable state or federal law, including 18 Pa. C.S. § 4904, relating to any unsworn falsifications to authorities.   |                                   |                         |  |  |  |  |
| * Please eign by typing your full name here:                                                                                                    | Today's Date: 8/1                 | Today's Date: 8/10/2022 |  |  |  |  |
|                                                                                                    | * Terminate Date:                 | mm/dd/yyyy              |  |  |  |  |
|                                                                                                    | R View PDF R Terminate Enrollment |                         |  |  |  |  |

# 8.6 Enrollment Application Email Notifications

The Electronic PE Application sends email notifications to the contact email the user enters at key points during the application submission and determination process. The emails will be generated from a 'do not reply' email address. The following are the types of emails generated:

- Online Application Initiated
- Online Application Submitted
- Online Application Returned to Provider for Revisions
- Online Application Initiated Expiring
- Online Application Returned to Provider Expiring
- Online Application Returned to Provider Expired

The electronic provider enrollment application will send email notification to the contact email the user enters at key points during the application submission and determination process. The emails will be generated from a 'do not reply' email address. The following are the types of emails generated:

- <u>Online Application Initiated</u> Once a user has completed and successfully saved the first page of the electronic application, an email will be automatically generated and sent to the contact email provided.
- <u>Online Application Submitted</u> After the application is completed and successfully submitted, an email is automatically generated and sent to the contact email provided.
- <u>Online Application Returned to Provider for Revisions</u> When a user's electronic application has gone to the enrollment staff for review but is returned to the provider for revisions, an email will automatically be generated and sent to the contact email provided.
- <u>Online Application Initiated Expiring</u> When a user has initiated an electronic application but has not actually submitted the application, a warning message email is sent when the application is about to expire. The user has thirty (30) calendar days from the date the application was initiated to submit it and will receive an email on day 23 if they have not yet submitted it. The user will have seven (7) calendar days from the date this email is sent to complete and submit the application before it expires.
- <u>Online Application Returned to Provider Expiring</u> When a user's electronic application was previously returned for revisions, a warning message is sent when the application is about to expire. The user has thirty (30) calendar days from the date the application was returned to make corrections and resubmit the application and will receive an email on day 23 if they have not yet resubmitted it. The user will have seven (7) calendar days from the date this email is sent to update the application with the required information or supplemental documents and resubmit it before it expires.
- <u>Online Application Returned to Provider Expired</u> When a user's electronic application was previously returned for revisions, and the revisions have not been received within 30 days, the application expires and is no longer available for updates. The user will be required to start a new application.